#### PLANEX COMM.

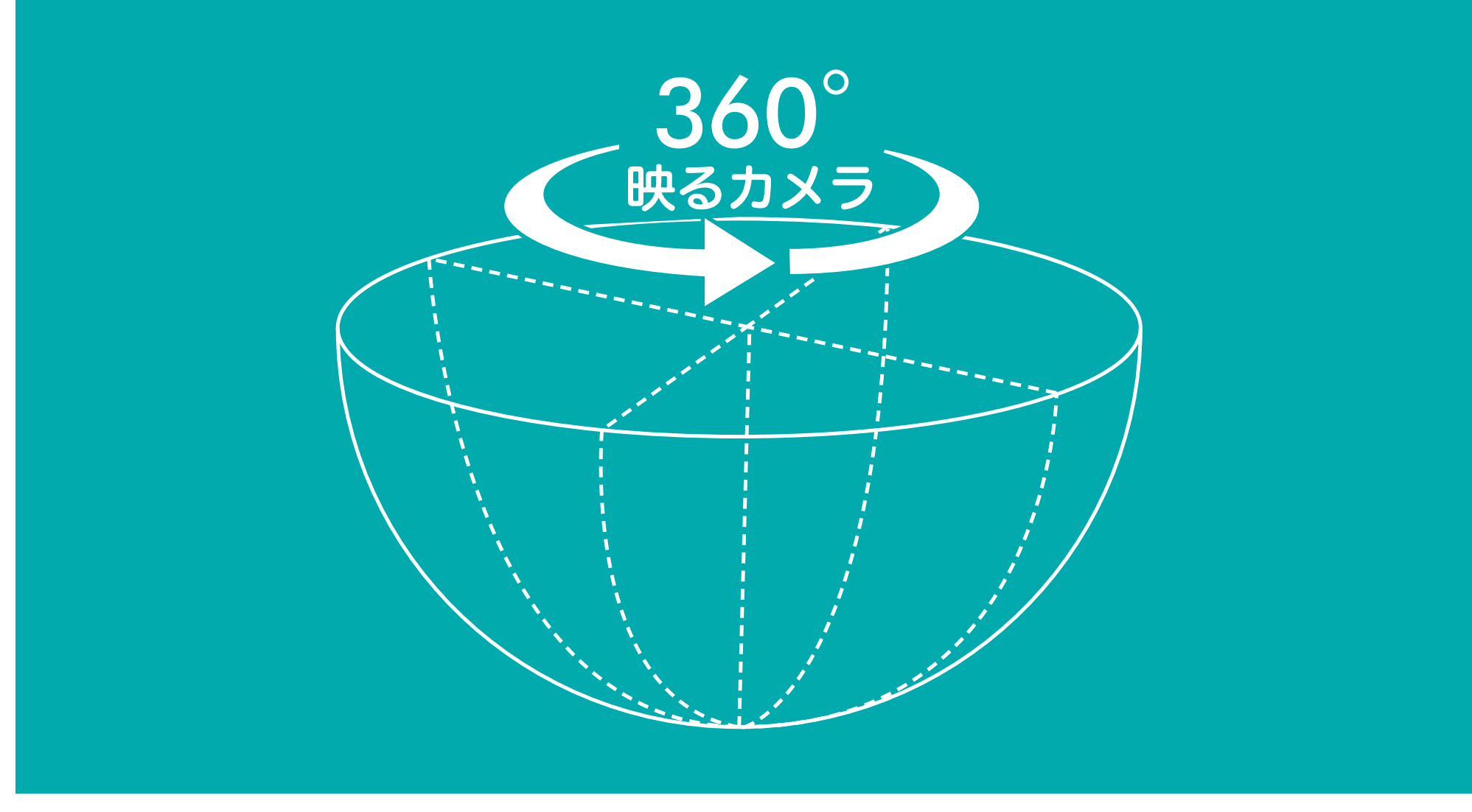

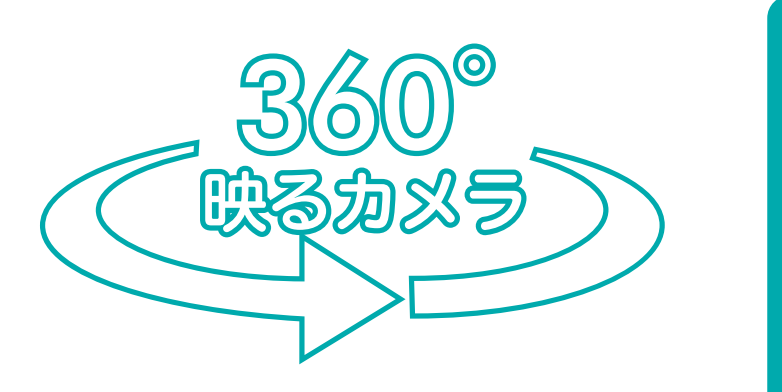

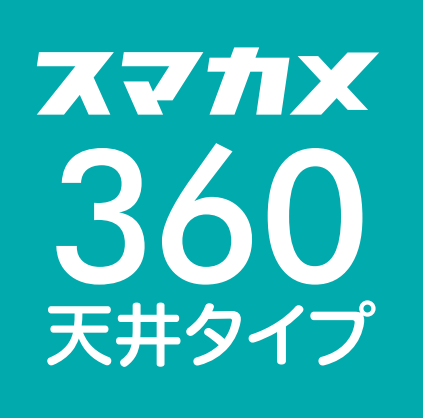

アンドロイド・マニュアル

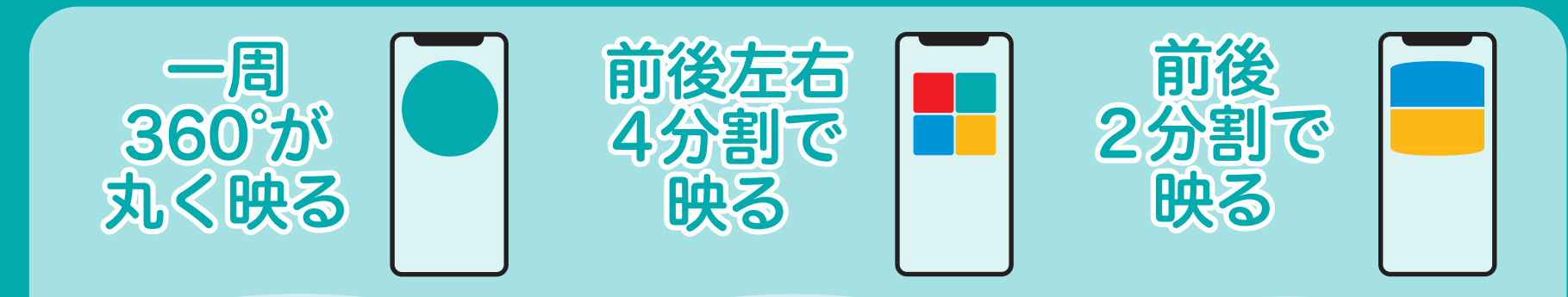

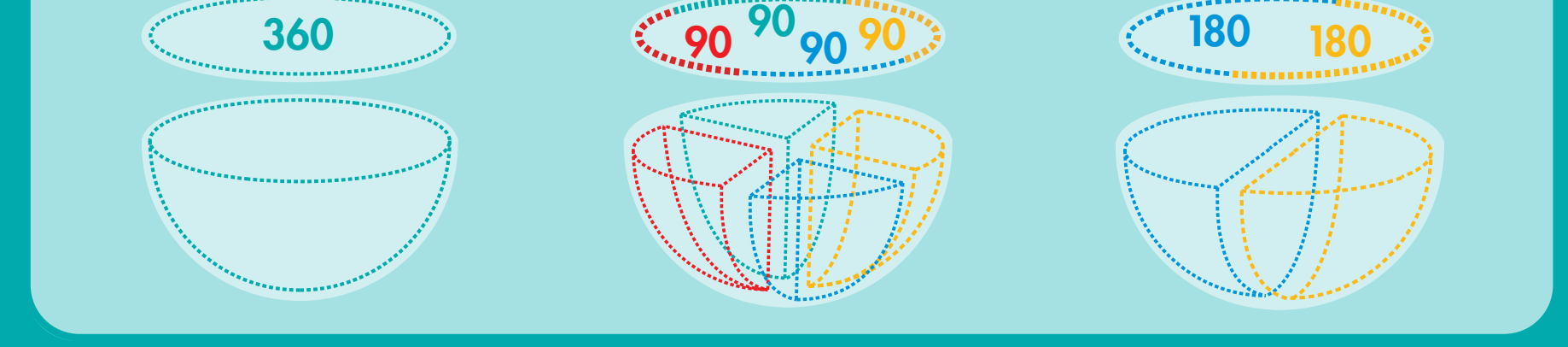

# カメラ追加

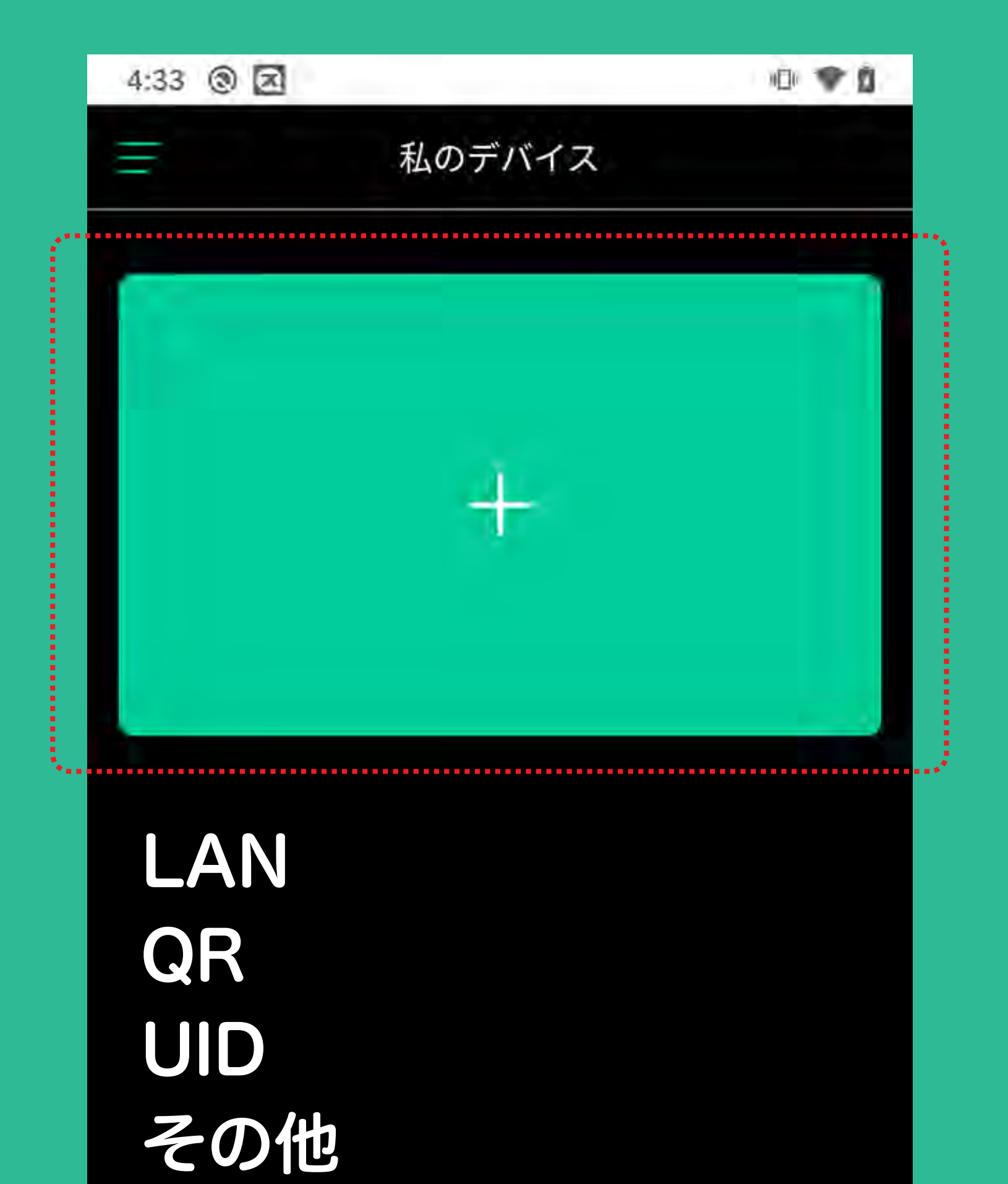

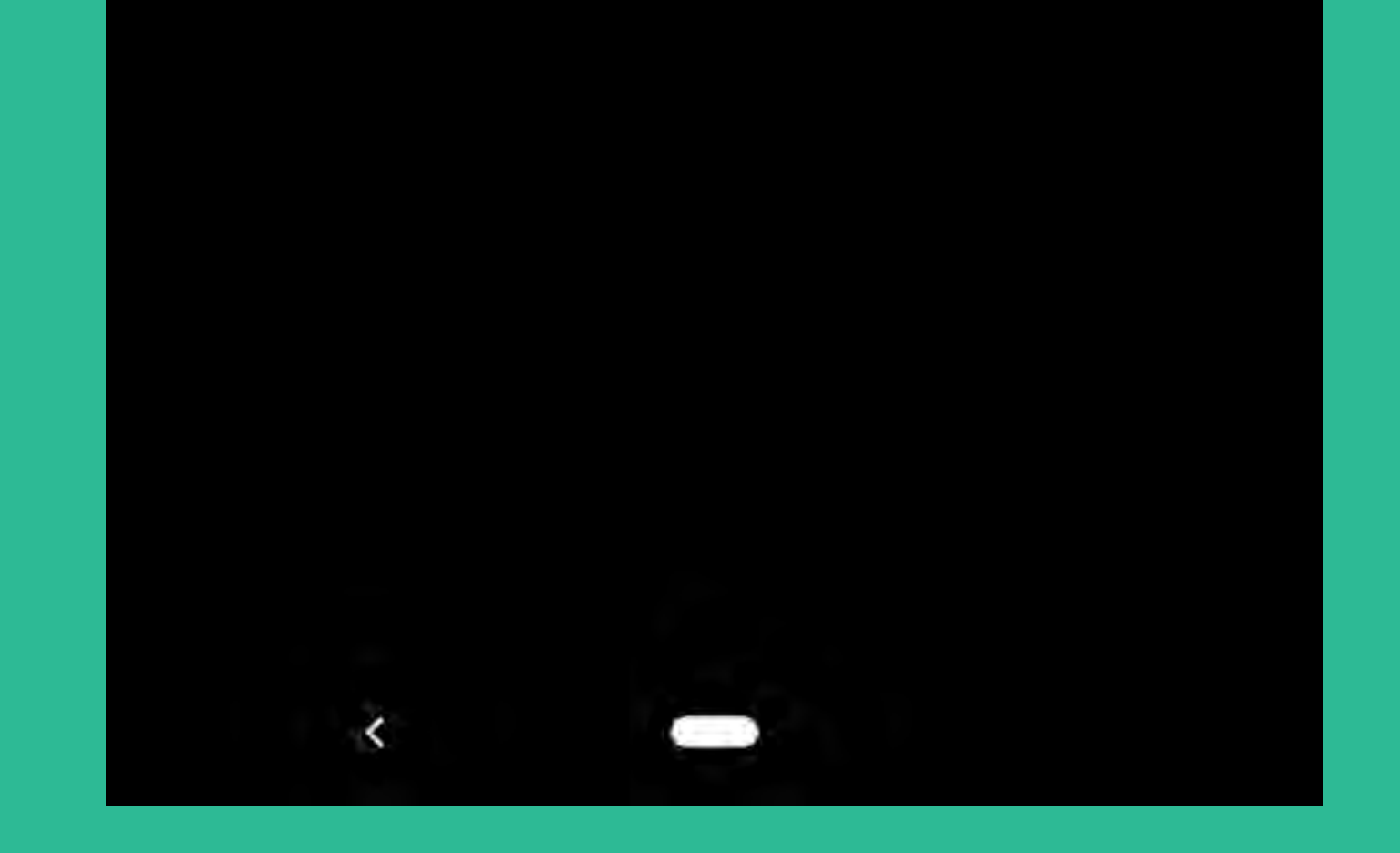

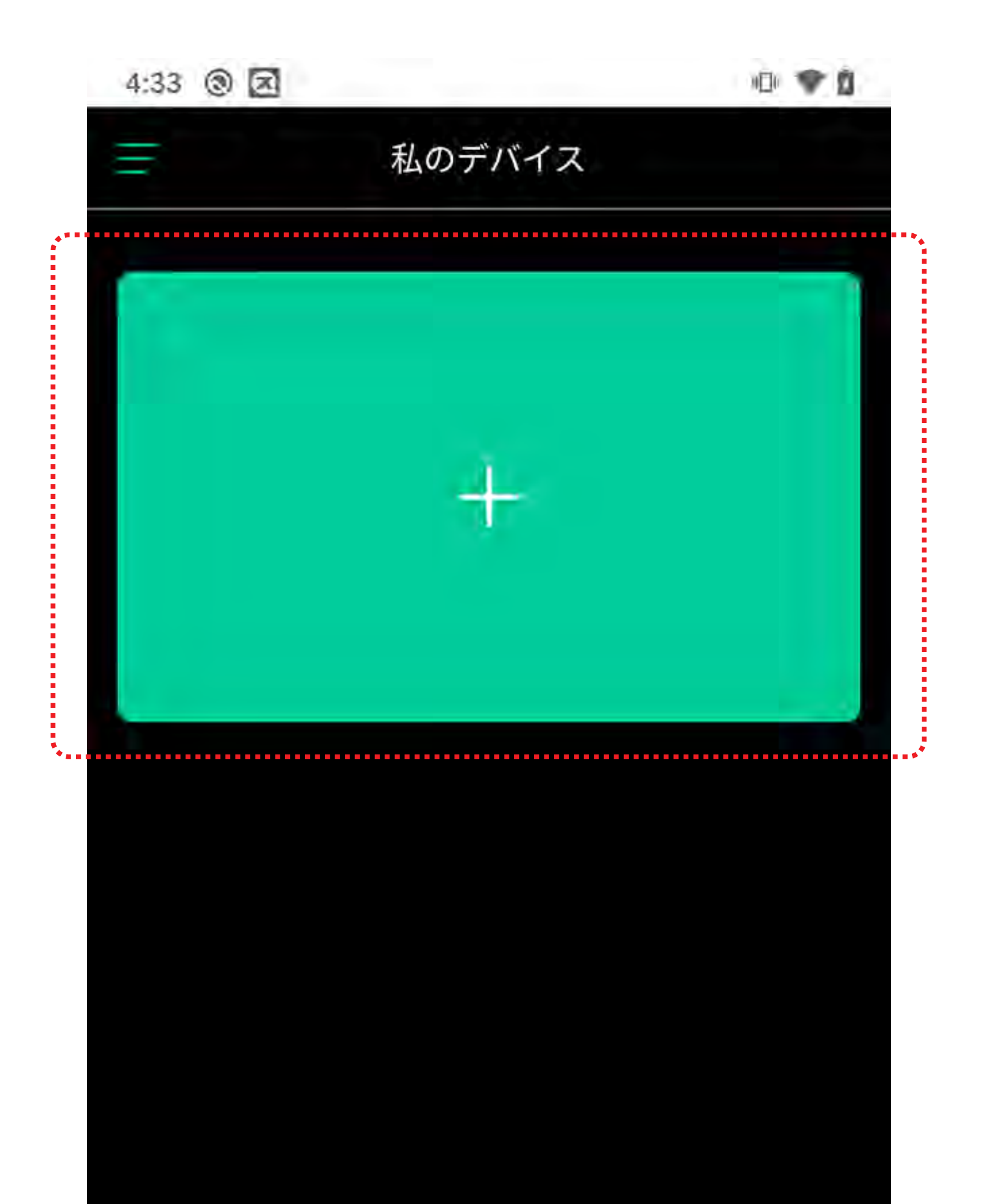

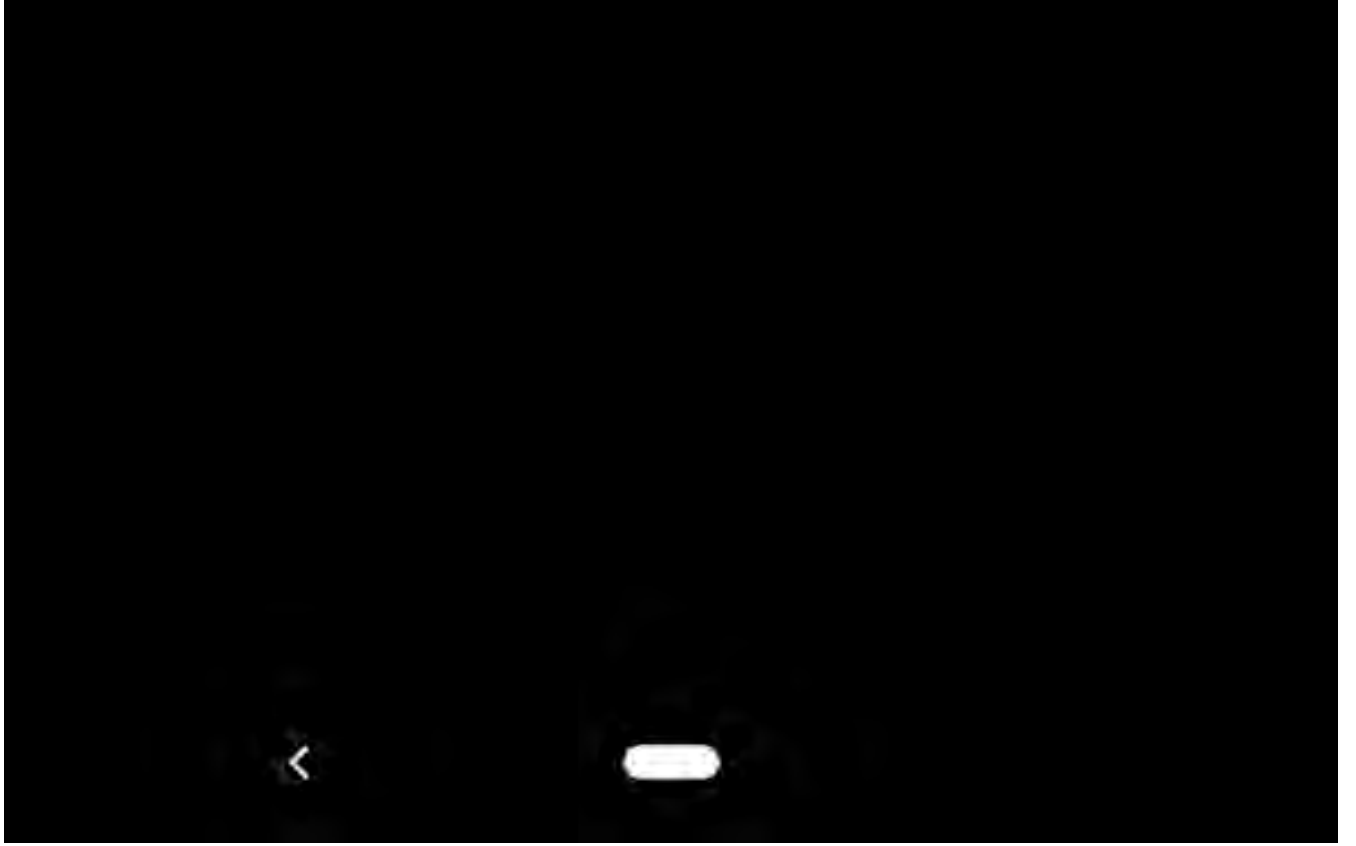

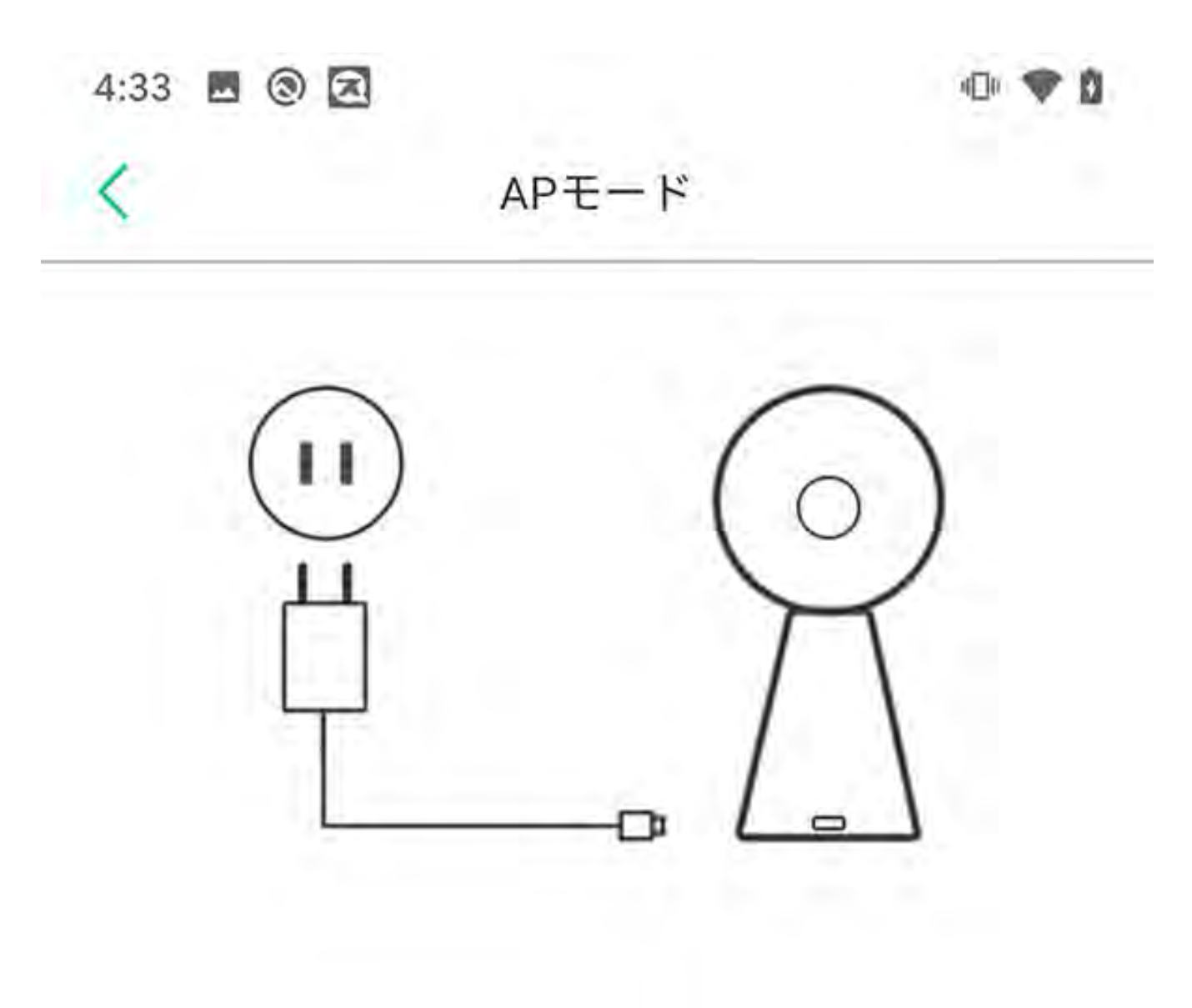

ステップ1:

デバイスが起動していることを確認してください。デバイスをAPモードで動作させるには、リセットキーを押し続けます。次にNextをクリックして続けます。
 お使いの機器が同じネットワークに接続されている場合は、ここをクリックしてください->>

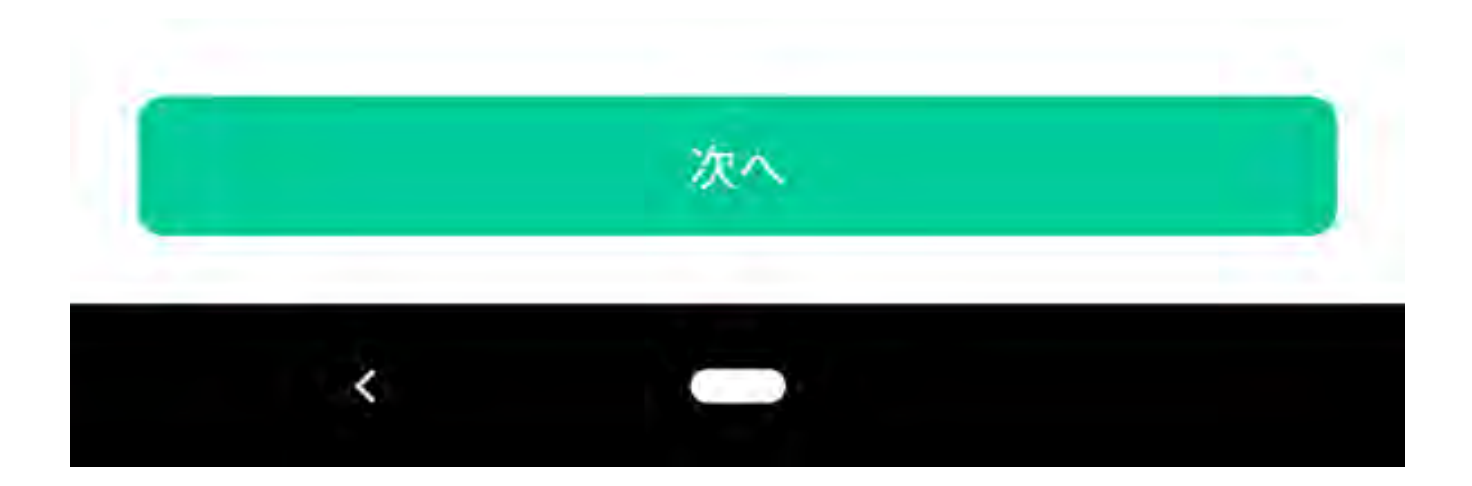

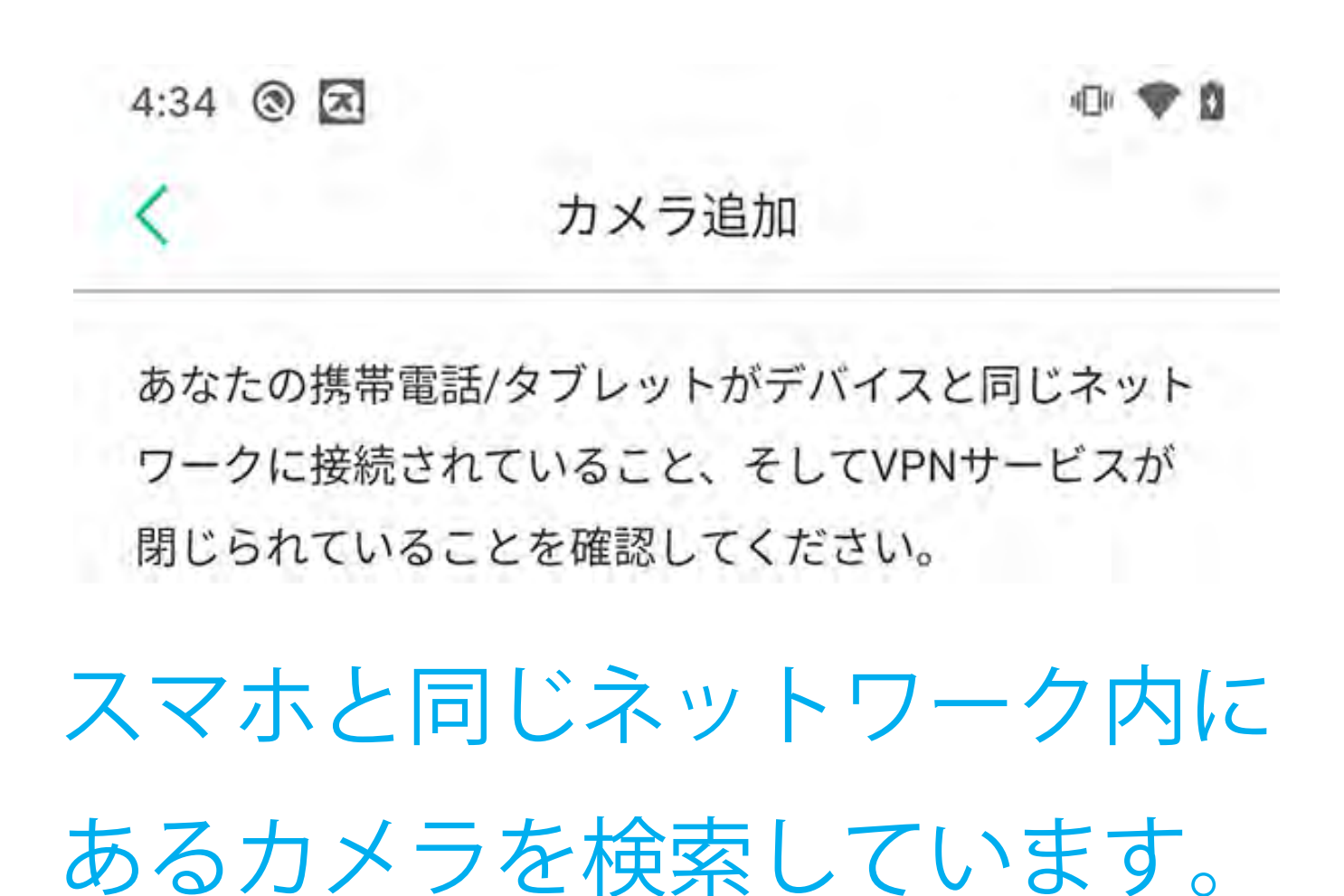

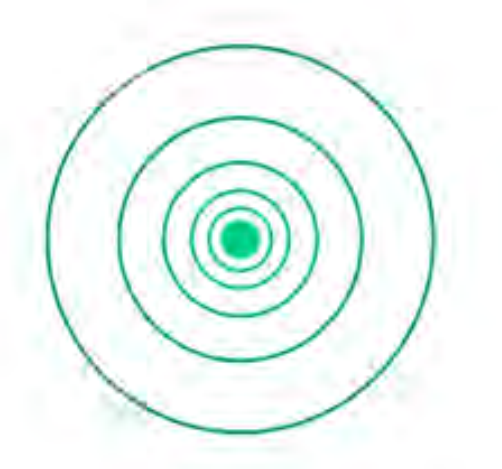

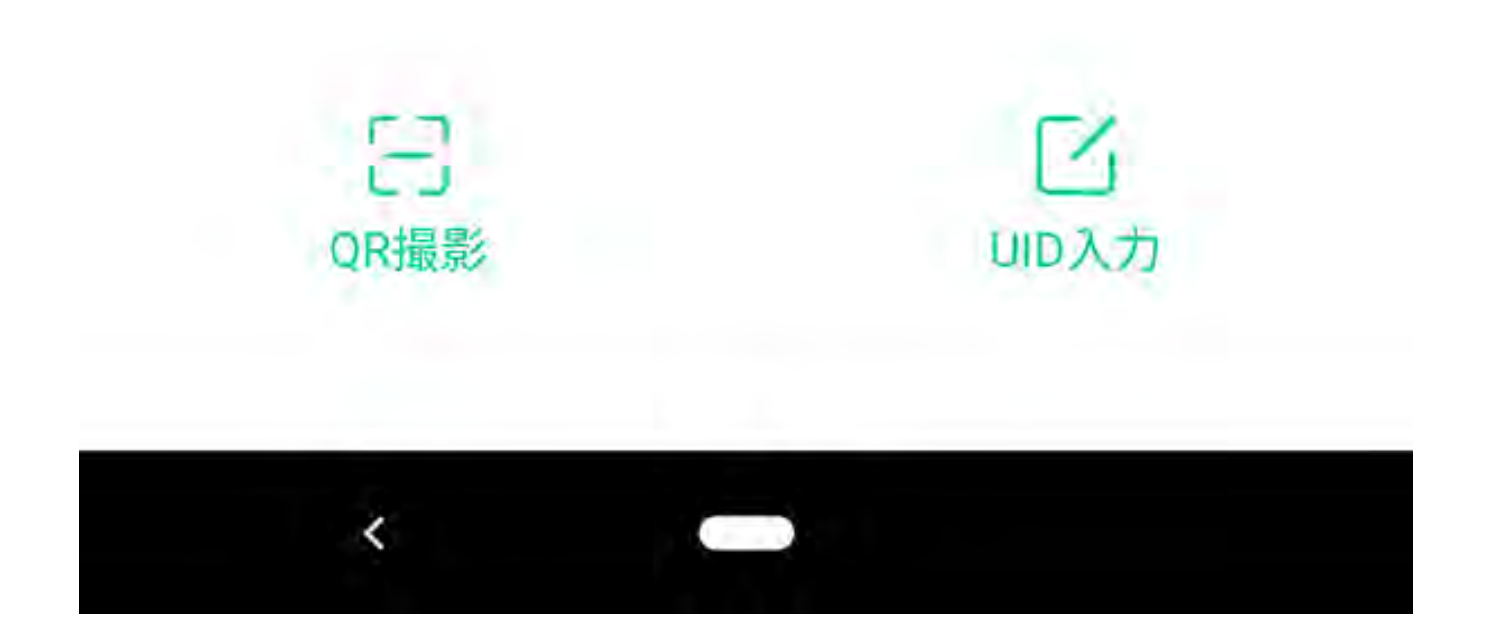

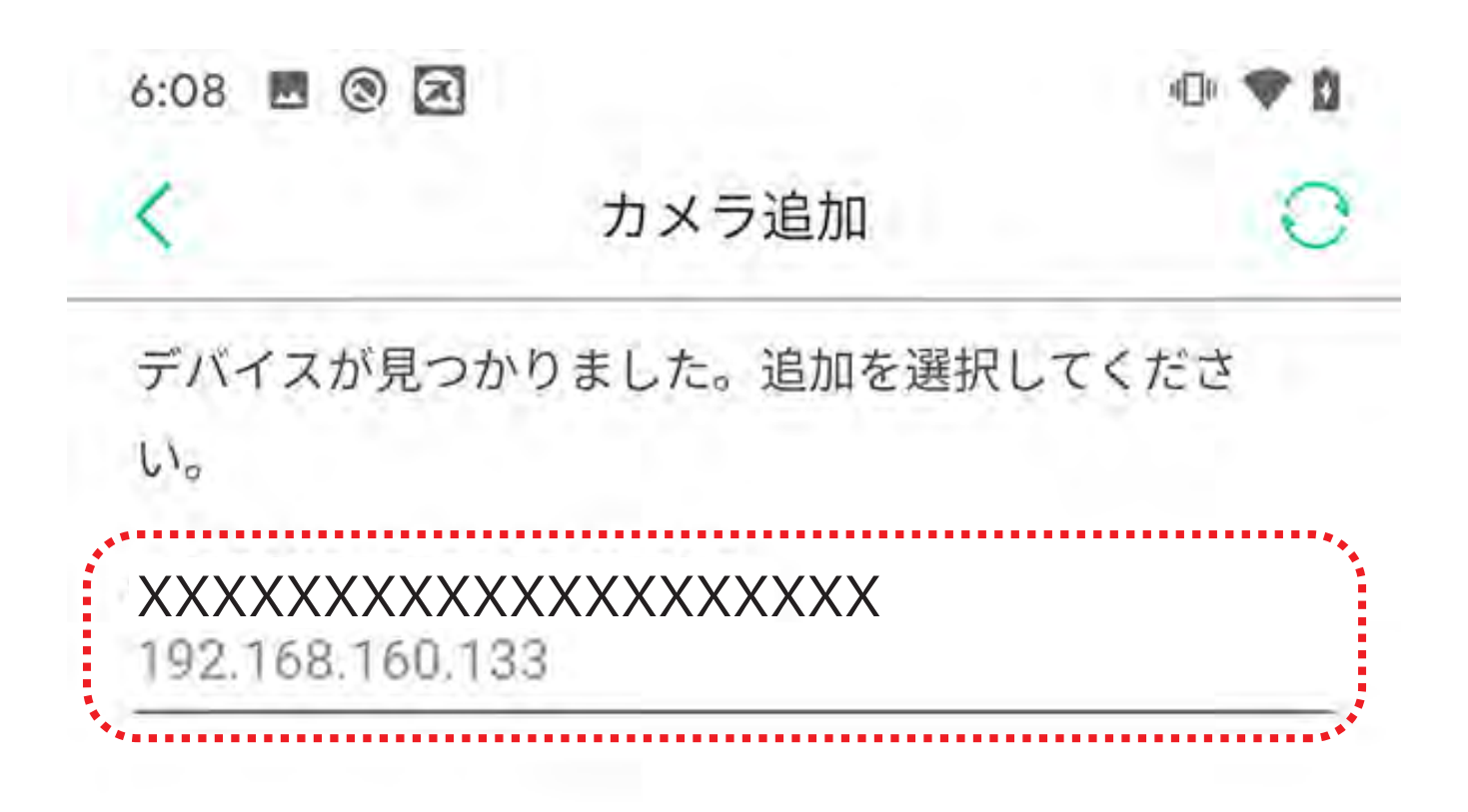

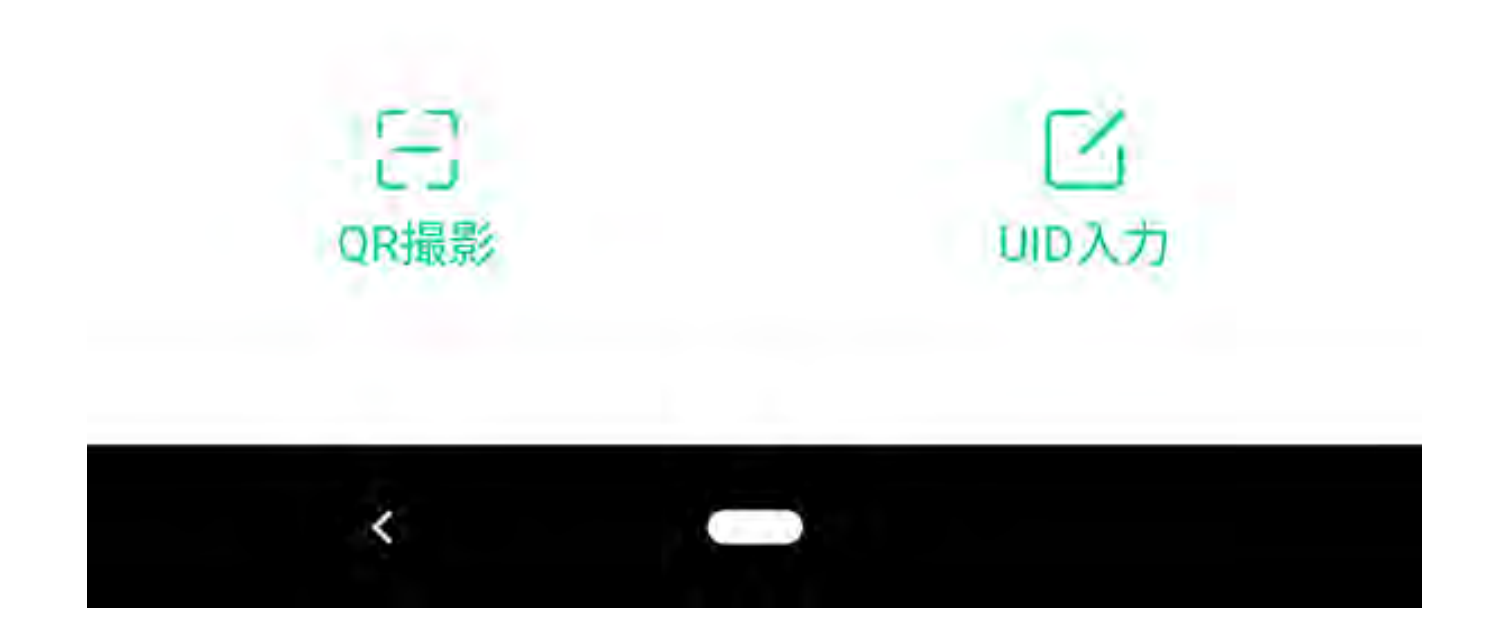

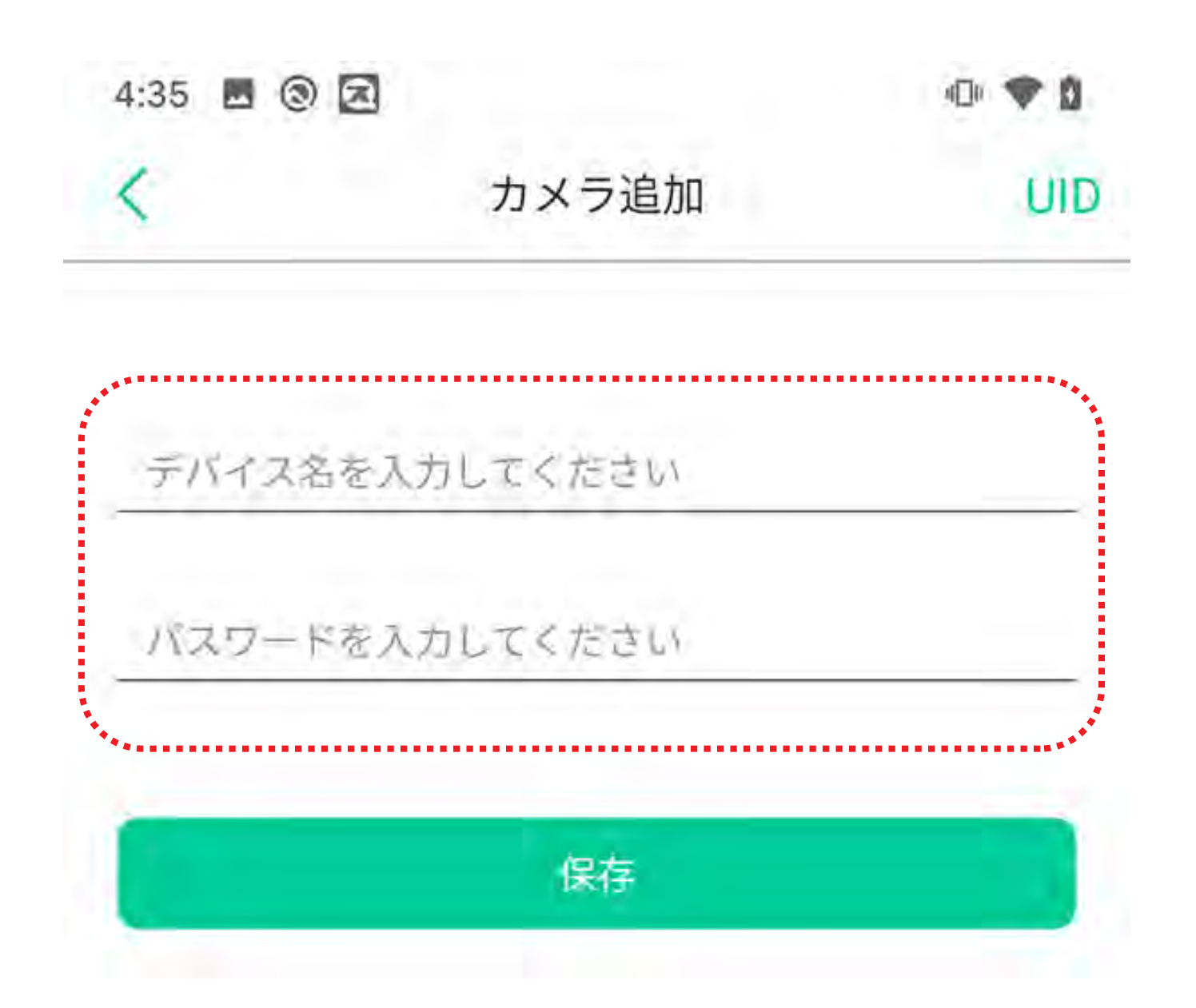

#### 任意のカメラ名と 本体のラベルに記載されている パスワードを入力してください。

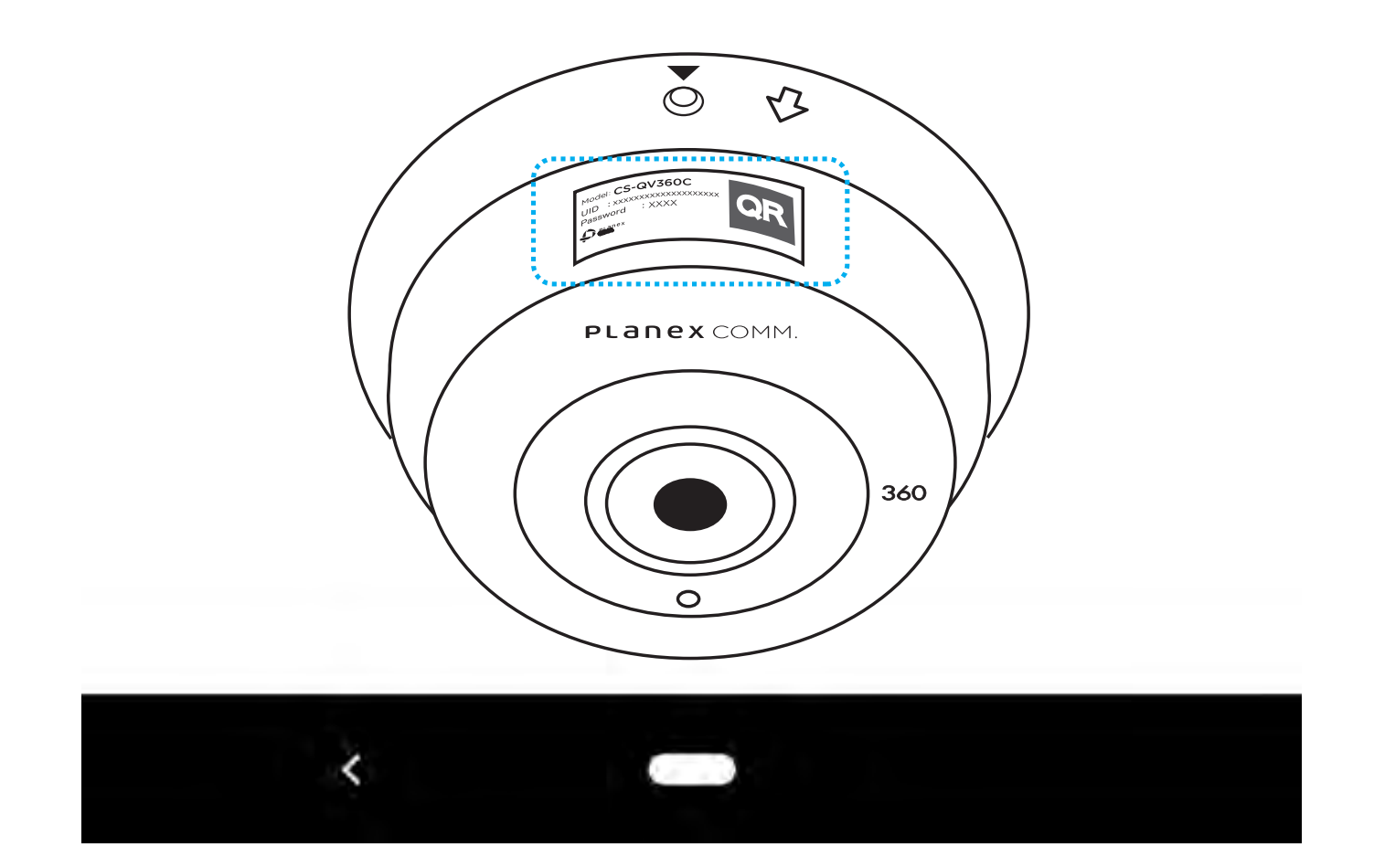

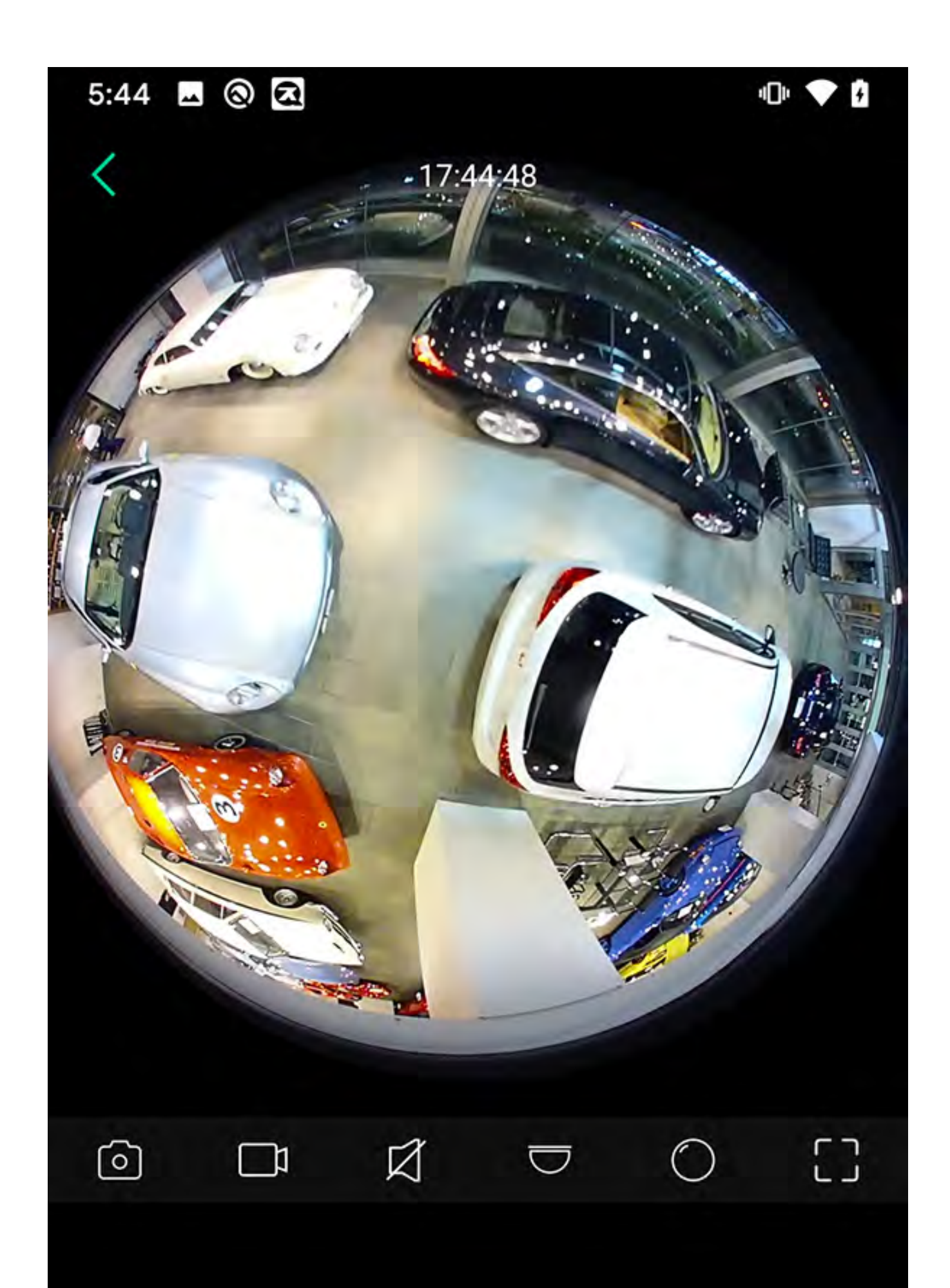

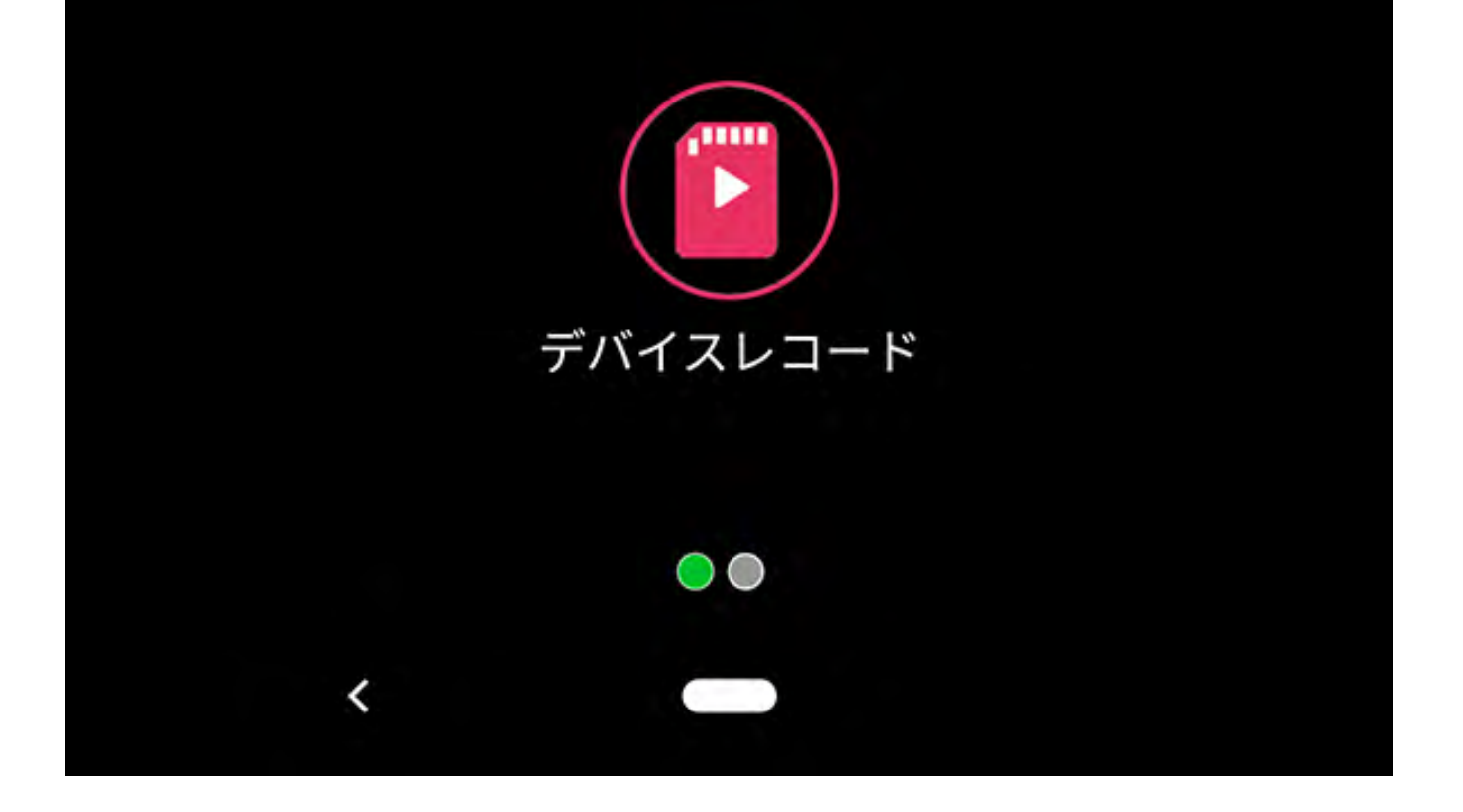

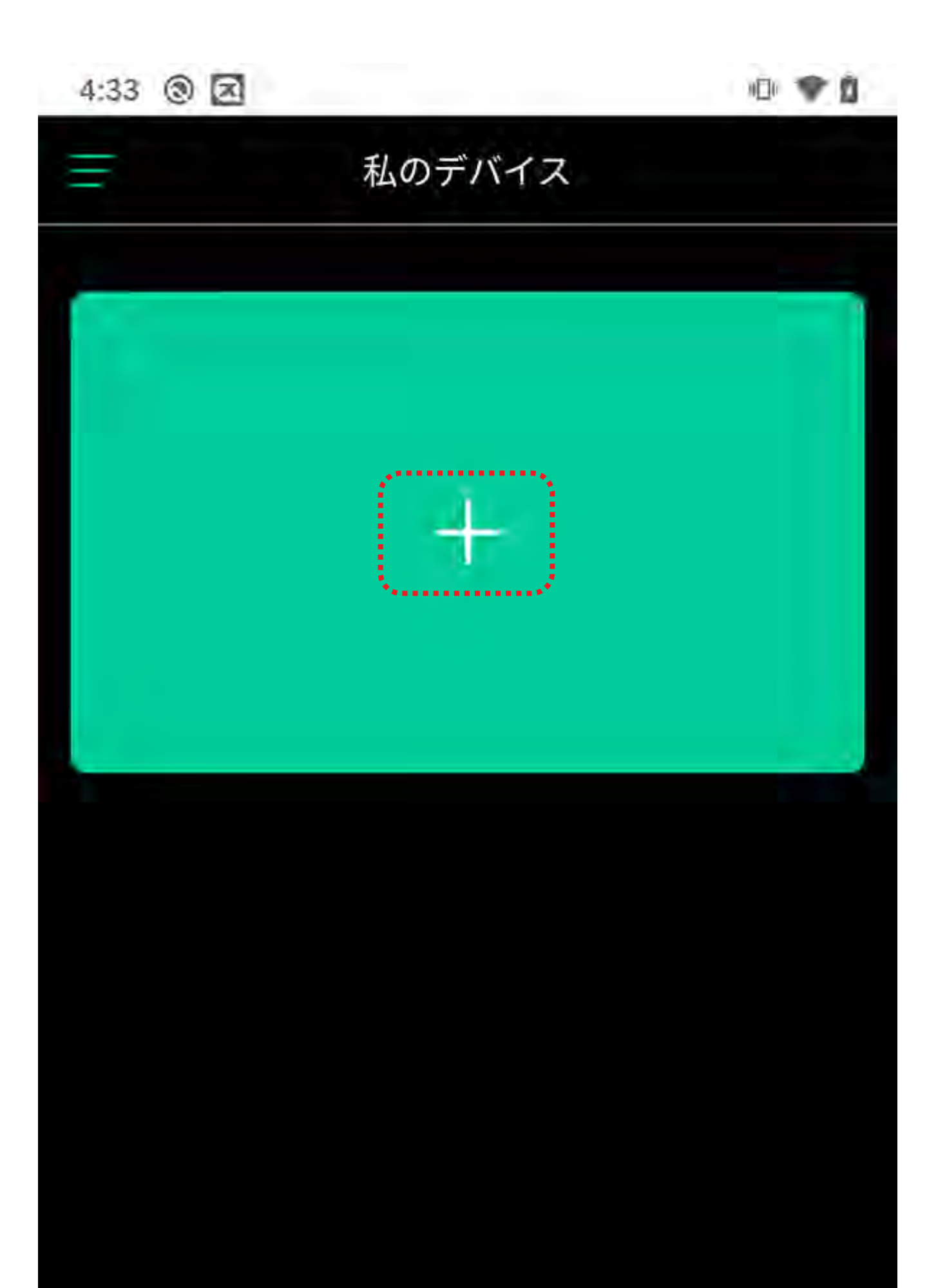

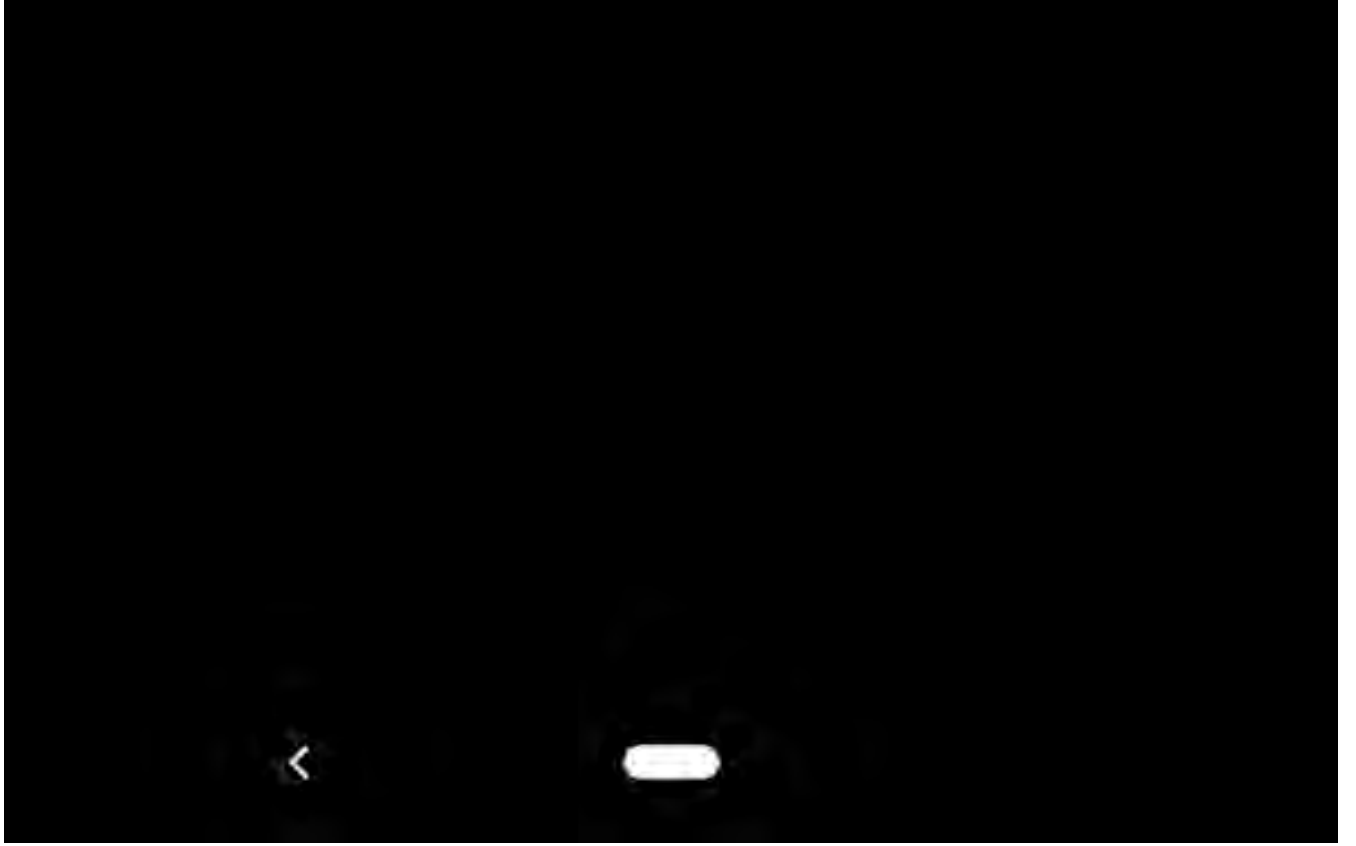

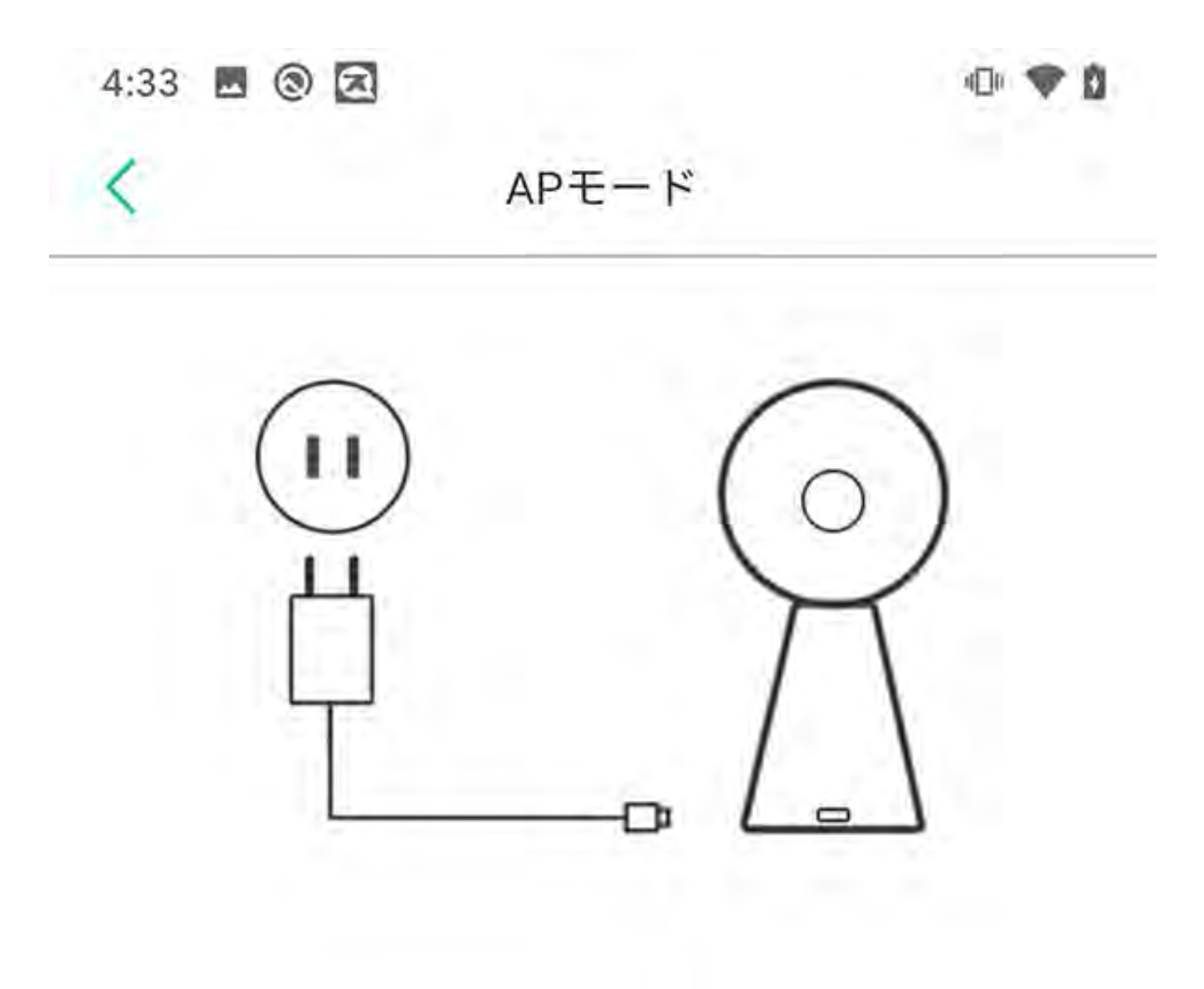

ステップ1:

デバイスが起動していることを確認してください。デバイスをAPモードで動作させるには、リセットキーを押し続けます。次にNextをクリックして続けます。
 お使いの機器が同じネットワークに接続されている場合は、ここをクリックしてください->>

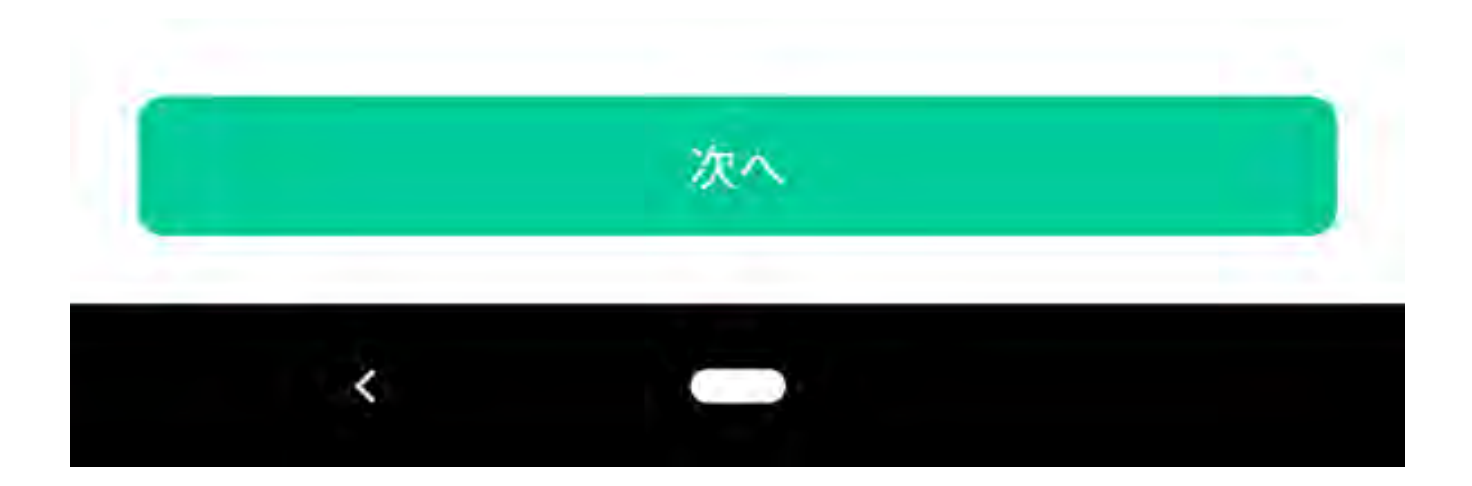

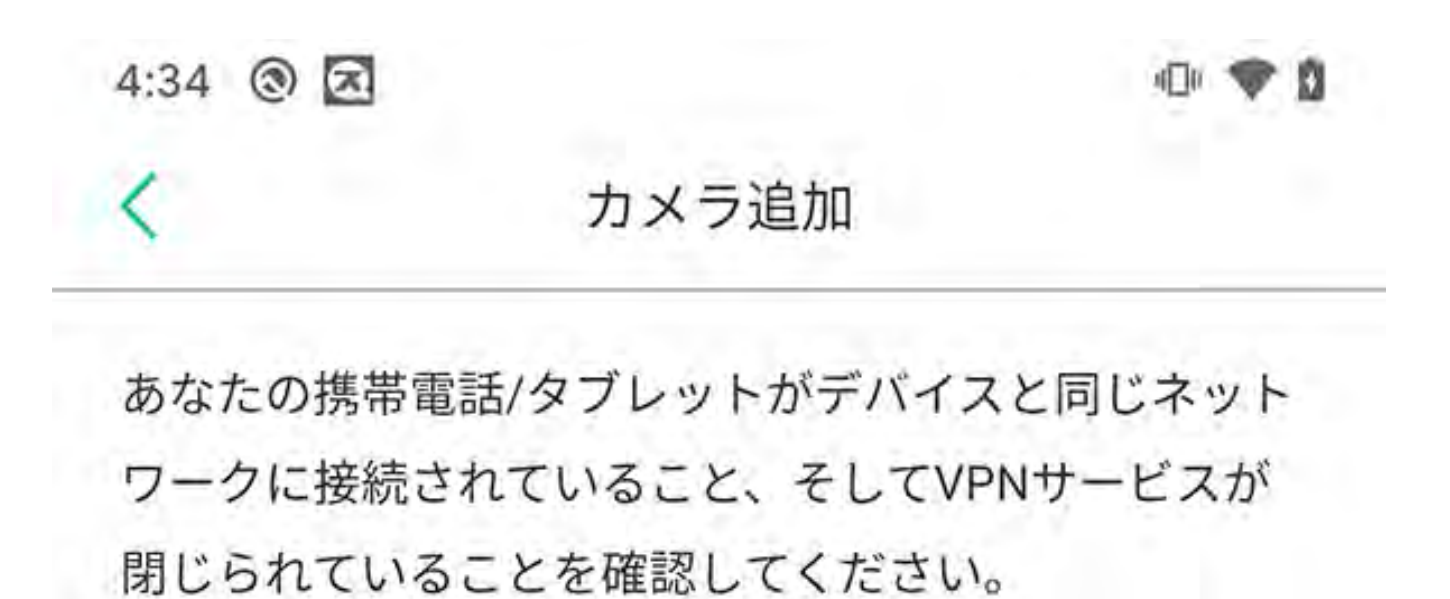

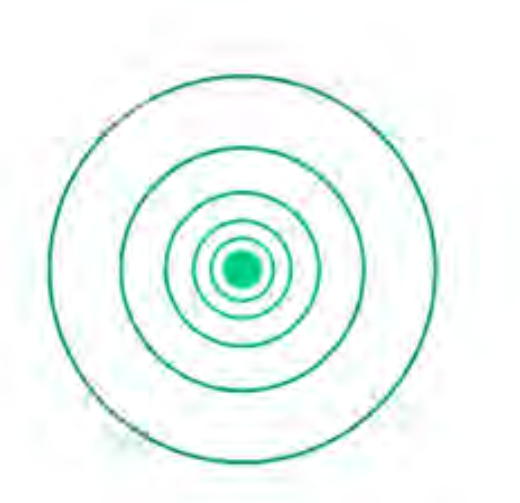

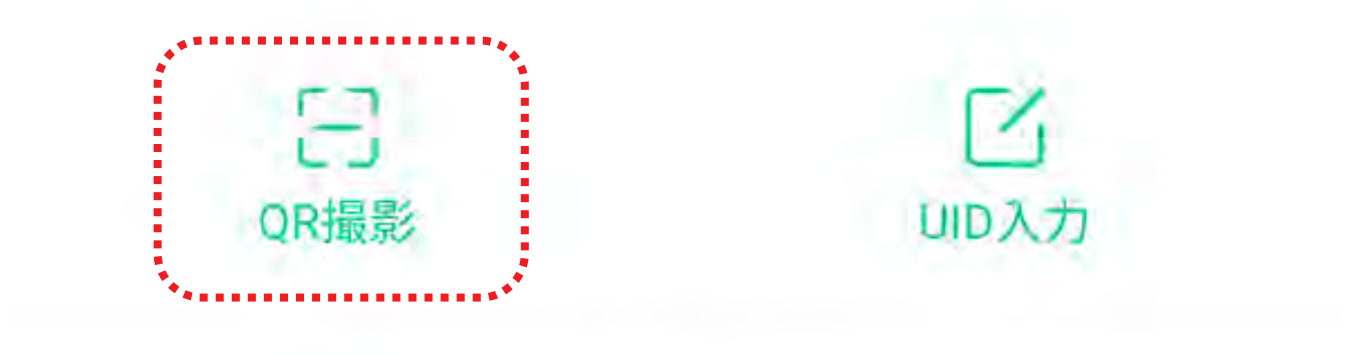

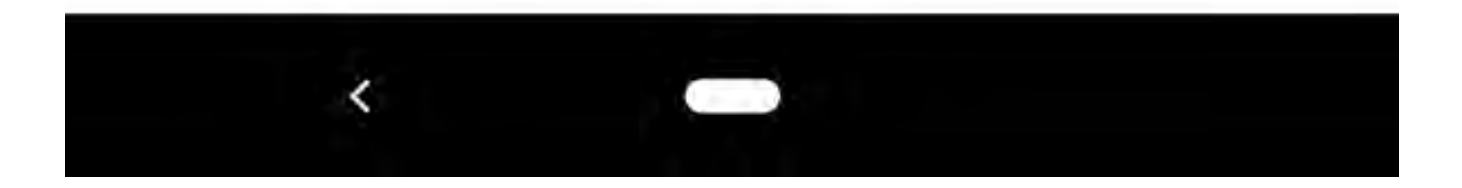

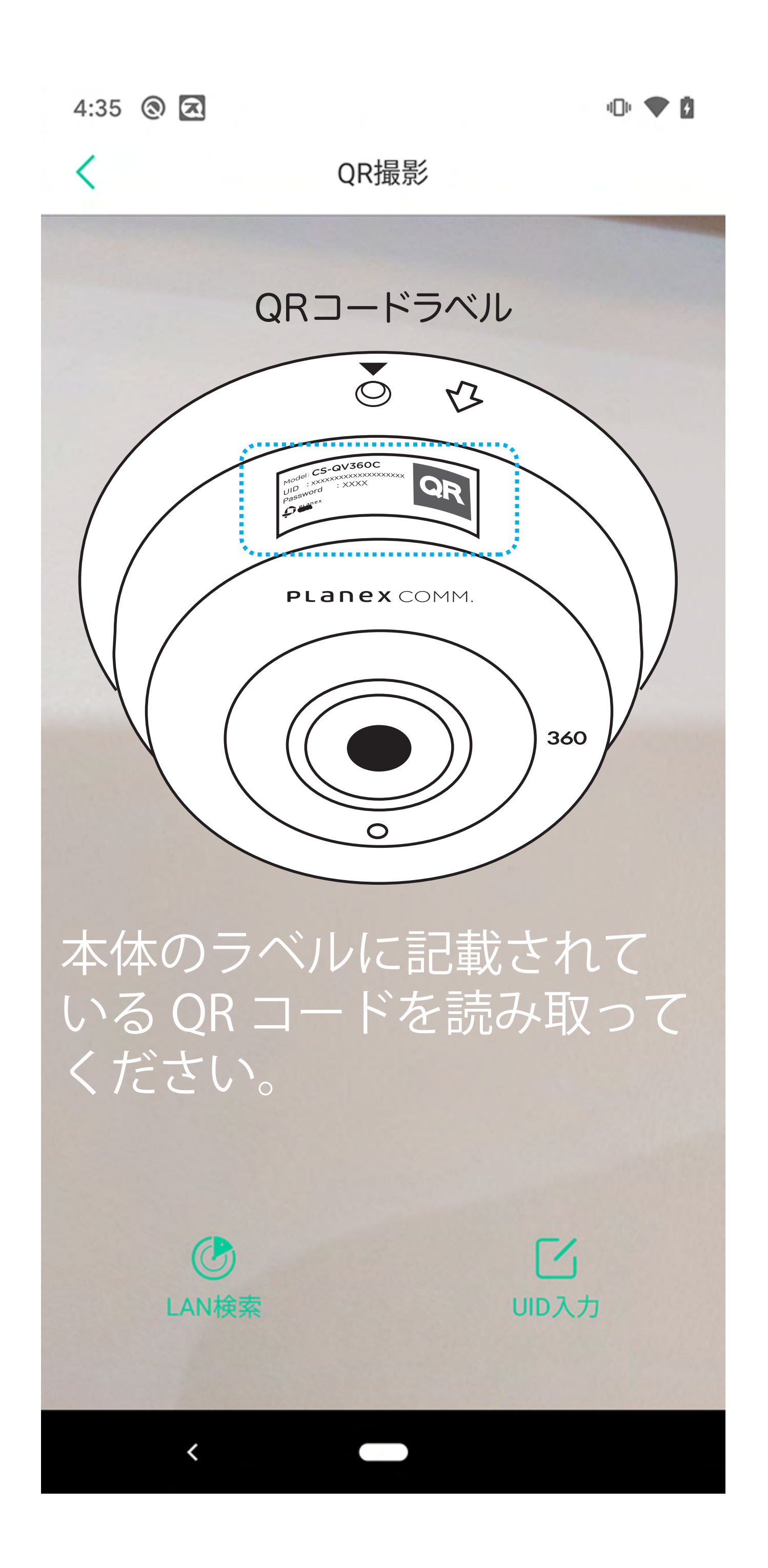

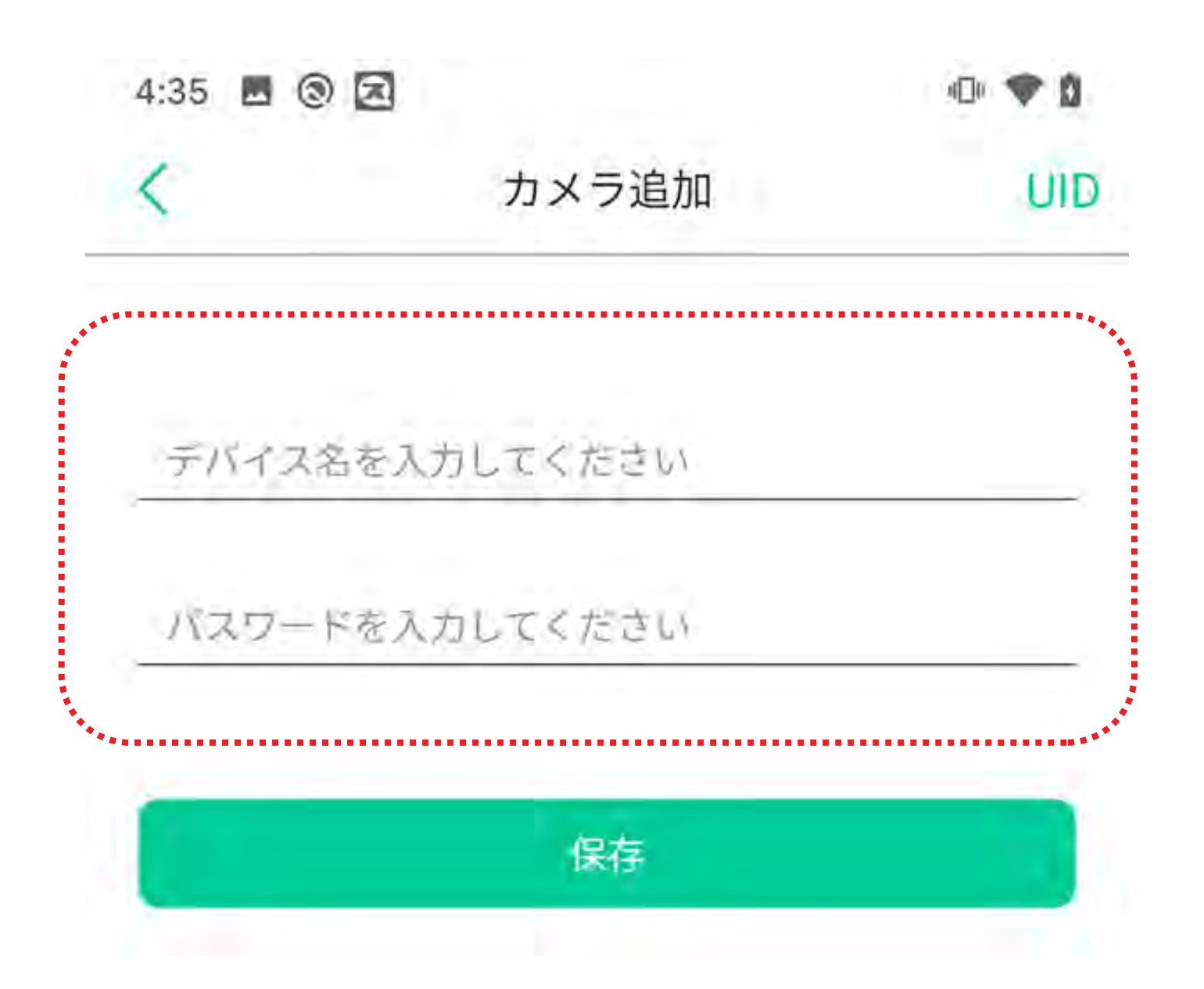

任意のカメラ名と本体のラベルに 記載されているパスワードを入力 してください。

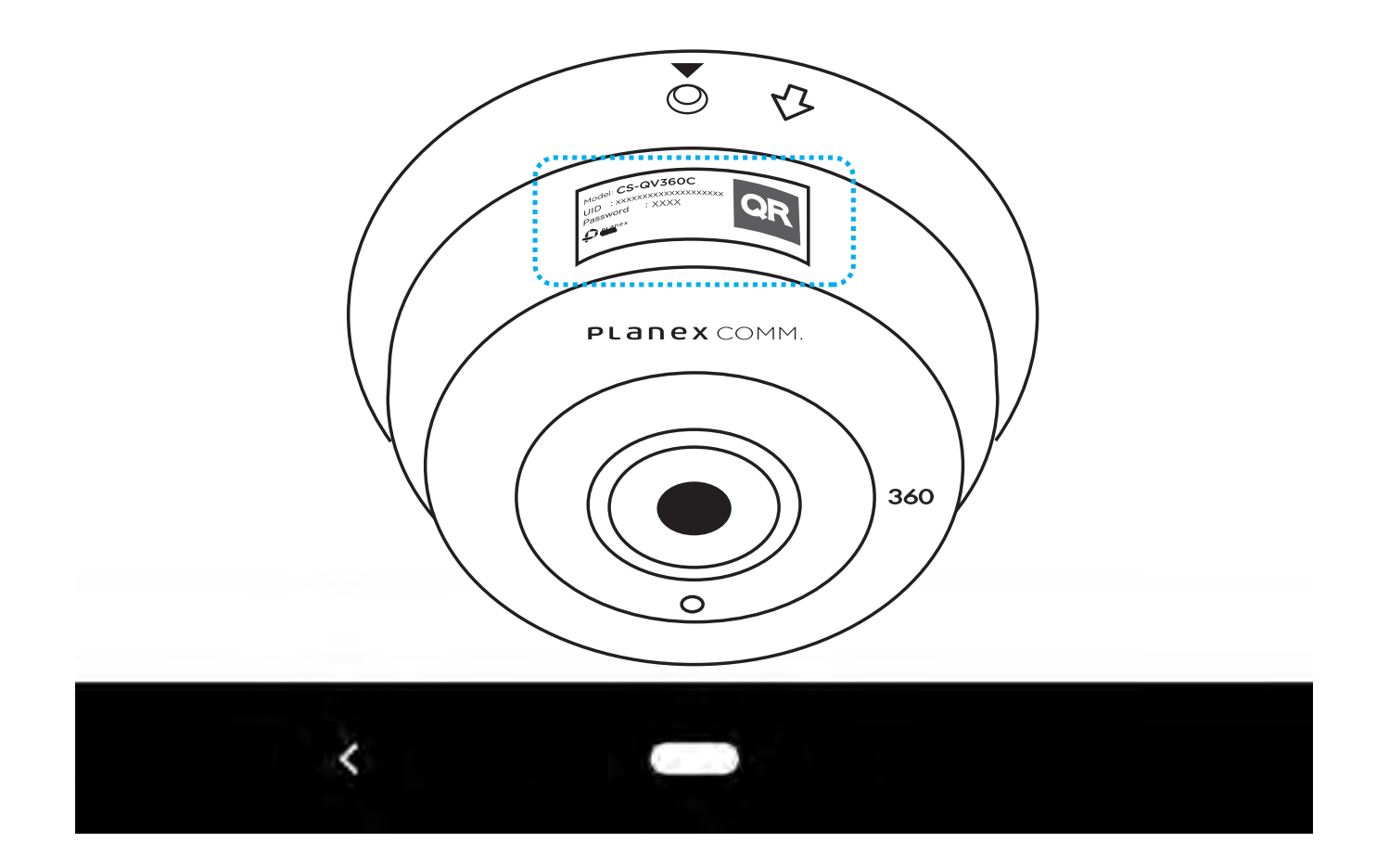

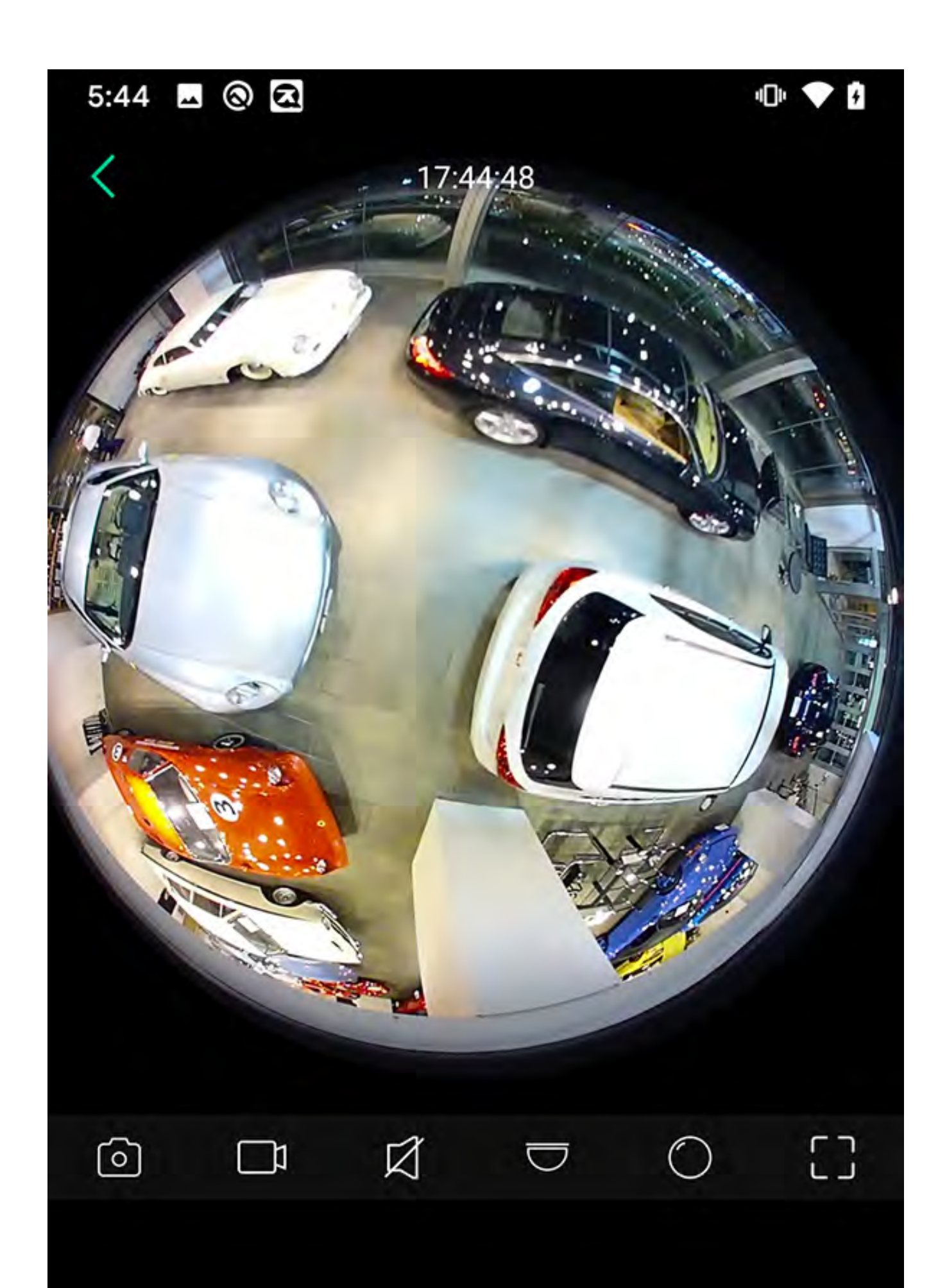

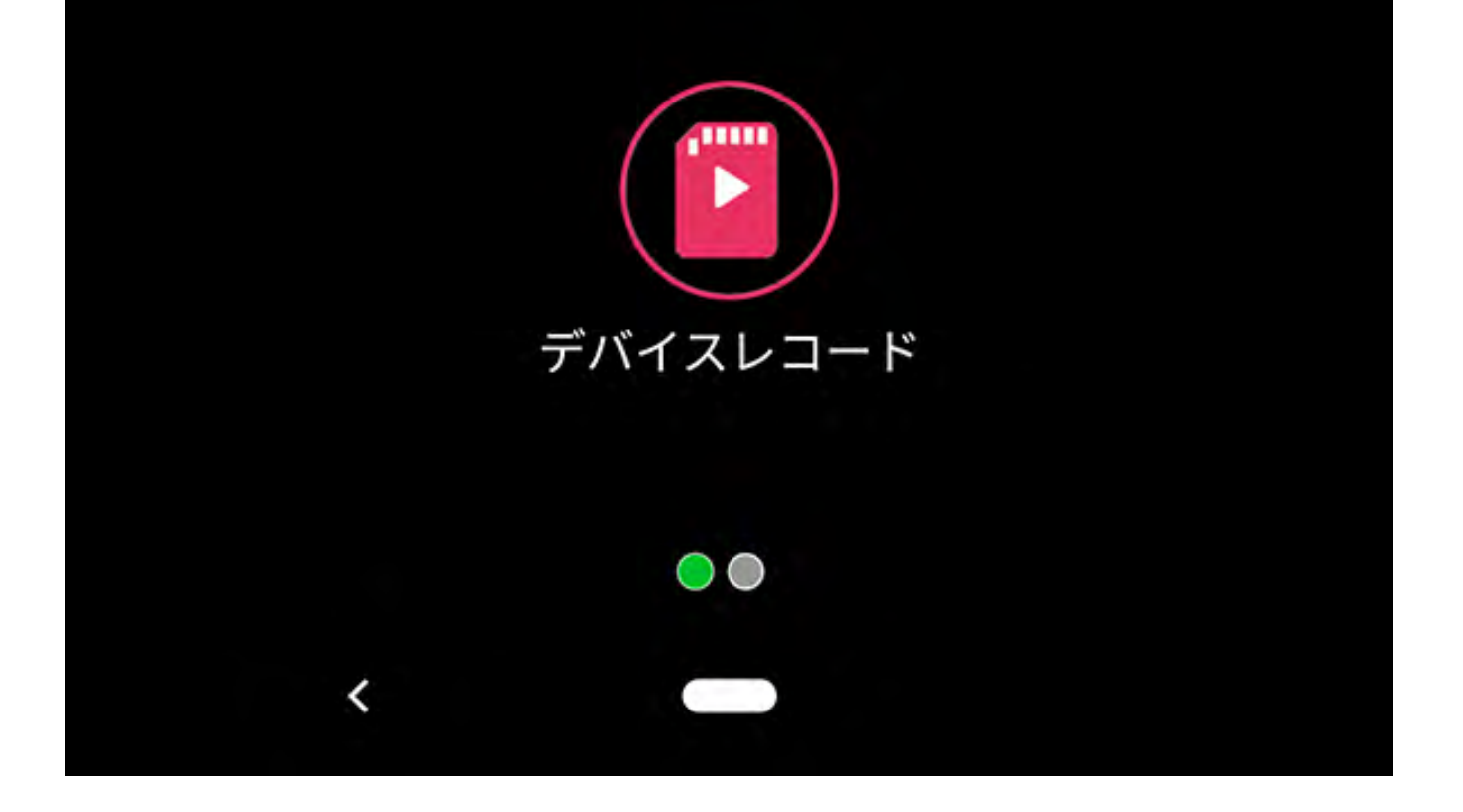

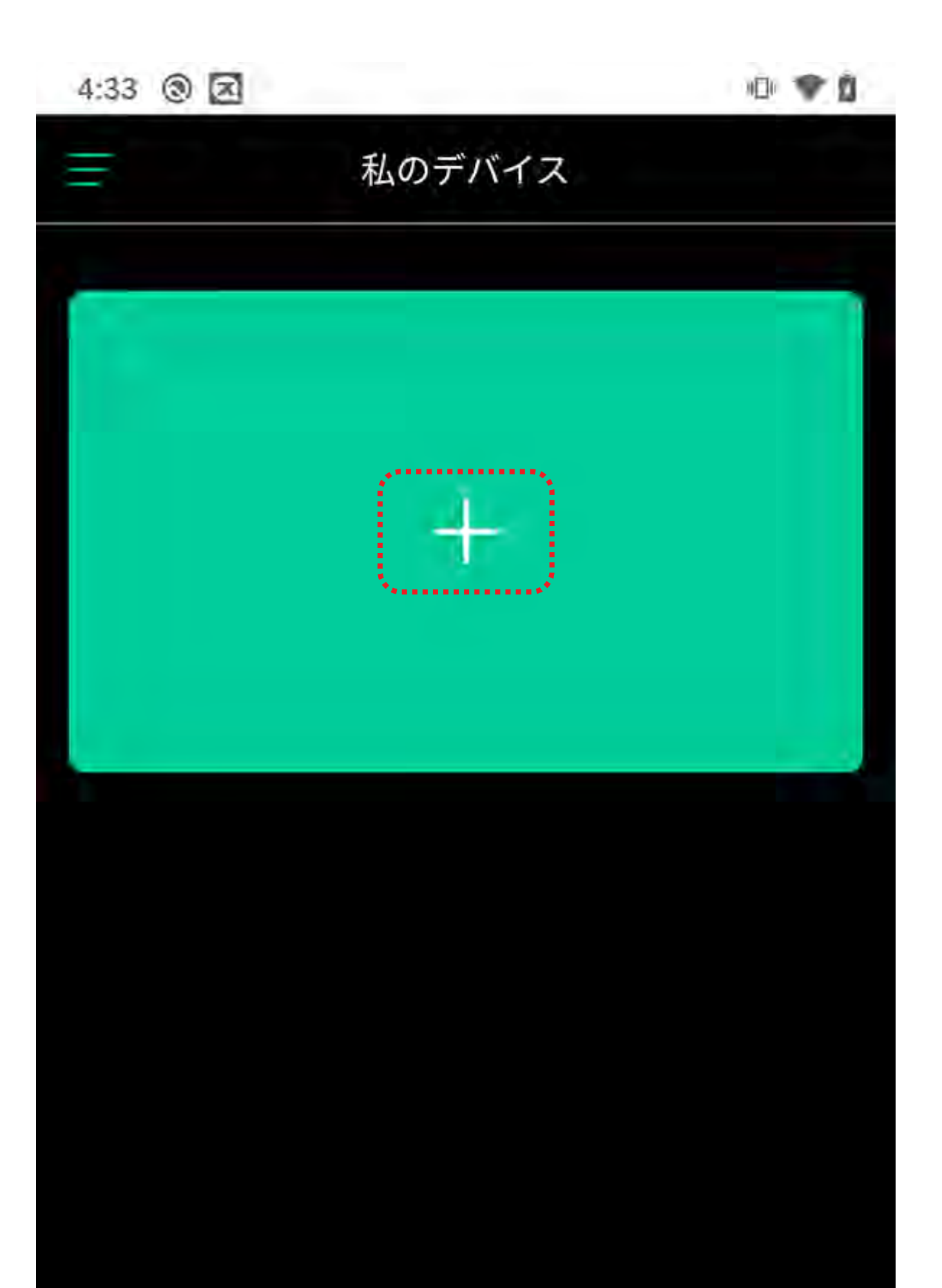

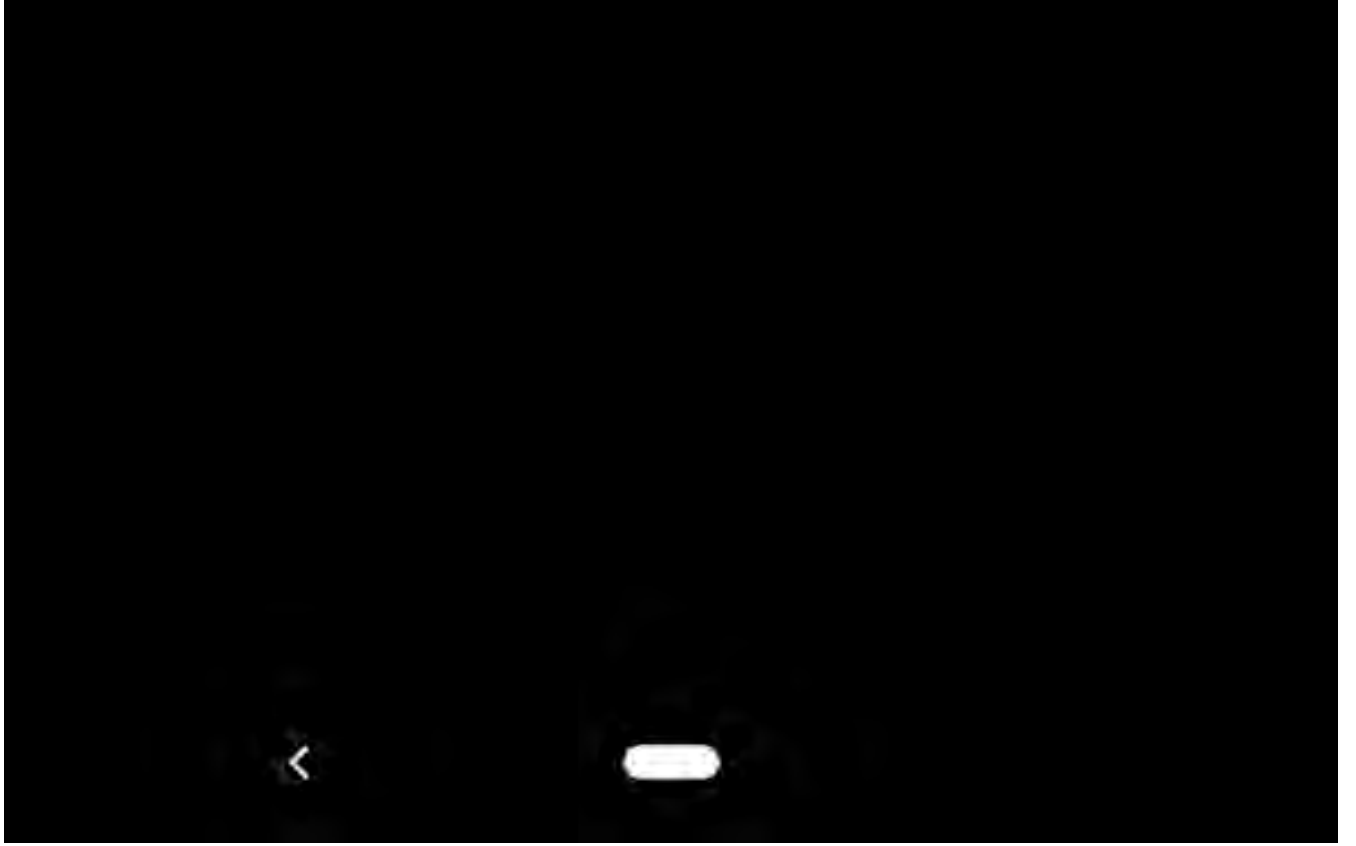

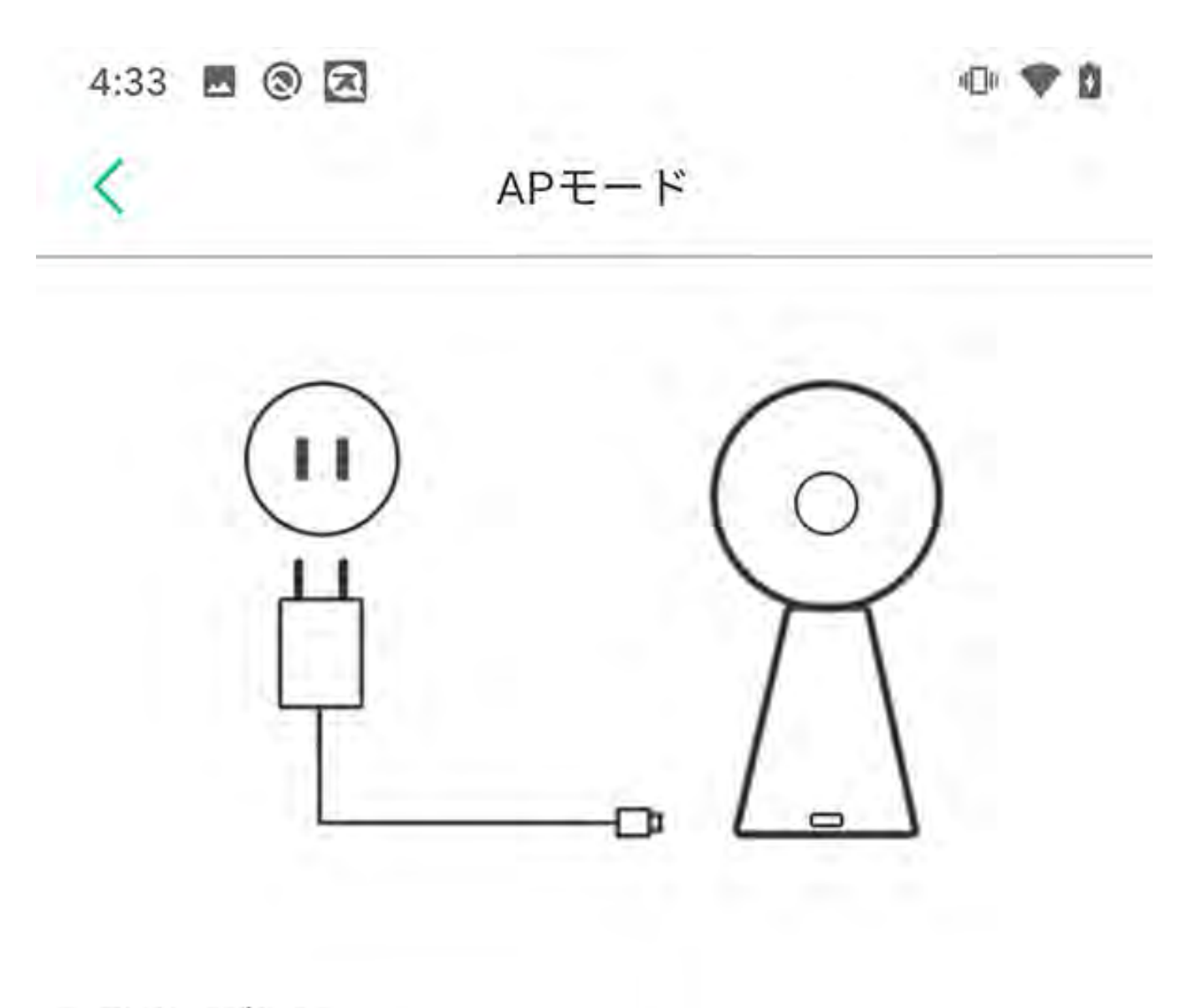

ステップ1:

- デバイスが起動していることを確認してください。 デ バイスをAPモードで動作させるには、リセットキーを 押し続けます。 次にNextをクリックして続けます。 お使いの機器が同じネットワークに接続されている場 合は、ここをクリックしてください - >>

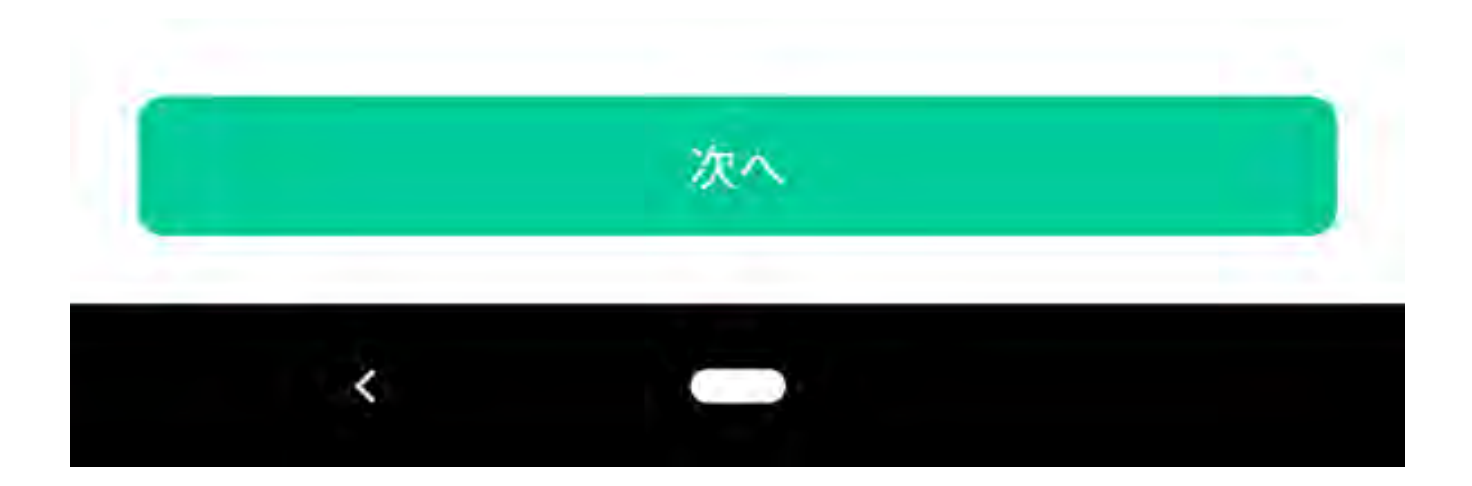

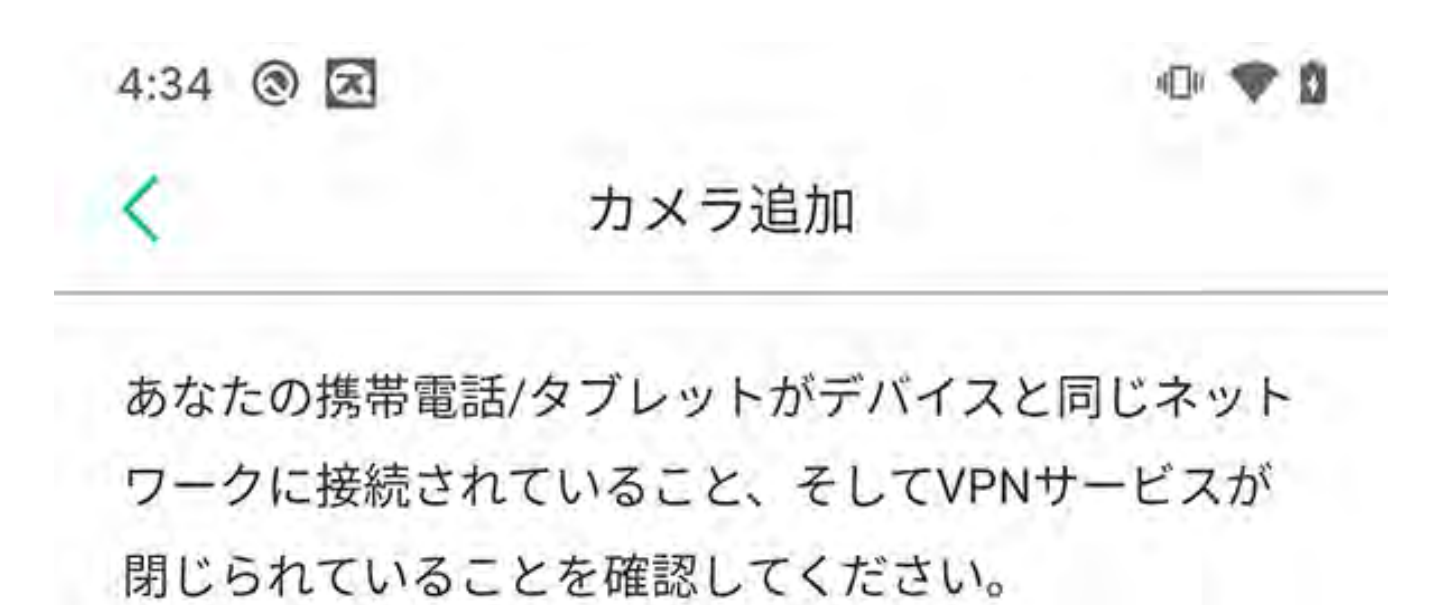

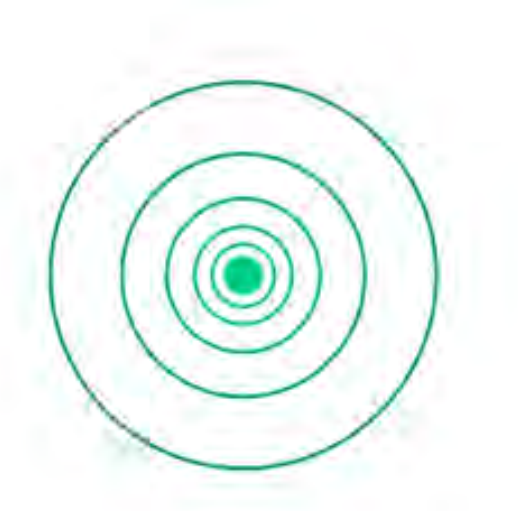

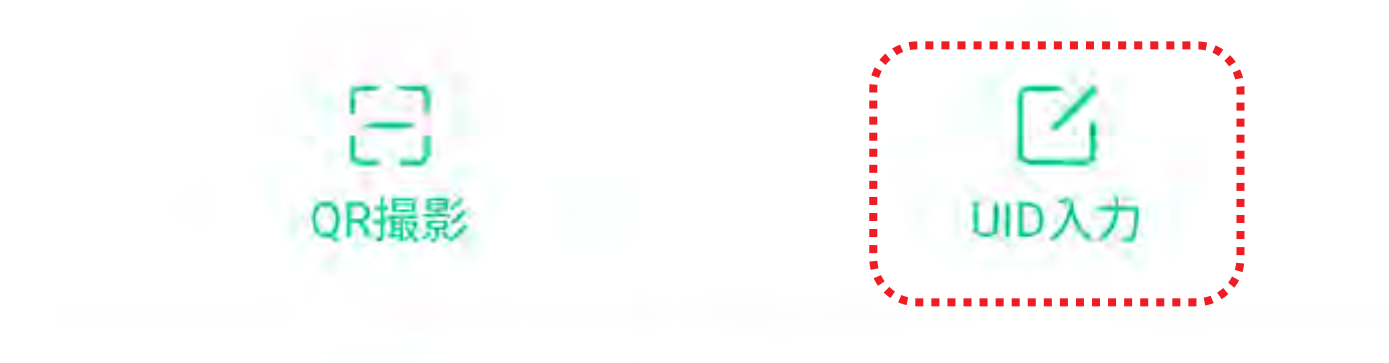

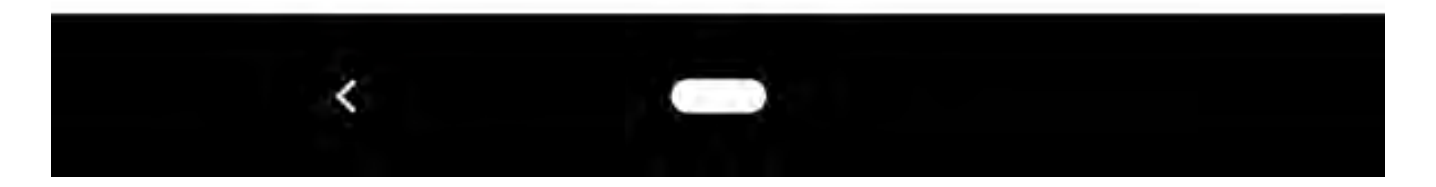

| 4:35 🗔 | 0 2         | 4           | )+ 💎 🖬 |
|--------|-------------|-------------|--------|
| <      | カメラ         | 追加          |        |
| あなたの   | 携帯電話/タブレッ   | トがデバイスと同じま  | ミット    |
| ワークに   | 接続されていること   | く、そしてVPNサービ | スが     |
| 閉じられ   | ていることを確認し   | してください。     |        |
|        |             |             |        |
|        |             |             |        |
|        |             |             |        |
|        |             |             |        |
|        |             |             |        |
|        |             |             |        |
| ゴバイフ   | 110たみも1 アノゼ | +1.         |        |
|        |             | 201         |        |
|        | 取消          | ок          |        |
|        |             |             | _      |
|        |             |             |        |
|        |             |             |        |

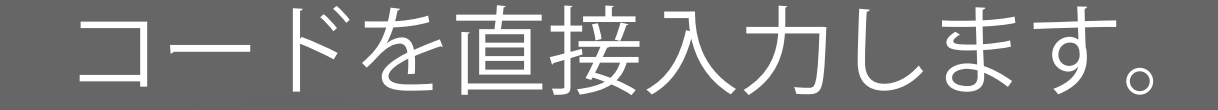

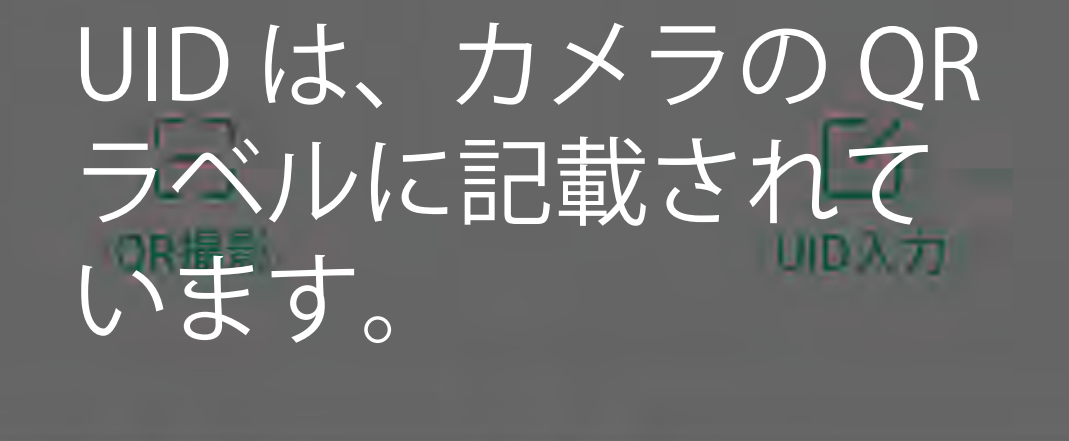

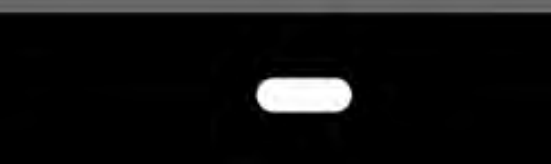

<

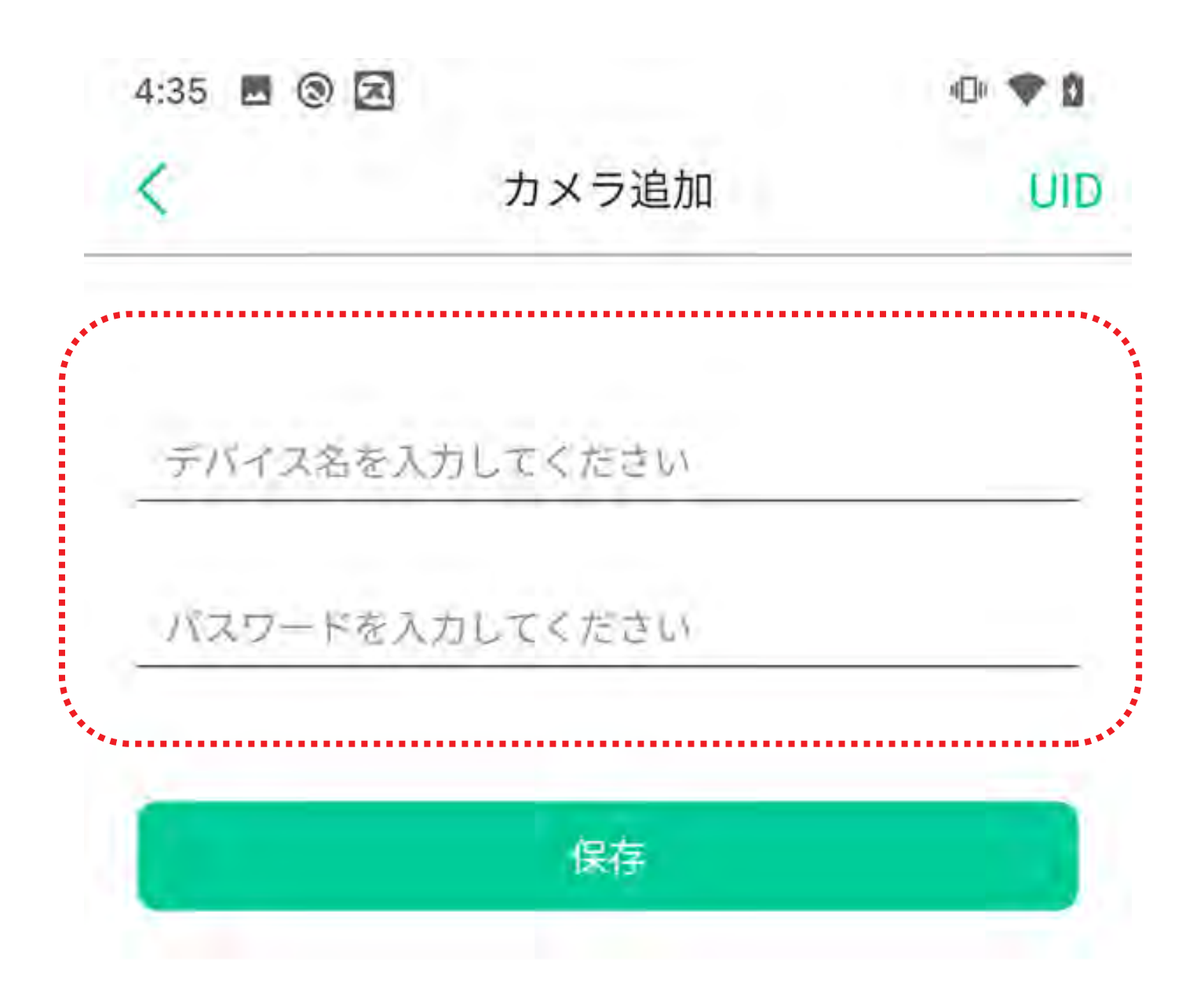

任意のカメラ名と 本体のラベルに記載されている パスワードを入力してください。

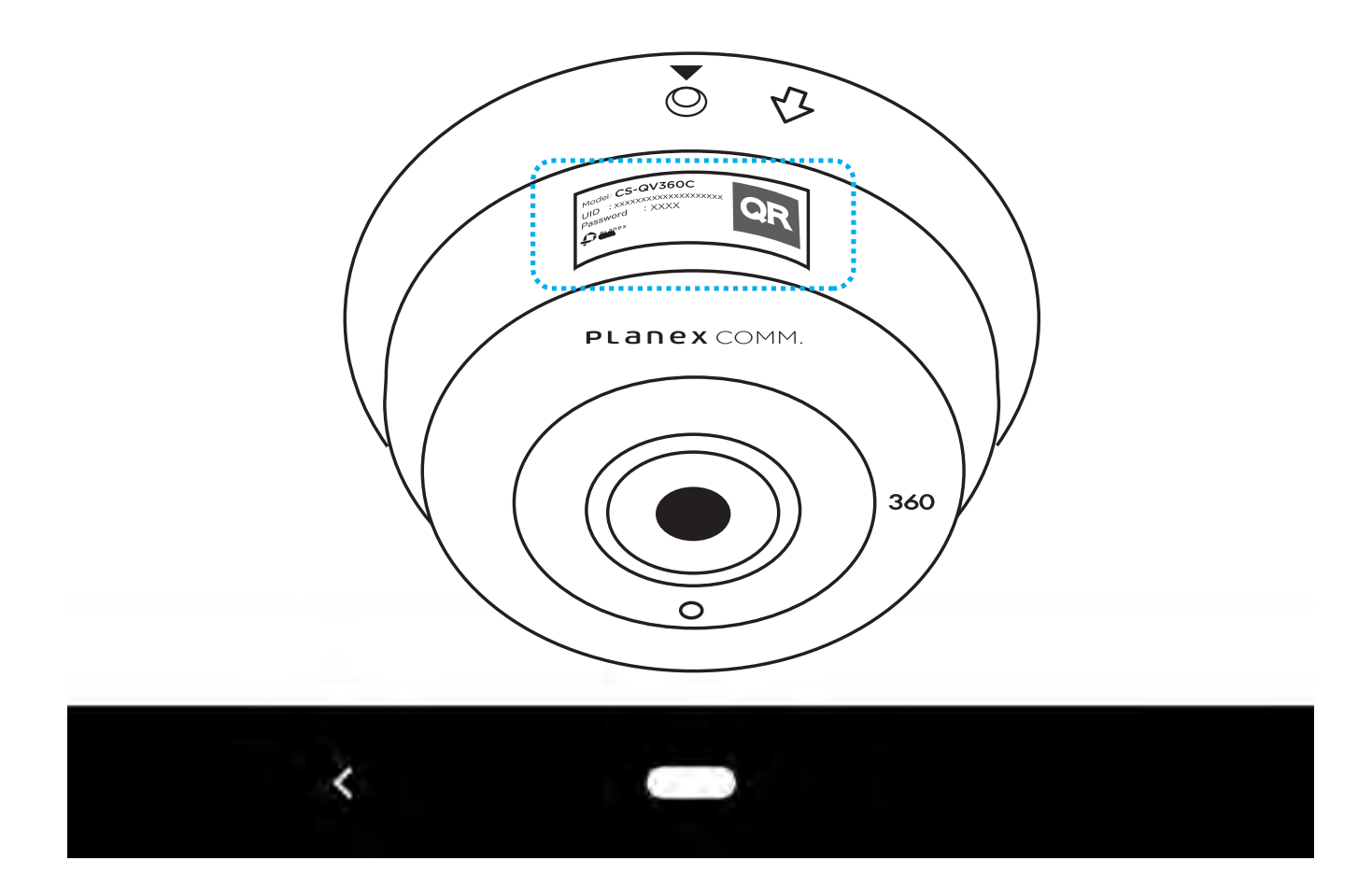

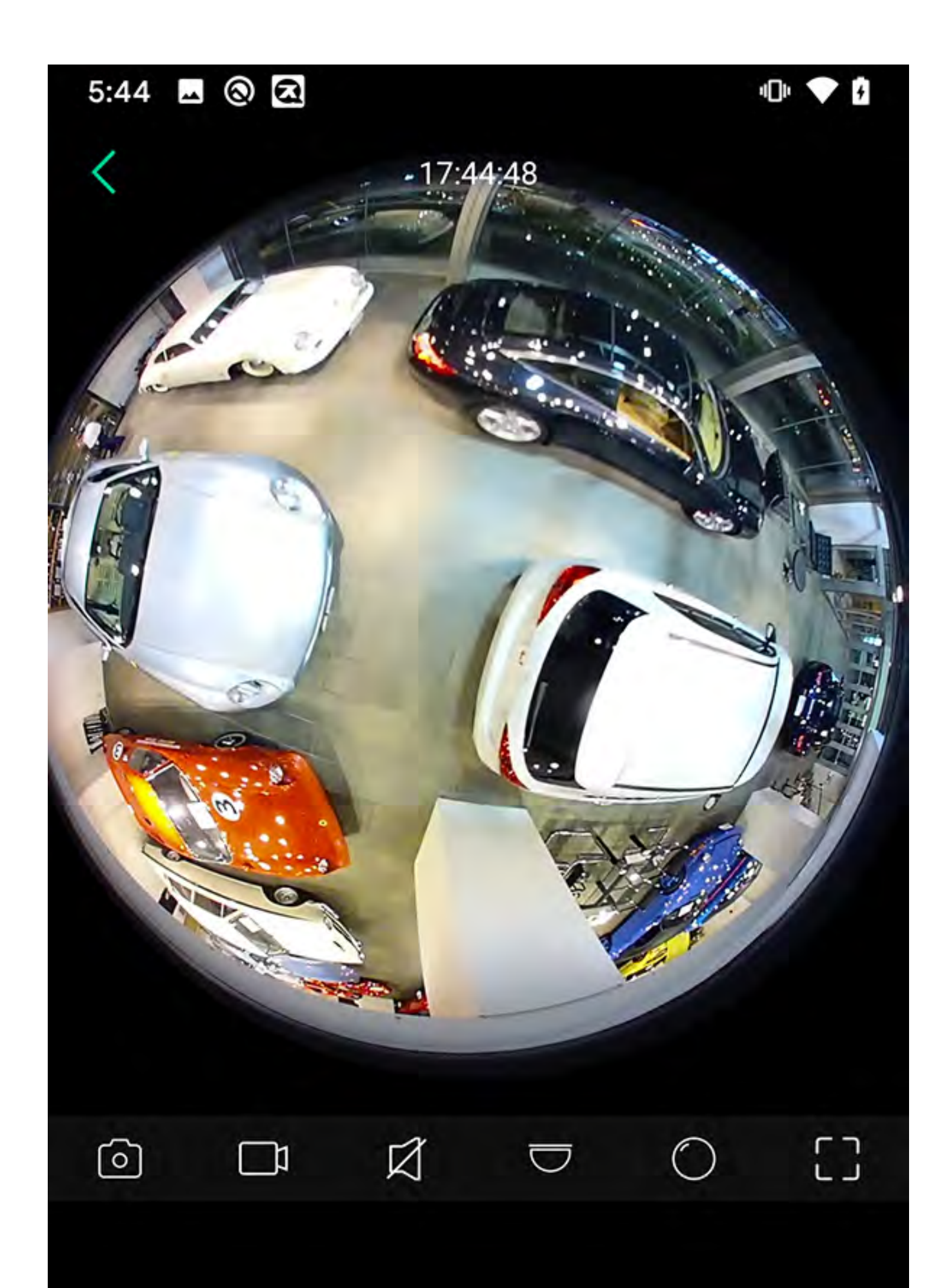

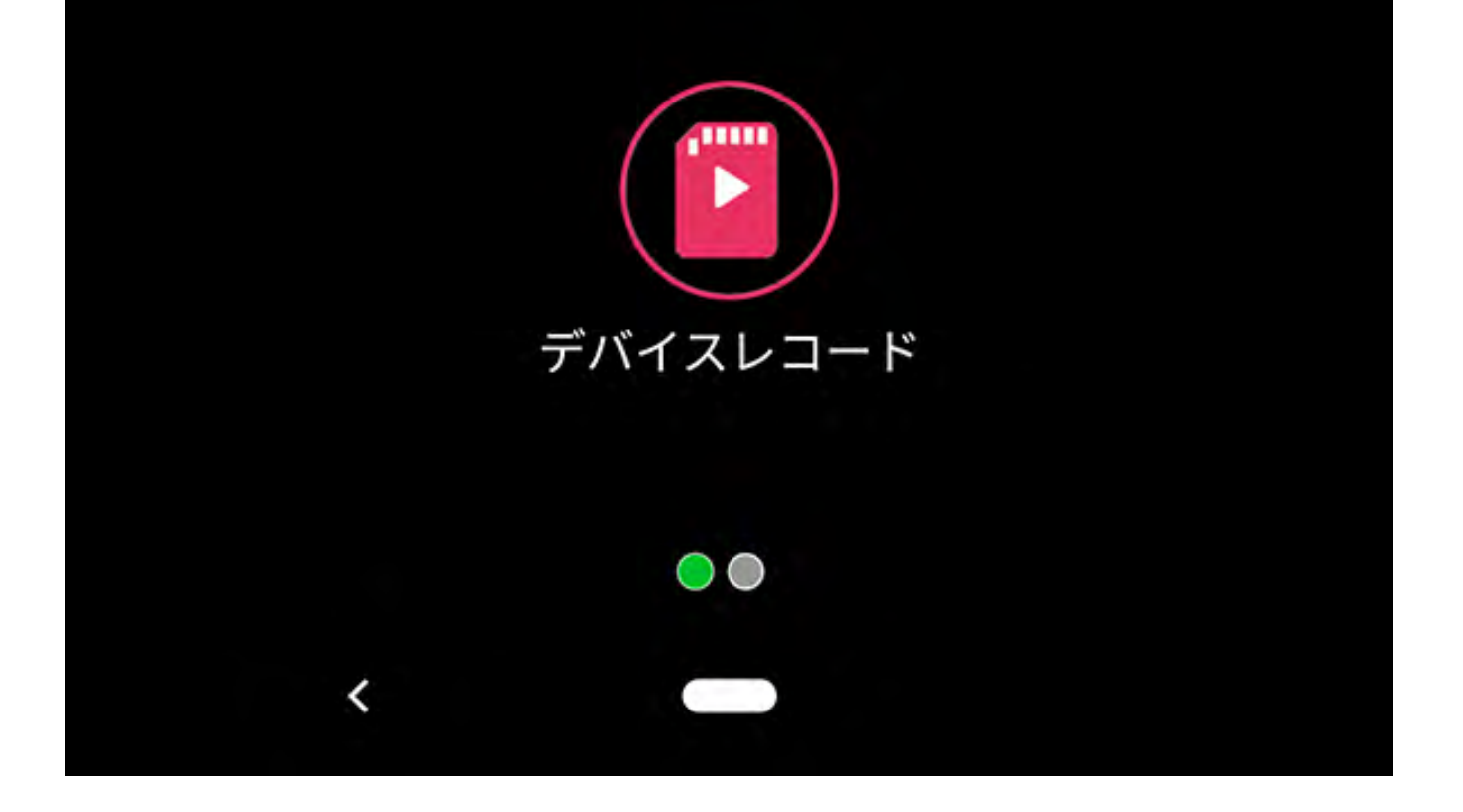

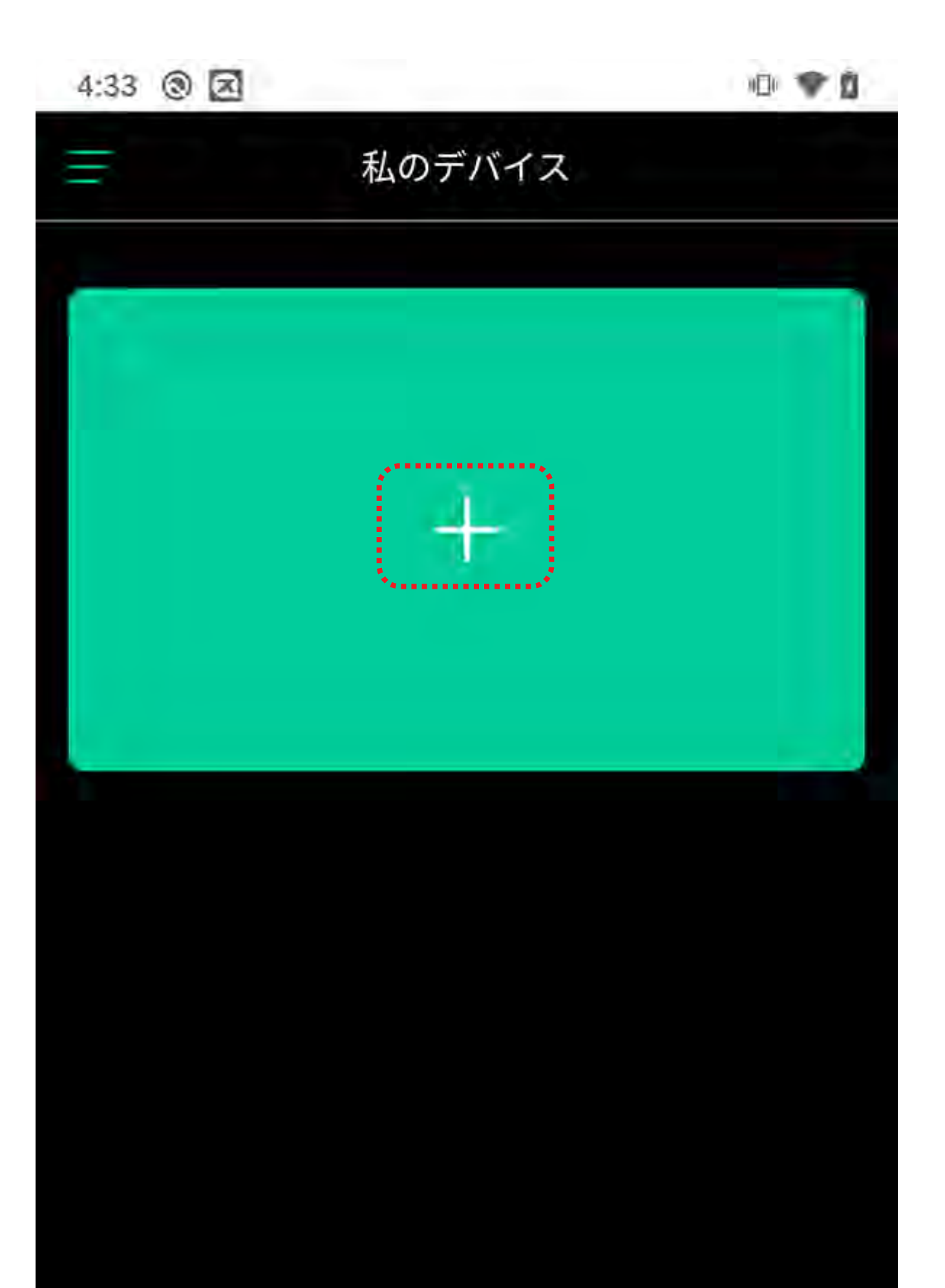

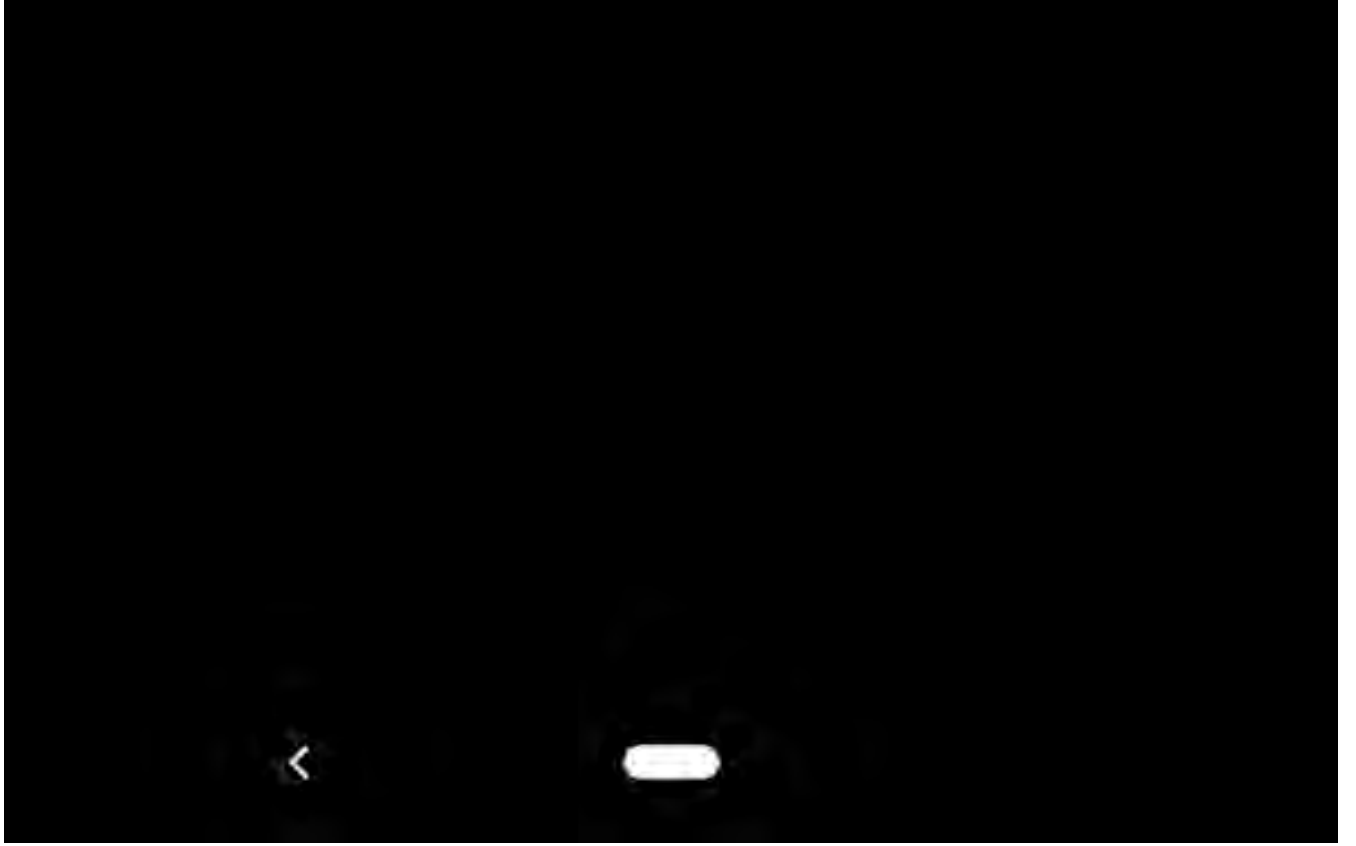

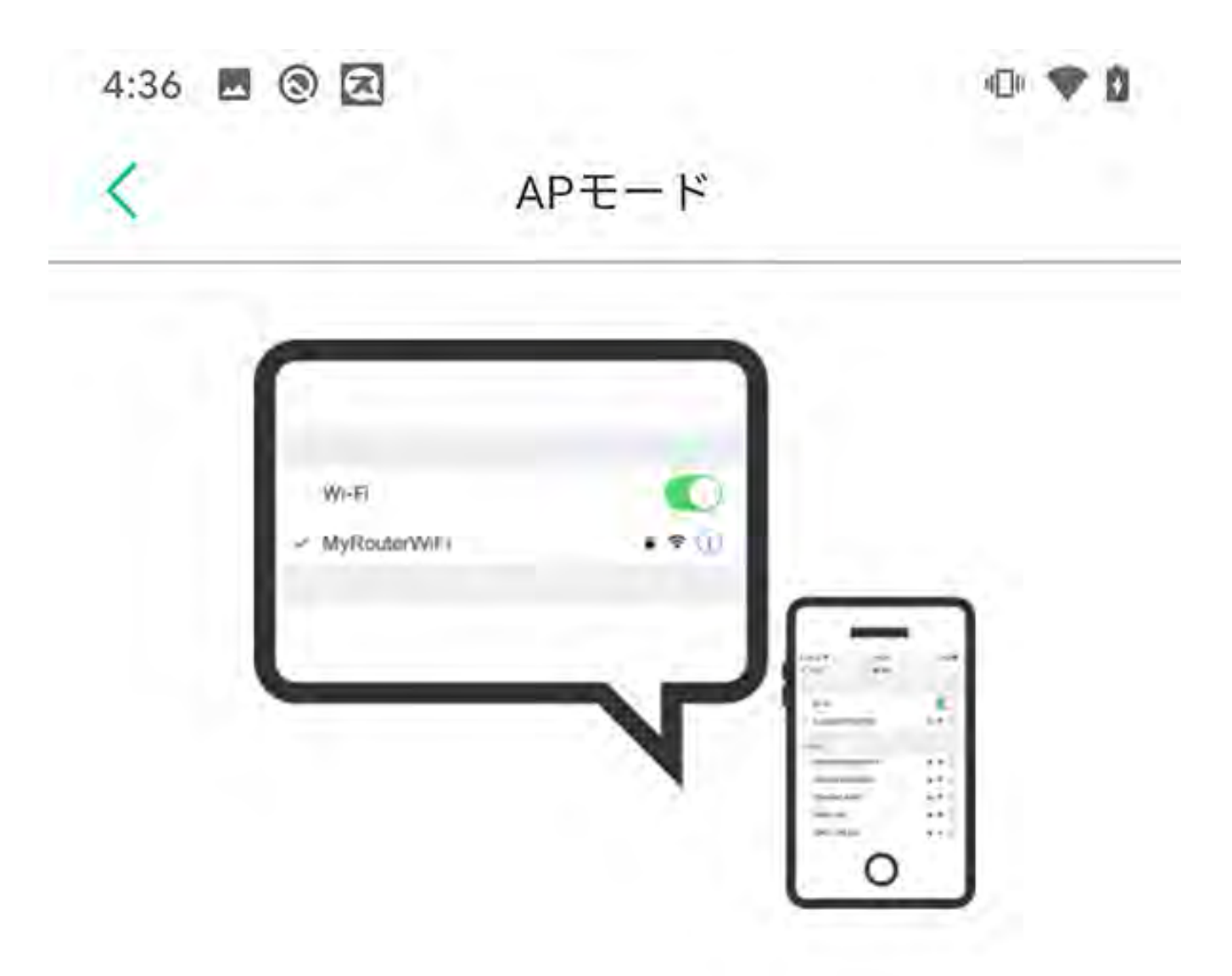

ステップ2:

 携帯電話が同じWi-Fiネットワークに接続されている (5GHz Wifiはサポートされていない)ことを確認し、
 VPNサービスが停止していることを確認してください。次にNextをクリックして続けます。

お使いの機器が同じネットワークに接続されている場合は、ここをクリックしてください - >>

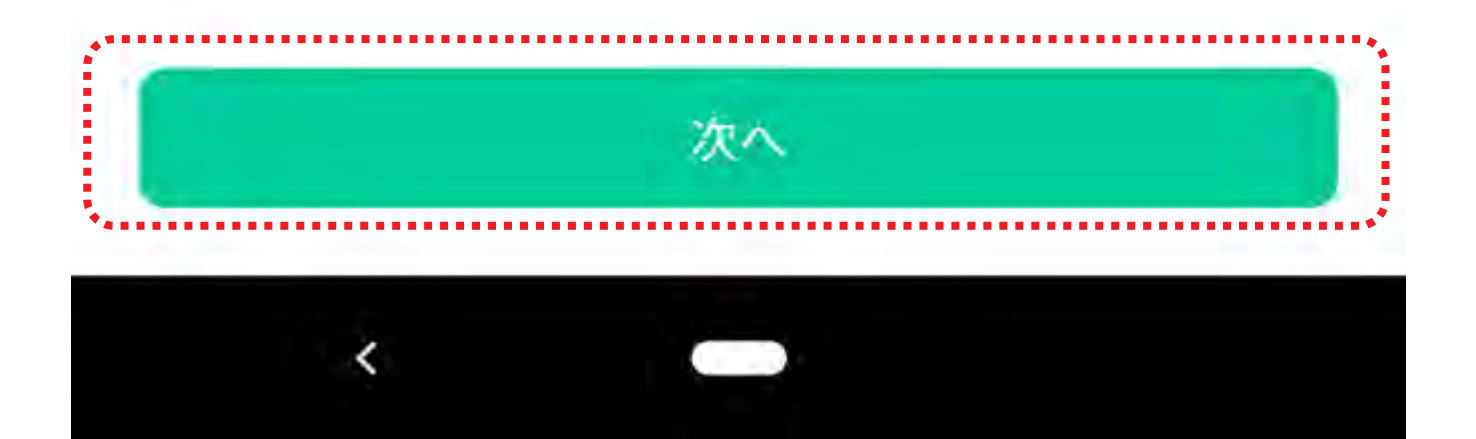

| 2:05 🗌 🕲 🗷   | • • 1 |
|--------------|-------|
| ← Wi-Fi      | Q (?) |
| CS-QS360C    |       |
|              | 810   |
| ■ パスワードを表示する |       |
| 洋相设定         | ~     |

スマホの WiFi 設定画面を開き、 接続したいカメラを選択します。

※カメラの SSID は、先頭 4 文字が " CS-Q" となっています。

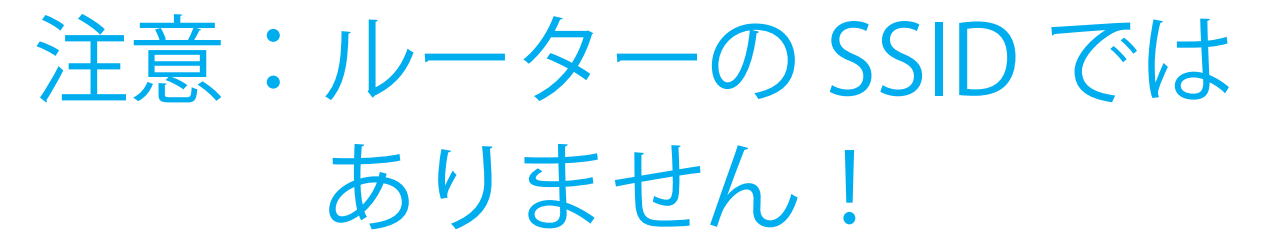

#### パスワードに 12345678 と入力して 接続します。

接続が完了したらアプリに戻って ください。

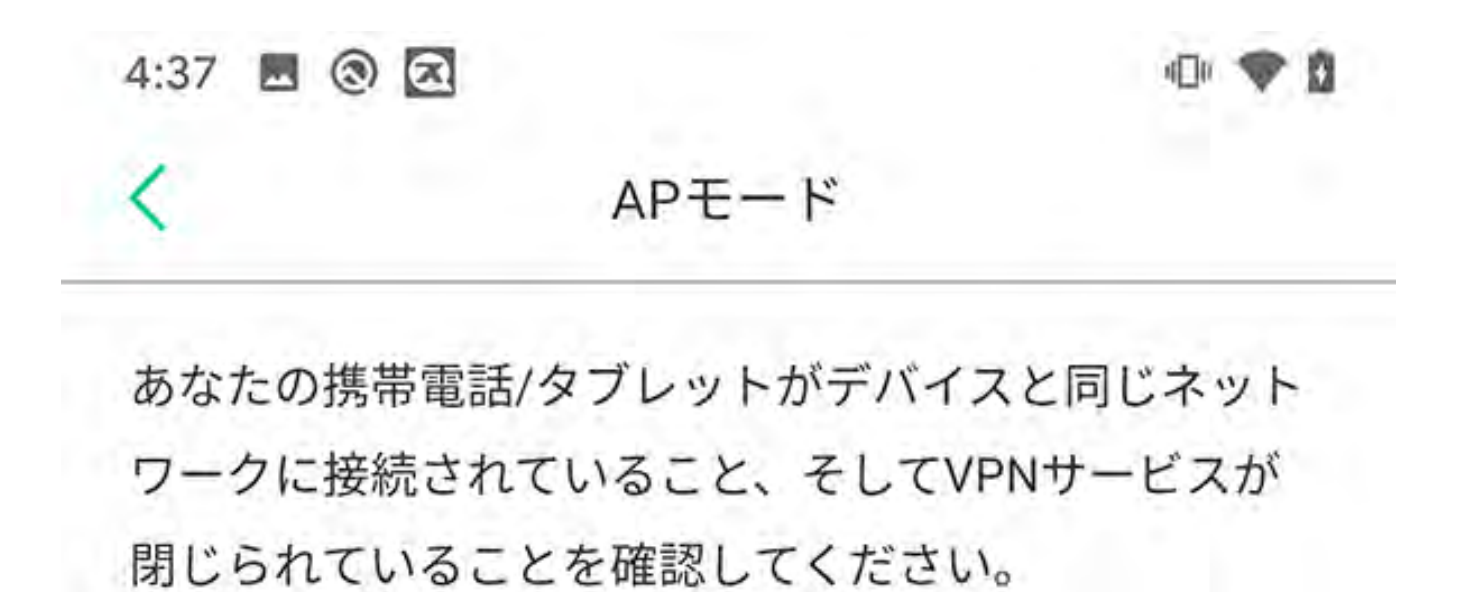

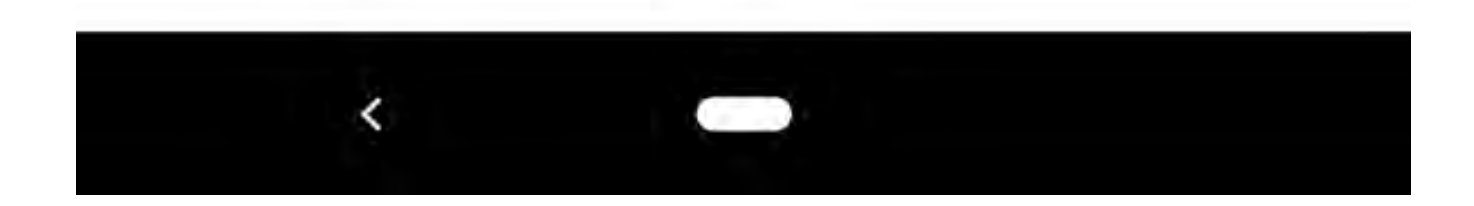

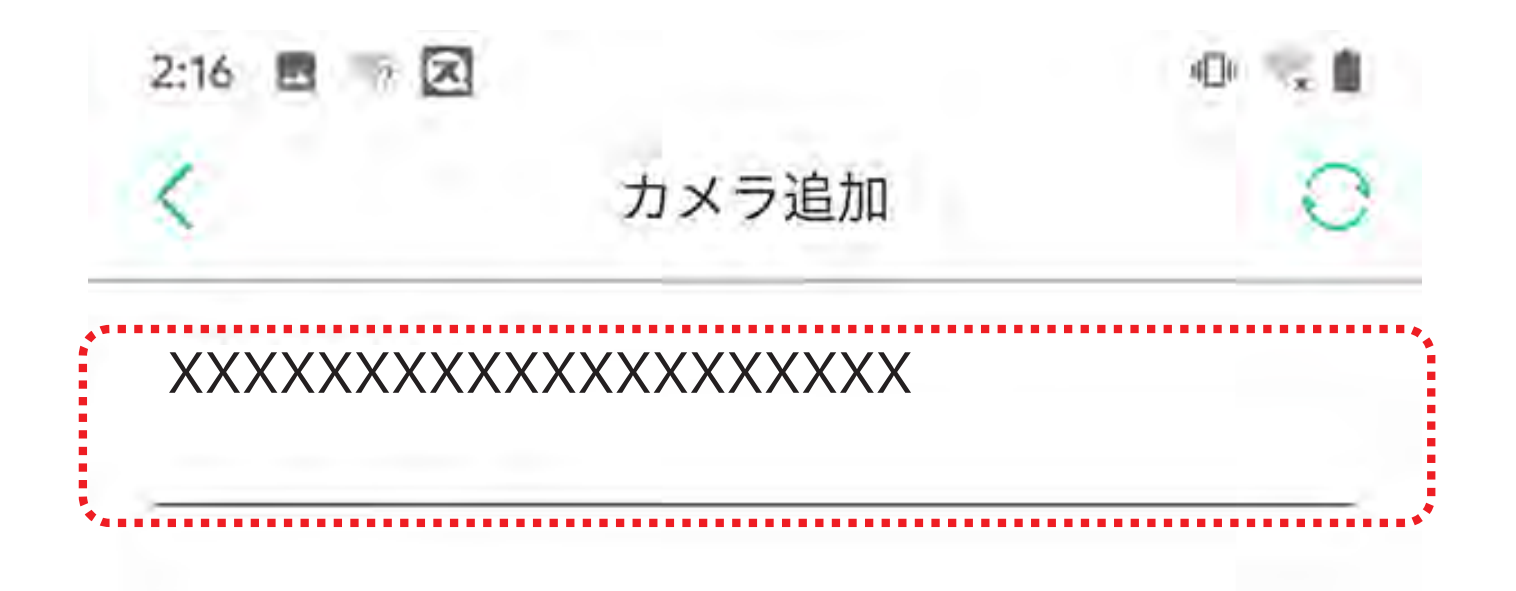

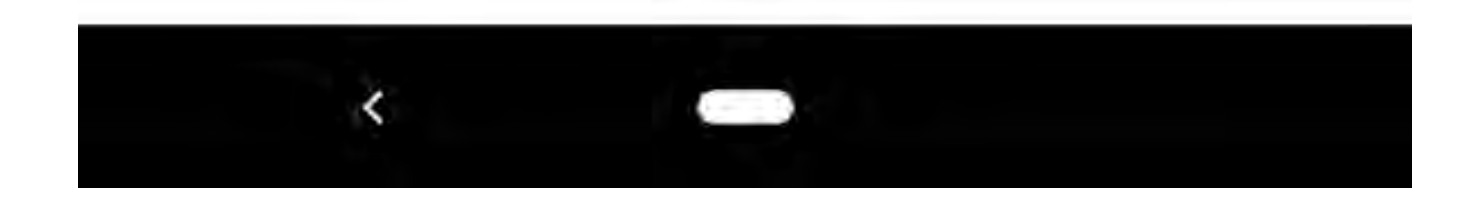

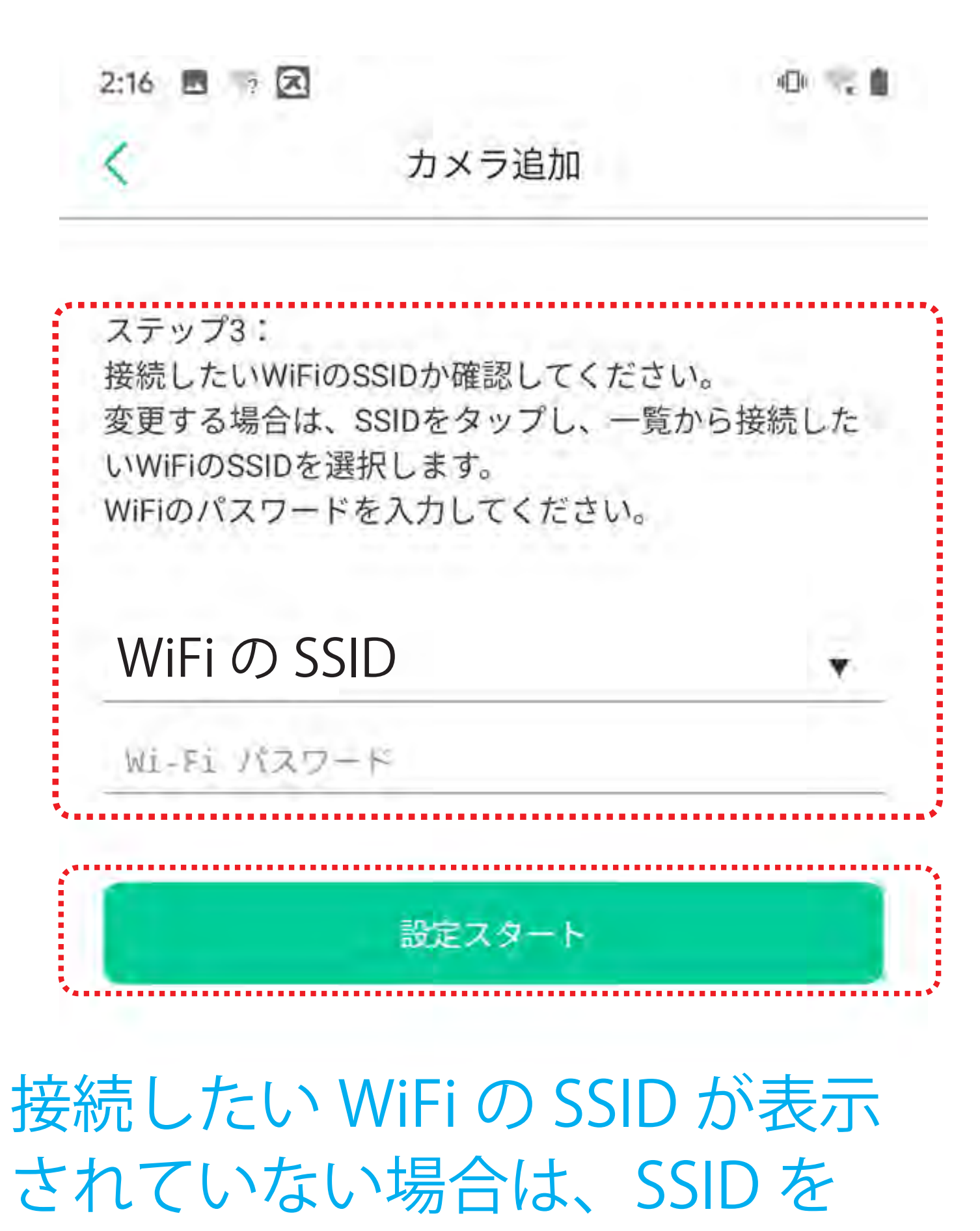

#### タップして一覧から接続したい SSIDを選択してください。

#### 設定スタートをタップしてください。

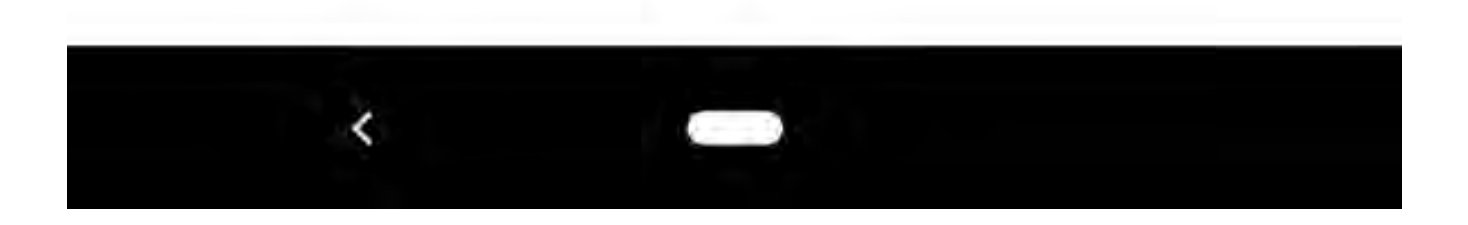

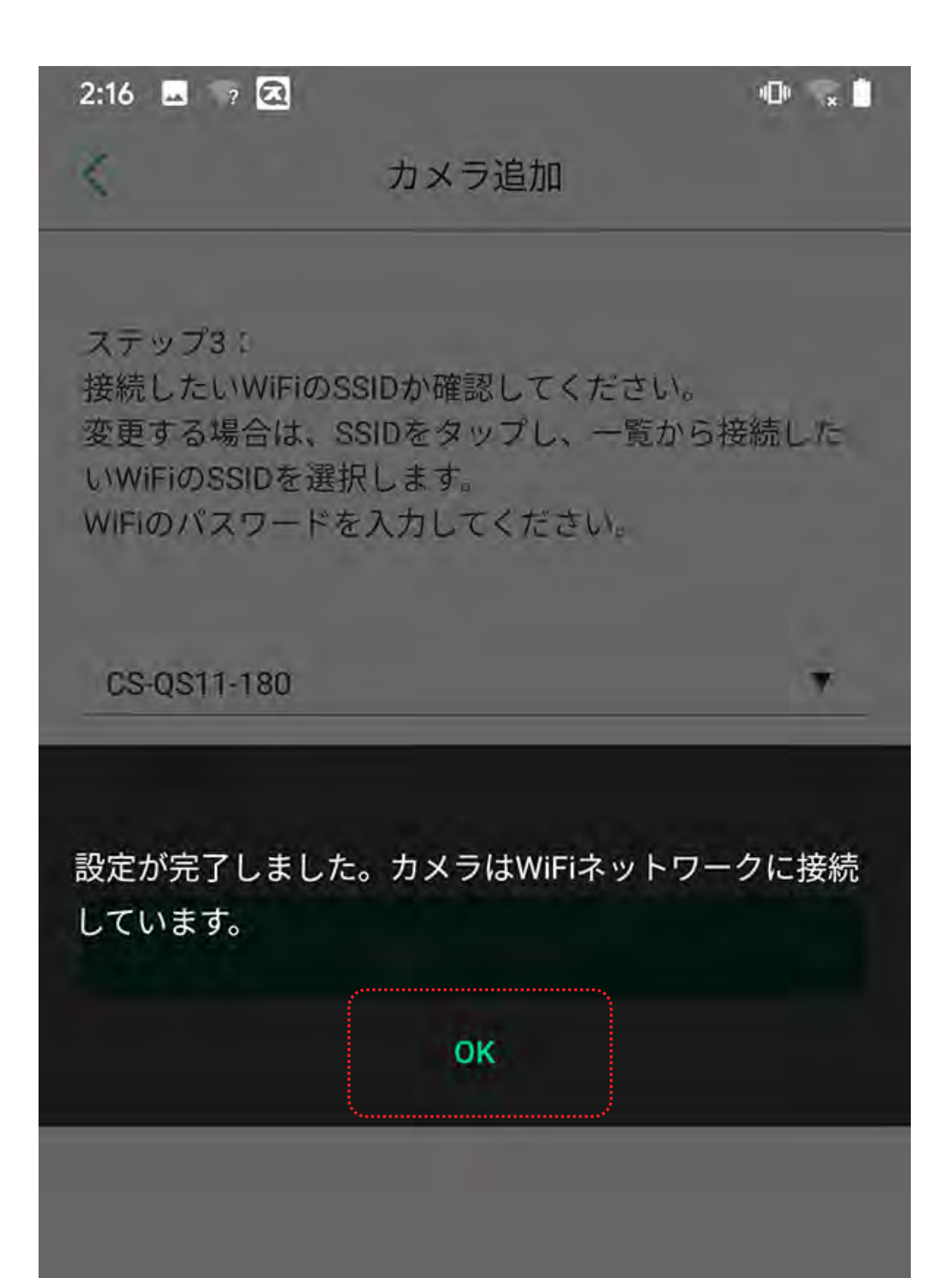

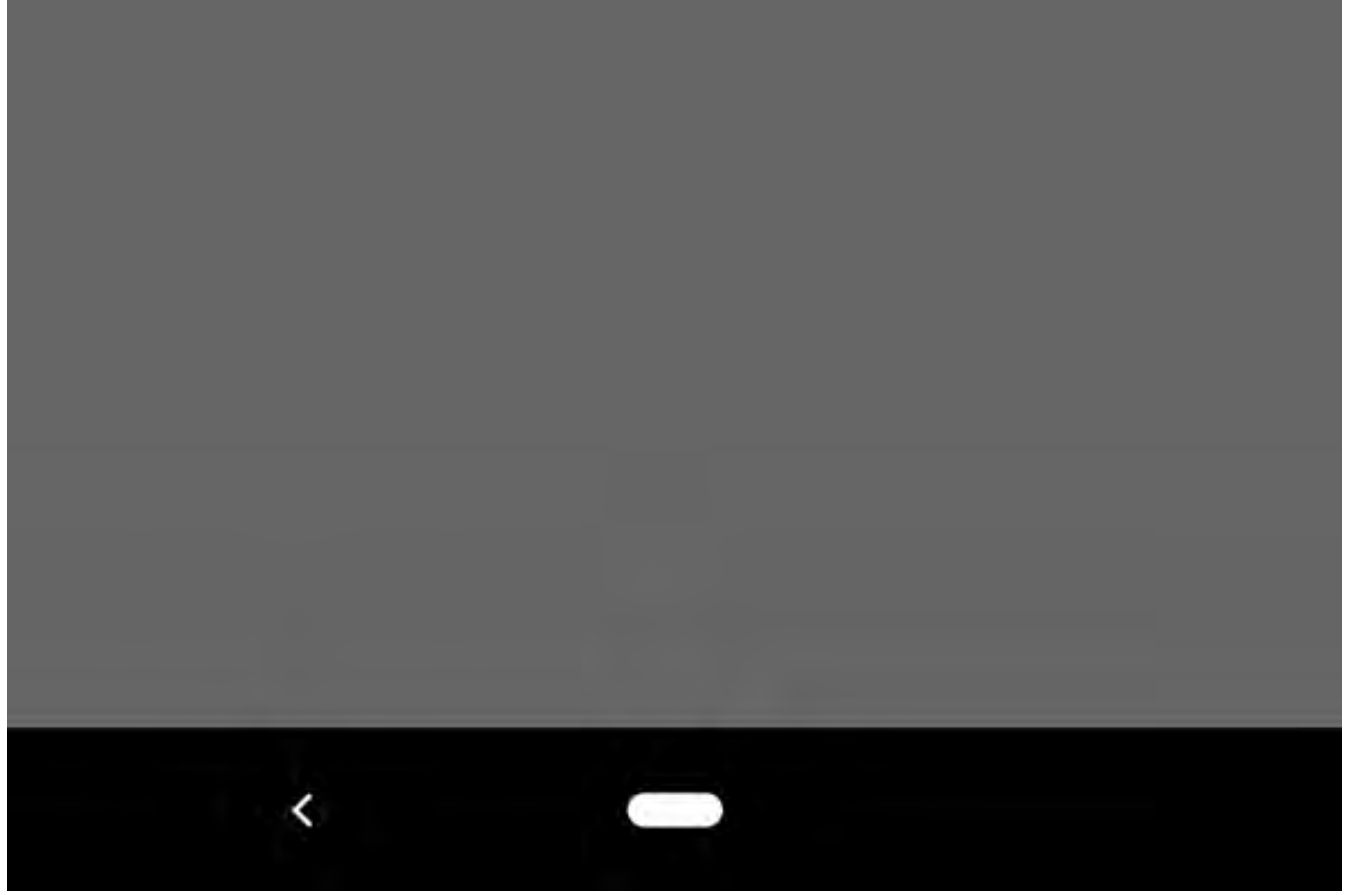

| 4:35 🖪 🕲 🖾 |           | «D» 🗢 🖞 |  |
|------------|-----------|---------|--|
| <          | カメラ追加     | UIT     |  |
| デバイス名      | を入力してください |         |  |
| パスワード      | を入力してください |         |  |
| -          | 但友        |         |  |

## 任意のカメラ名と 本体のラベルに記載されている パスワードを入力してください。

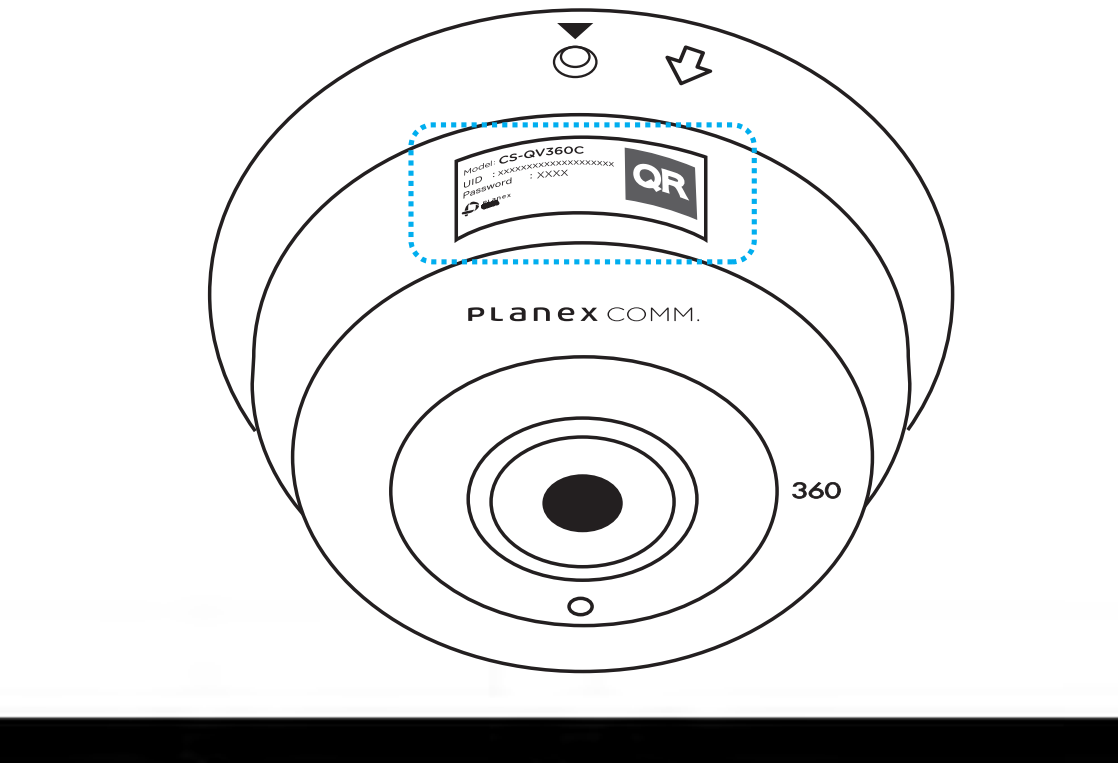

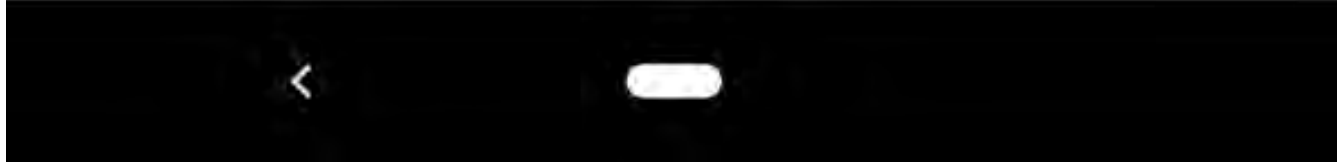

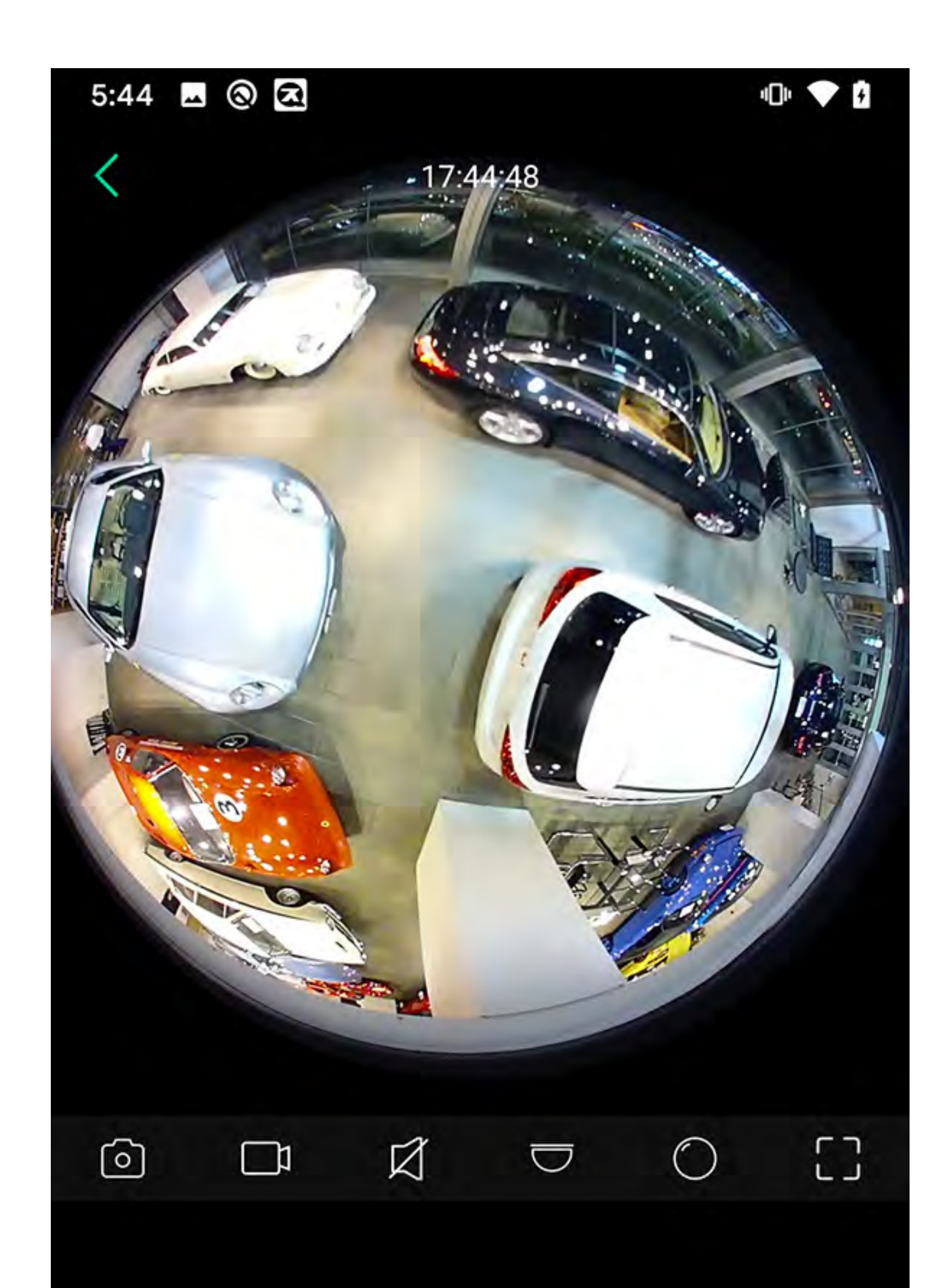

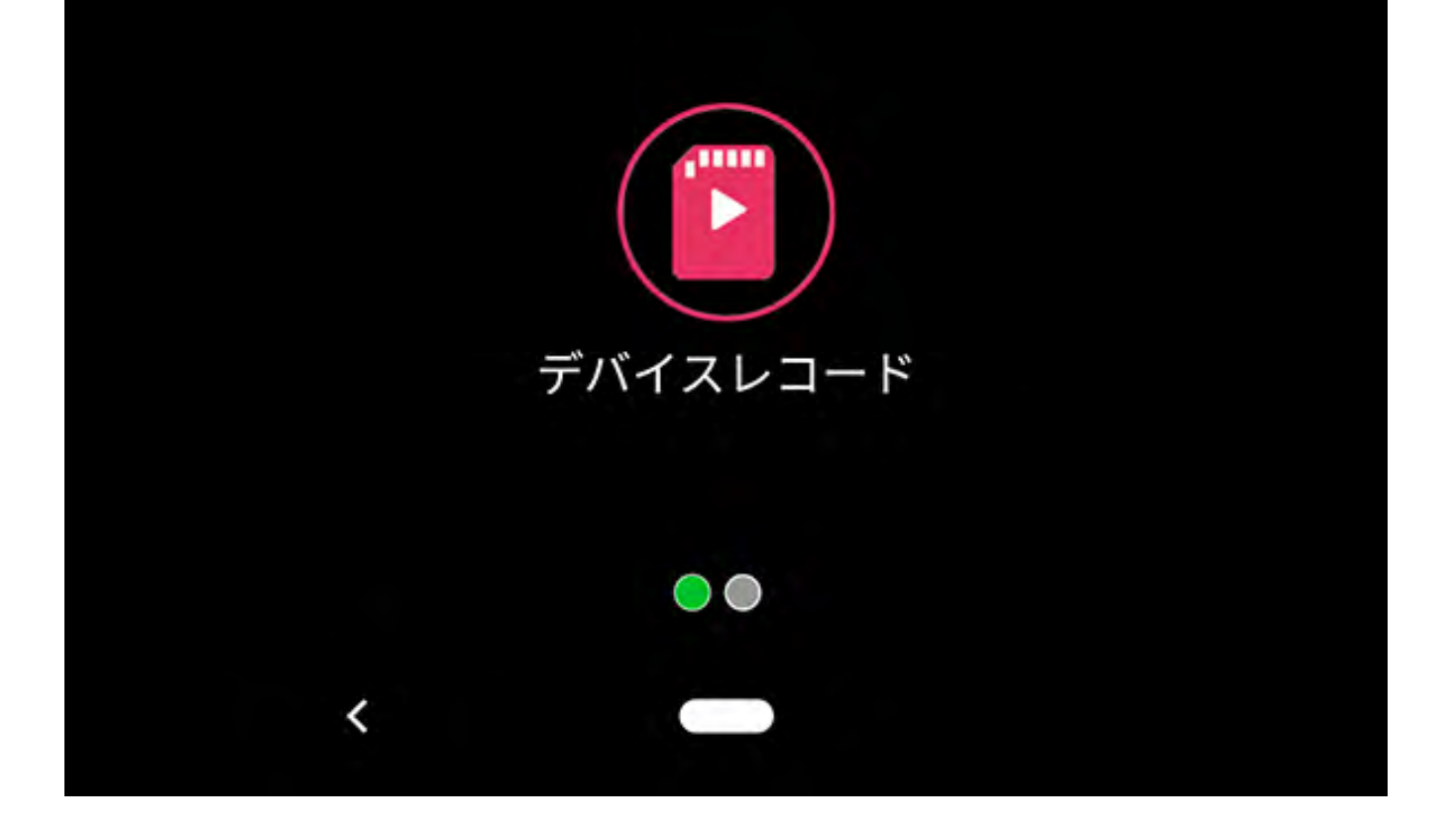

# アプリメニュー

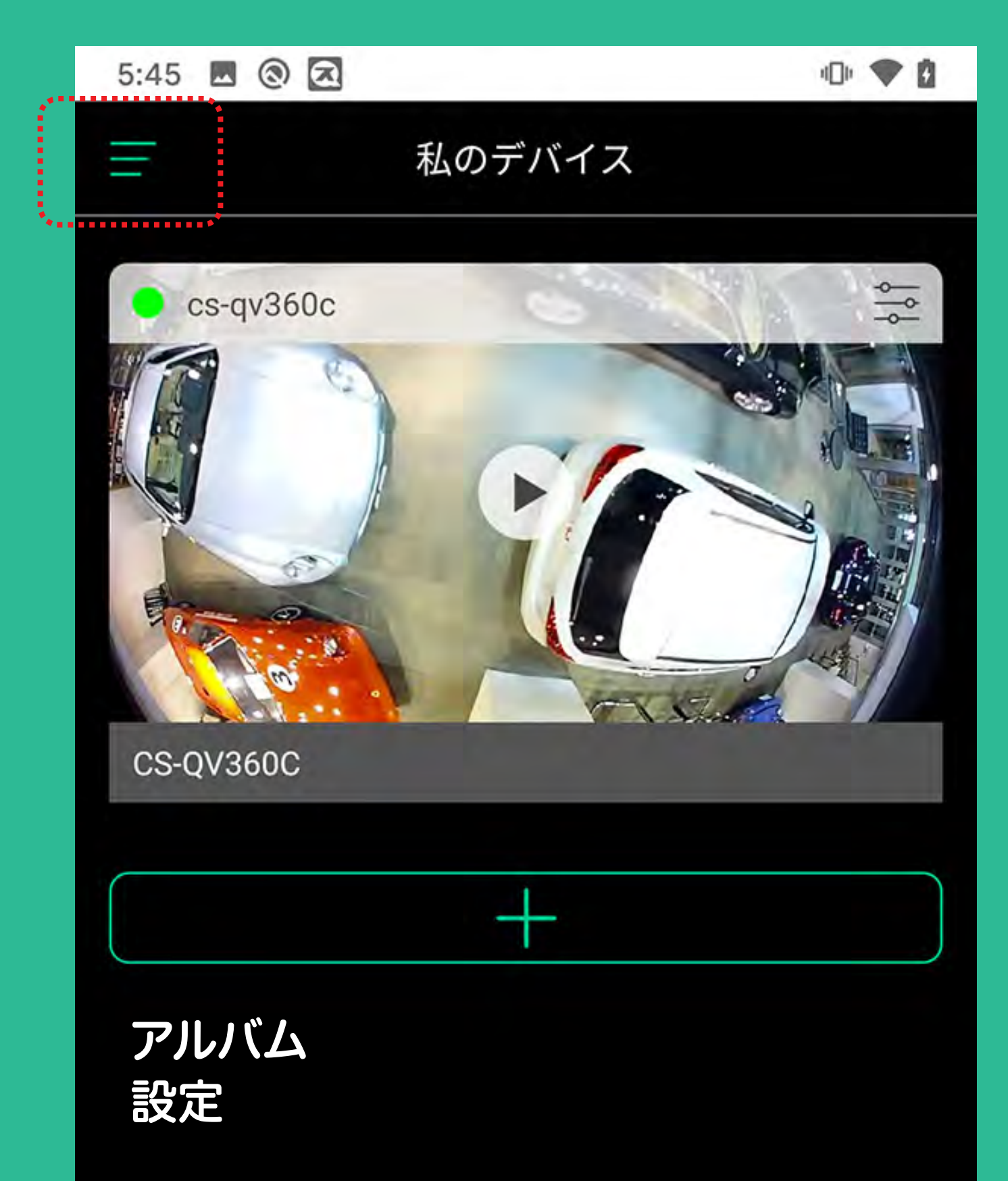

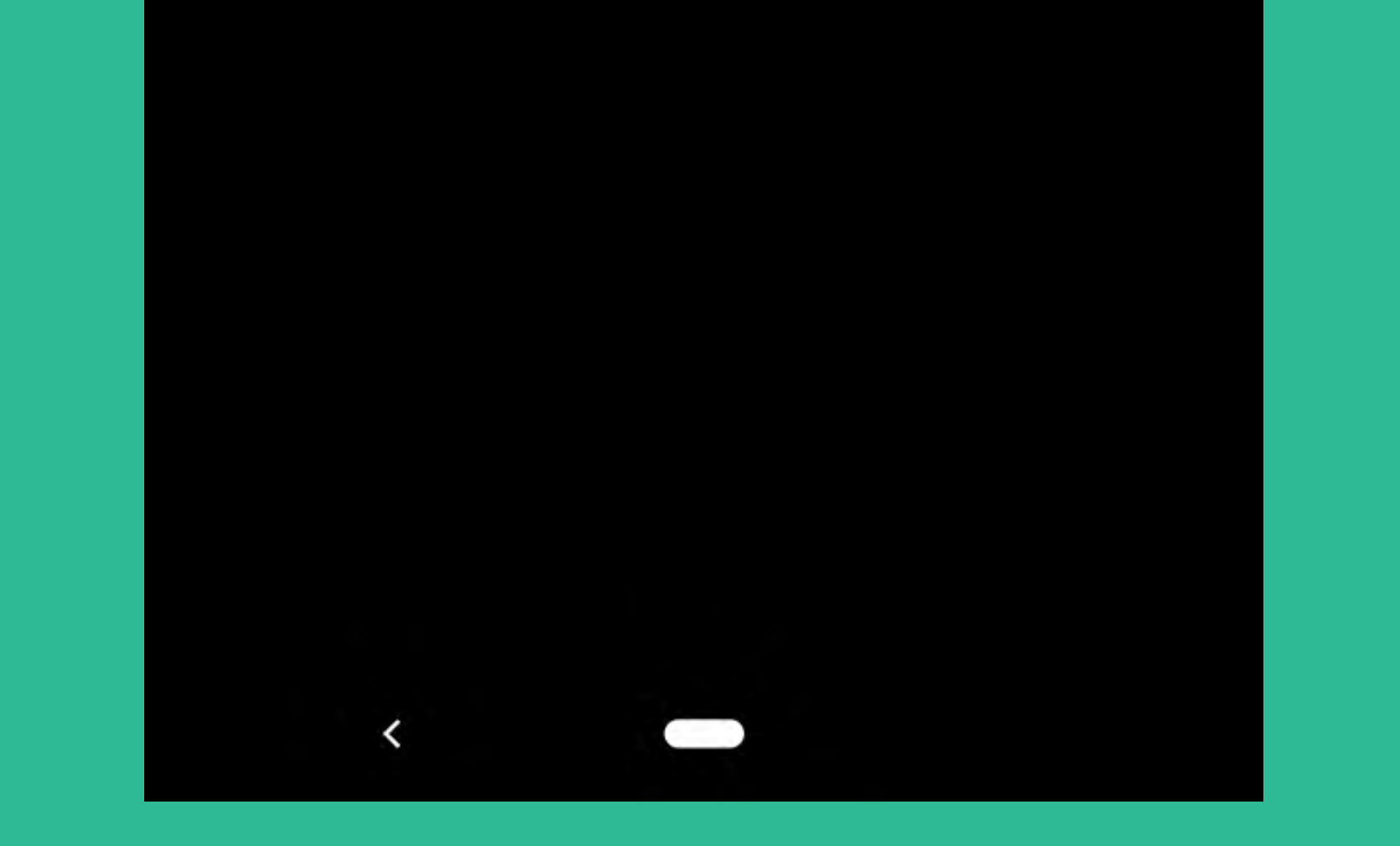

## アプリメニュー(アルバム)

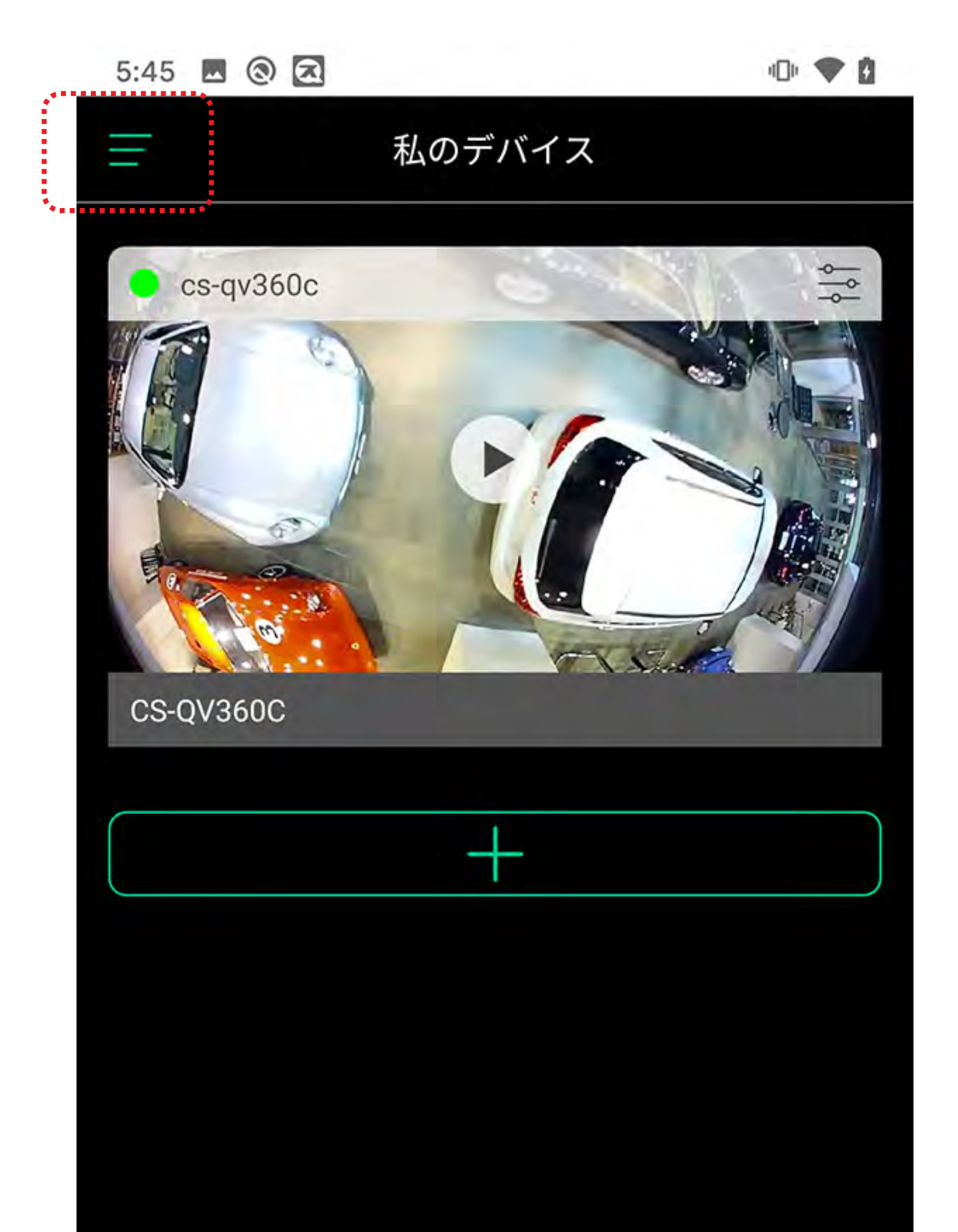

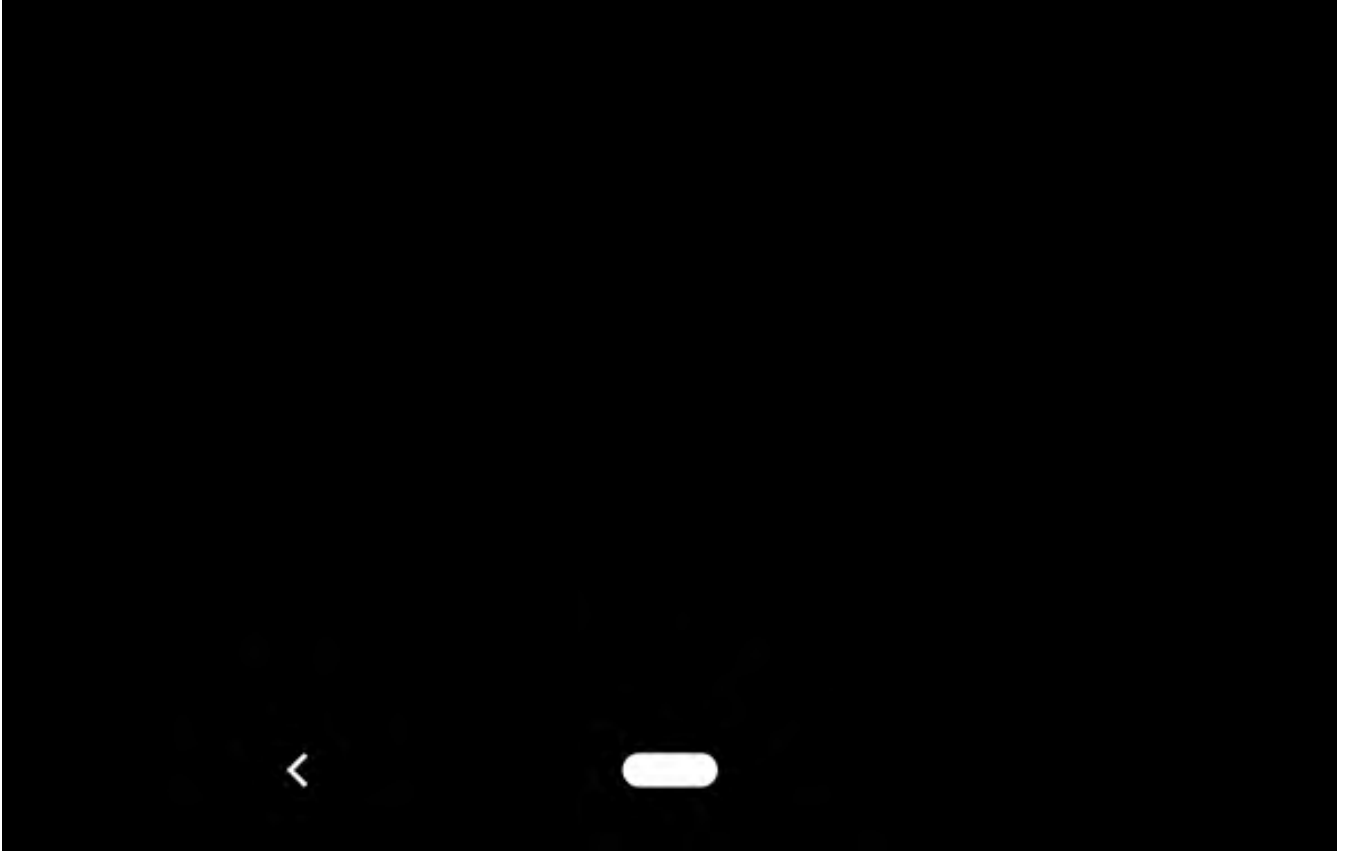

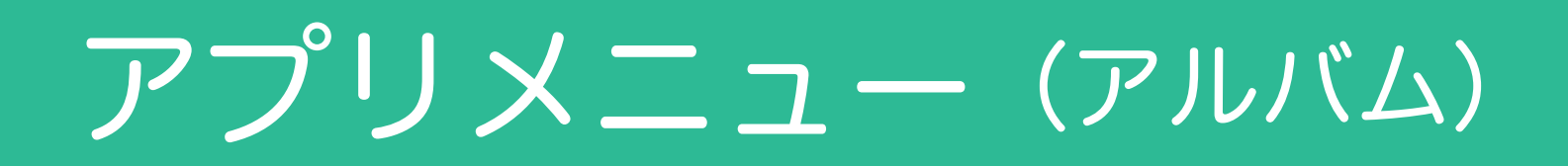

|                           | 4D0 💎 🙆 |
|---------------------------|---------|
| 三 私のデバー                   | イス      |
|                           |         |
|                           |         |
|                           |         |
|                           |         |
|                           |         |
| 🐼 アルバム                    |         |
| <ol> <li>アプリ情報</li> </ol> |         |
|                           |         |
|                           |         |
|                           |         |
|                           |         |
|                           |         |
|                           |         |

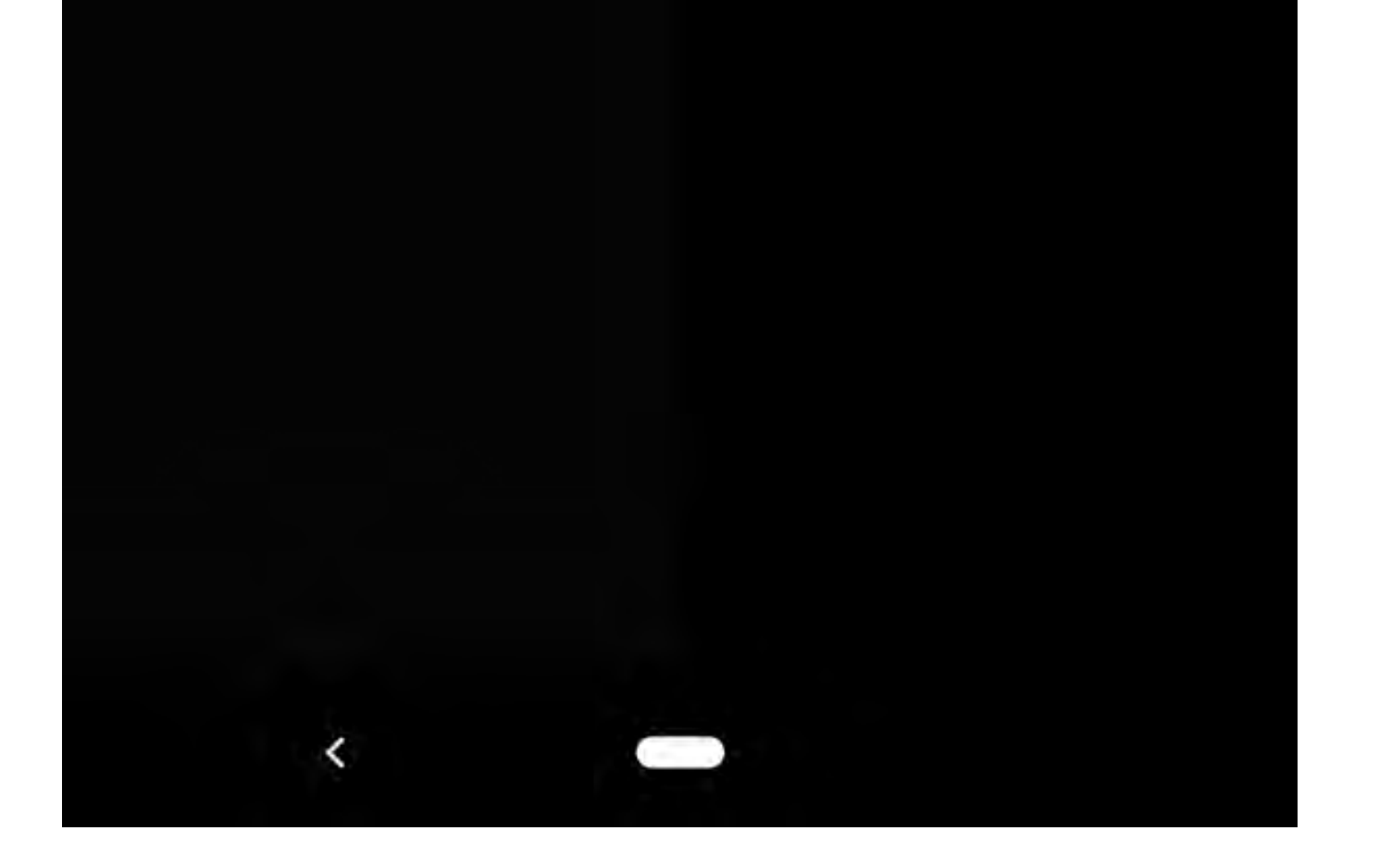

#### アプリメニュー(アルバム)

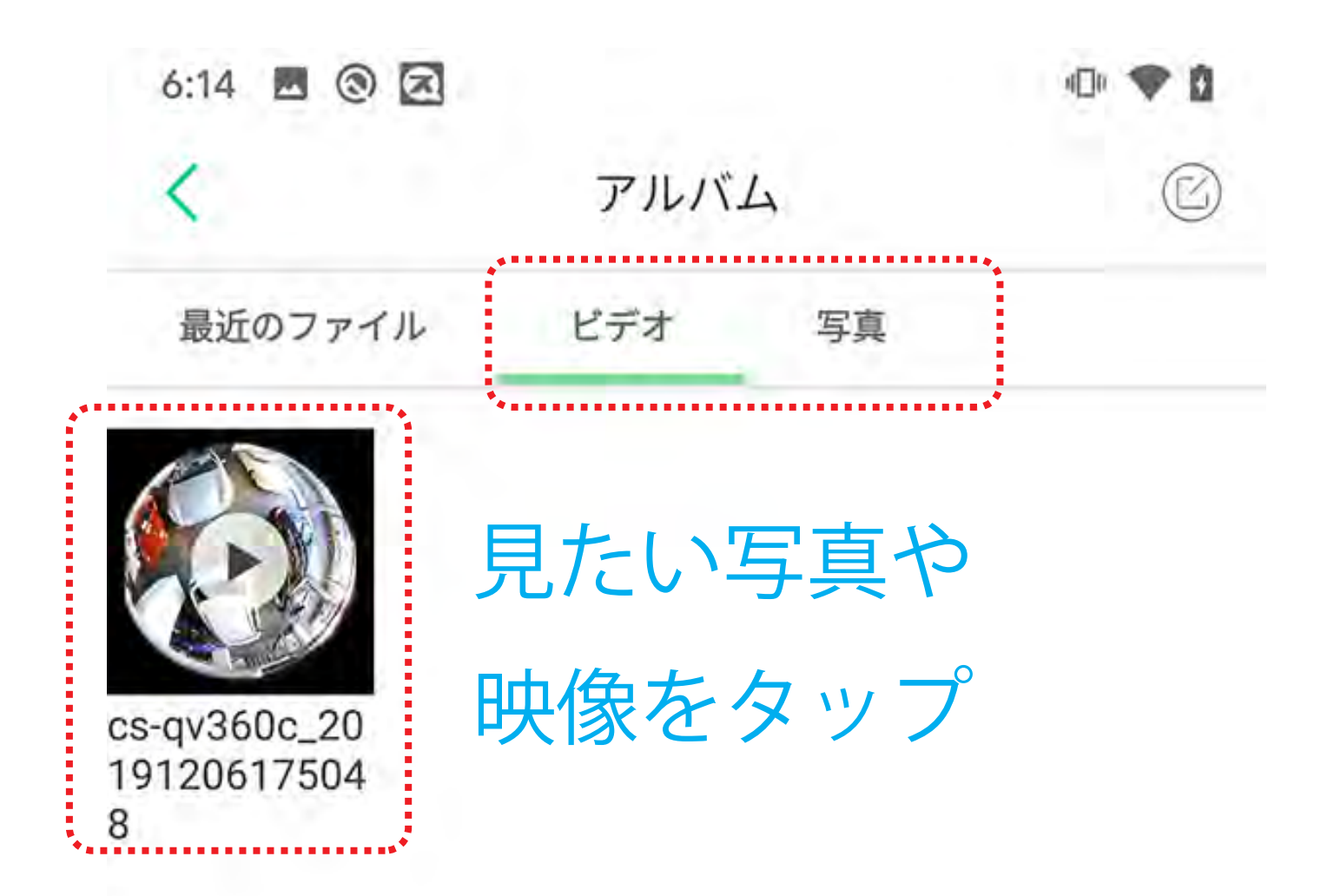

アプリで撮影した写真や 録画した映像を、一覧で 表示します。

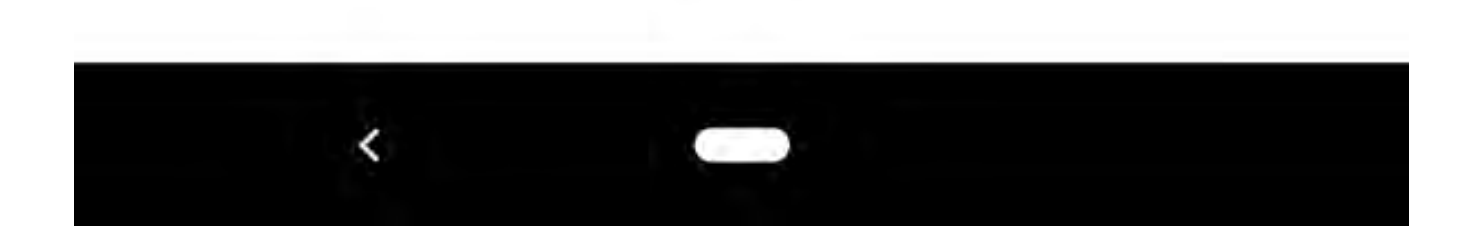

# アプリメニュー(アルバム)

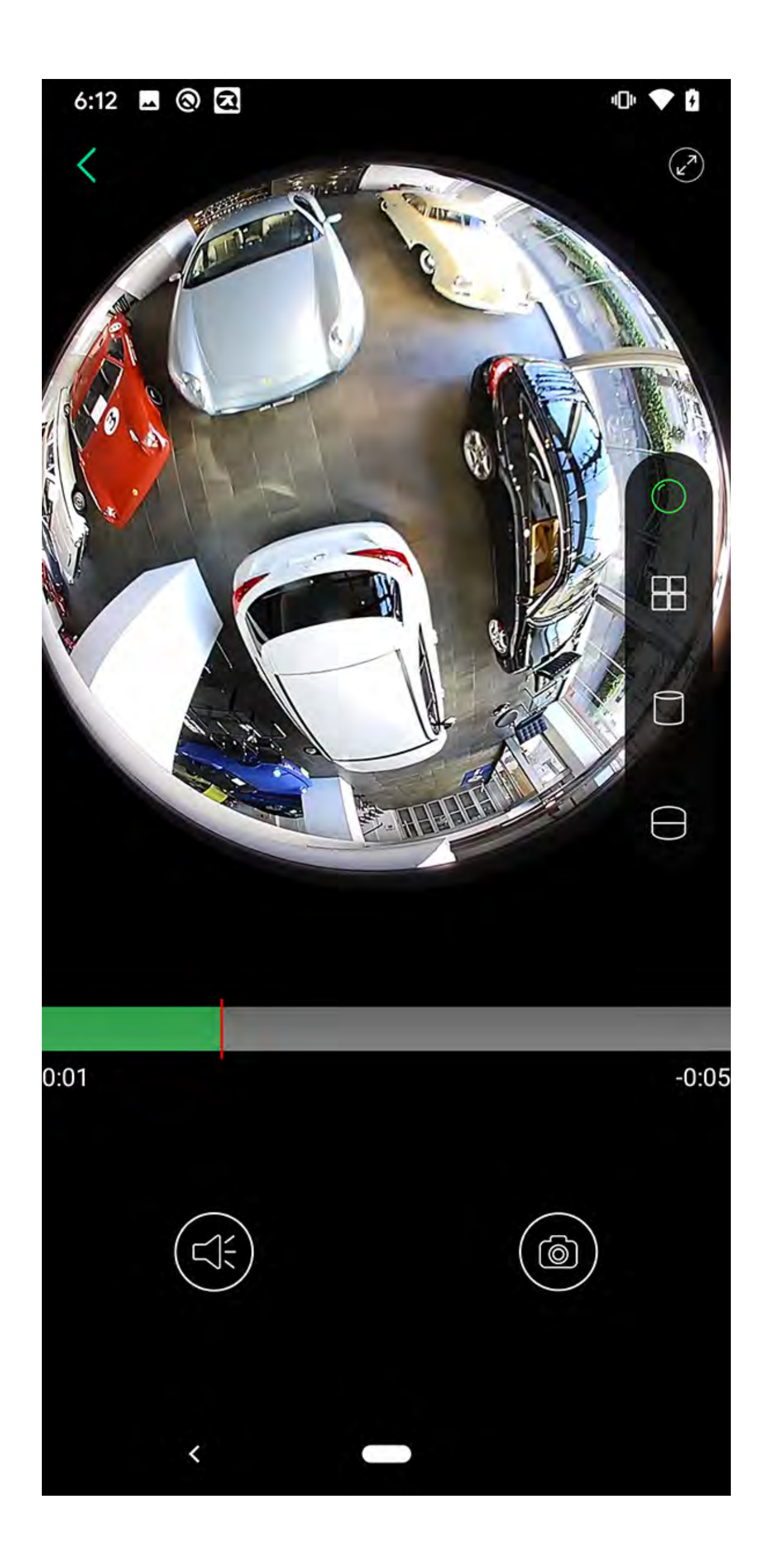

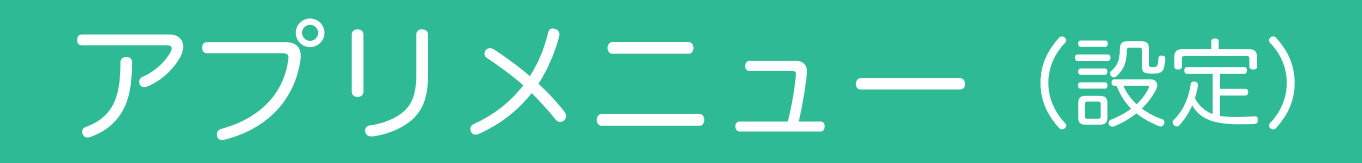

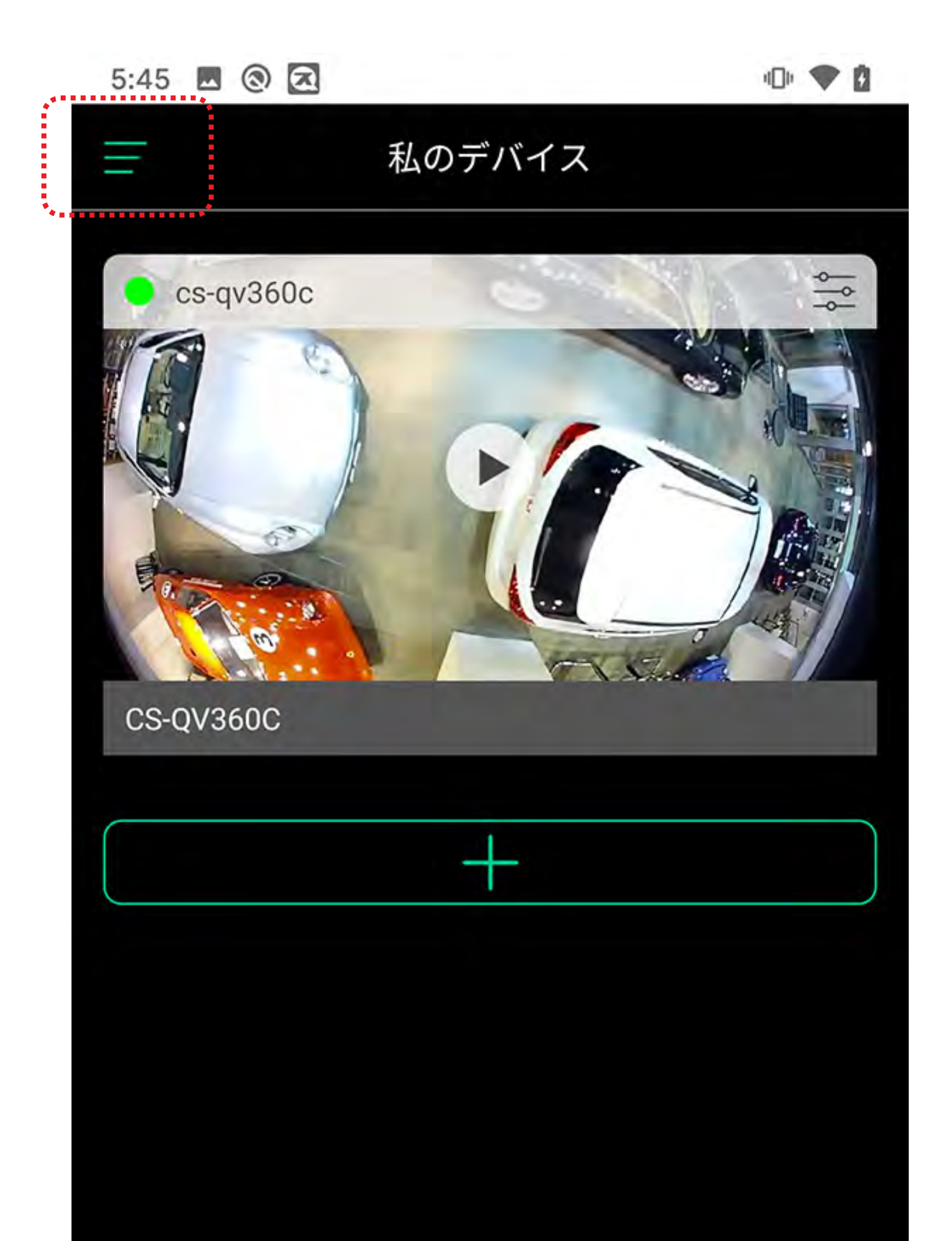

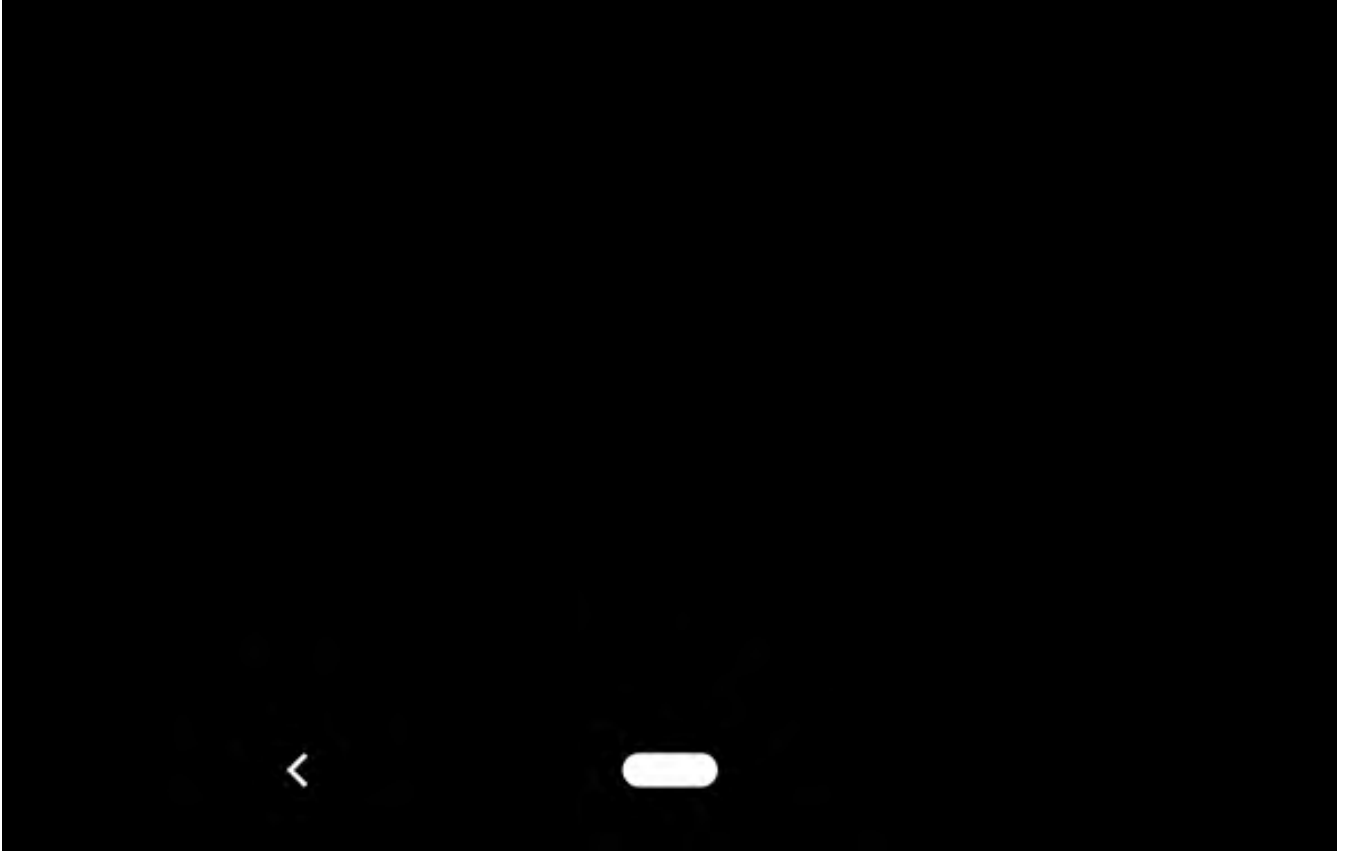

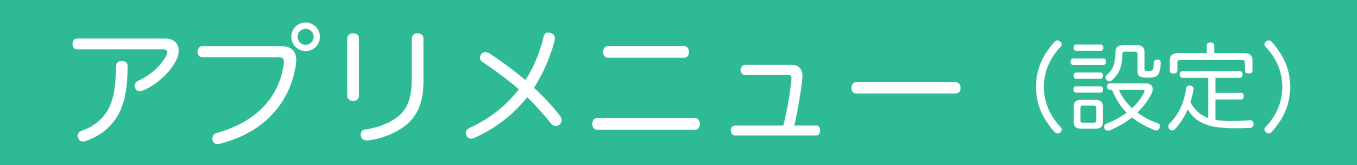

|   | a 58 🗉 🗐 🔲                |        | «D» 🎔 🖸 |
|---|---------------------------|--------|---------|
|   |                           | 私のデバイス |         |
|   |                           |        |         |
|   |                           |        |         |
|   |                           |        |         |
| • | 谷 設定                      |        |         |
| • | ₩ **~~                    |        |         |
|   | < アルバム                    |        |         |
|   | <ol> <li>アプリ情報</li> </ol> |        |         |
|   |                           |        |         |
|   |                           |        |         |
|   |                           |        |         |
|   |                           |        |         |
|   |                           |        |         |
|   |                           |        |         |

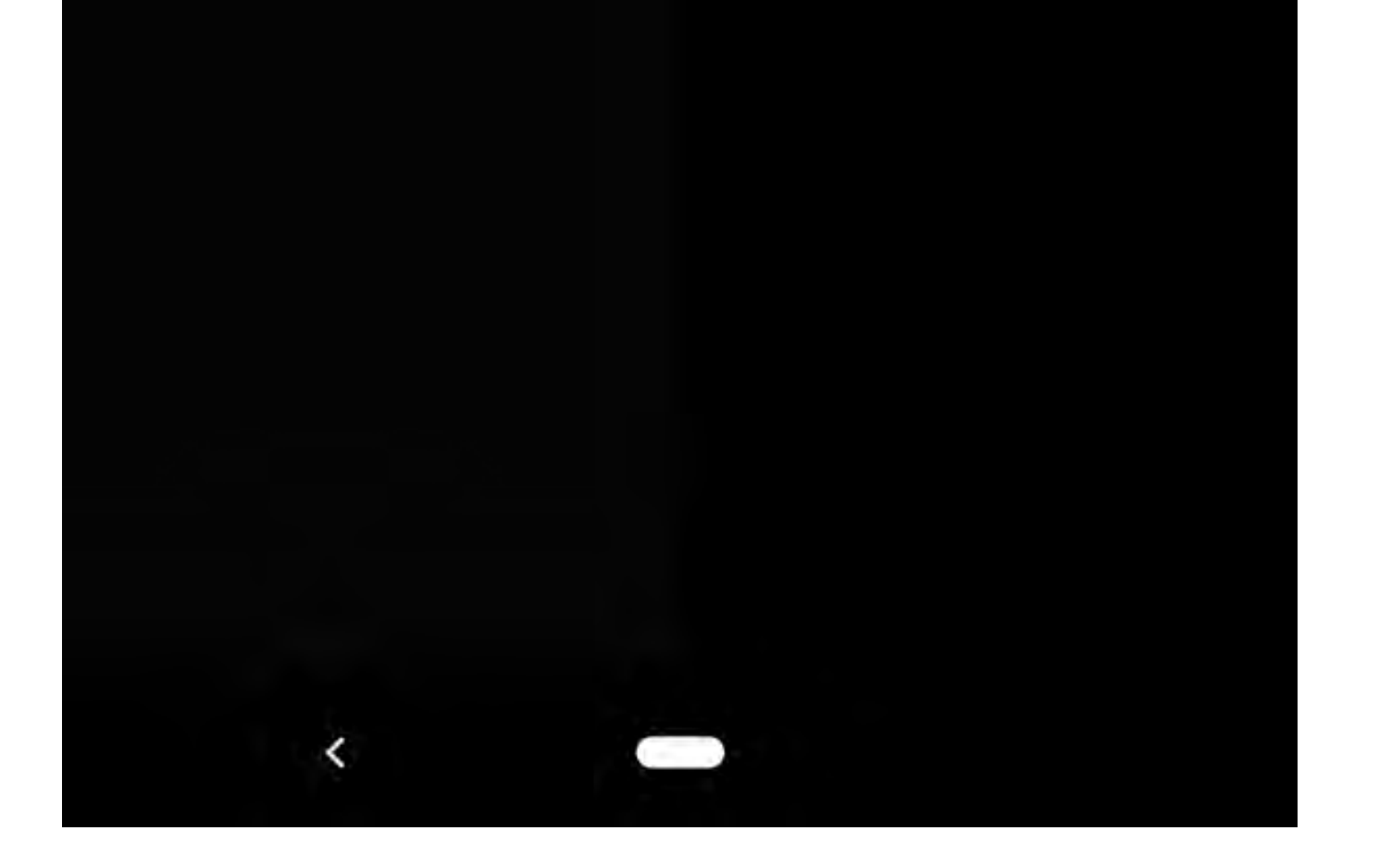
### アプリメニュー(設定)

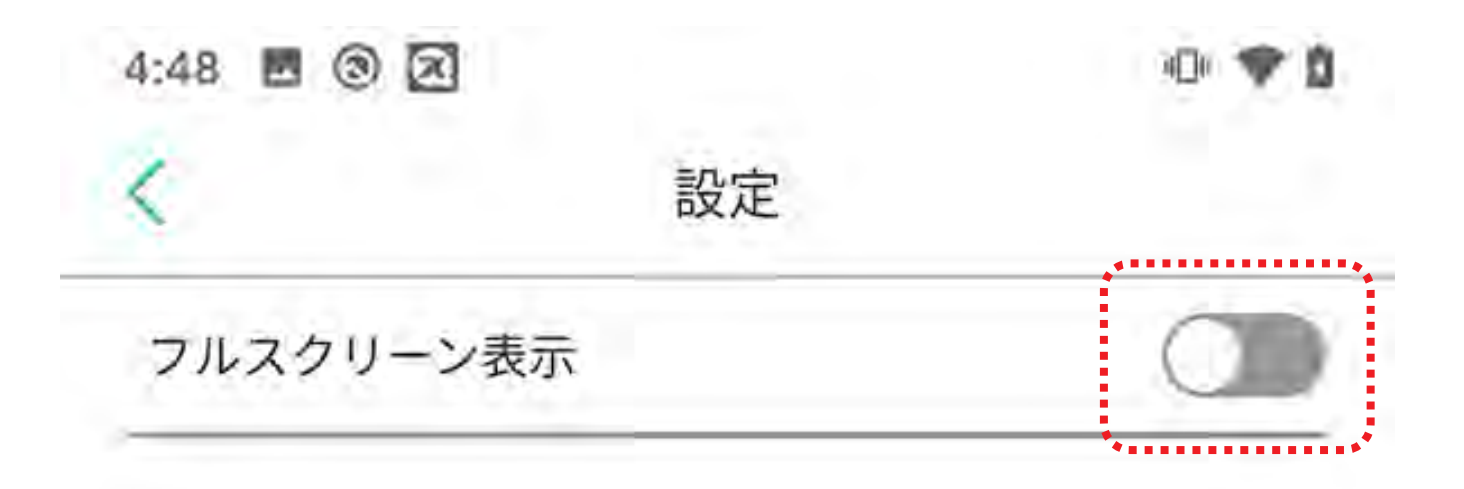

### 撮影中のカメラ映像を、 画面のサイズに合わせて 表示します。

#### ※CS-QV360C は非対応です。

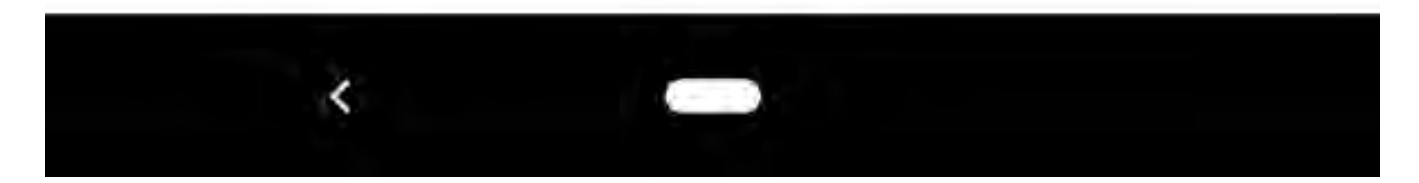

# カメラメニュー

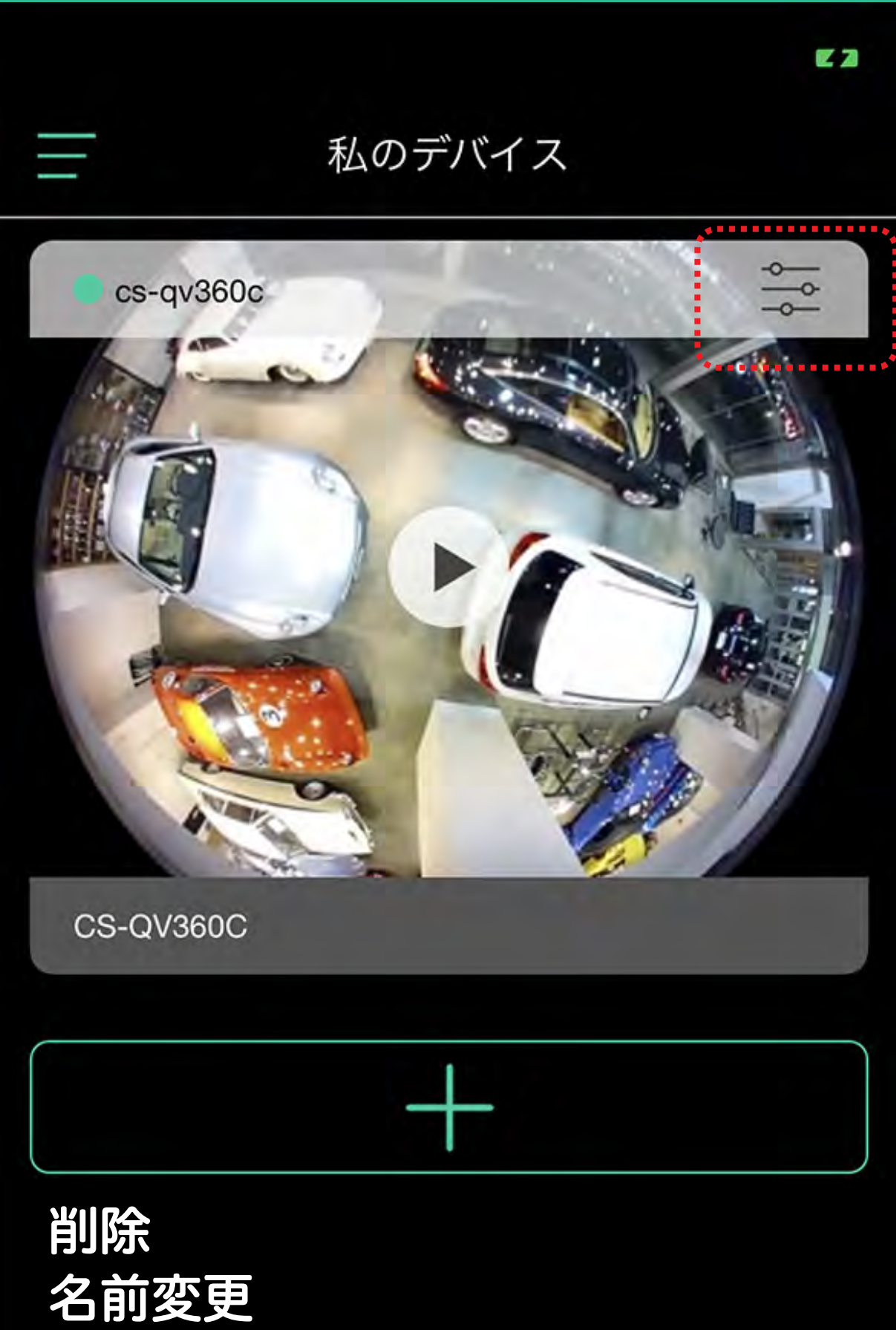

パスワード設定 時刻設定 回像設定 ローカルストレージ 動体検知 予定録画 ファームウェア更新 その他の設定

### カメラメニュー(削除)

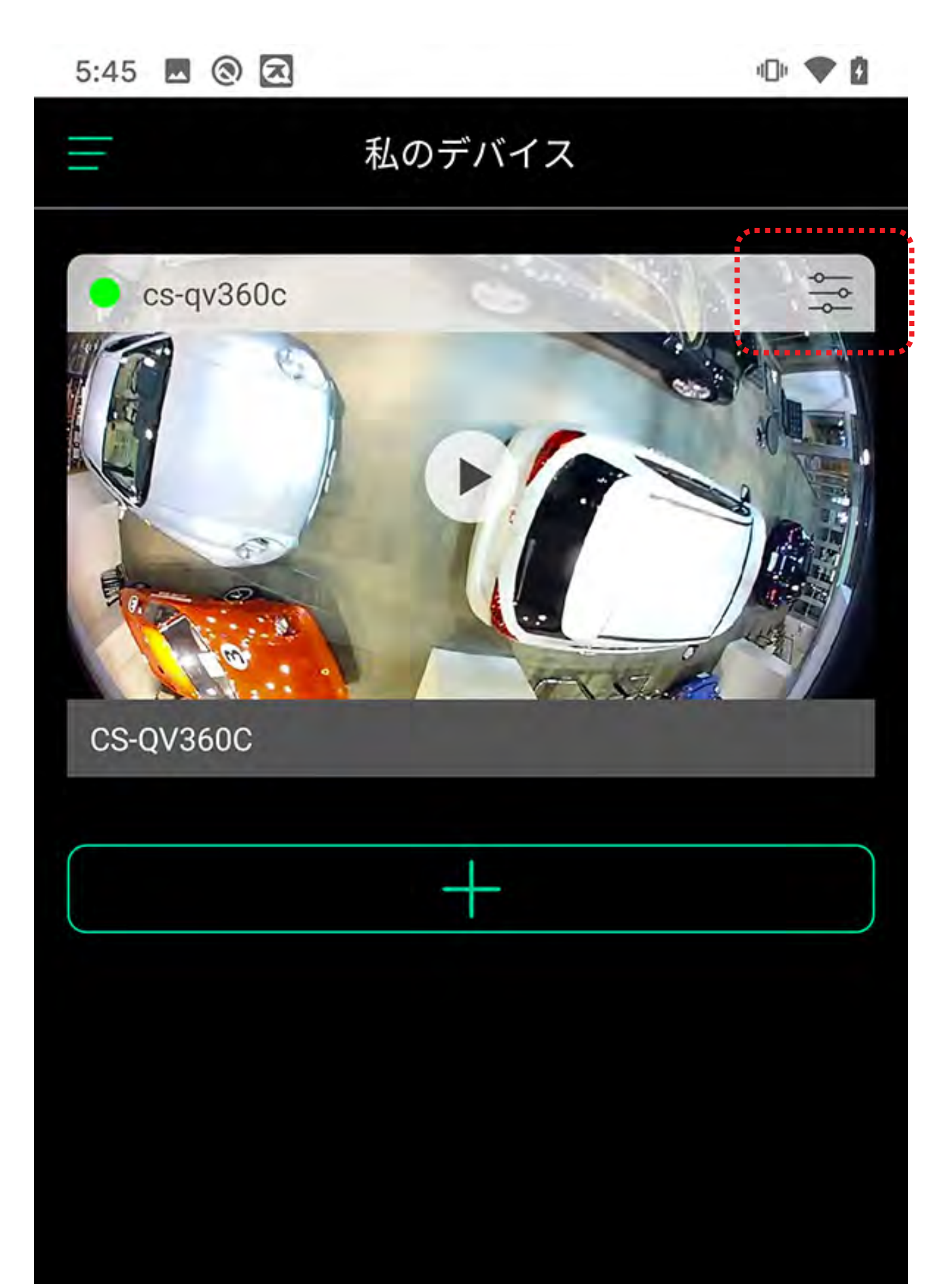

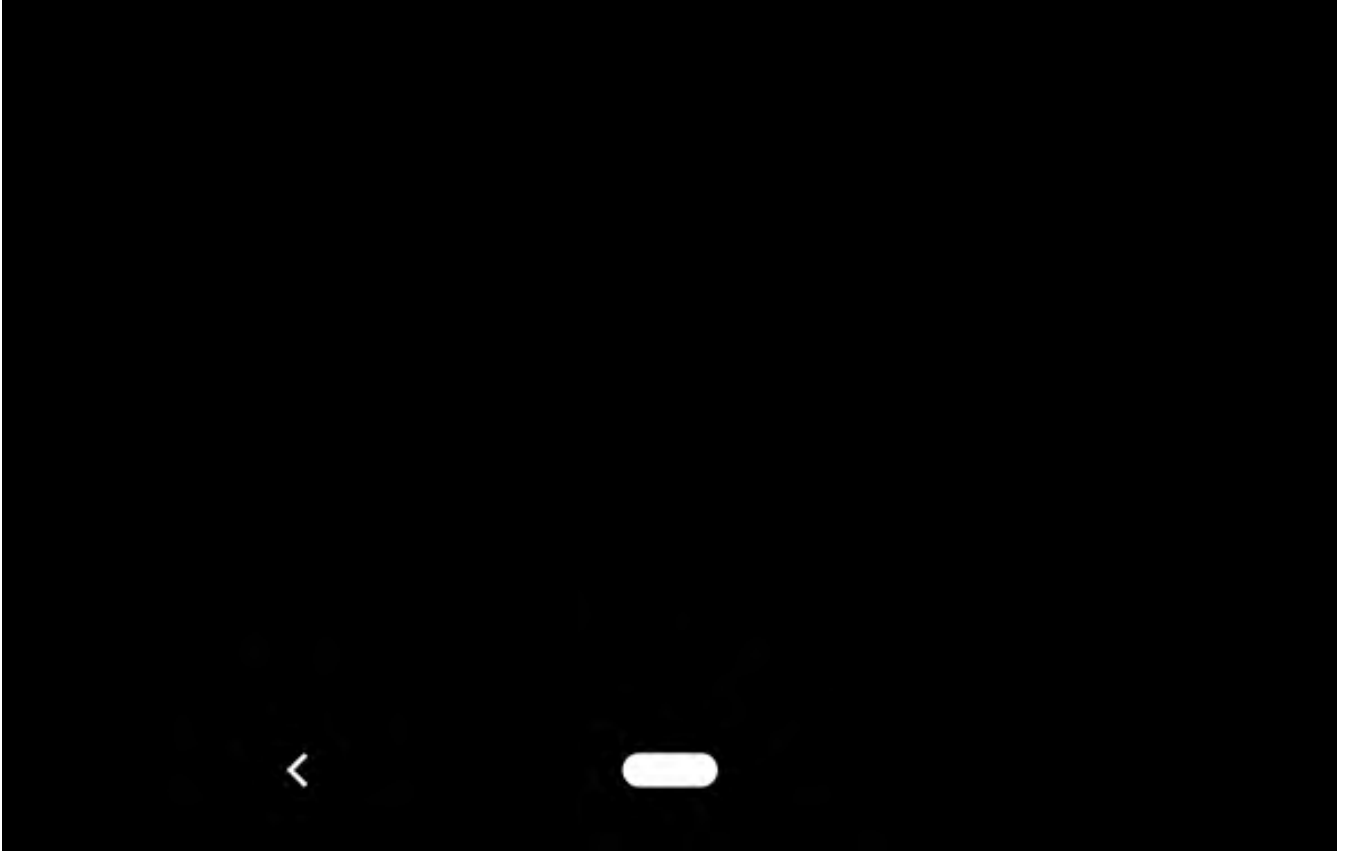

### カメラメニュー (削除)

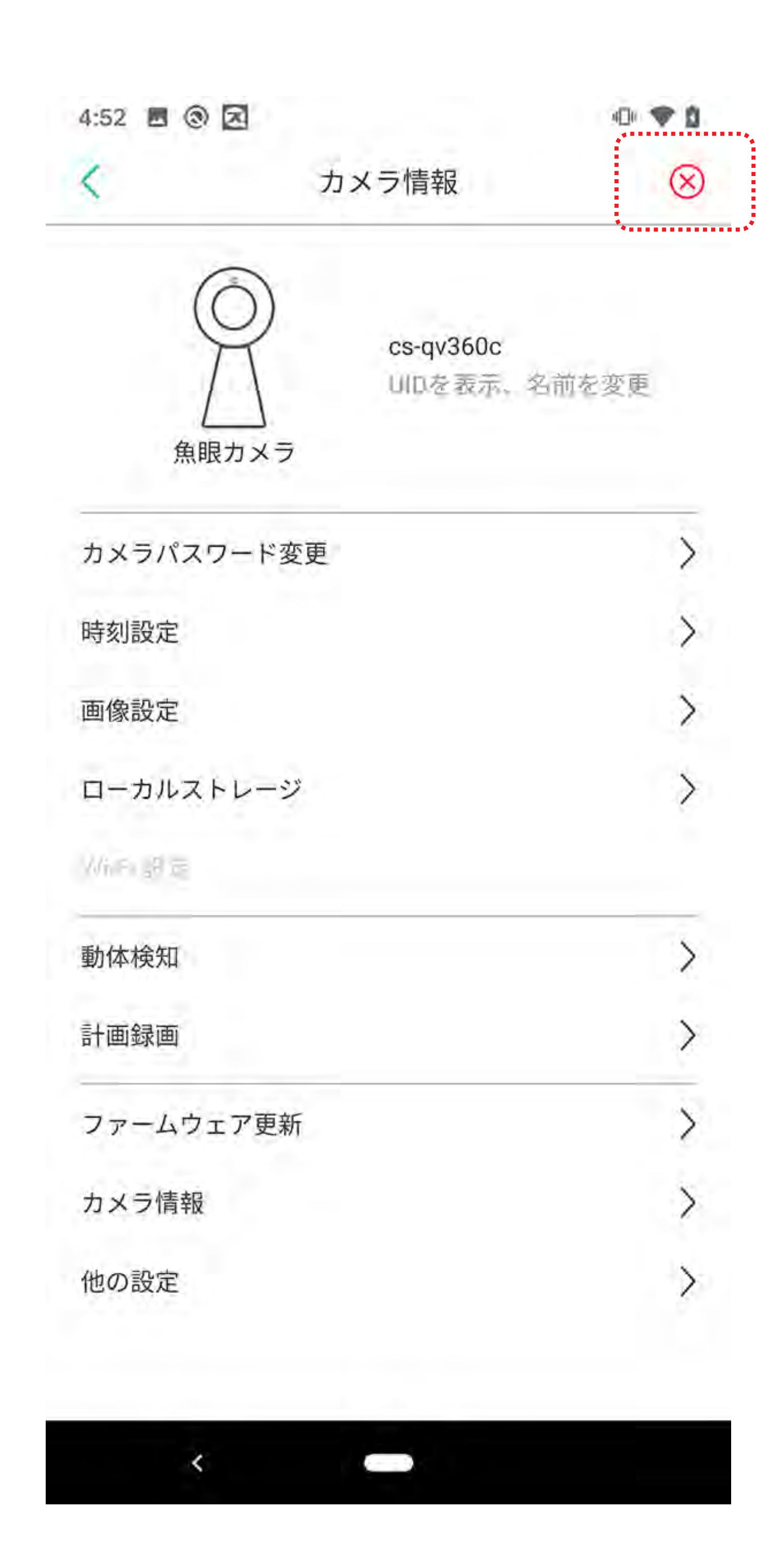

### カメラメニュー (削除)

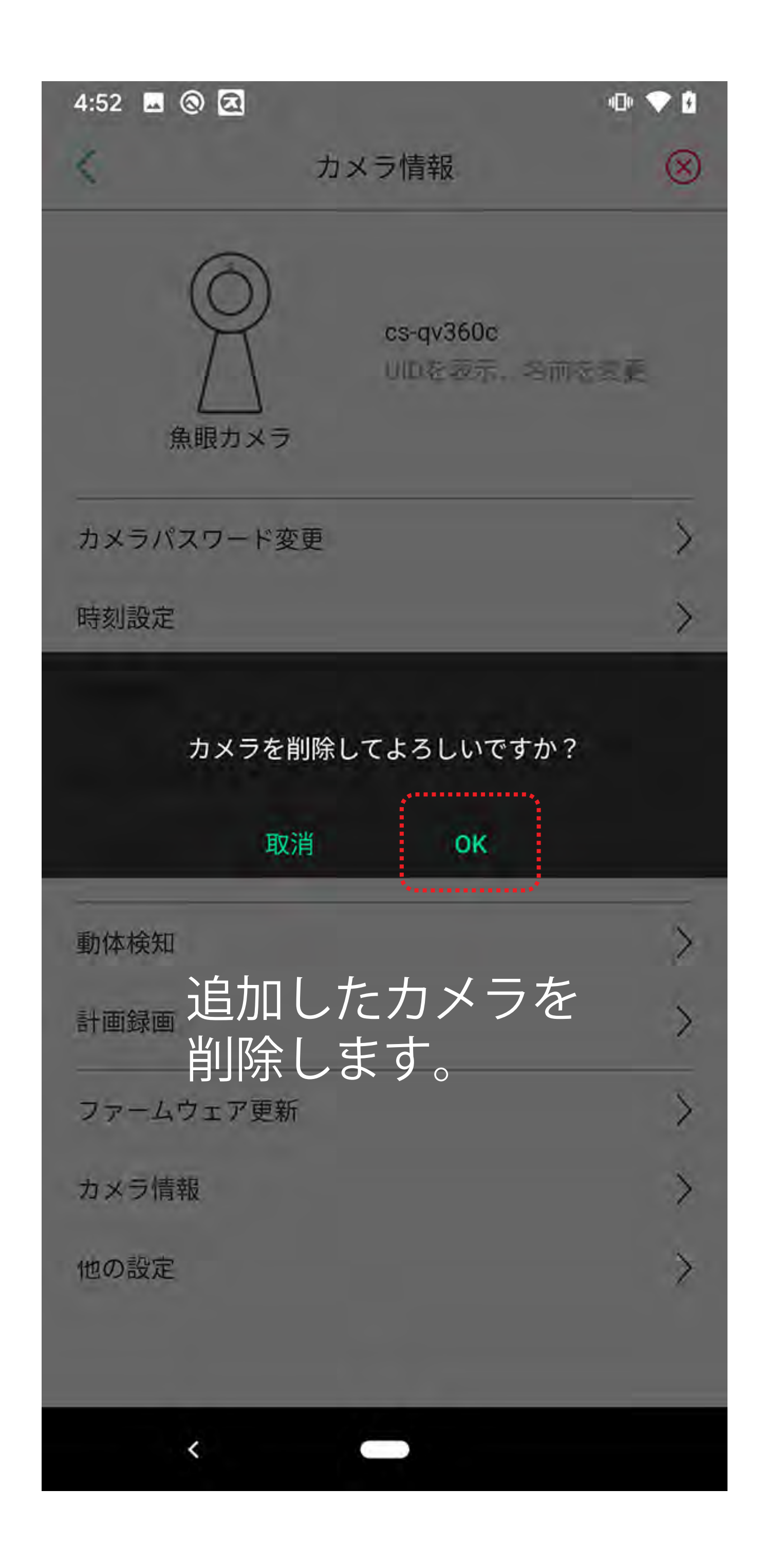

### カメラメニュー(名前変更)

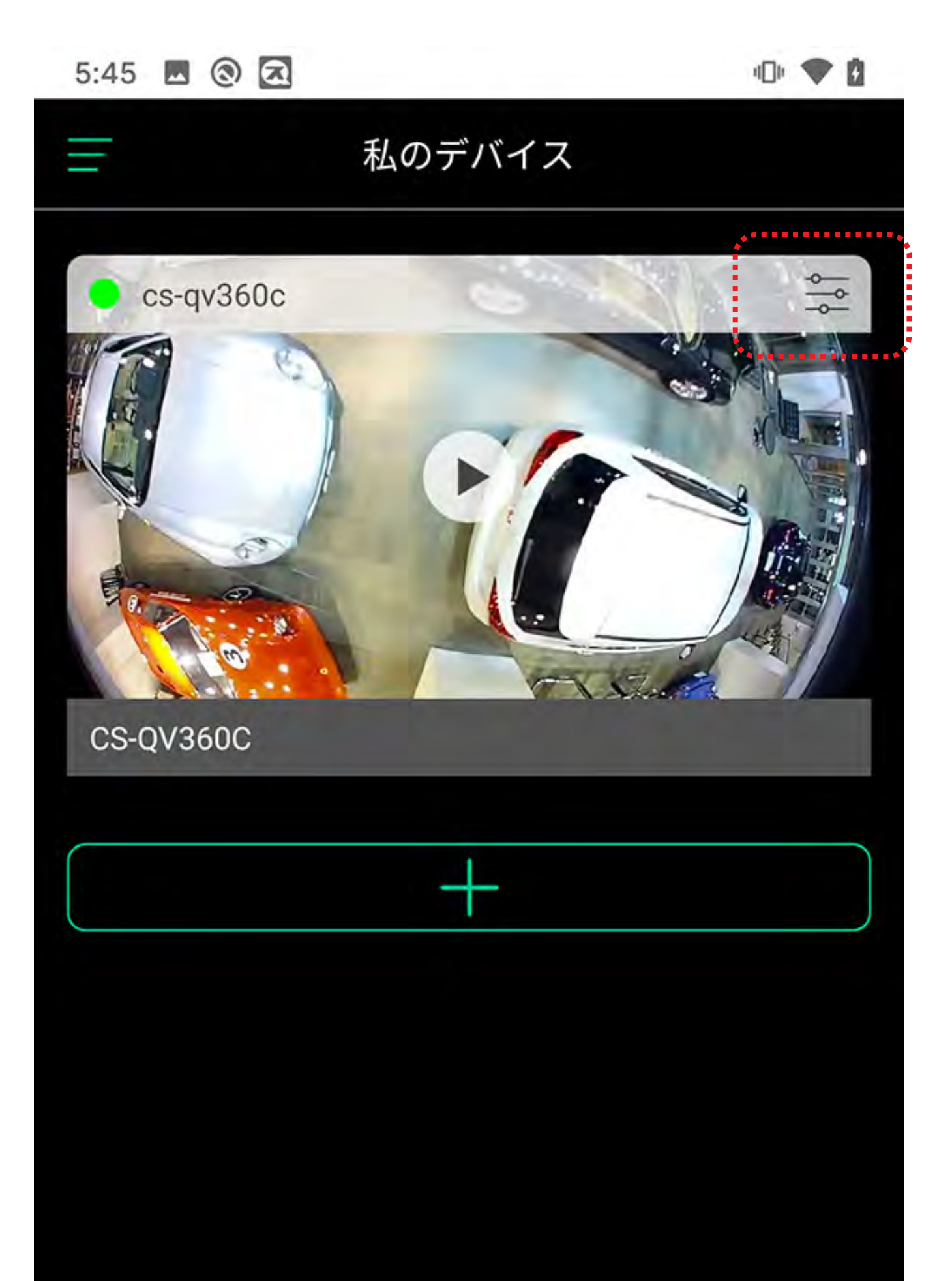

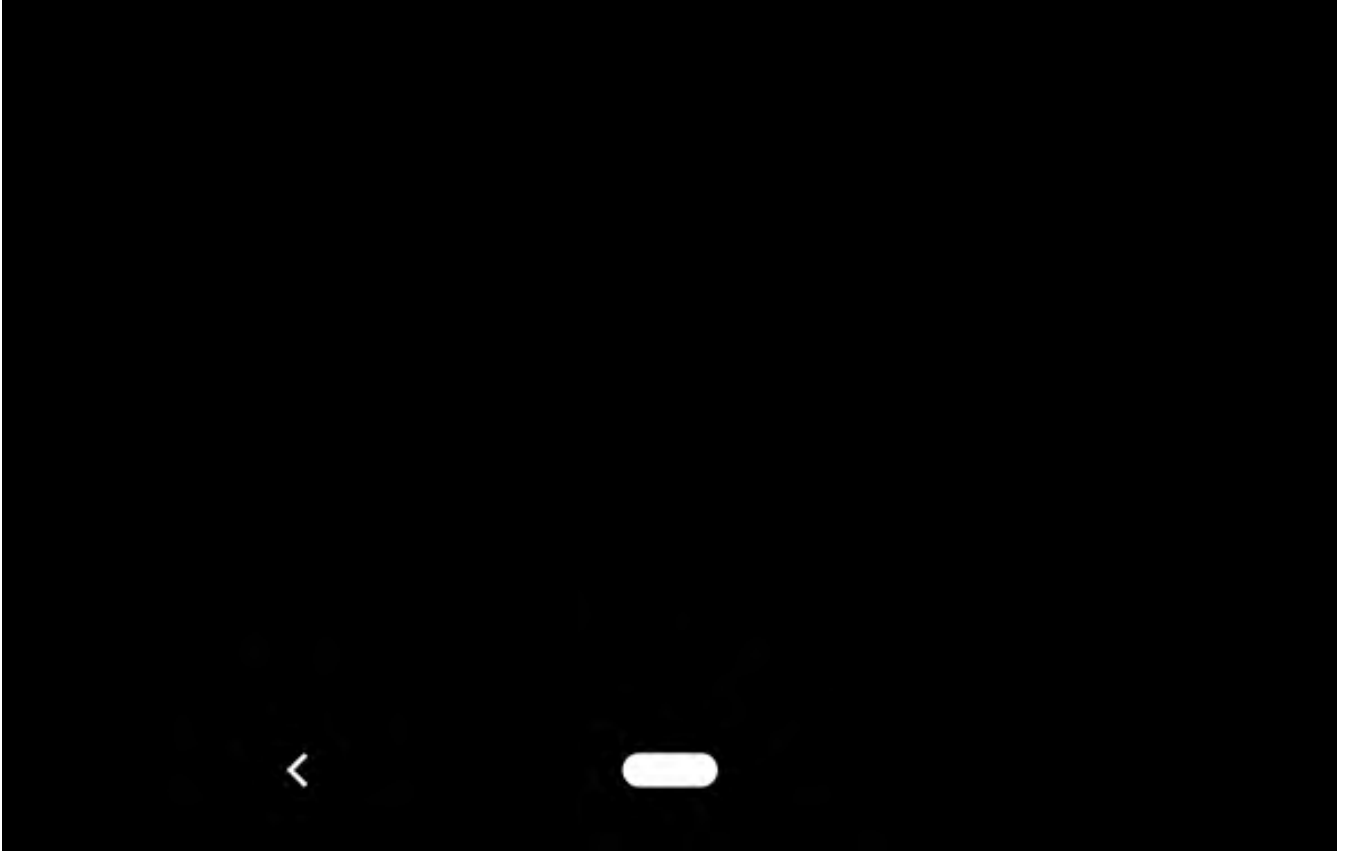

### カメラメニュー(名前変更)

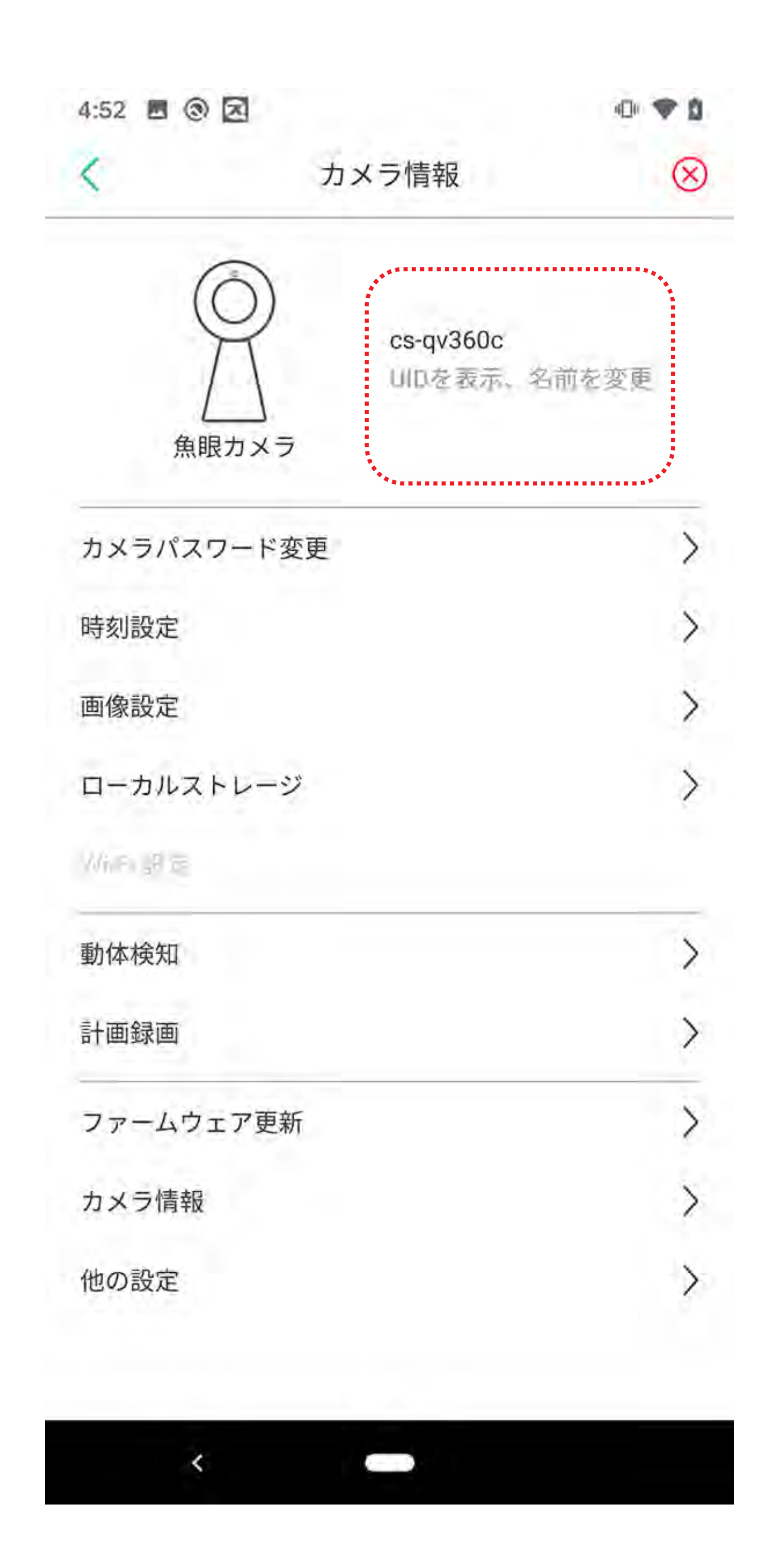

### カメラメニュー(名前変更)

| 4:52 🗔 🕲 🗷          | 3                                        | •D• 💎 🖪       |
|---------------------|------------------------------------------|---------------|
| <                   | カメラ情報                                    | $\otimes$     |
| 食用が                 | )<br>cs-qv360c<br>UIDを設示、名f              | TRE           |
| カメラパスワー             | ード変更                                     | X             |
| 時刻設定                |                                          | $\rightarrow$ |
| し<br>新しいカメラキ        | lid XXXXXXXXXXXXXXXXXXXXXXXXXXXXXXXXXXXX | XXXXXX        |
| 動体検知<br>カメ・<br>計画録画 | ラ名を変更しま                                  | き, 、          |

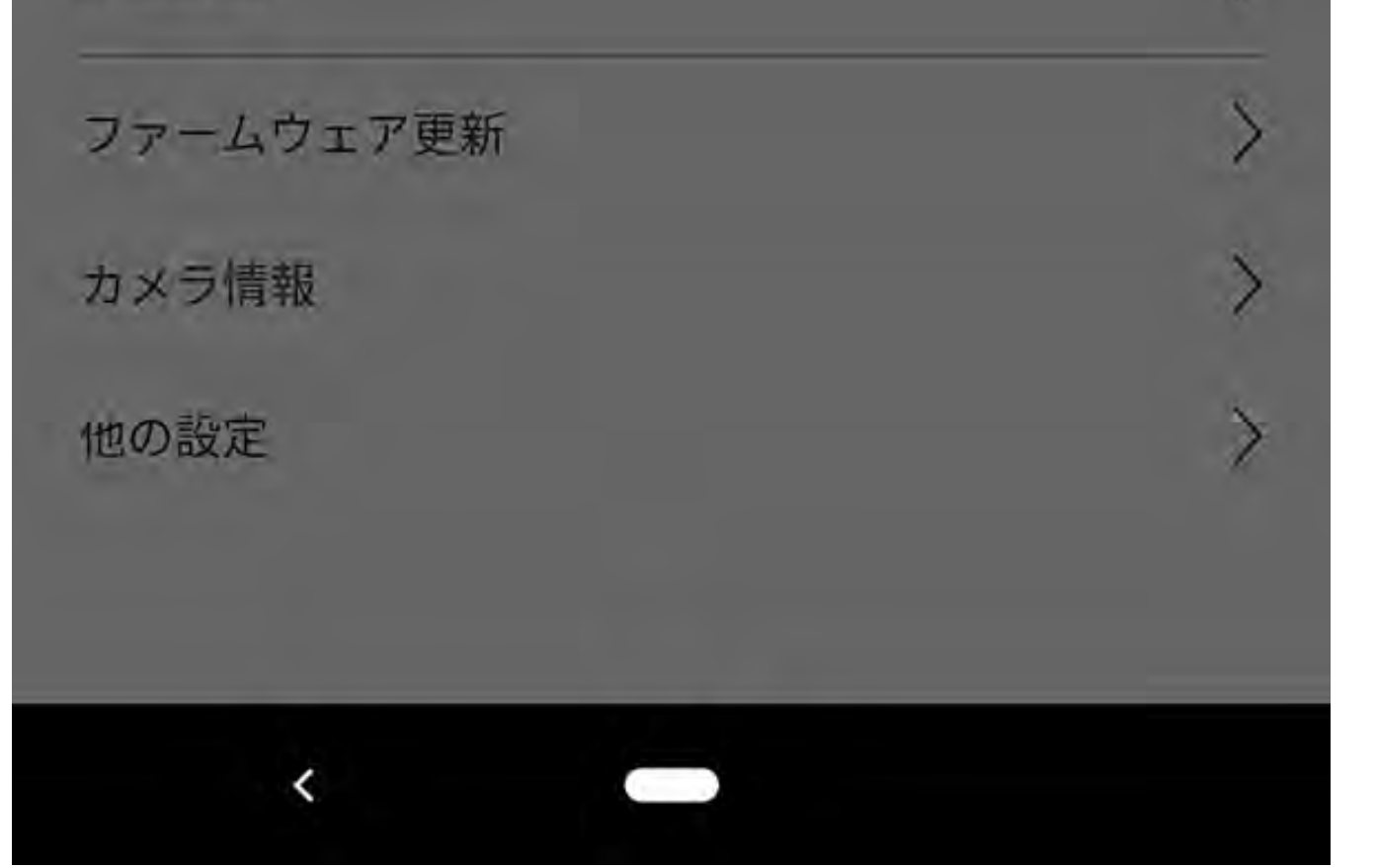

### カメラメニュー (パスワード変更)

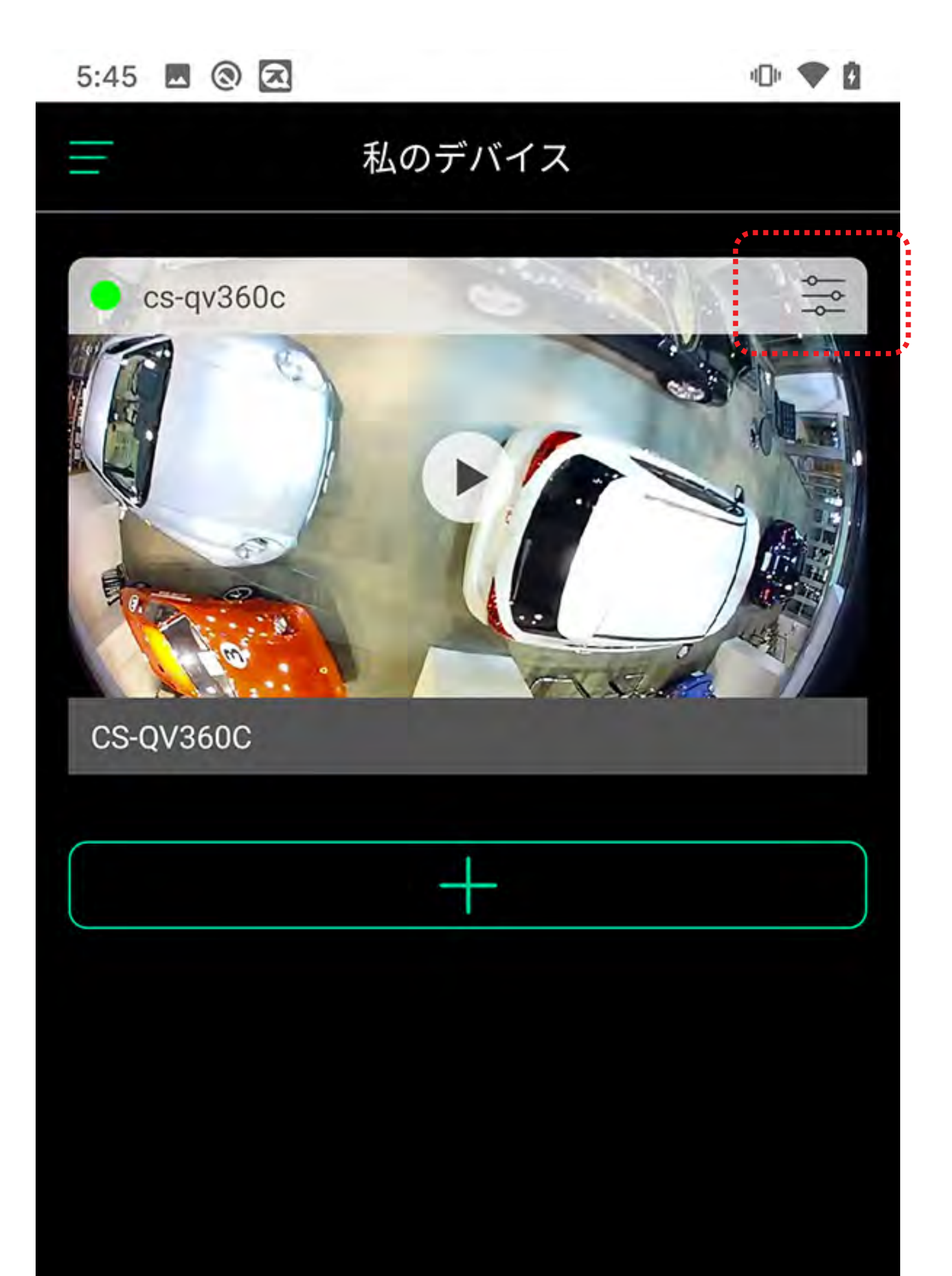

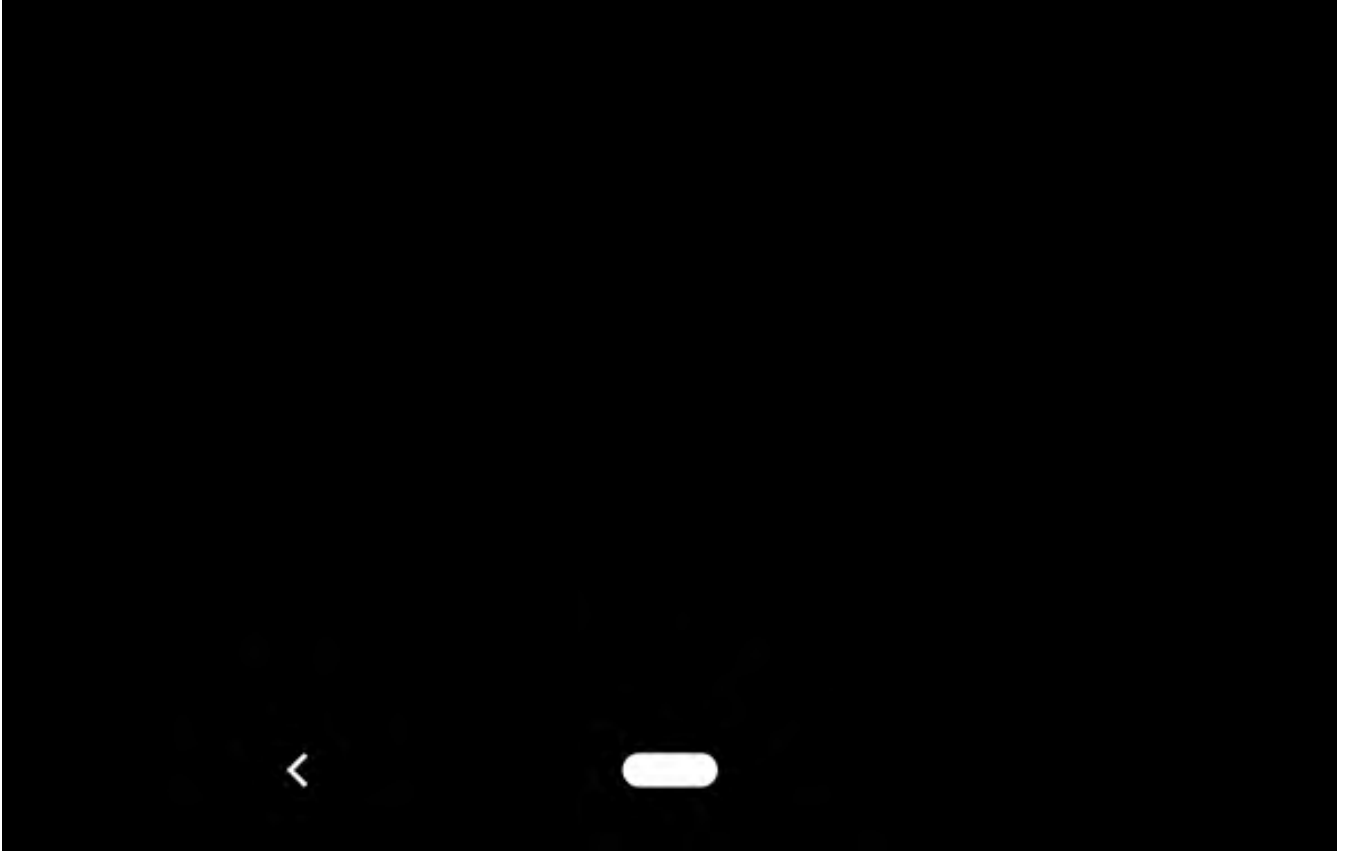

### カメラメニュー (パスワード変更)

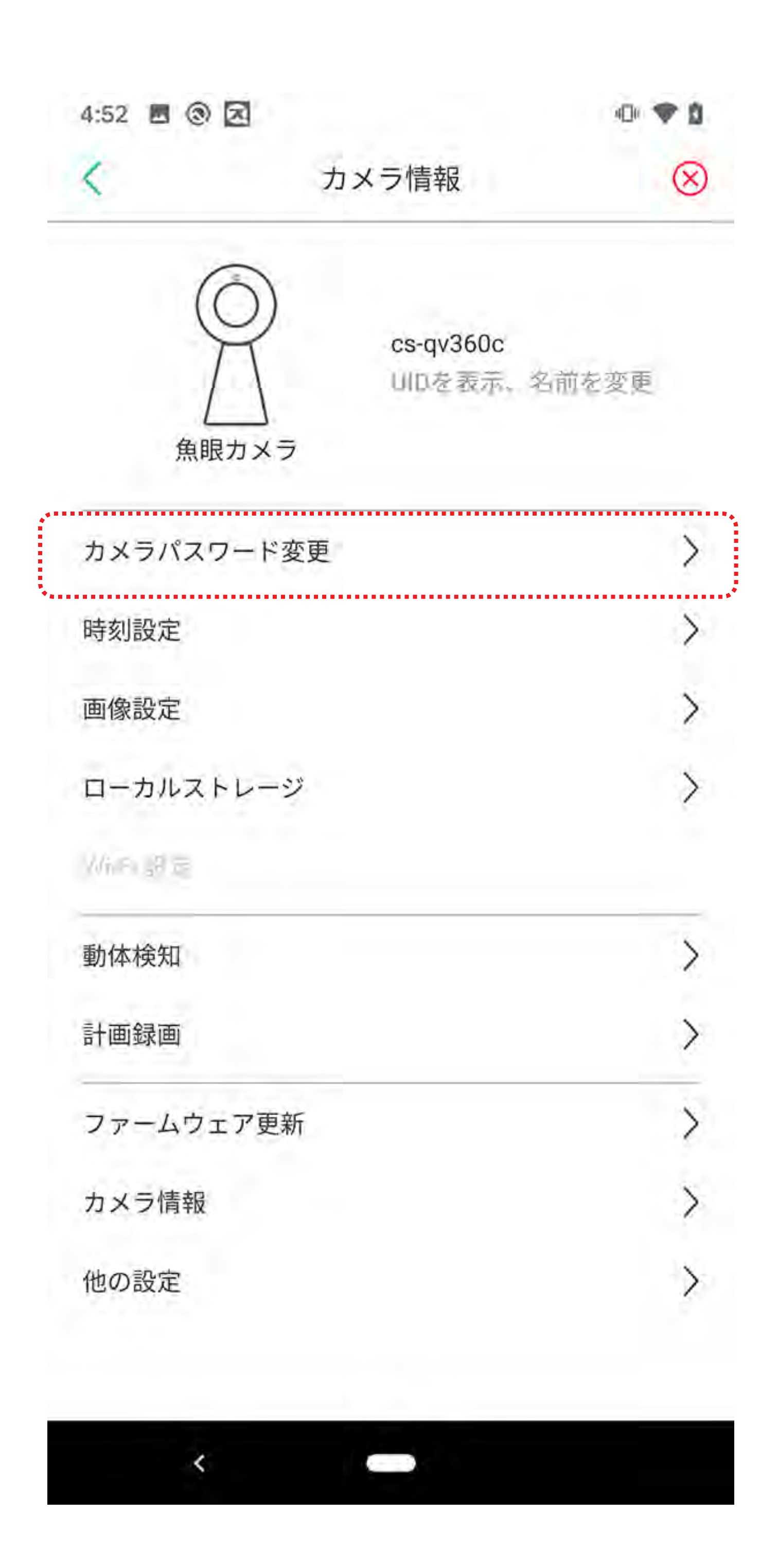

### カメラメニュー (パスワード変更)

| 2   | カメラパスワード変更 | Ø |
|-----|------------|---|
| 旧パス |            |   |
| 新バス | ワード        |   |
| 新バス | ワート確認      |   |

カメラのパスワードを変更します。 ※パスワードは、安全のため、 任意のパスワードに変更する ことお勧めします。

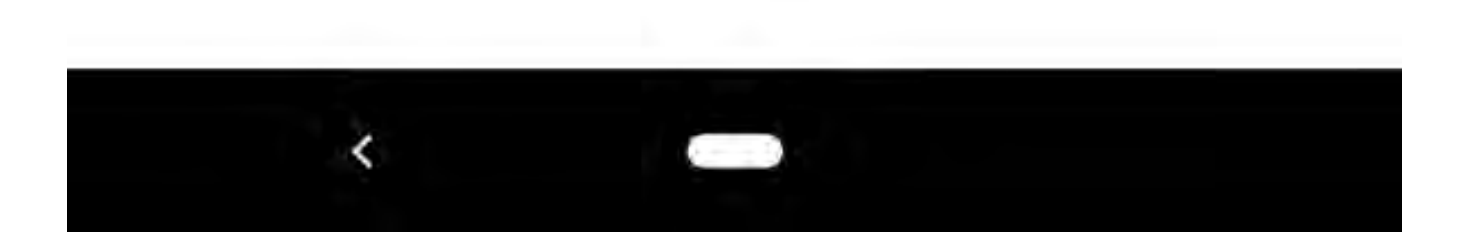

### カメラメニュー(時刻設定)

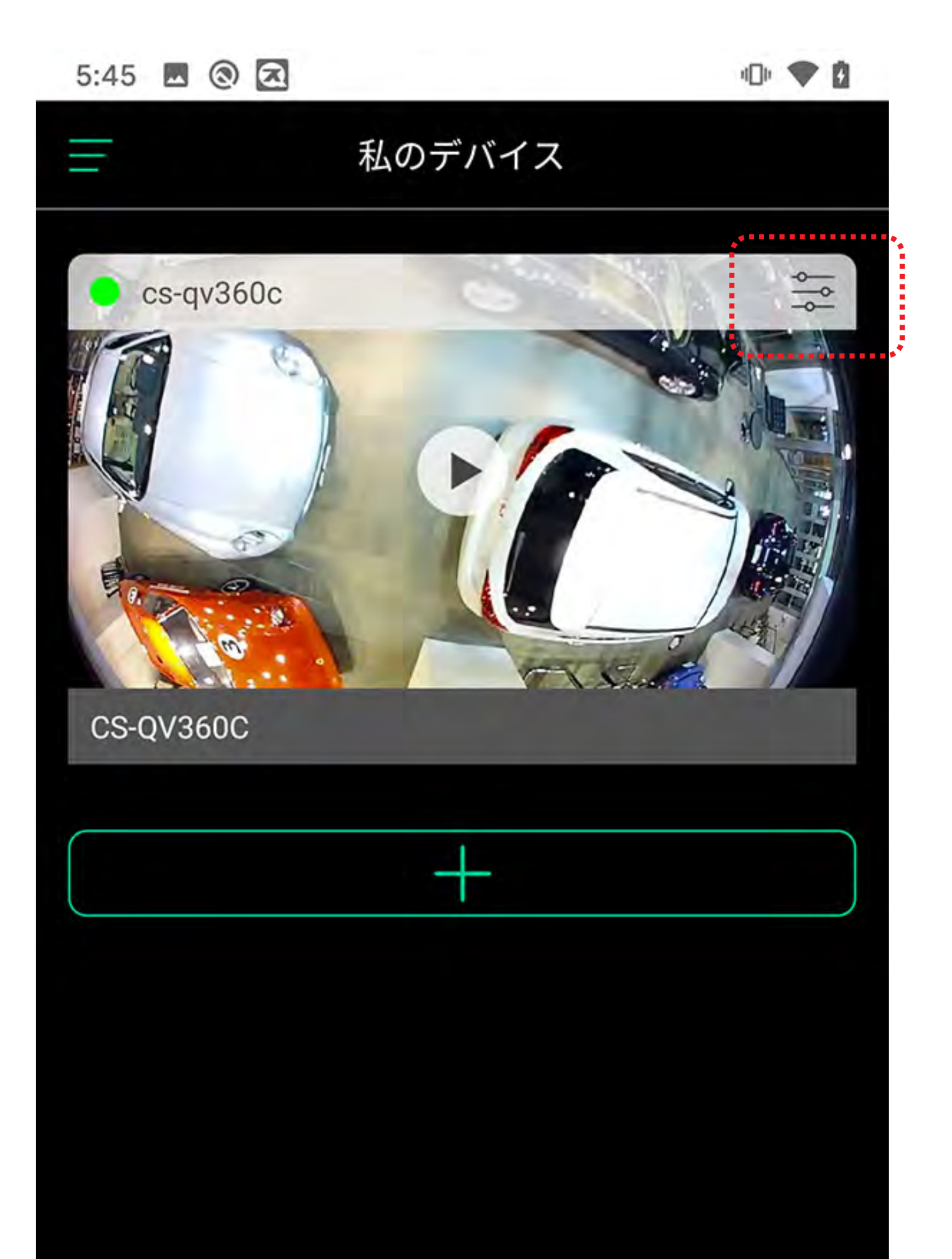

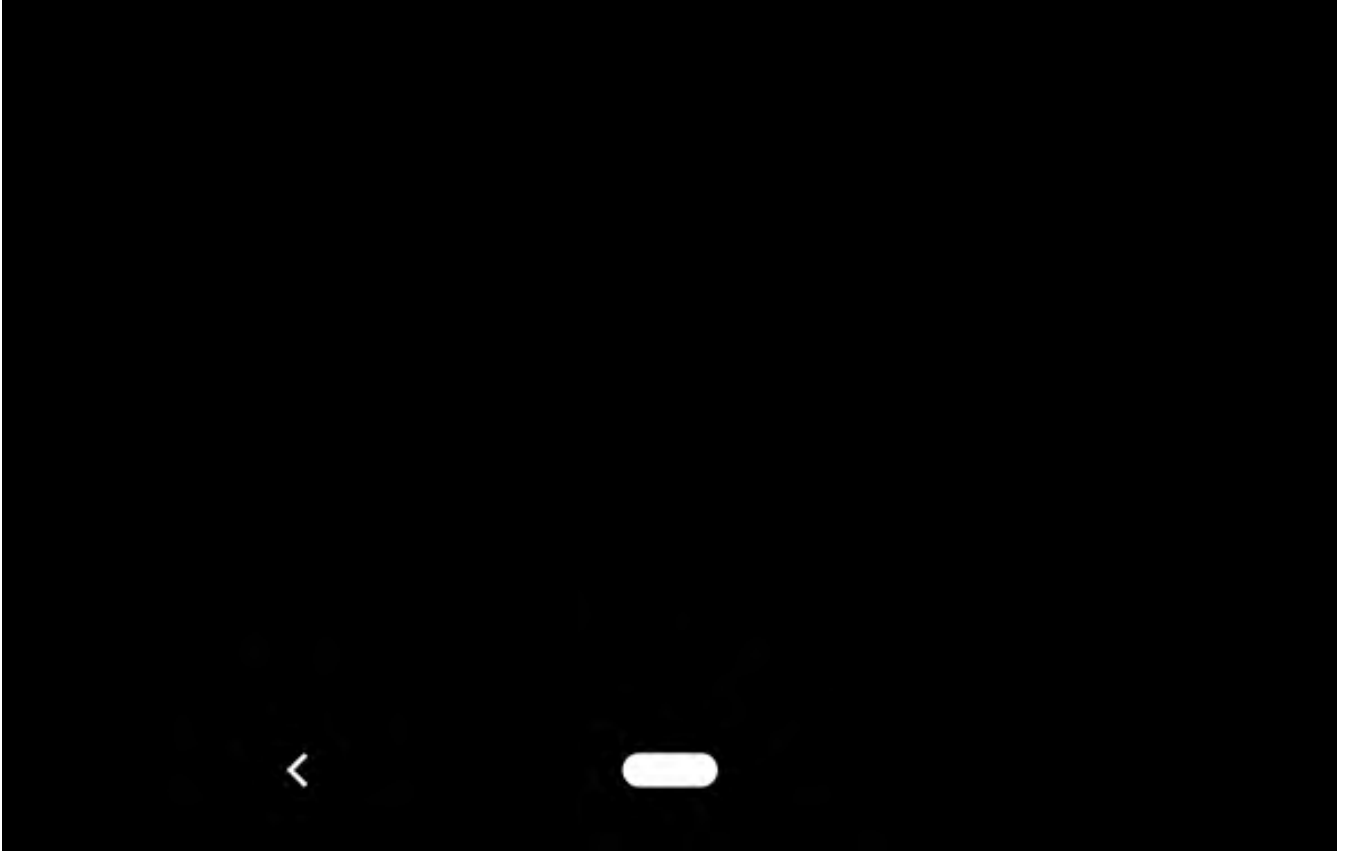

### カメラメニュー (時刻設定)

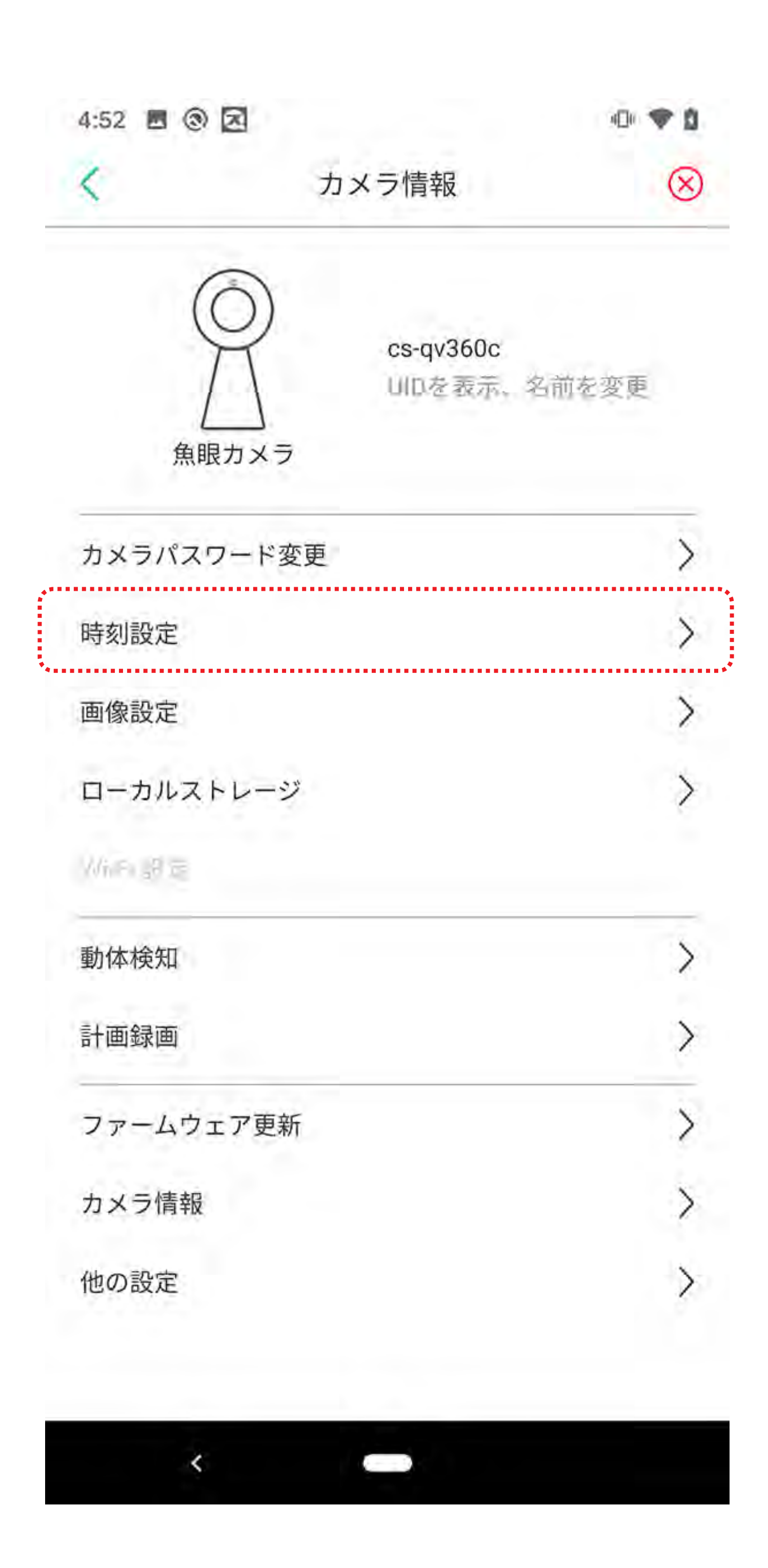

### カメラメニュー(時刻設定)

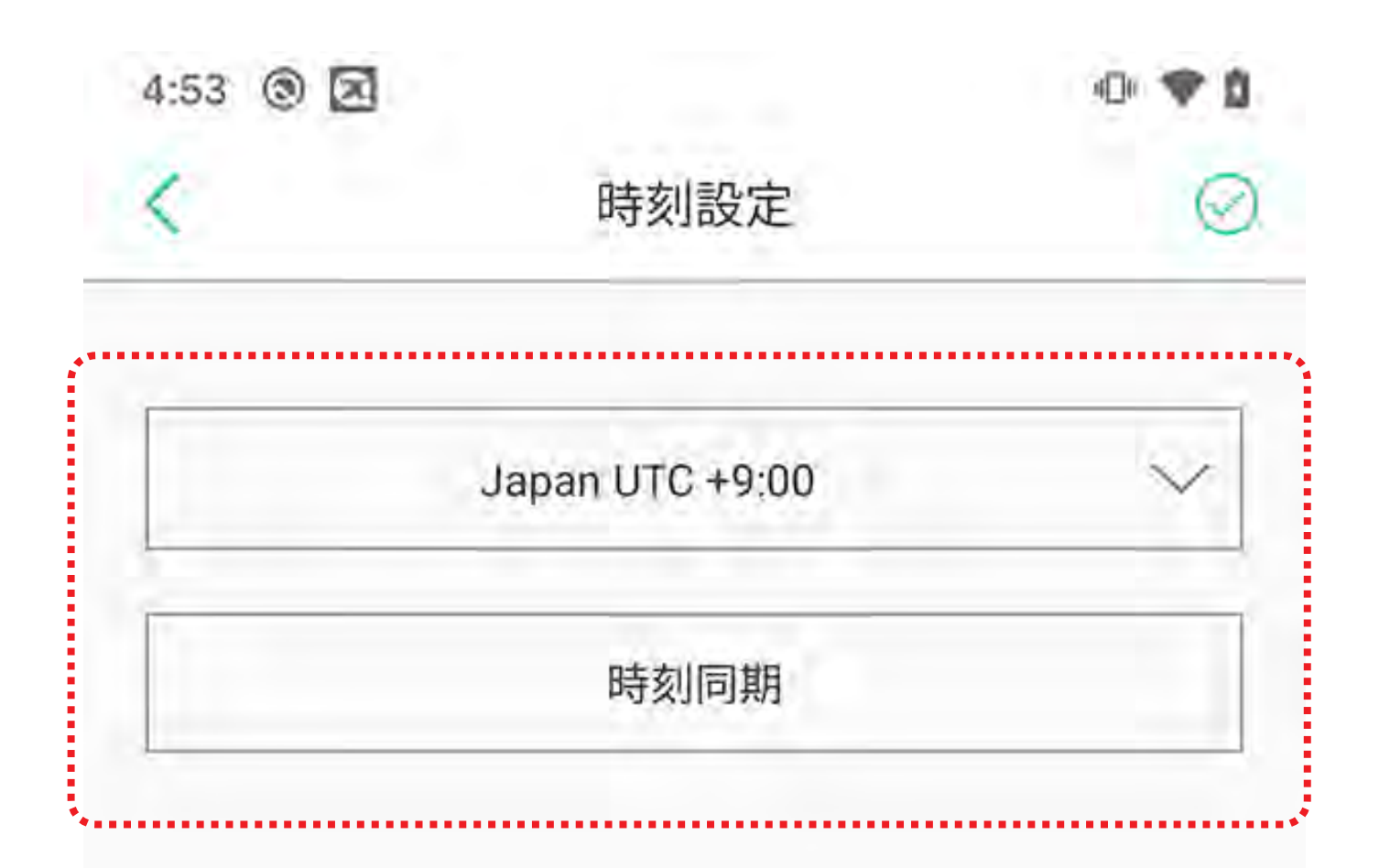

#### 使用する国を選択します。

スマホの時刻にカメラを 同期します。

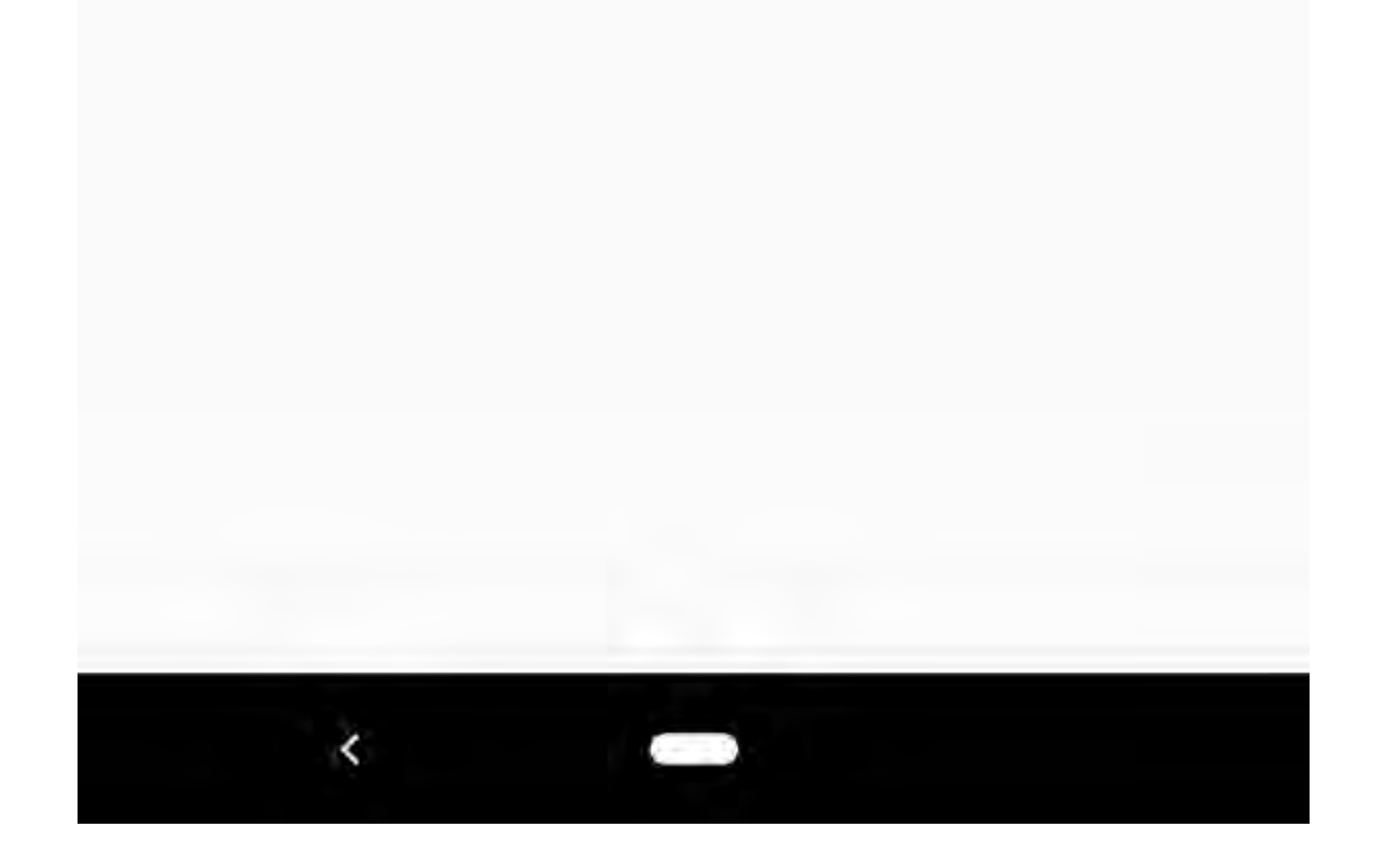

### カメラメニュー (画像設定)

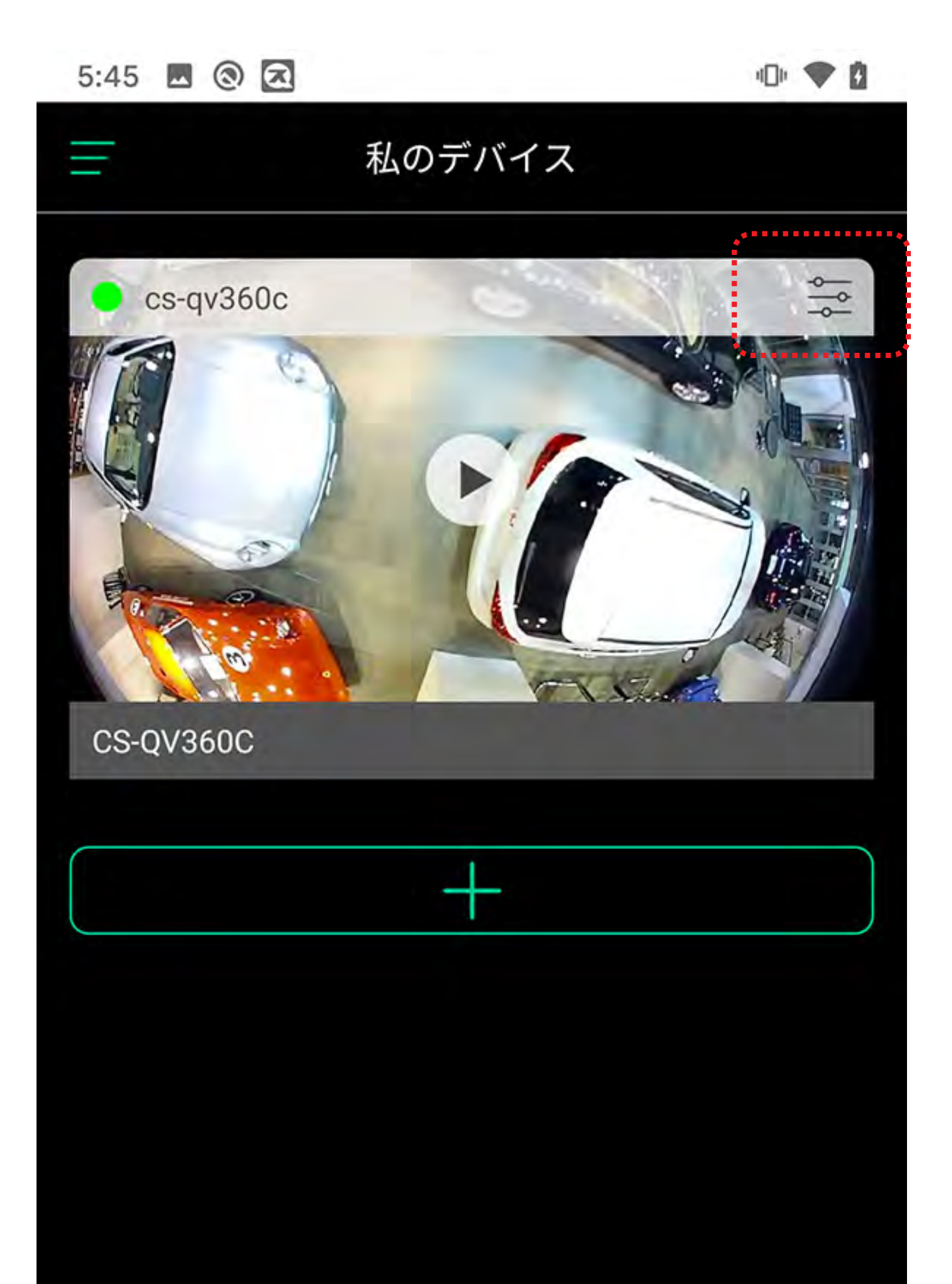

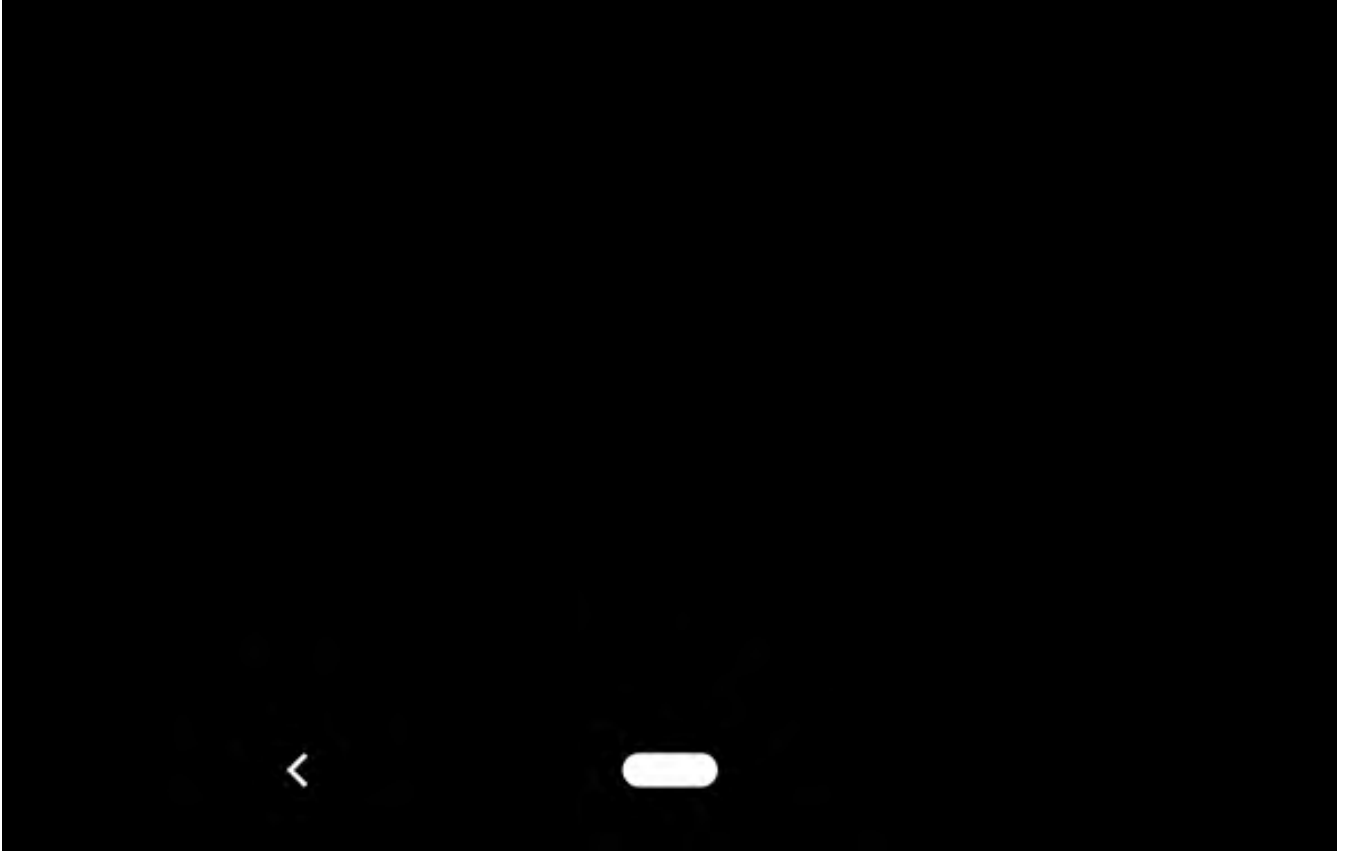

### カメラメニュー(画像設定)

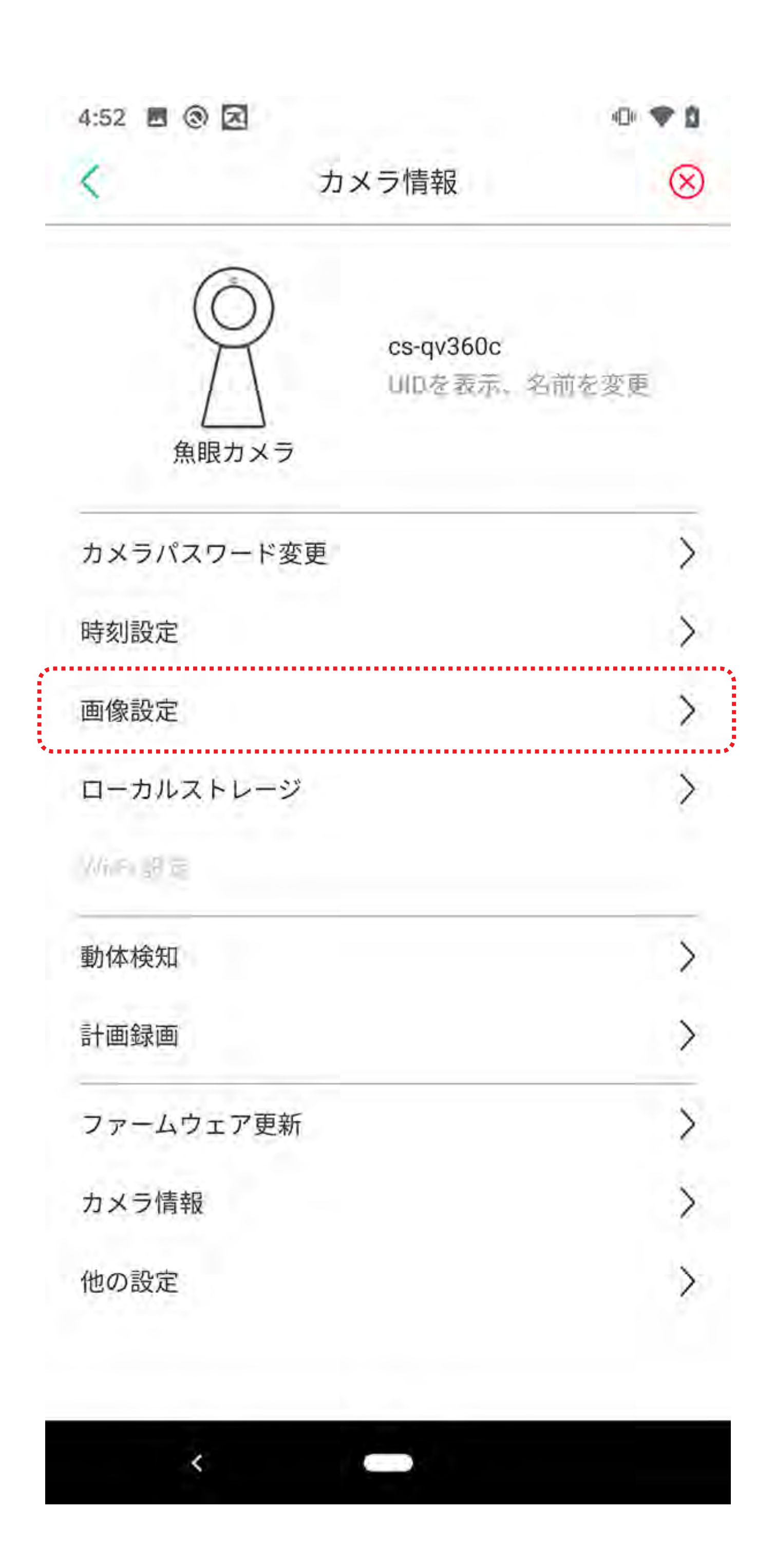

### カメラメニュー(画像設定)

| 4:53 🖪 🕲 🗷 |       | •D+ 🎔 🖄 |
|------------|-------|---------|
| <          | 画像設定  | $\odot$ |
| ビデオ品質      | 最高    | $\sim$  |
| ビデオフリップ    | 普通    | $\sim$  |
|            |       |         |
| ビデオ品       | 質:    |         |
| カメラの       | 映像に関す | る設定。    |
|            |       |         |
| ビデオフ       | リップ:  |         |
| カメラの       | 映像の反転 | します。    |
| カメラを       | 逆さに設置 | するとき    |
| などに使       | います。  |         |

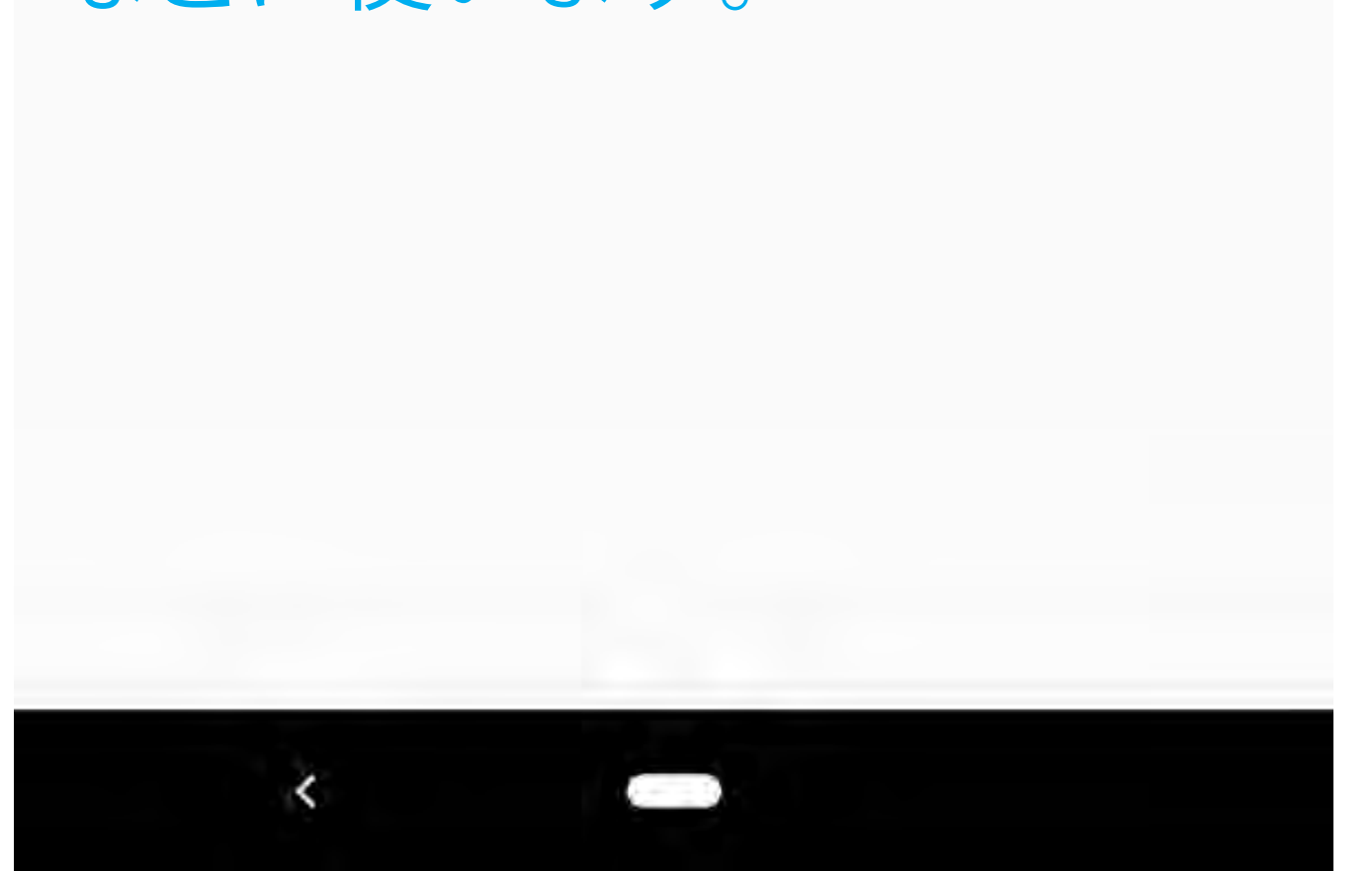

### カメラメニュー (ローカルストレージ)

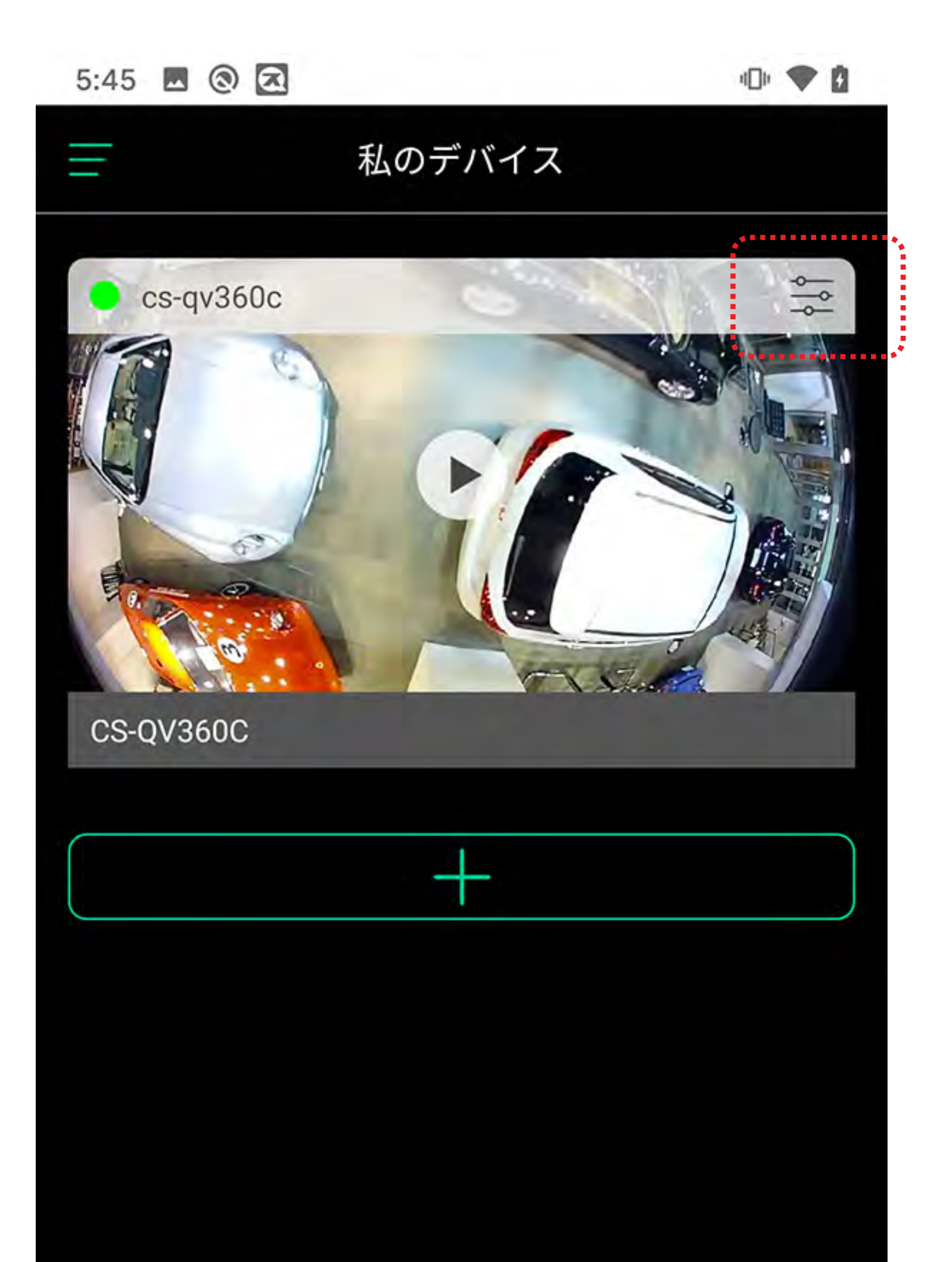

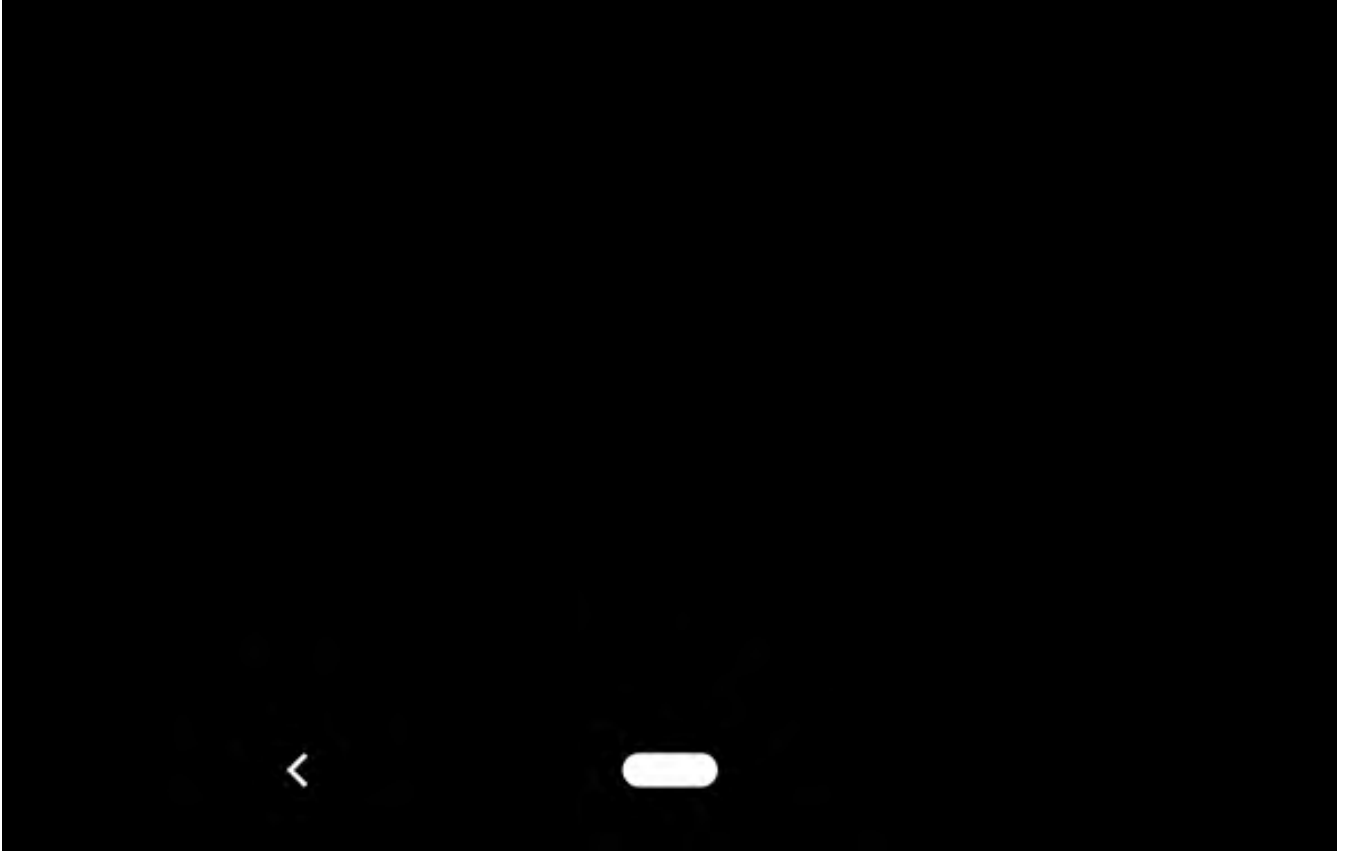

### カメラメニュー (ローカルストレージ)

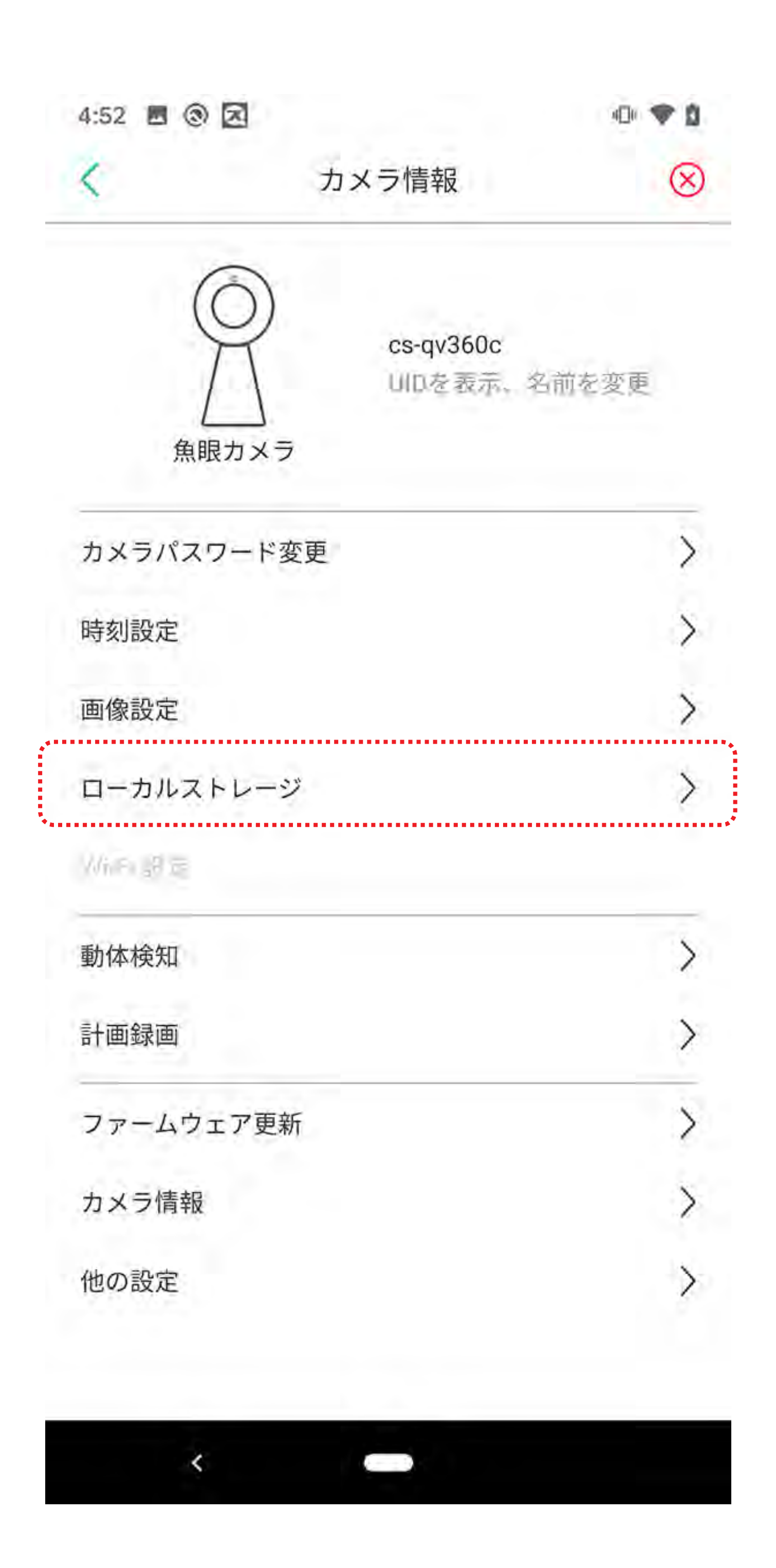

### **カメラメニュー**(ローカルストレージ)

| 4:54 🗷 🕲 🔀          | 4D# 🐨 🚨  |
|---------------------|----------|
| く ローカルストレ           | ノージ      |
|                     |          |
|                     |          |
| 利用可能 39530MB、合計 617 | 76MB     |
|                     | フォーマット   |
|                     |          |
| SD カードの全容量と         | 、録画可能な   |
| 空さ谷重を表示しよ           | 9 0      |
| SD カードの空き容量         | がたくたった   |
| 場合は、古い録画が           | 削除されて、   |
| 新しい録画で上書きる          | されます。    |
|                     |          |
| 録画中に SD カードを        | を抜くと、    |
| SD カードが破損する         | ふれがあります。 |

●SD カードが使用できなくなった場合は、 「フォーマット」を試してください。

#### ●フォーマットをすると SD カードの データは全て削除されます。

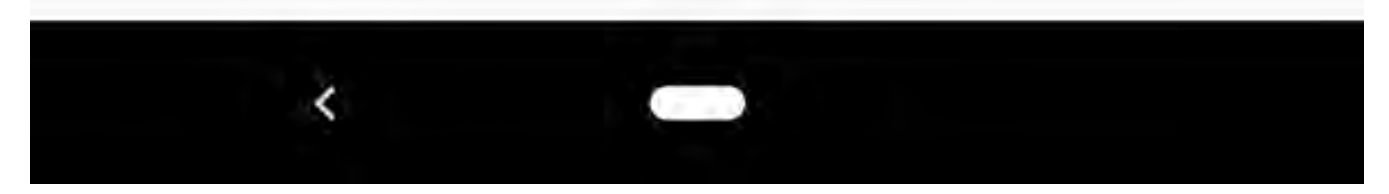

### カメラメニュー(動体検知)

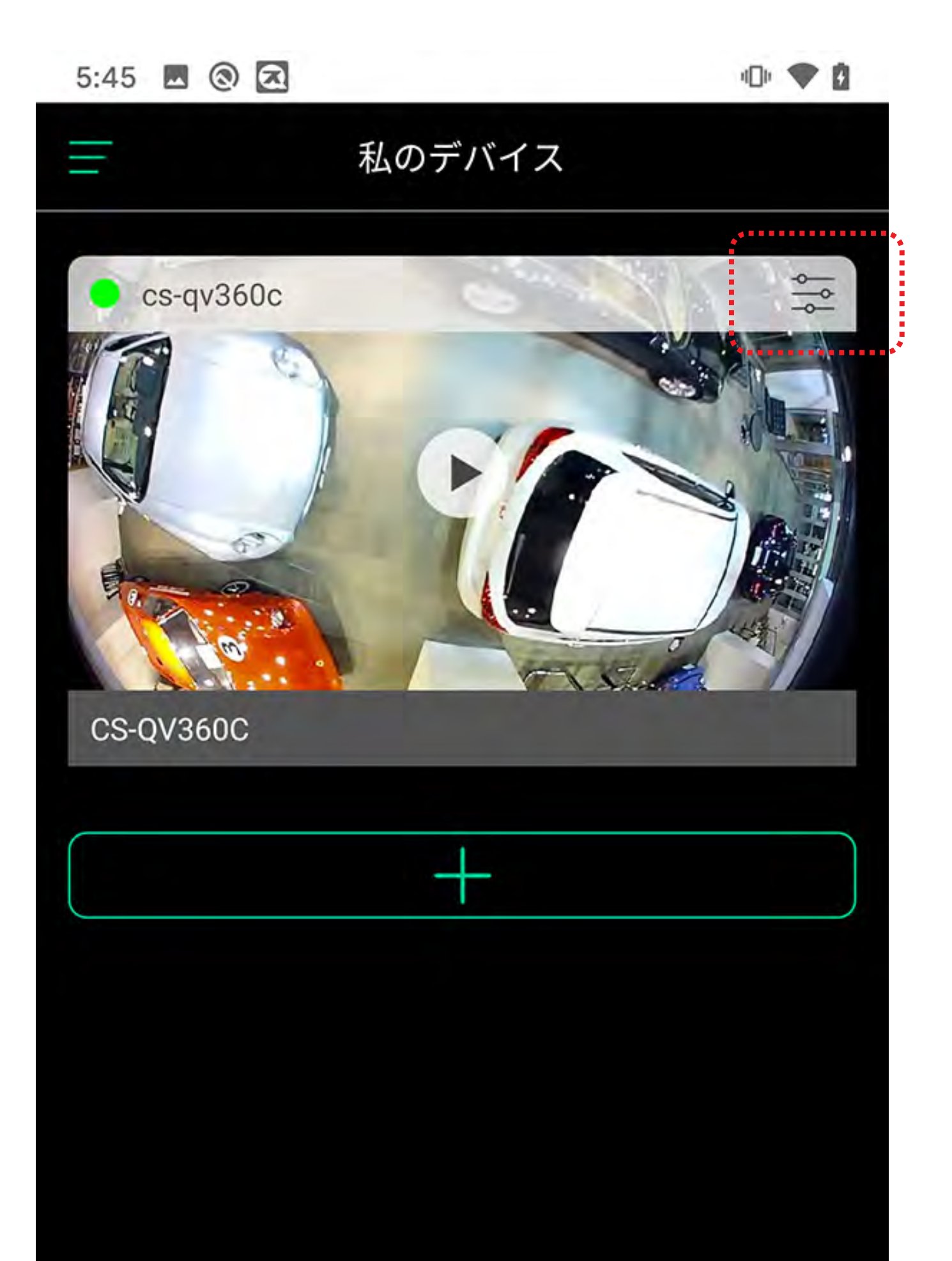

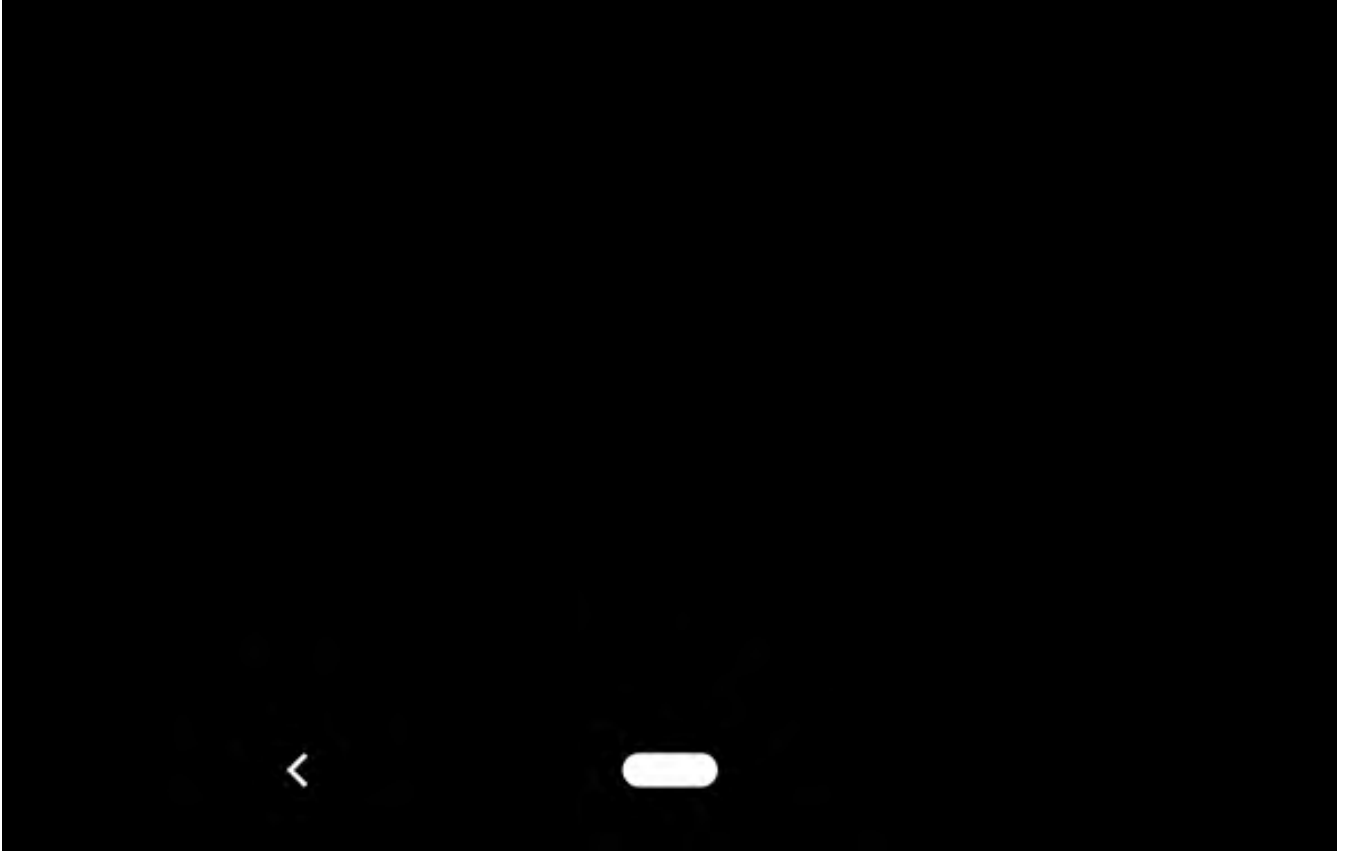

### カメラメニュー(動体検知)

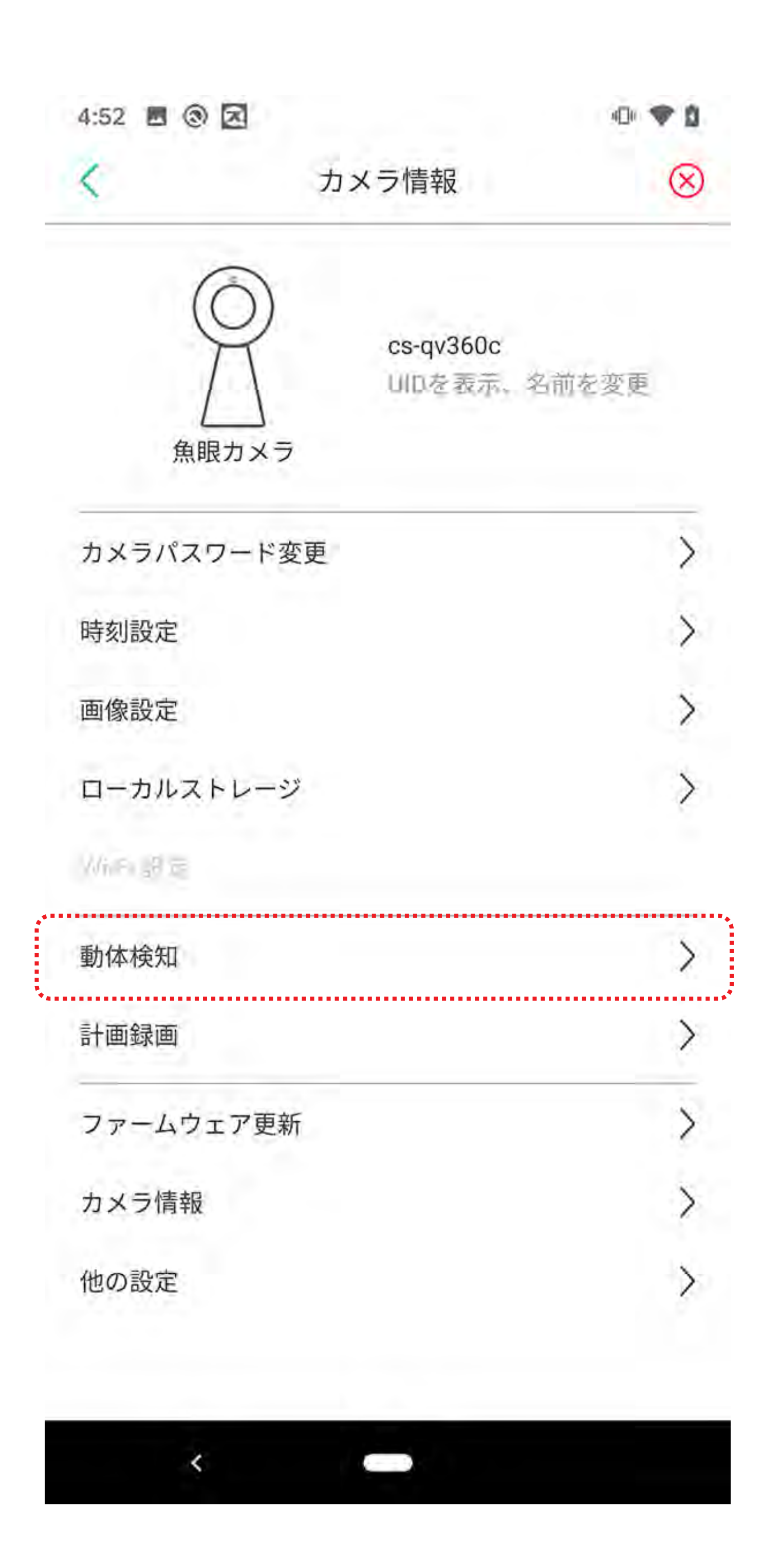

### カメラメニュー(動体検知)

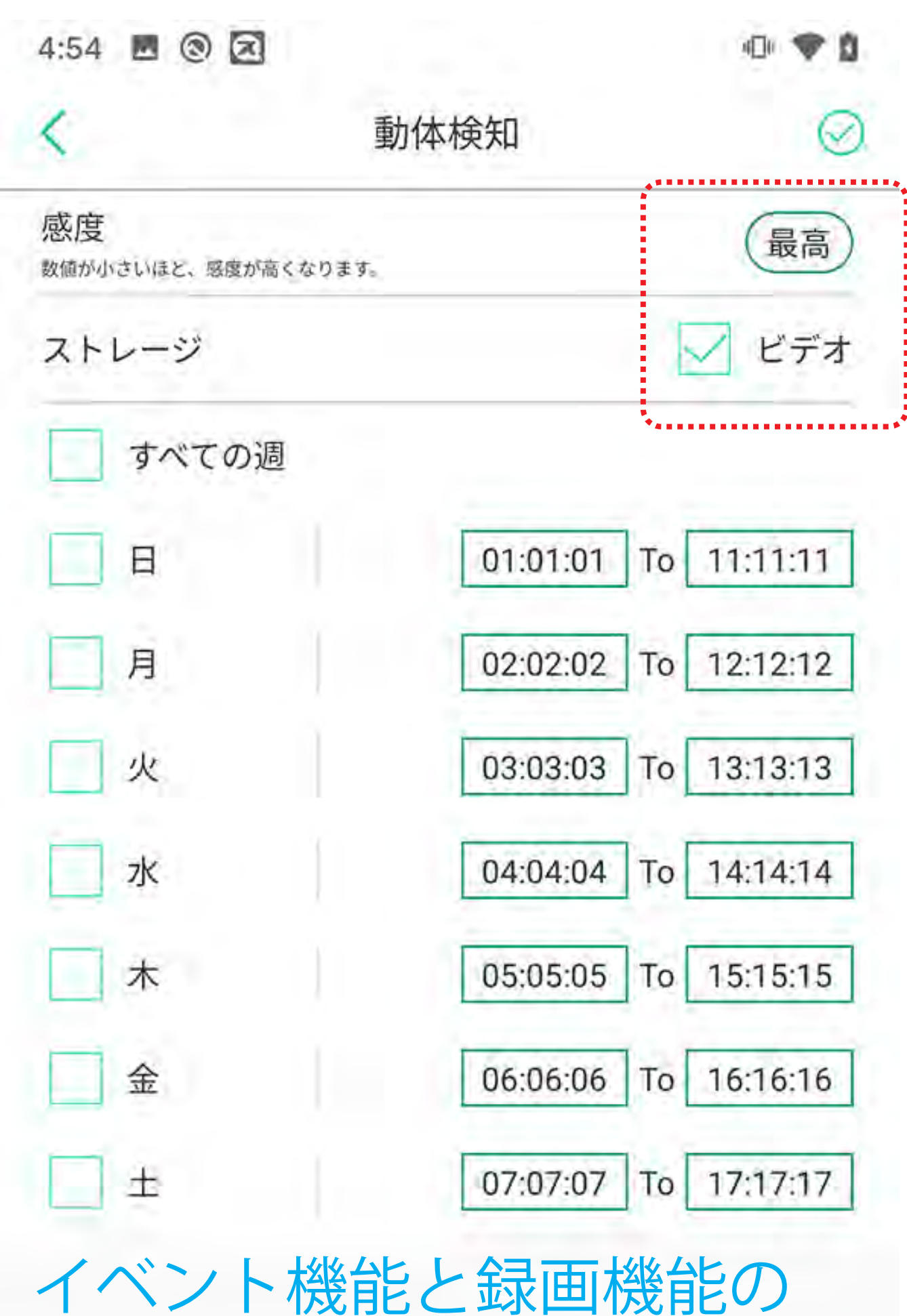

ON/OFF を設定します。

設定した期間内に動体検知 すると、イベントの通知や SD カードへの録画を行います。

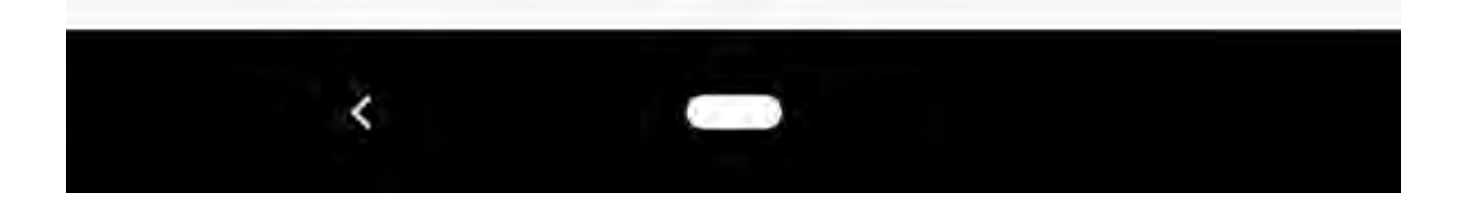

## カメラメニュー(計画録画)

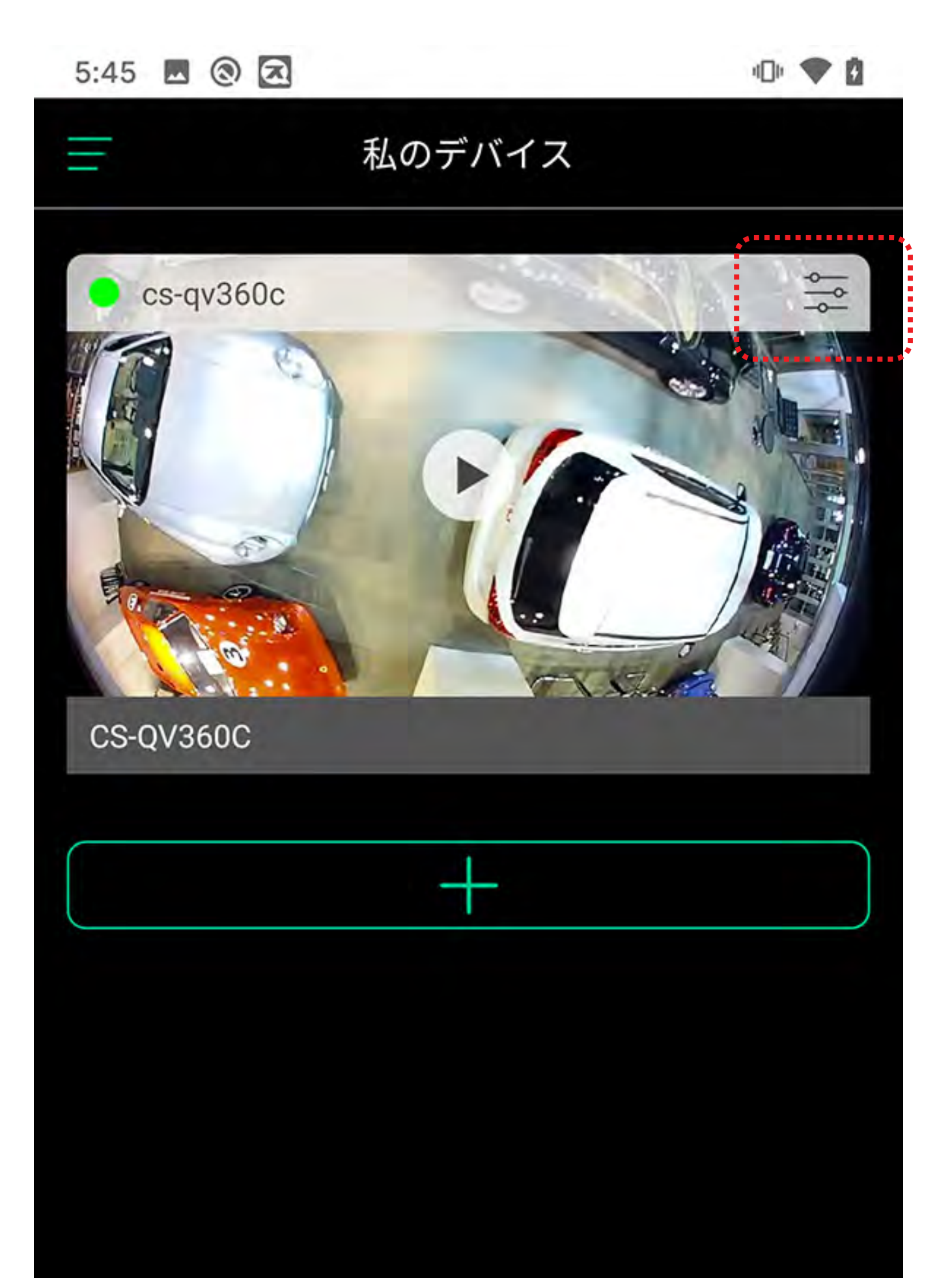

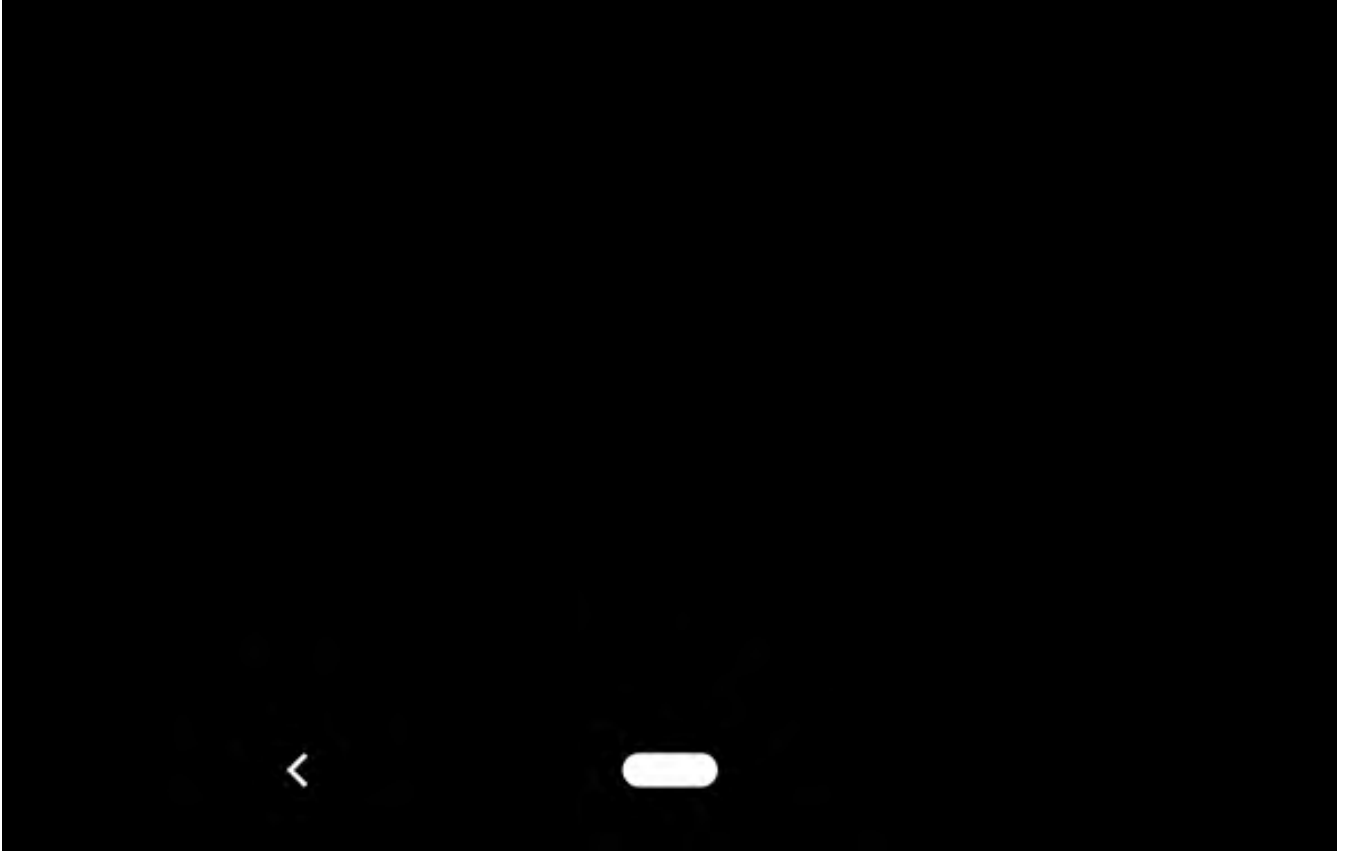

### カメラメニュー(計画録画)

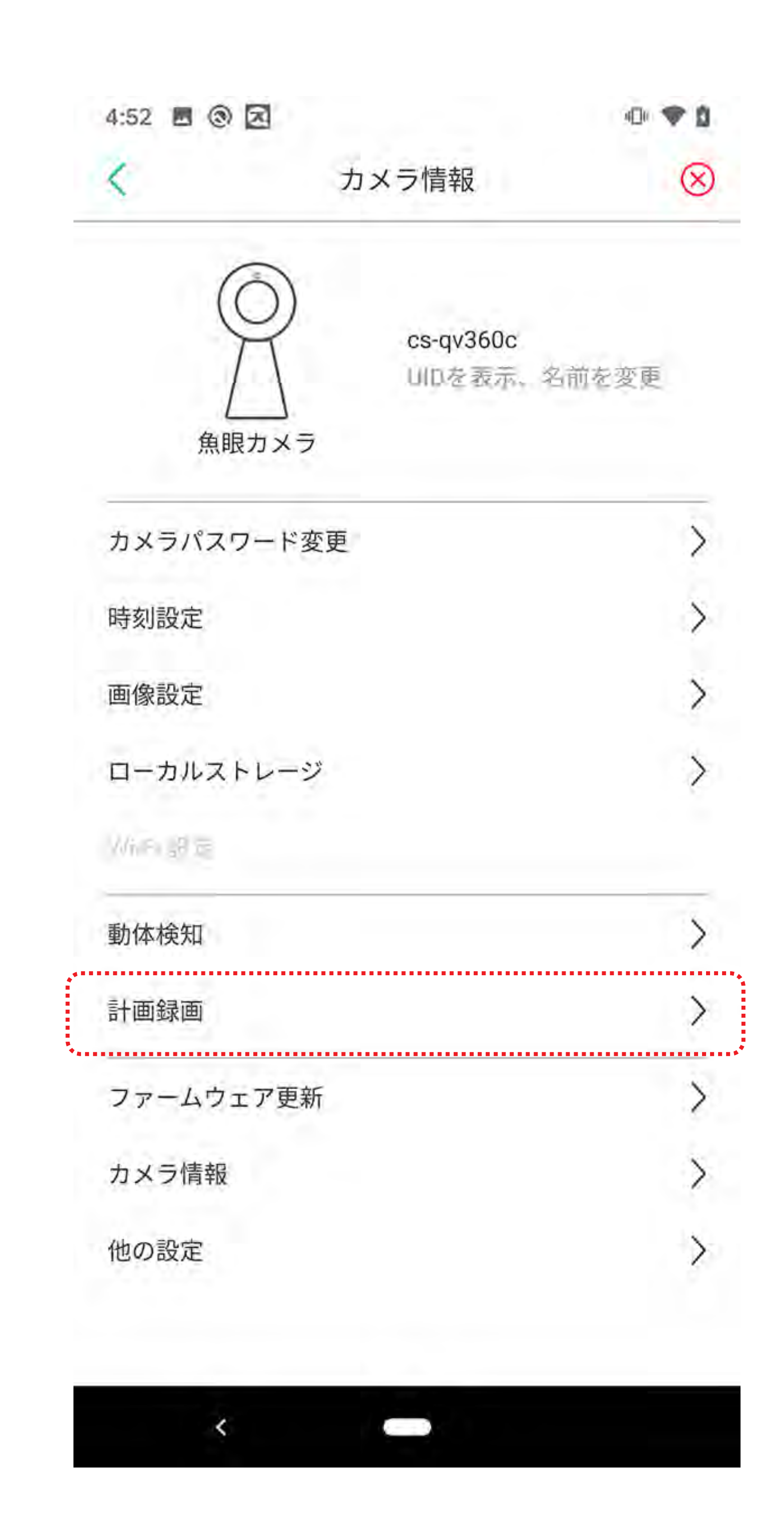

### カメラメニュー(計画録画)

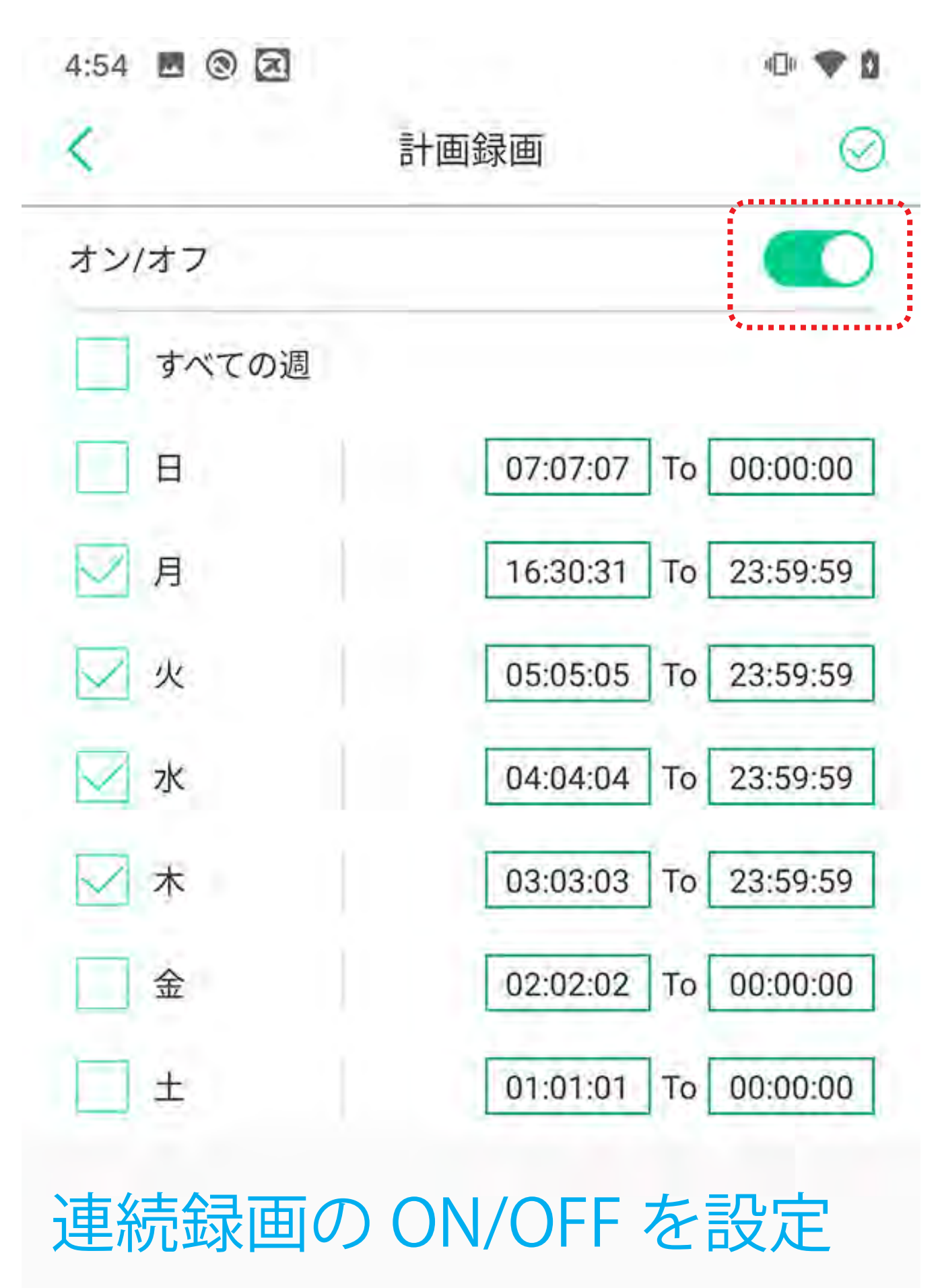

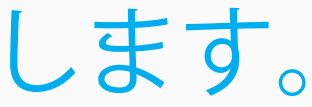

### 設定した期間内の映像を SDカードに連続録画します。

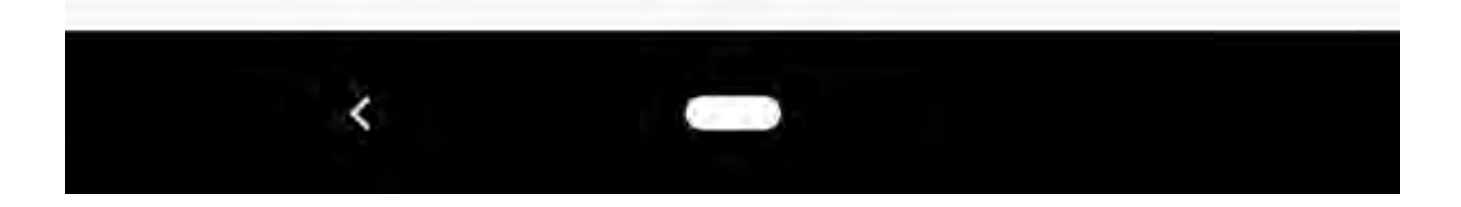

### カメラメニュー (ファームウェア更新)

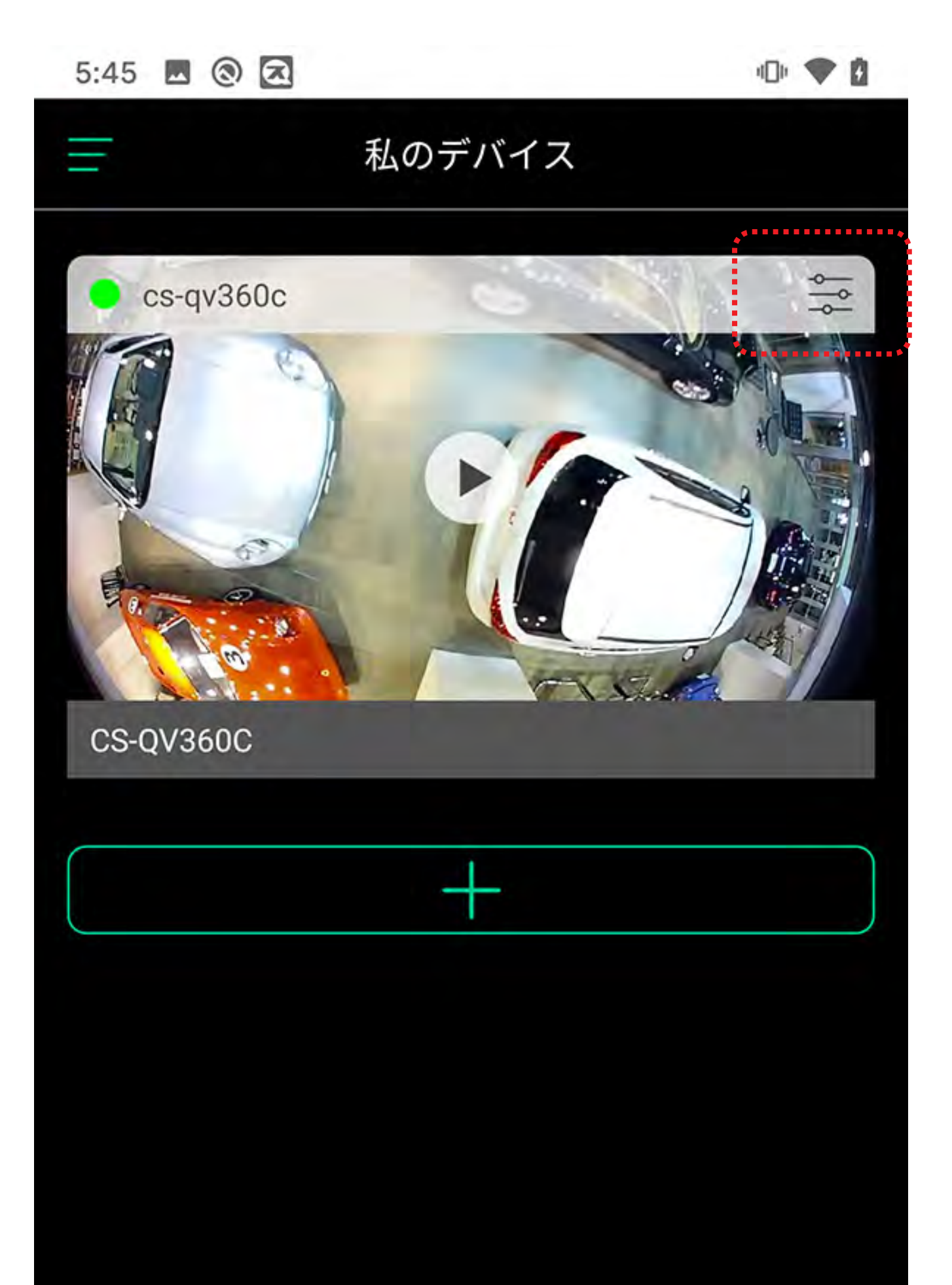

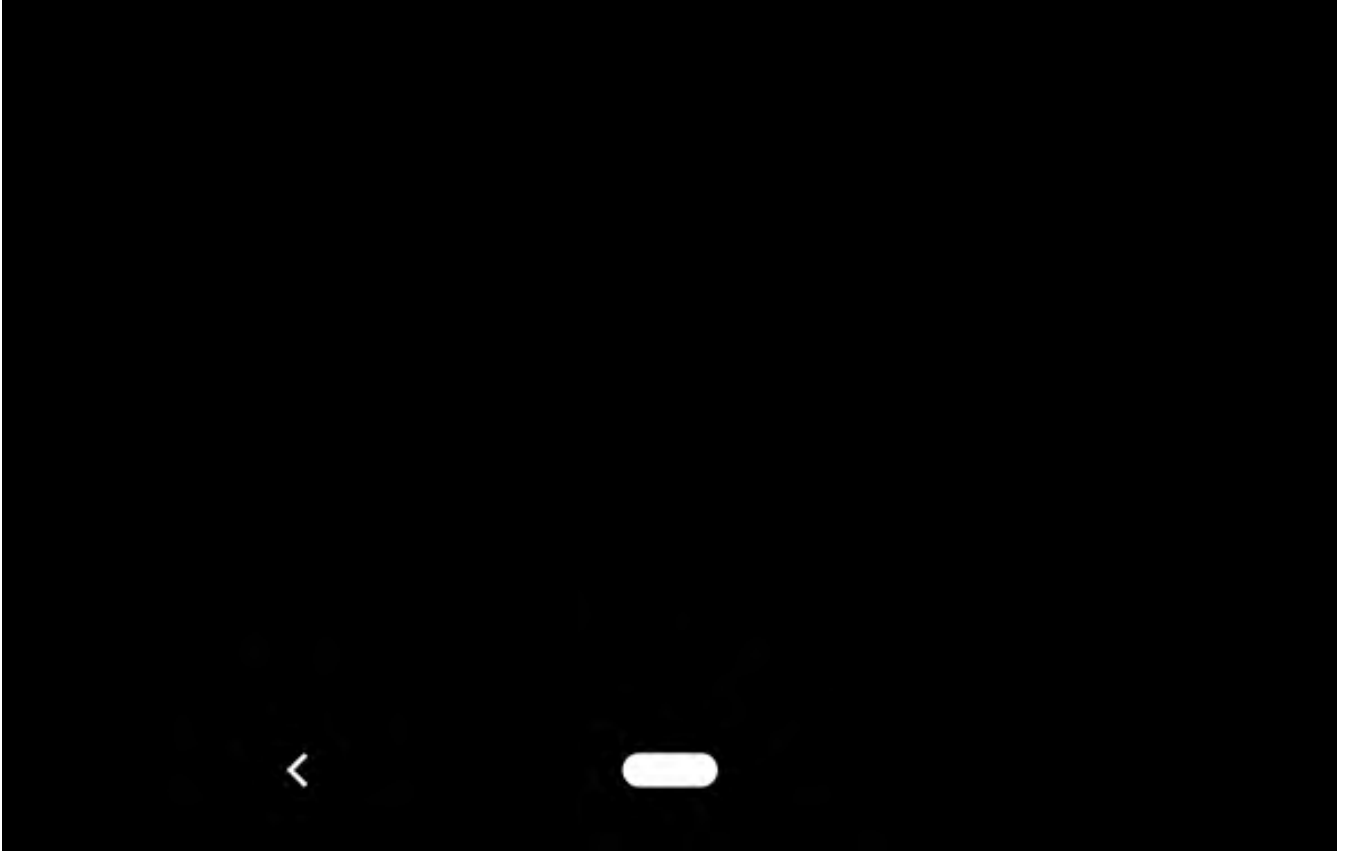

### カメラメニュー (ファームウェア更新)

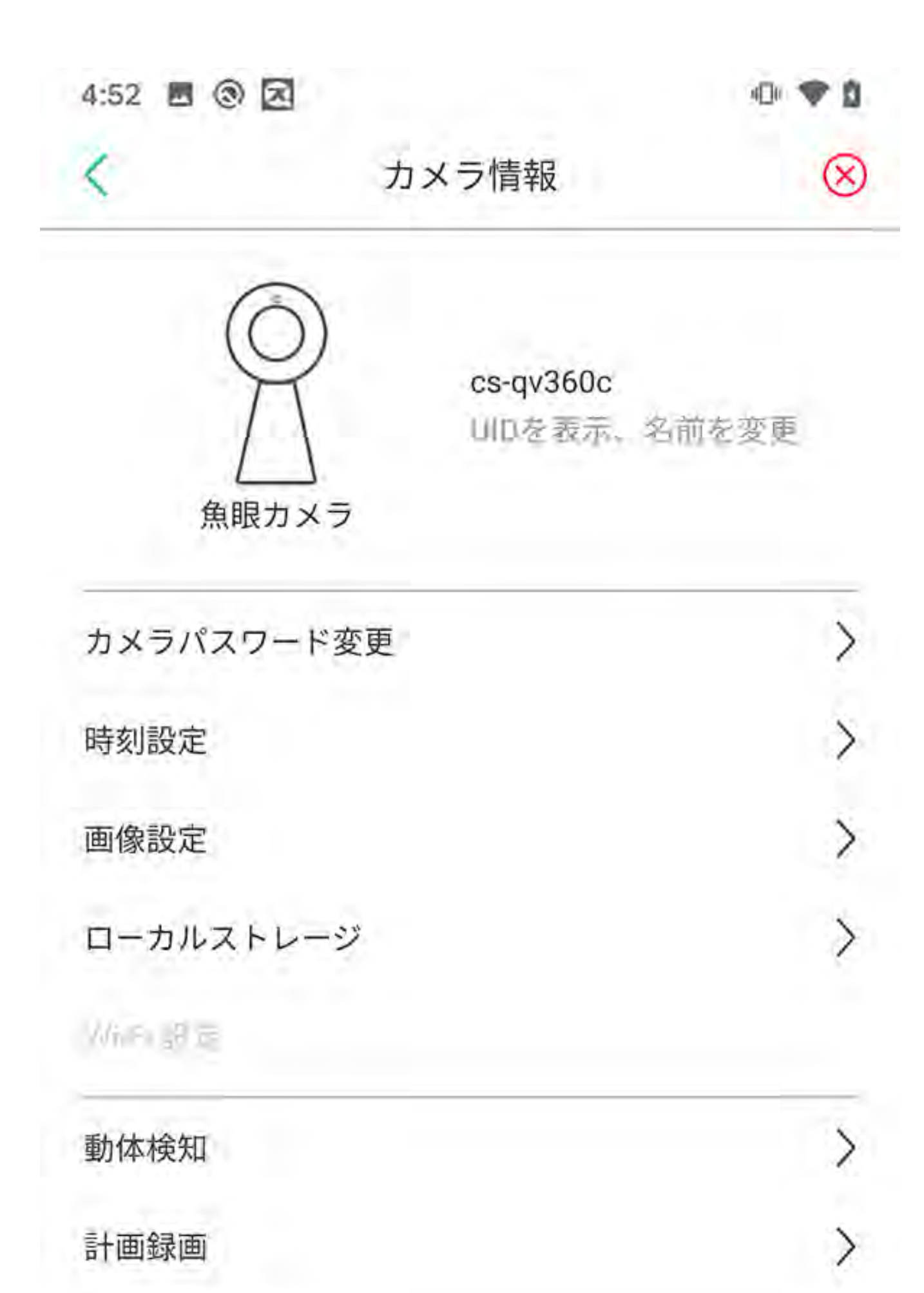

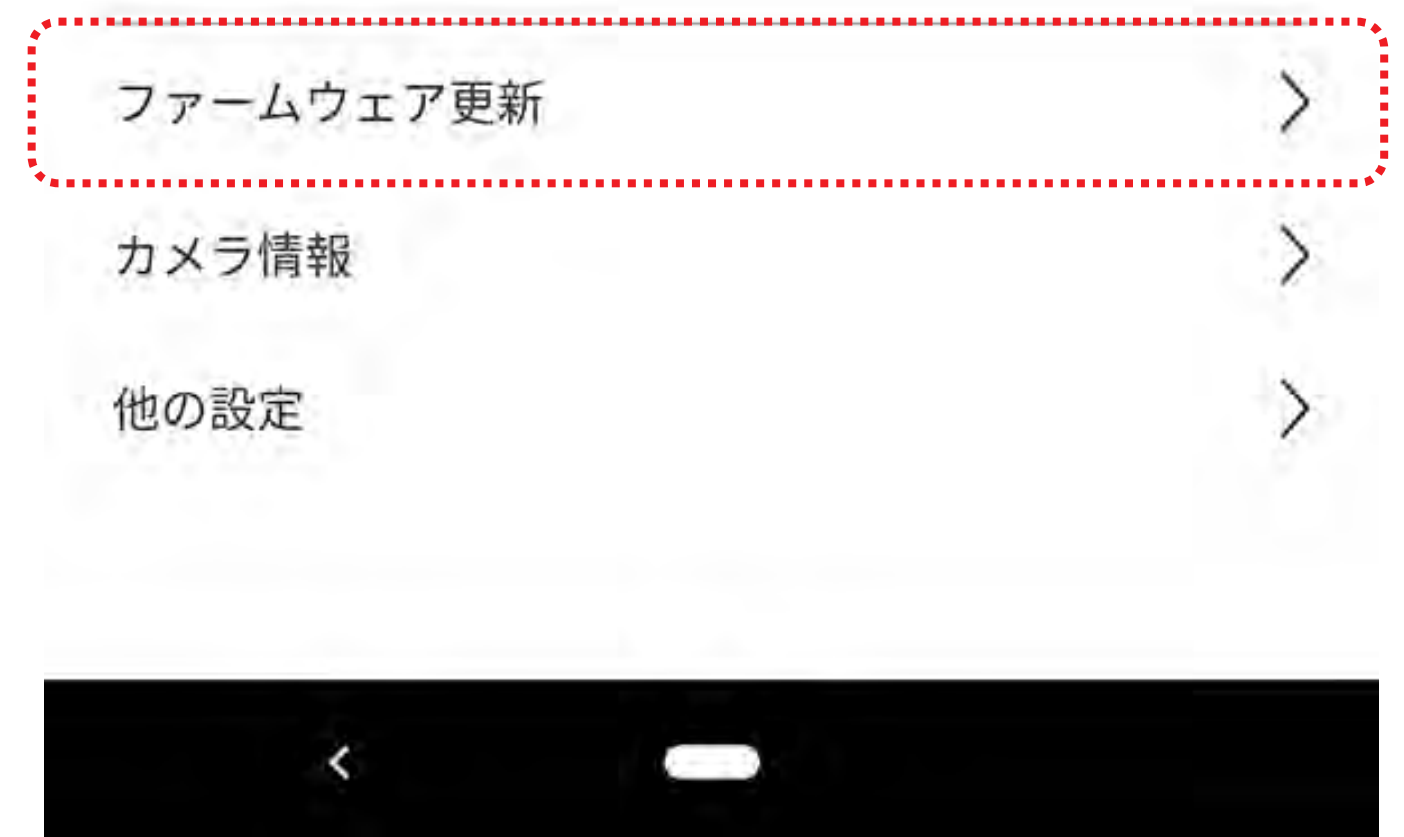

### **カメラメニュー**(ファームウェア更新)

| 4:54 🗳 🗟 | 2                   | ·D• 💎 🖻 |
|----------|---------------------|---------|
| \$       | ファームウェア更新           |         |
| 現在のバー    | ジョン:1.36.0,20191025 |         |
| 最新バージ    | з×                  |         |
|          |                     |         |
|          |                     |         |
|          |                     |         |
|          |                     |         |
|          | 最新の状態です             |         |
|          |                     |         |
|          | OK                  |         |
| 亲斤【      | いファーハウェ             | ・アが     |
|          | <u>い</u> ゆえ エン      |         |

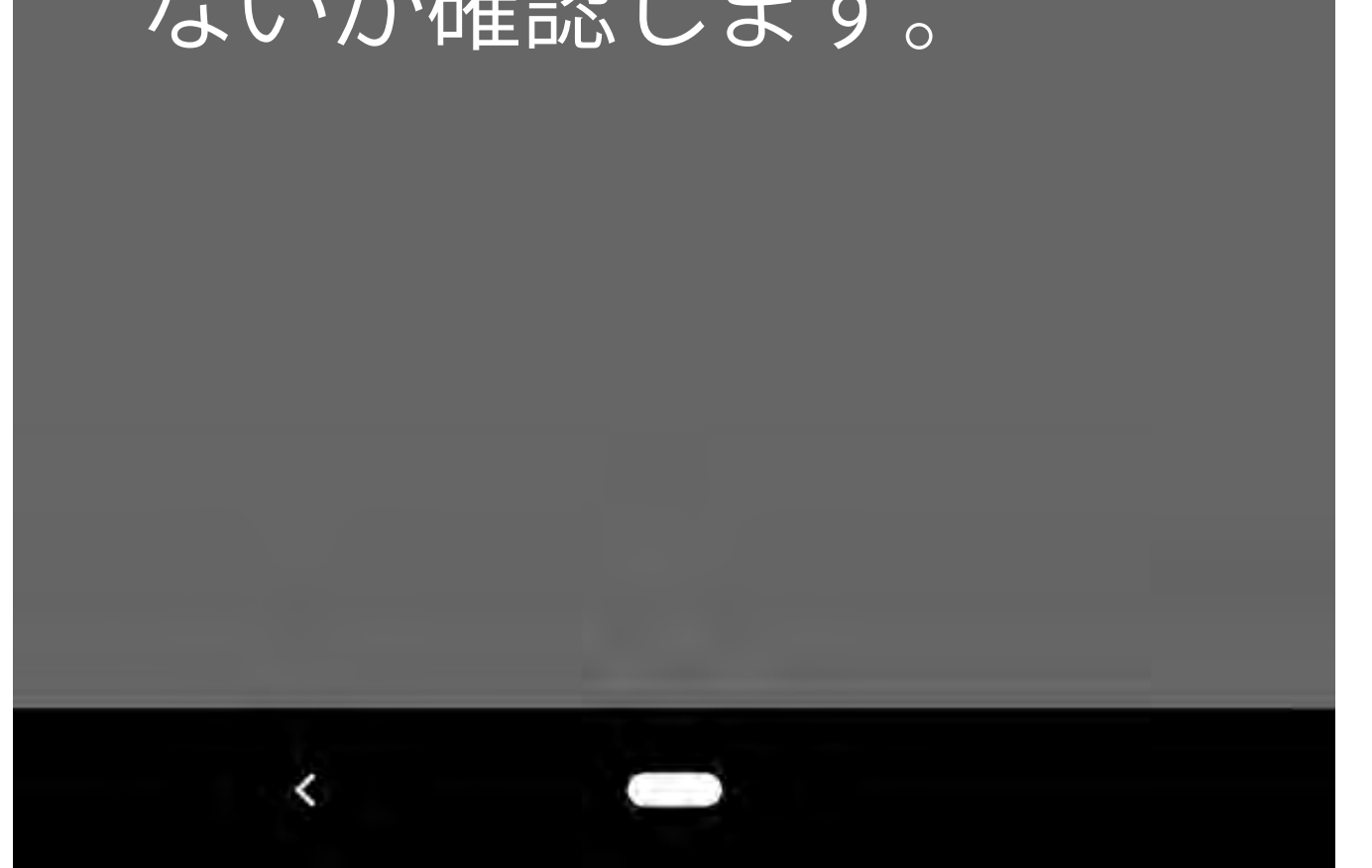

### カメラメニュー (その他の設定)

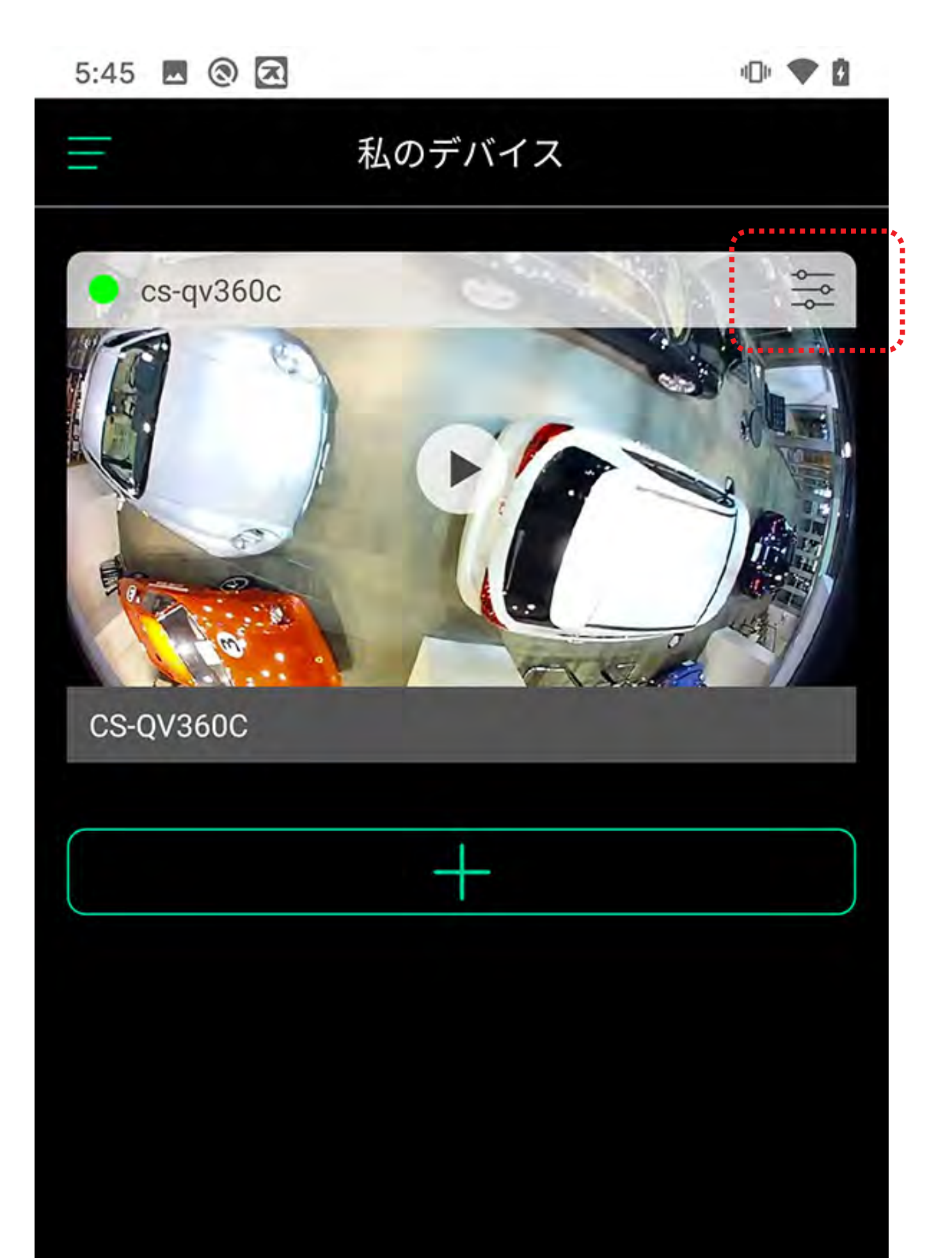

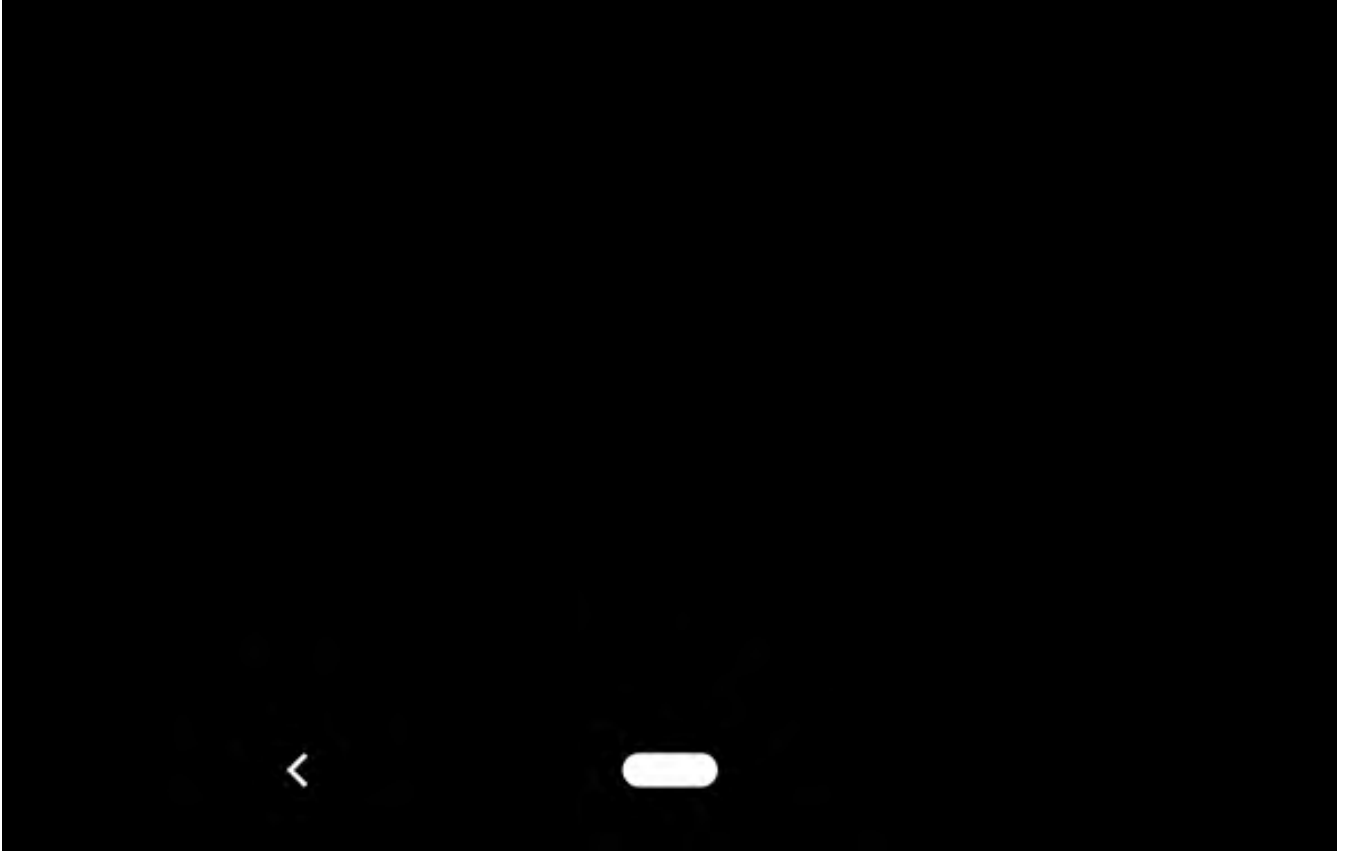

### カメラメニュー(その他の設定)

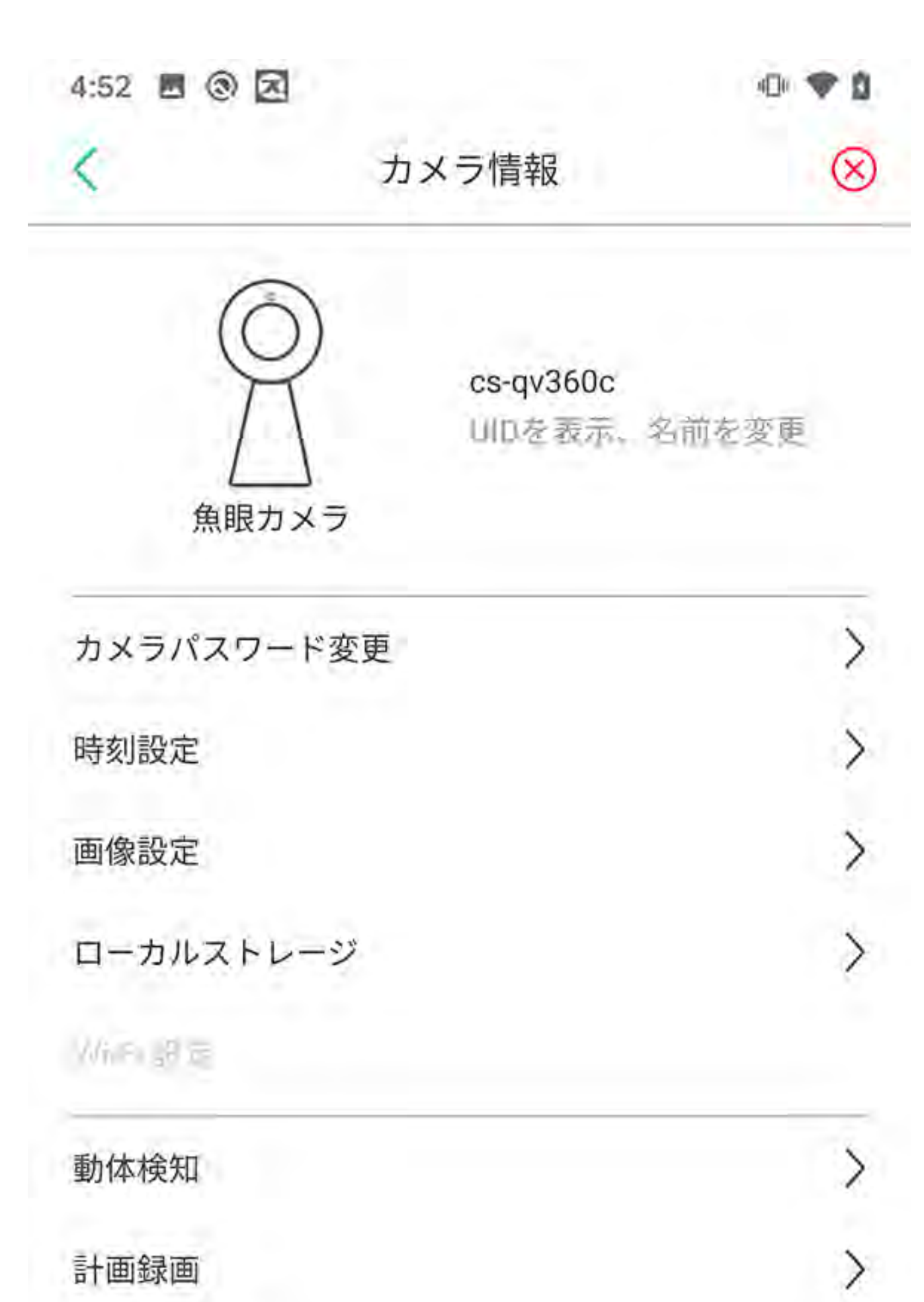

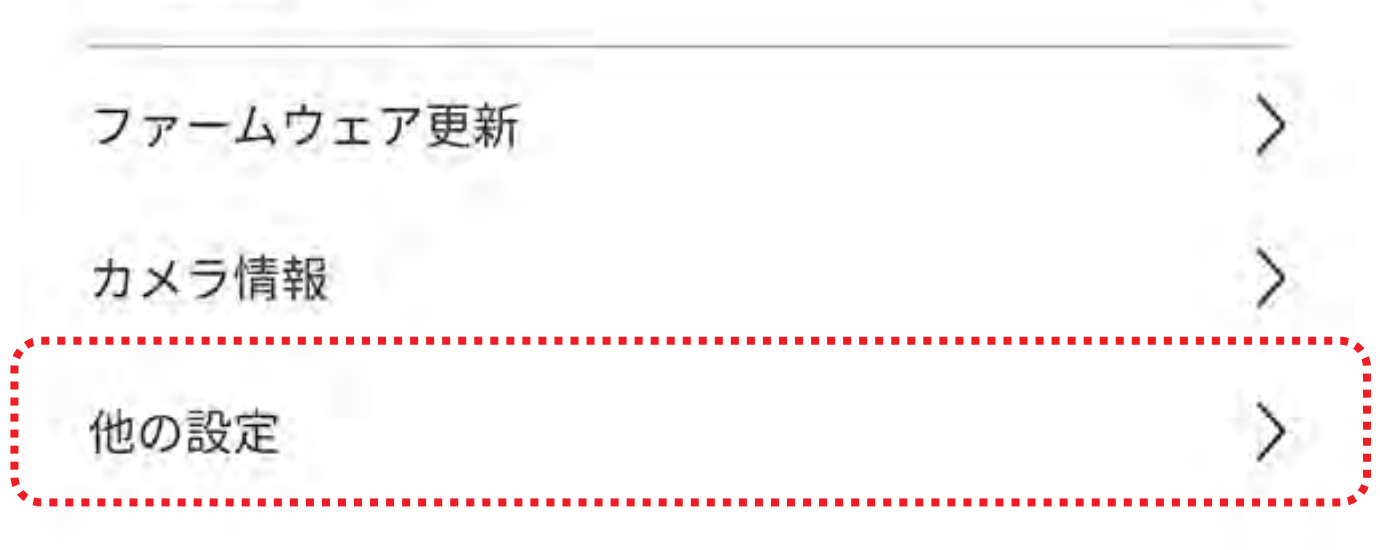

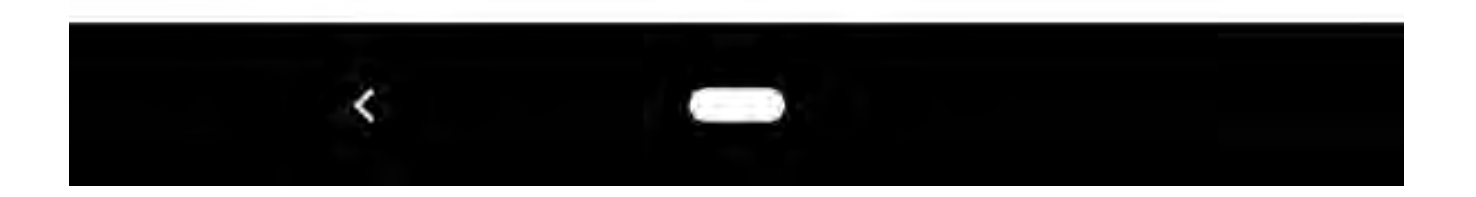

### カメラメニュー(その他の設定)

| <       | 他の設定 |        |
|---------|------|--------|
| しのステークス |      | 0      |
| ナイトビジョン | オン   | $\sim$ |
|         | 再起動  |        |
|         | 初期化  |        |

#### ステータス LED 表示(点灯)の ON / OFF ができます。

ナイトビジョンは ON / OFF/ 自動の3つから選べます。

#### 再起動・初期化が行えます。

# それぞれ指示に従って操作してください。

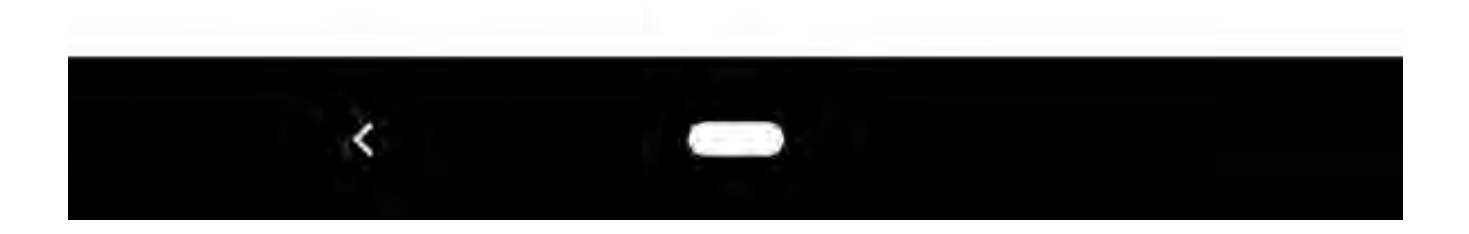

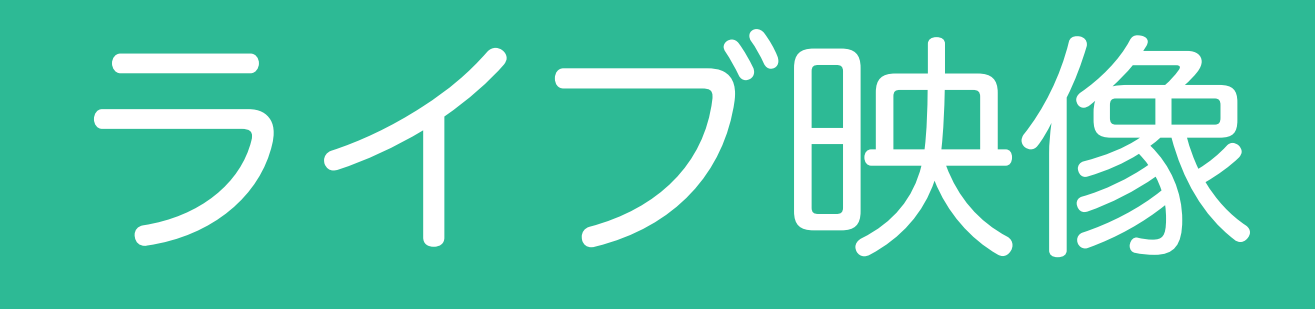

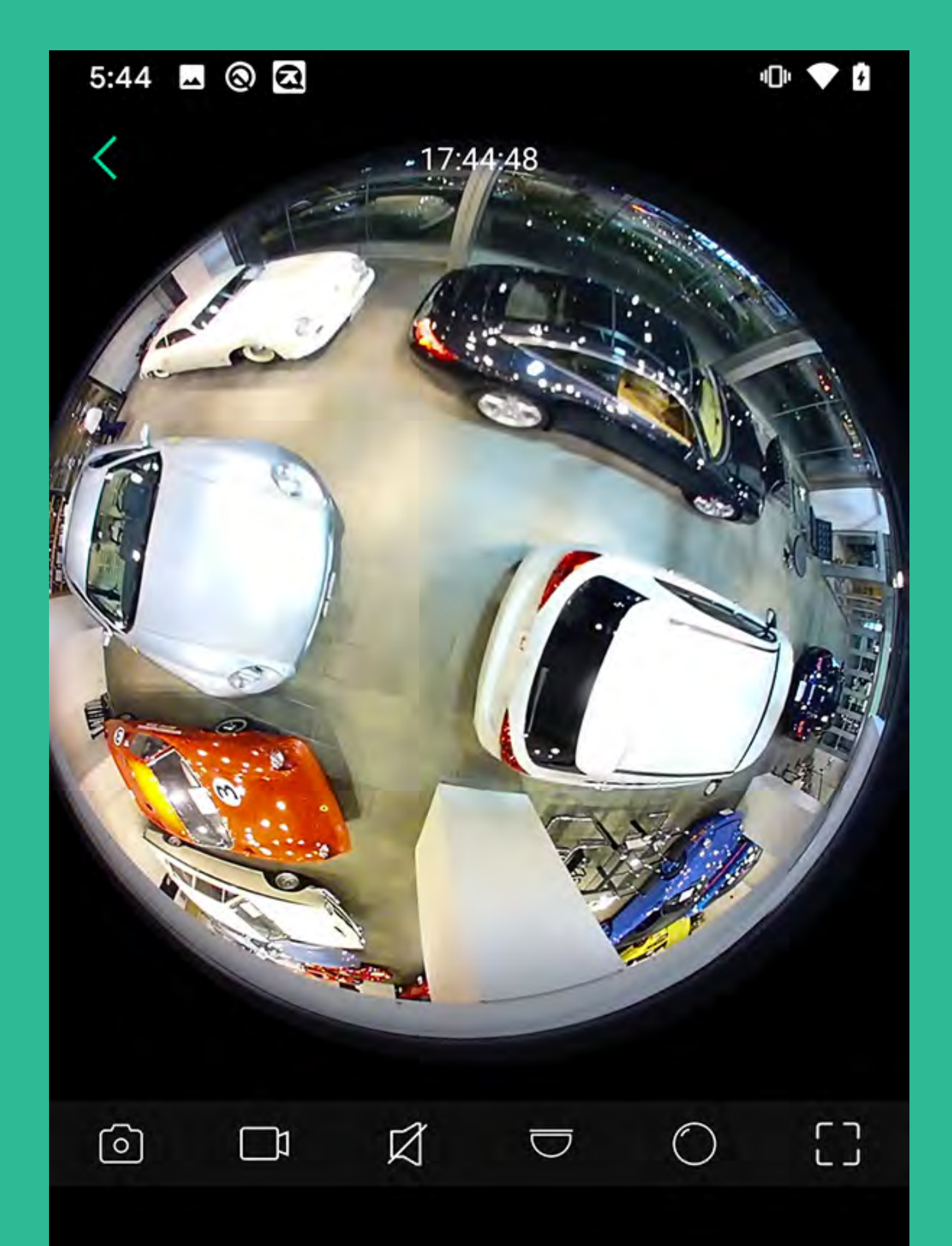

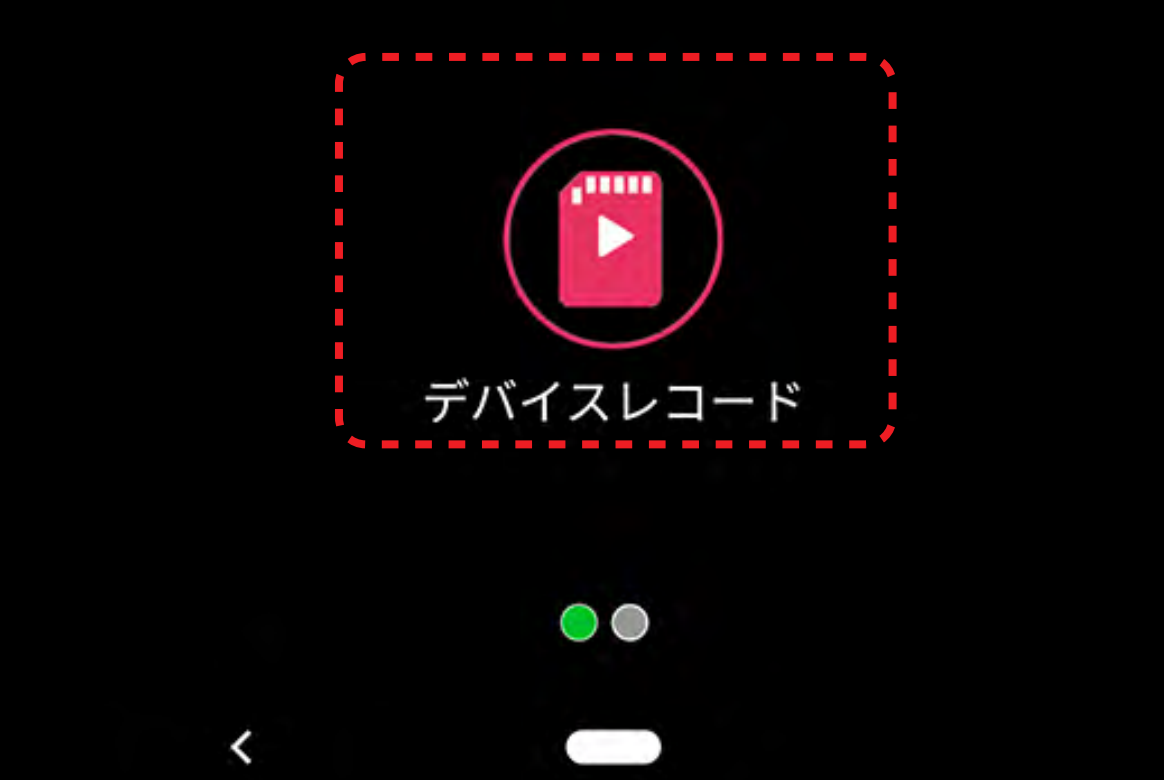

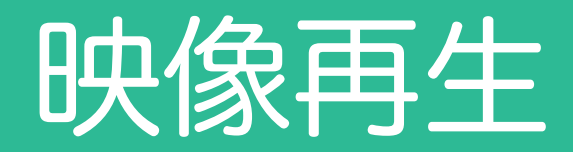

#### 撮影中のカメラ映像を表示します。

5:44 🖪 🔕 🗷 -

) 💎 🛙

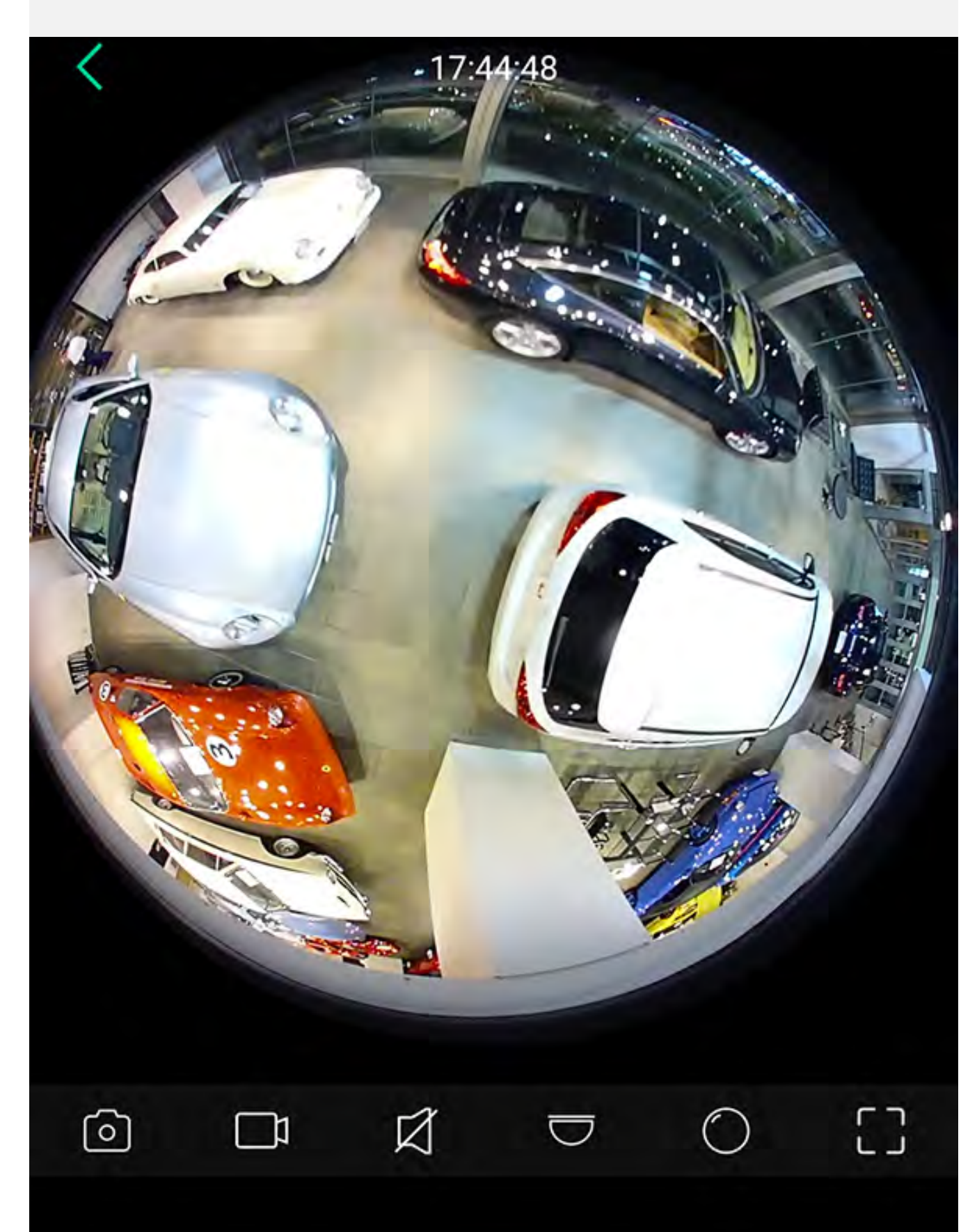

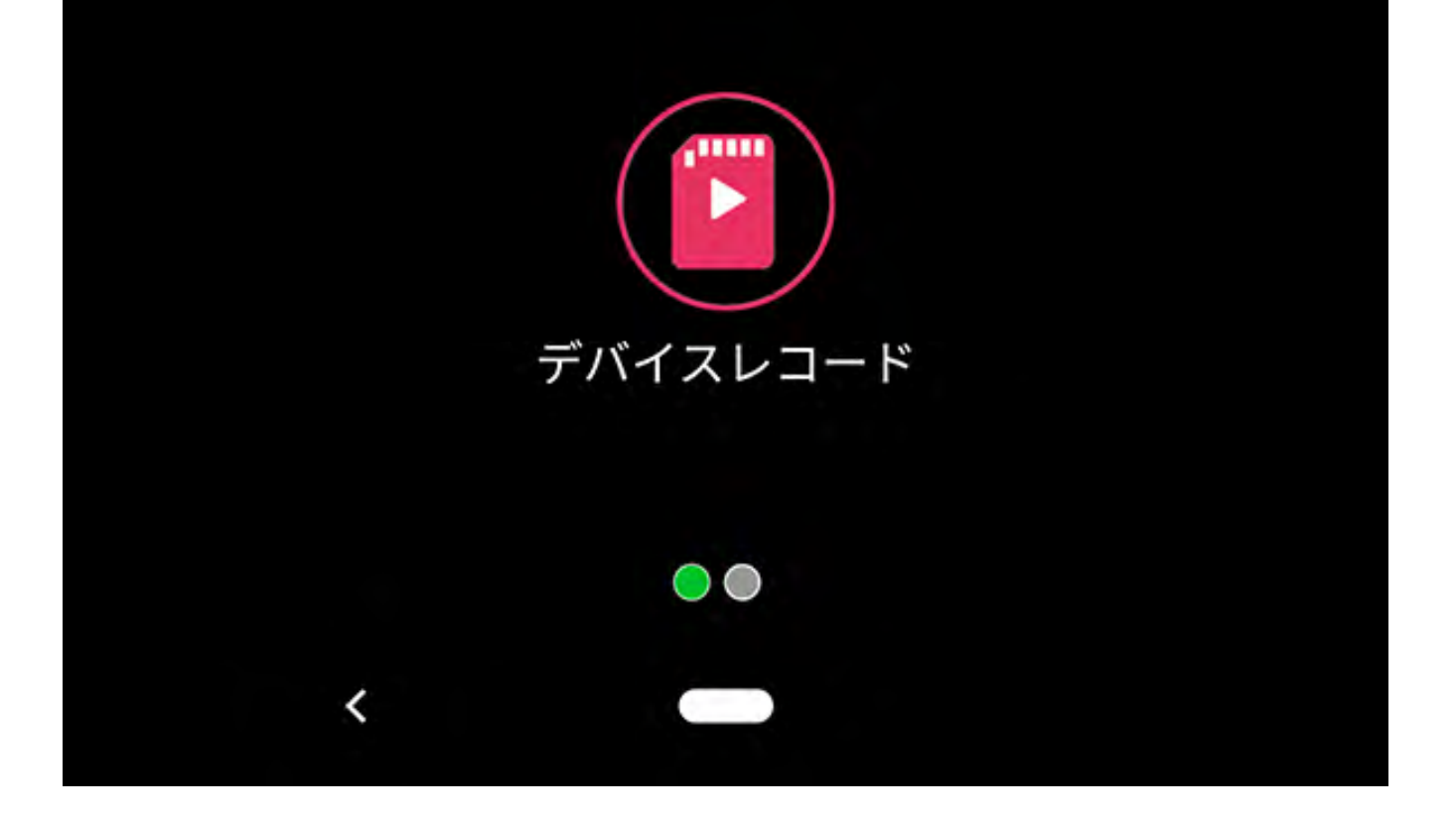

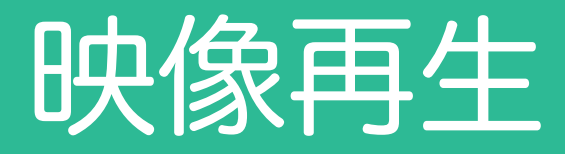

### ライブ映像を写真に撮ってスマホに 保存します。 「アルバム」に保存されます。

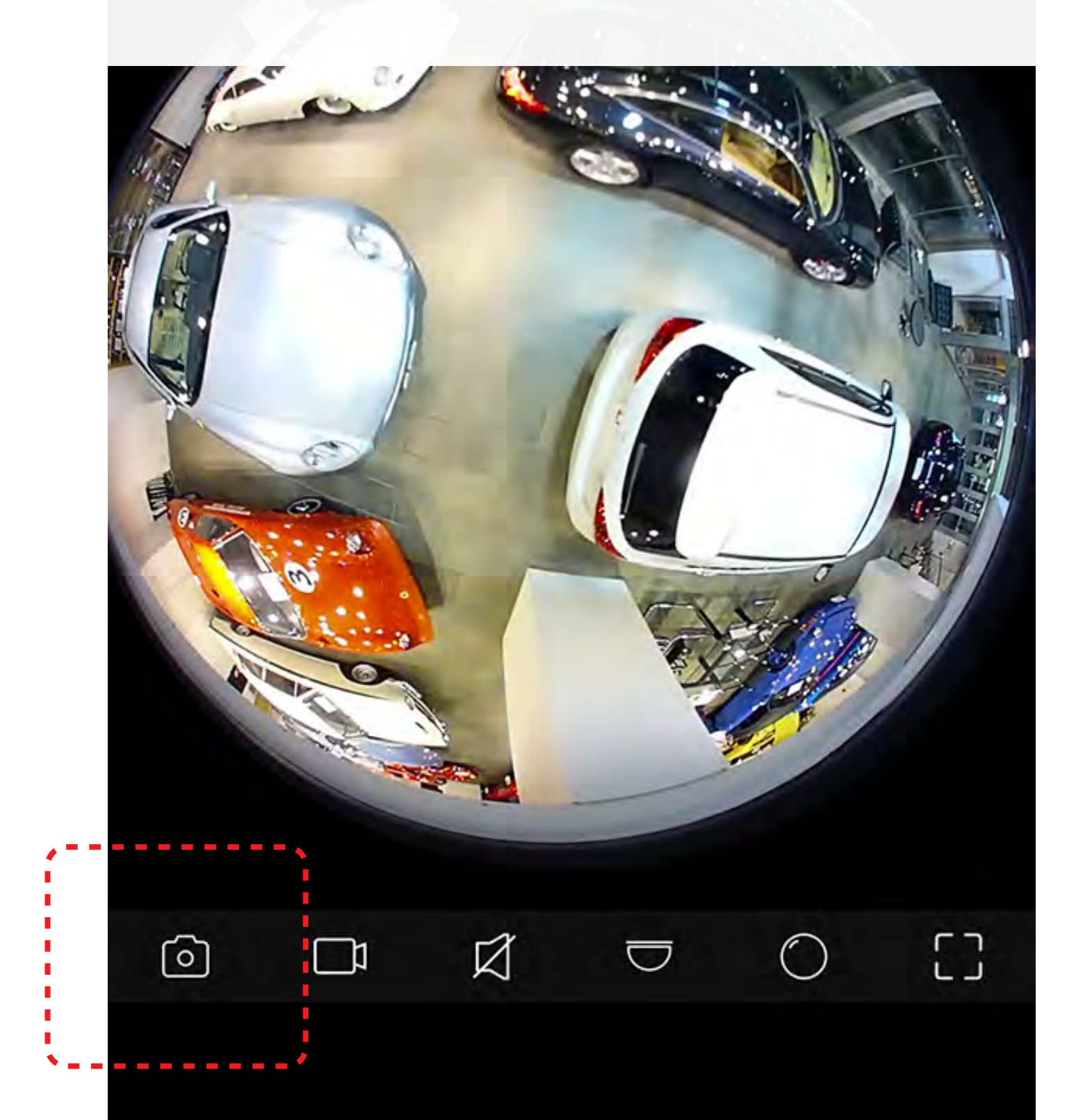

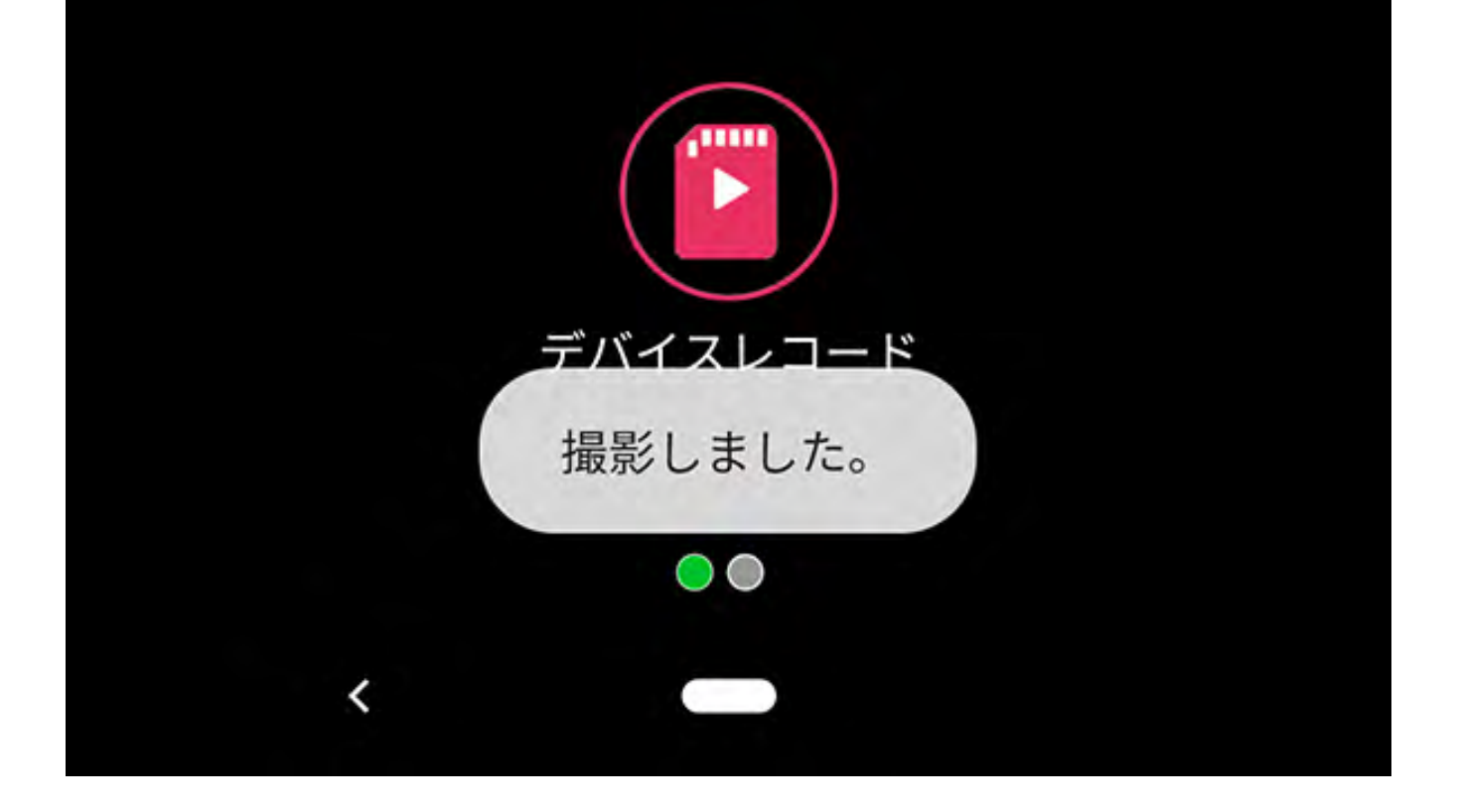

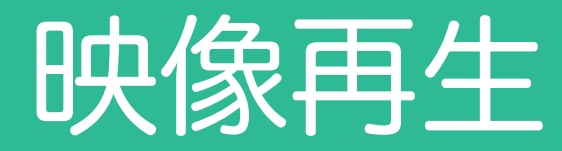

### ライブ映像を録画してスマホに 保存します。 「アルバム」に保存されます。

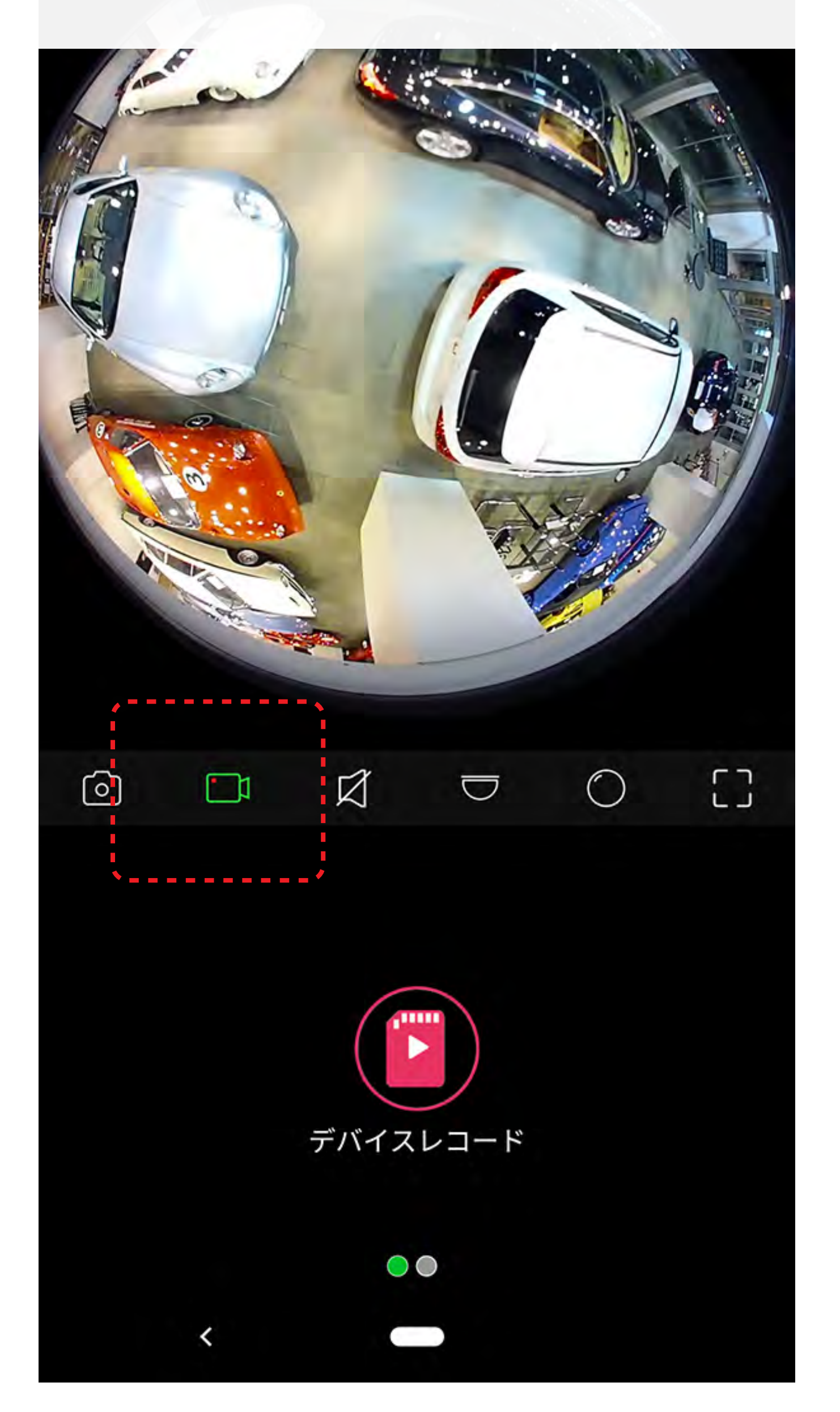
## 映像再生

# カメラのマイクで集音した音声の 再生状態を表示します。 タップすると切り替わります。

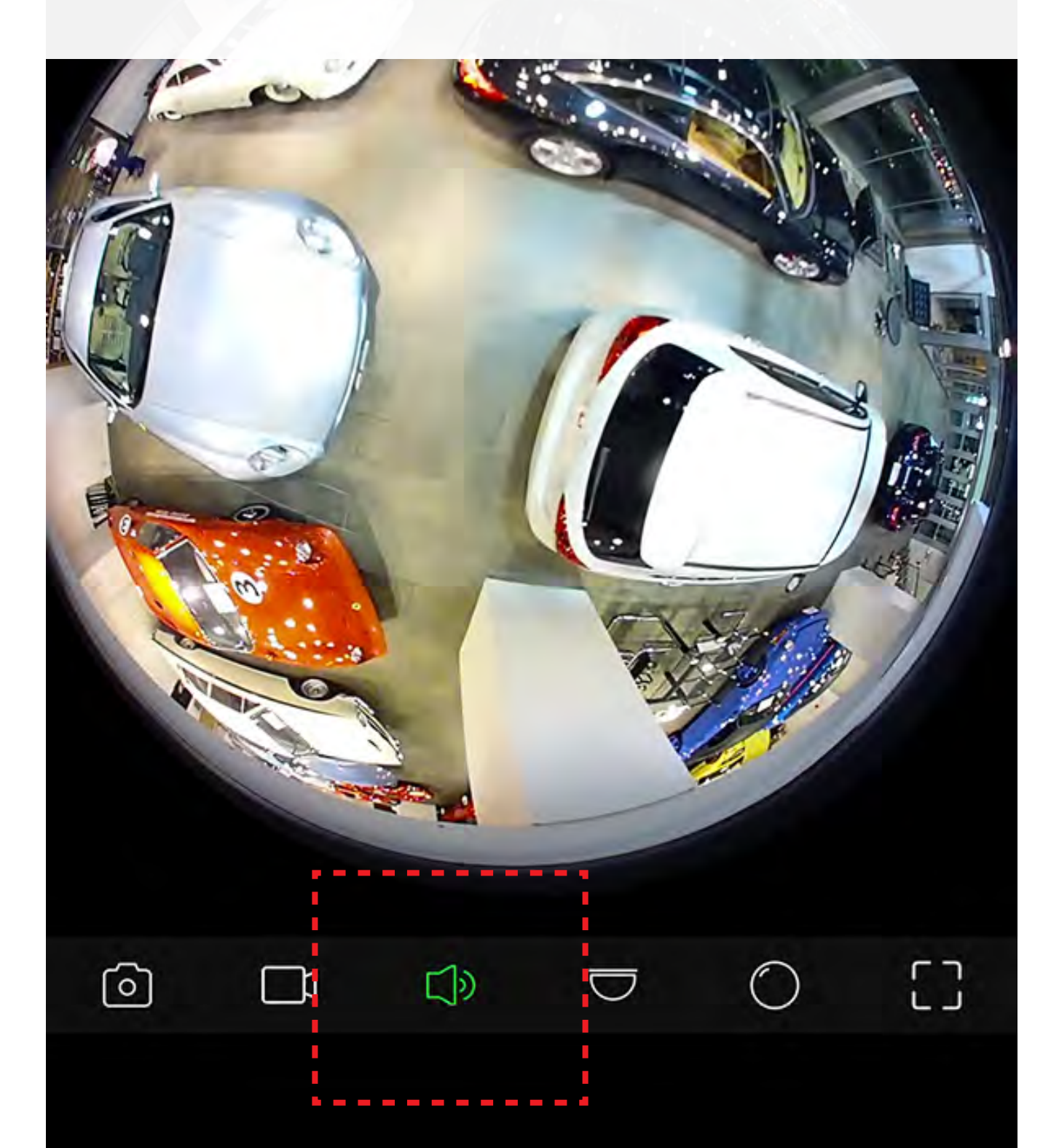

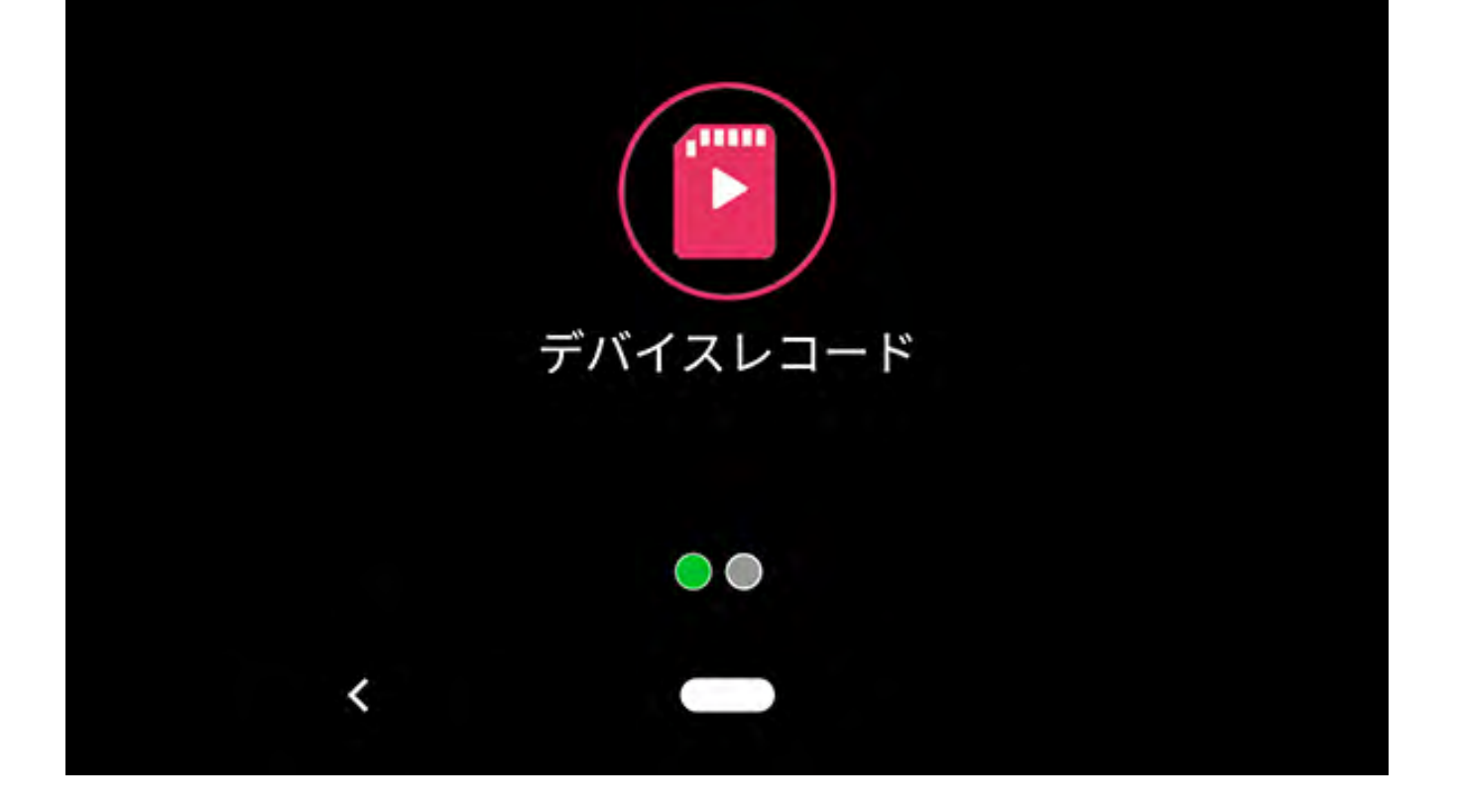

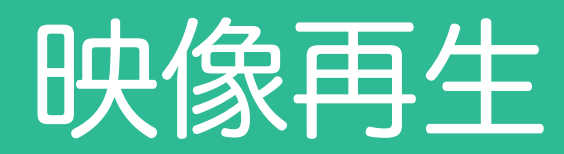

# カメラの環境に合わせて 設置方法を選択します。

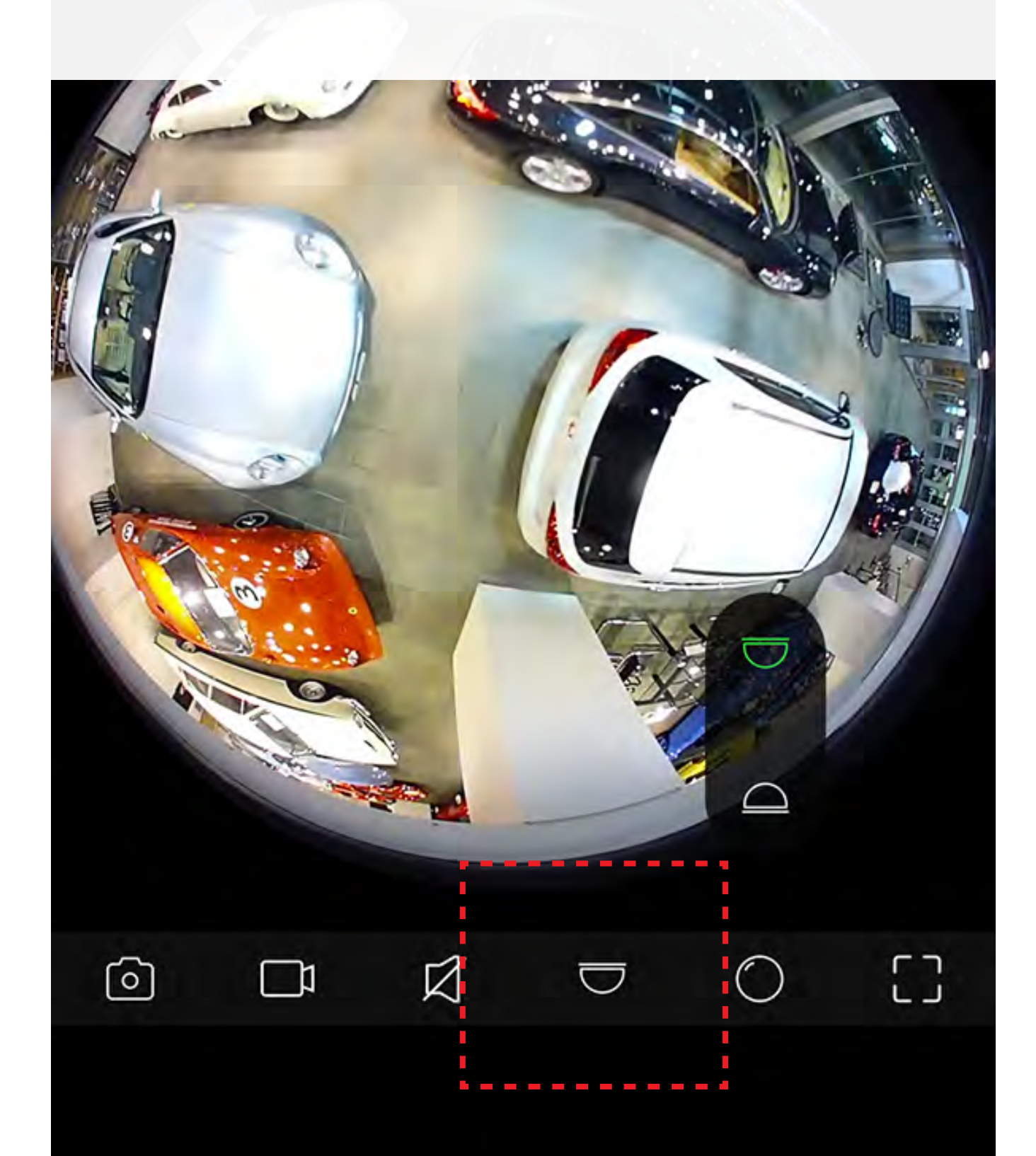

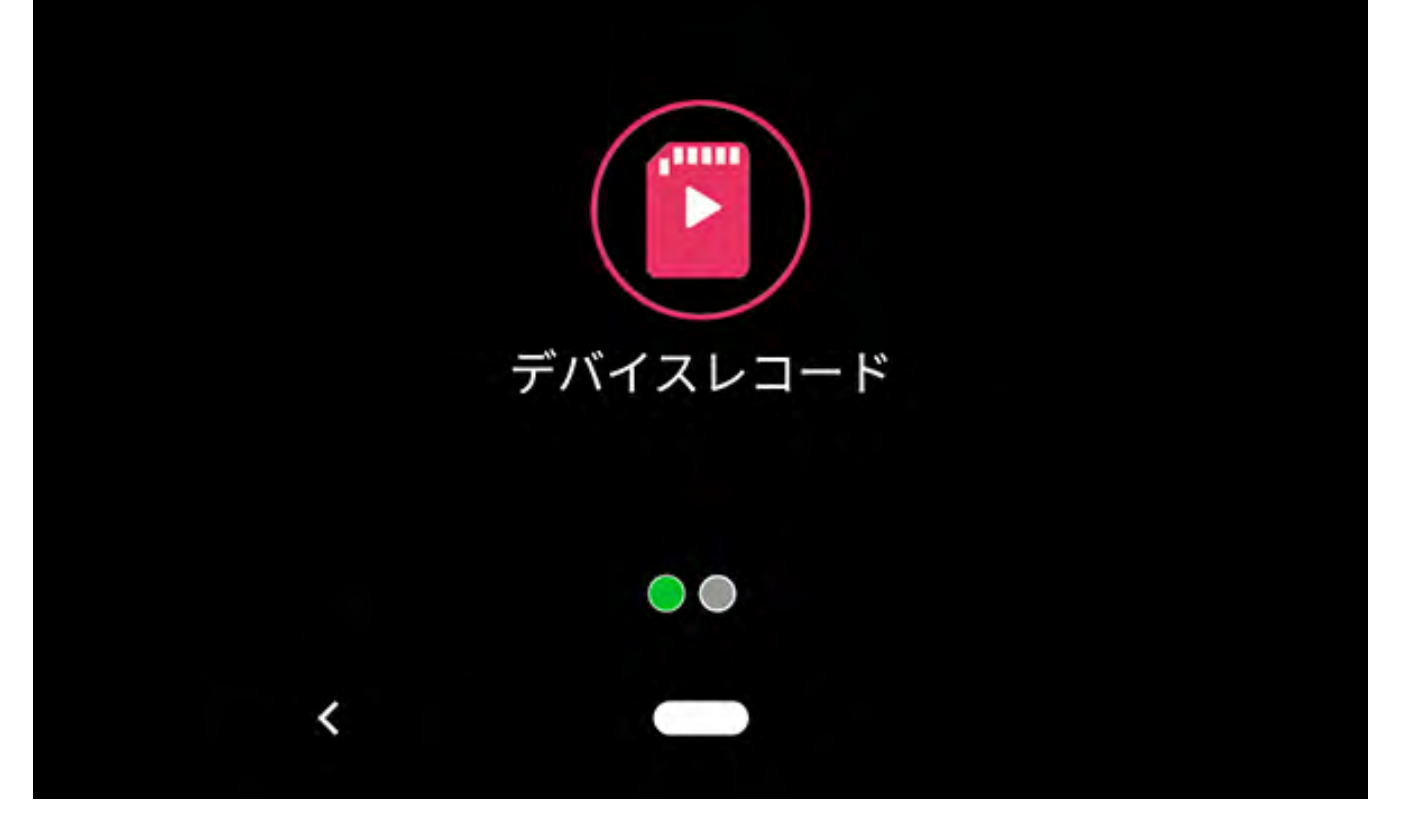

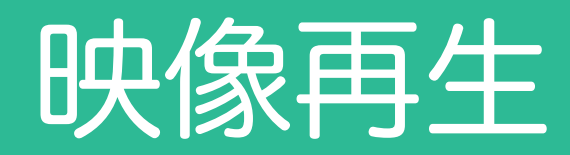

### カメラの表示形式を選択します。

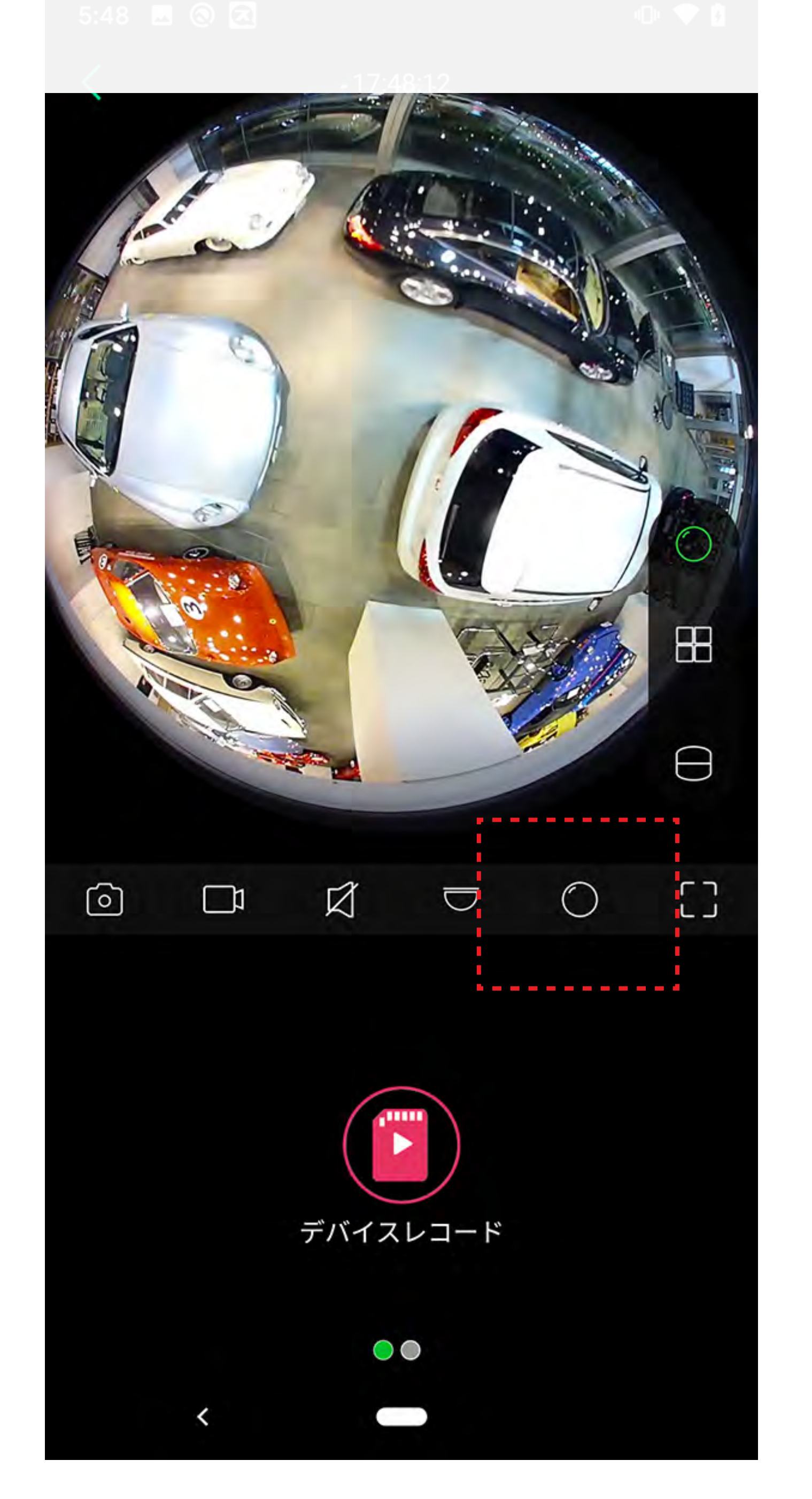

### 映像再生

# 押し続けるとスマホで話した声が カメラスピーカーから流れます。

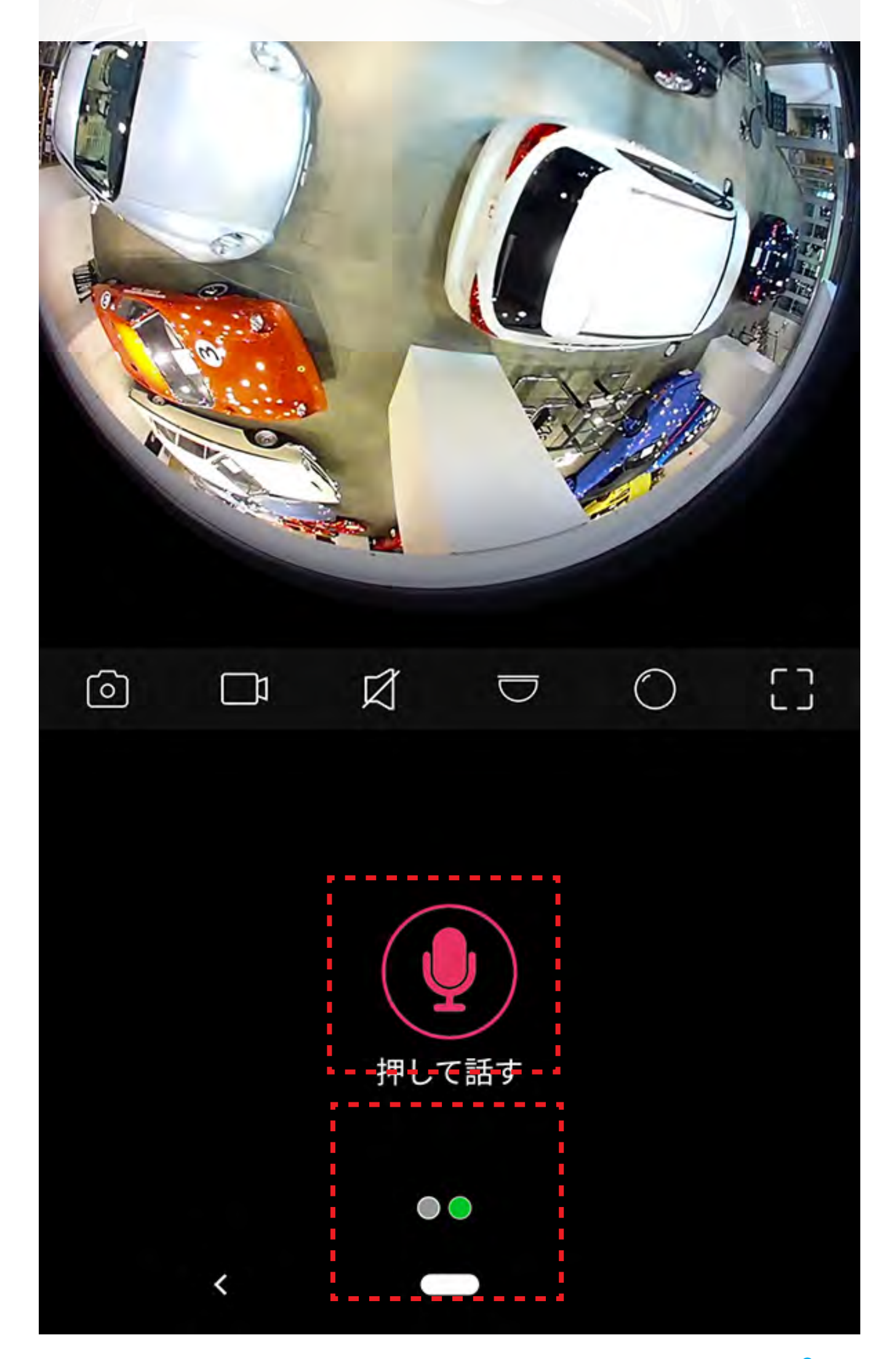

画面の下半分を右から左へスワイプすると、 マイクアイコンが表示されます。 マイクアイコンを押し続けると、緑色に 切り替わります。

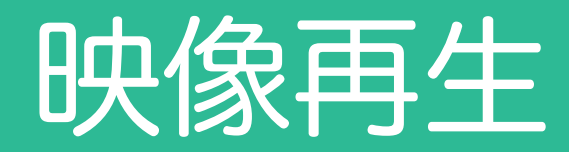

### 緑色のときに声掛けができます。

#### 17:48:42

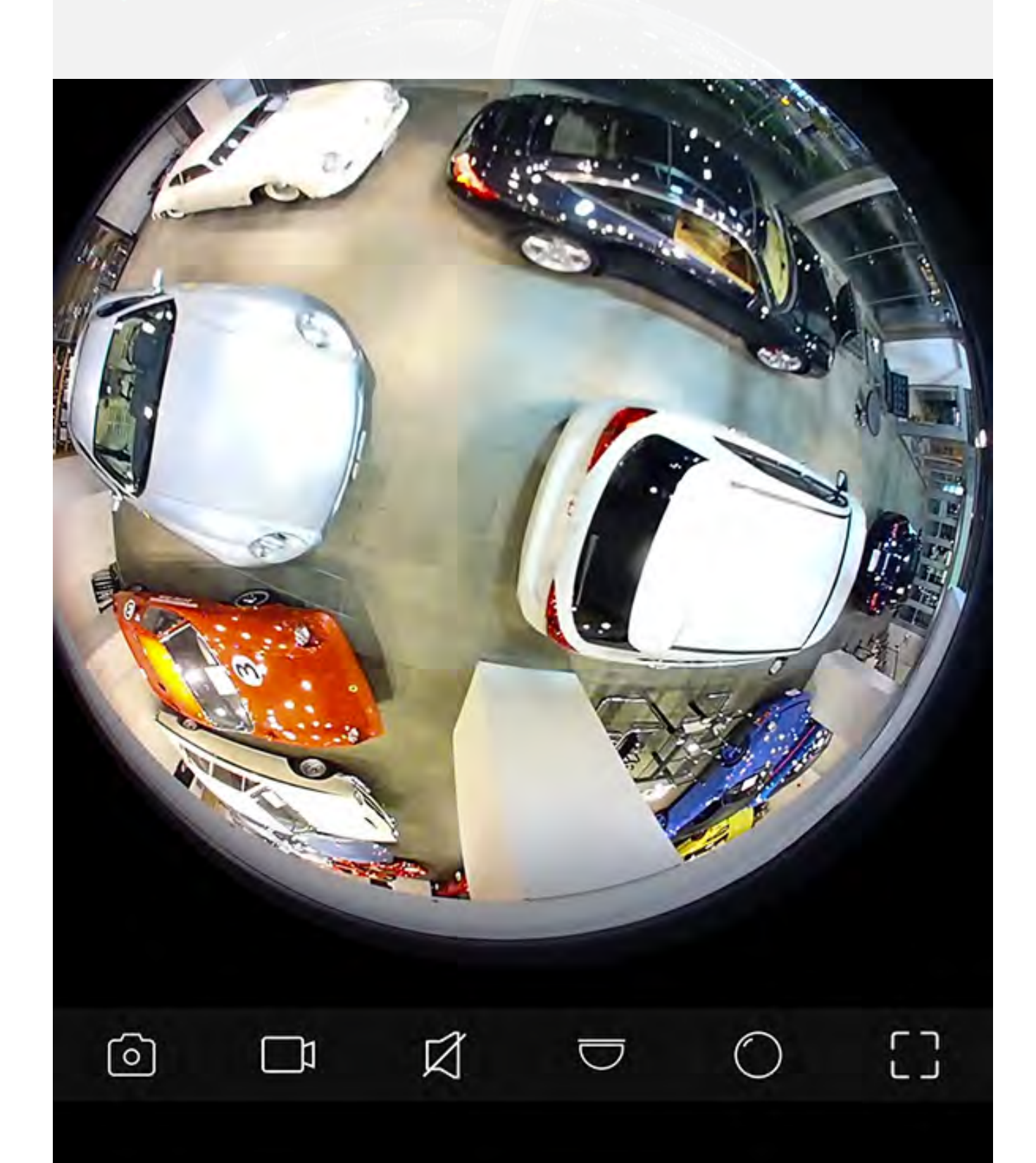

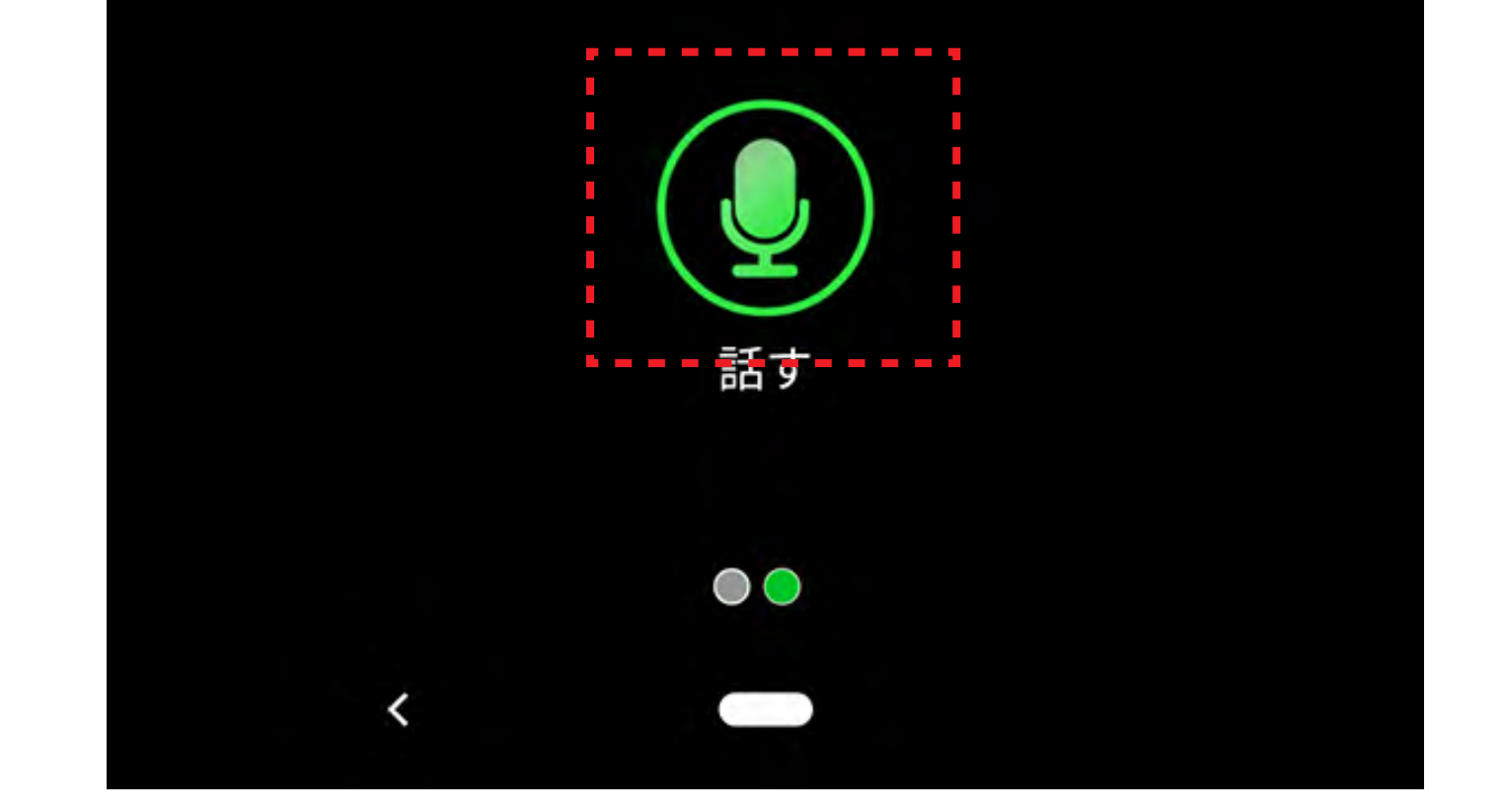

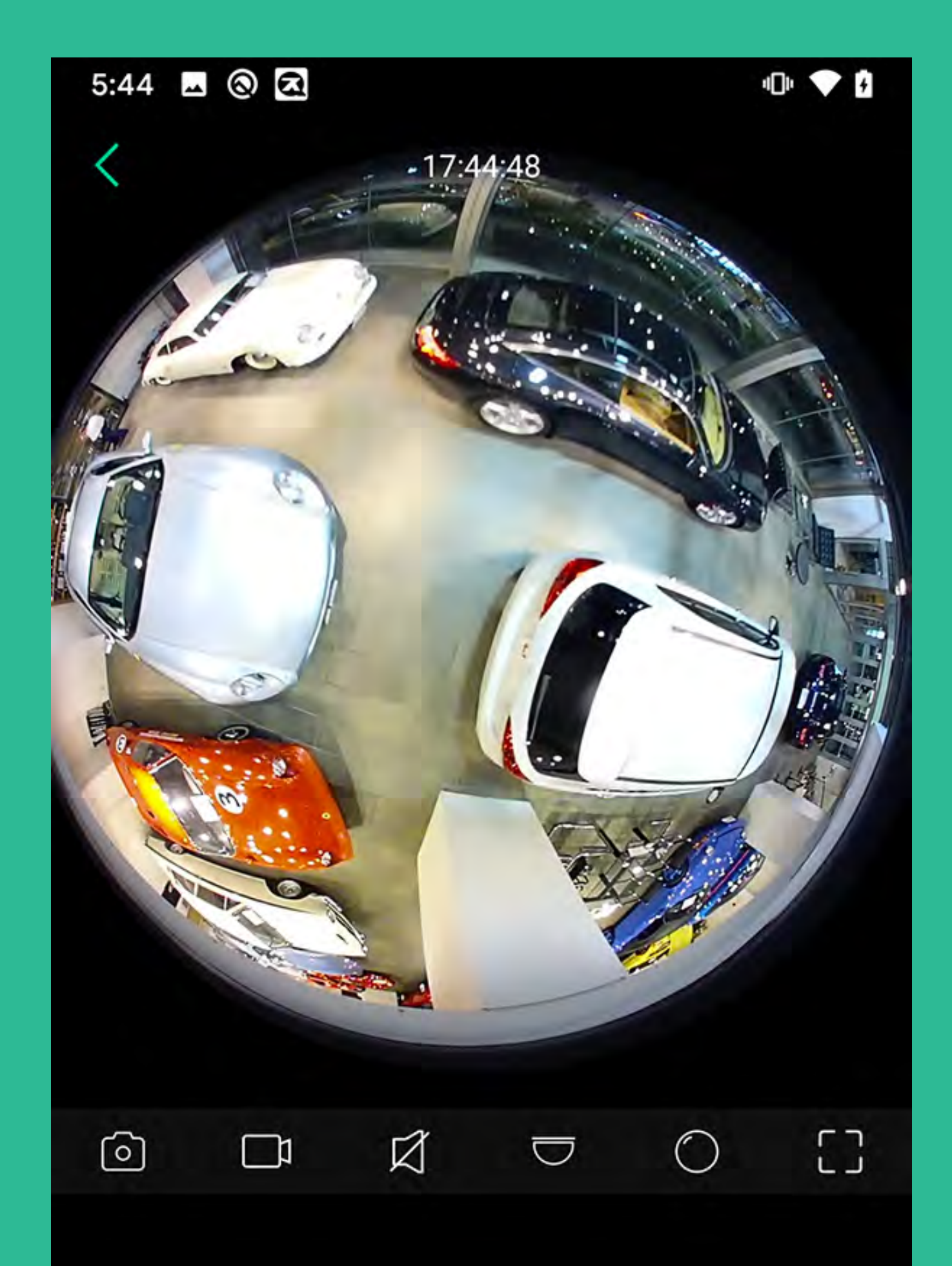

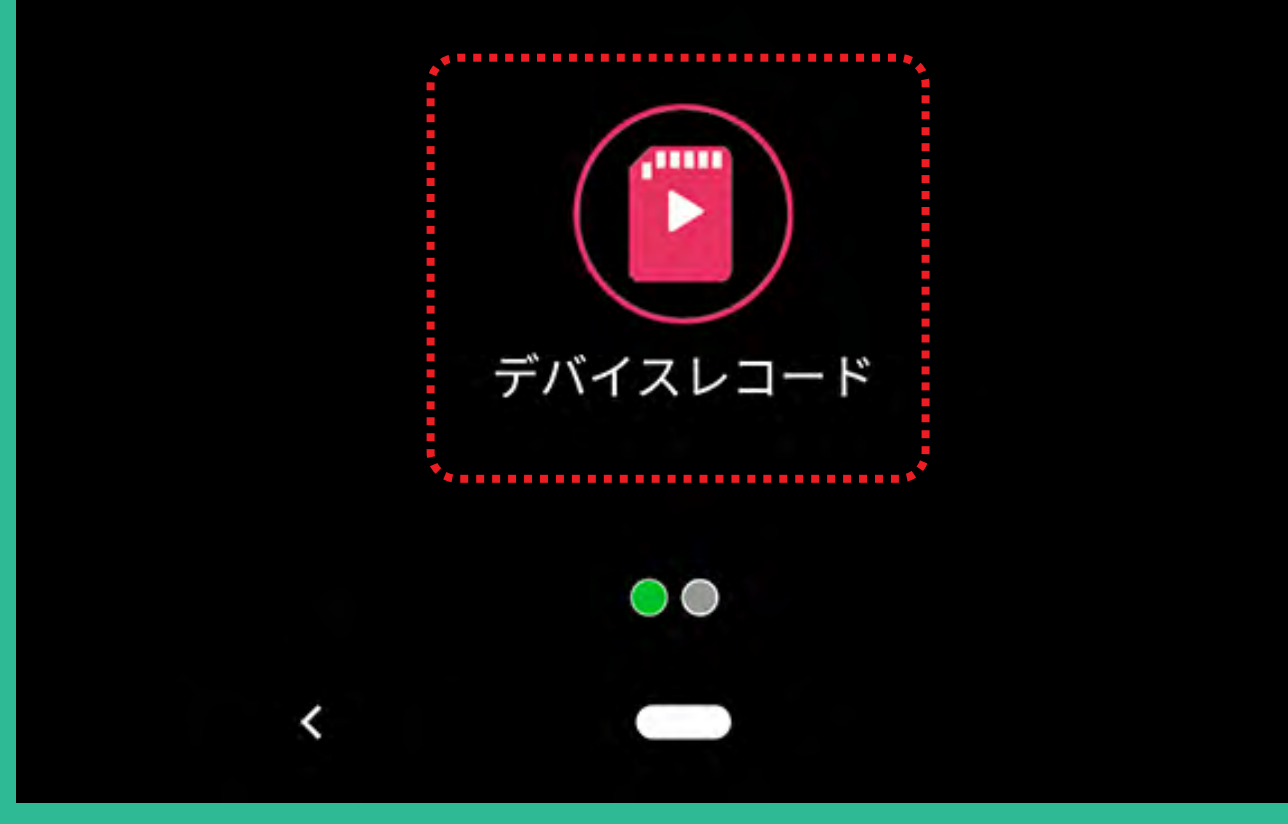

### SD カード内の録画映像を表示します。

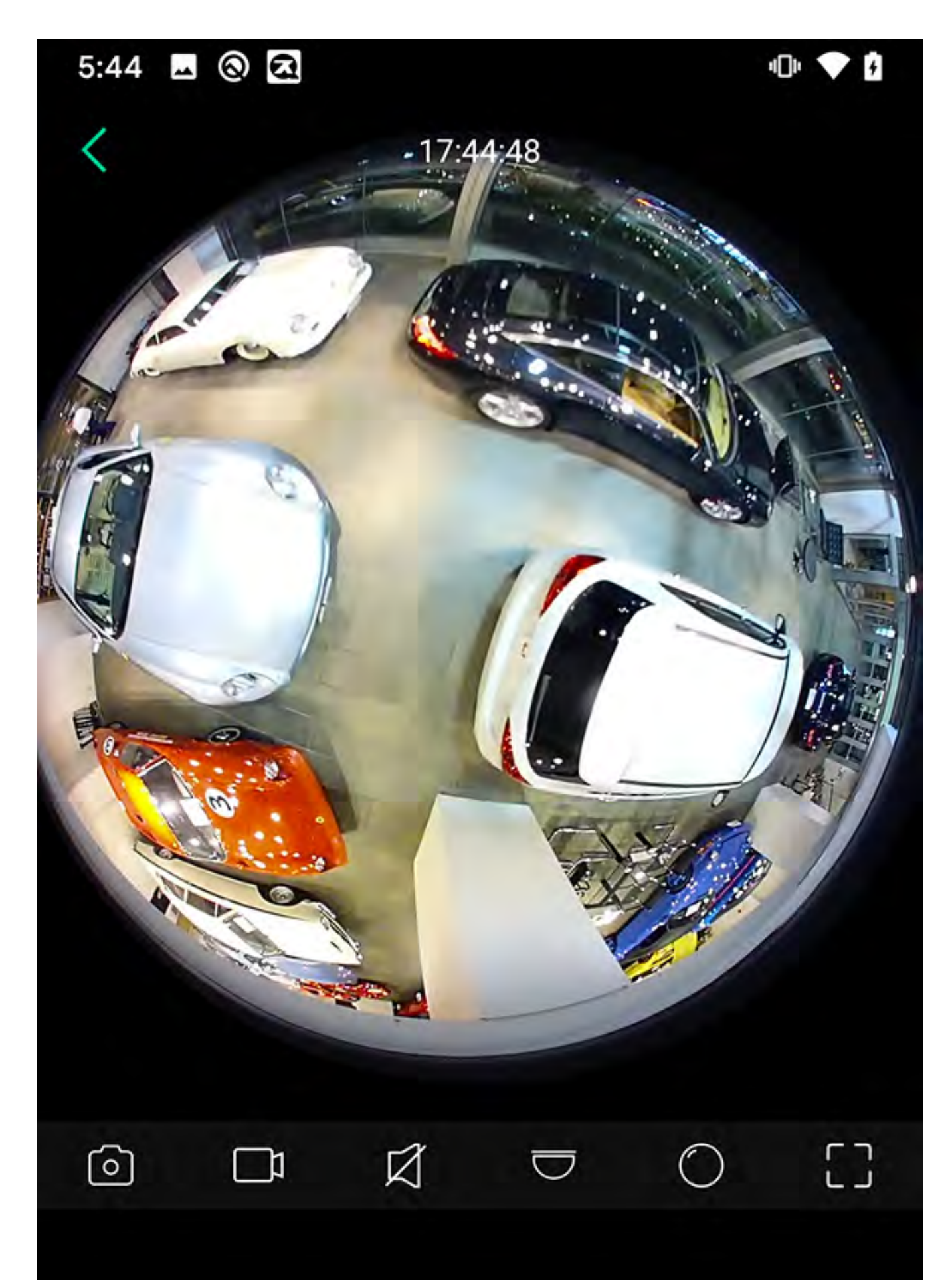

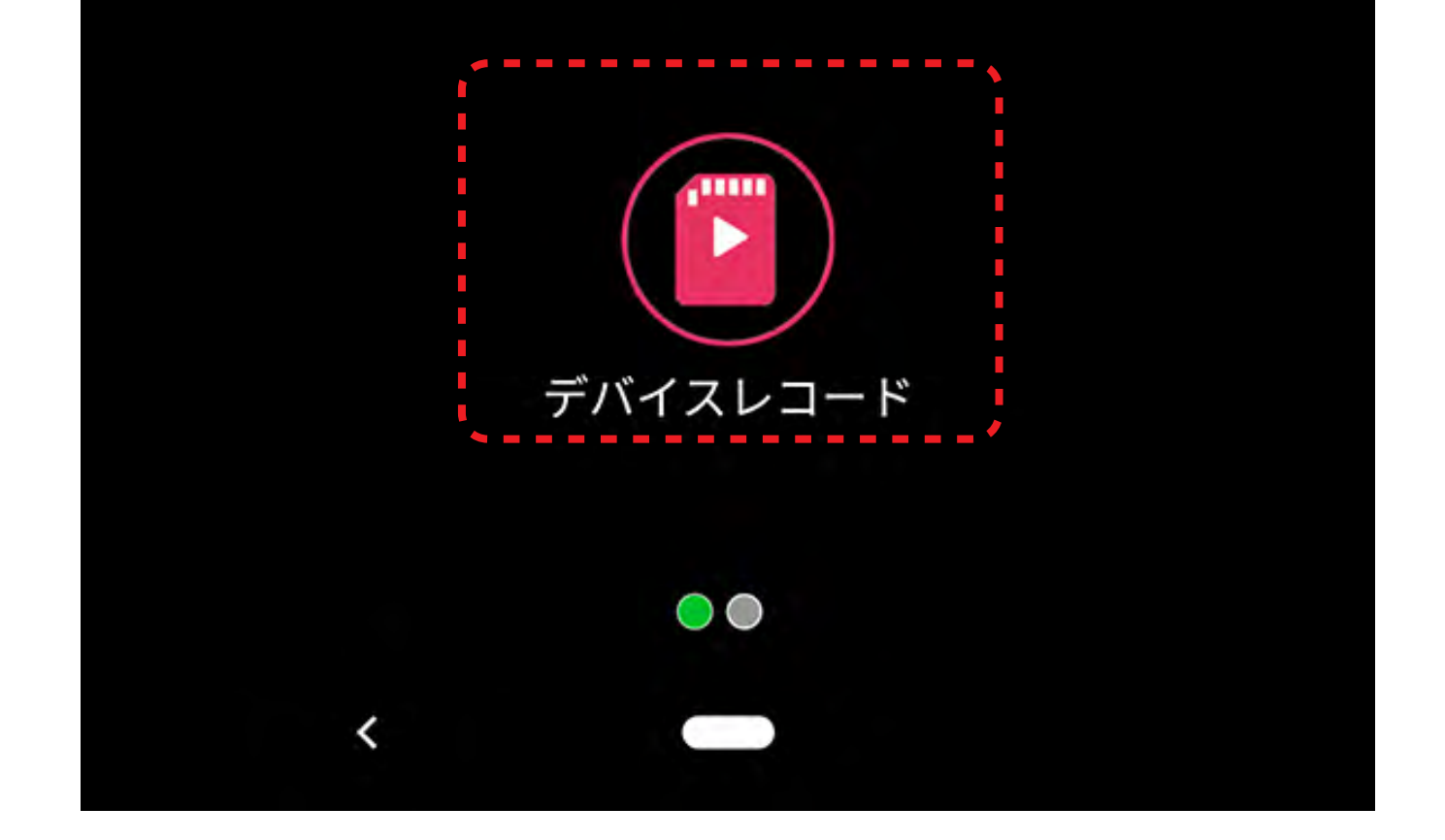

### デフォルトで当日の録画映像を表示します。

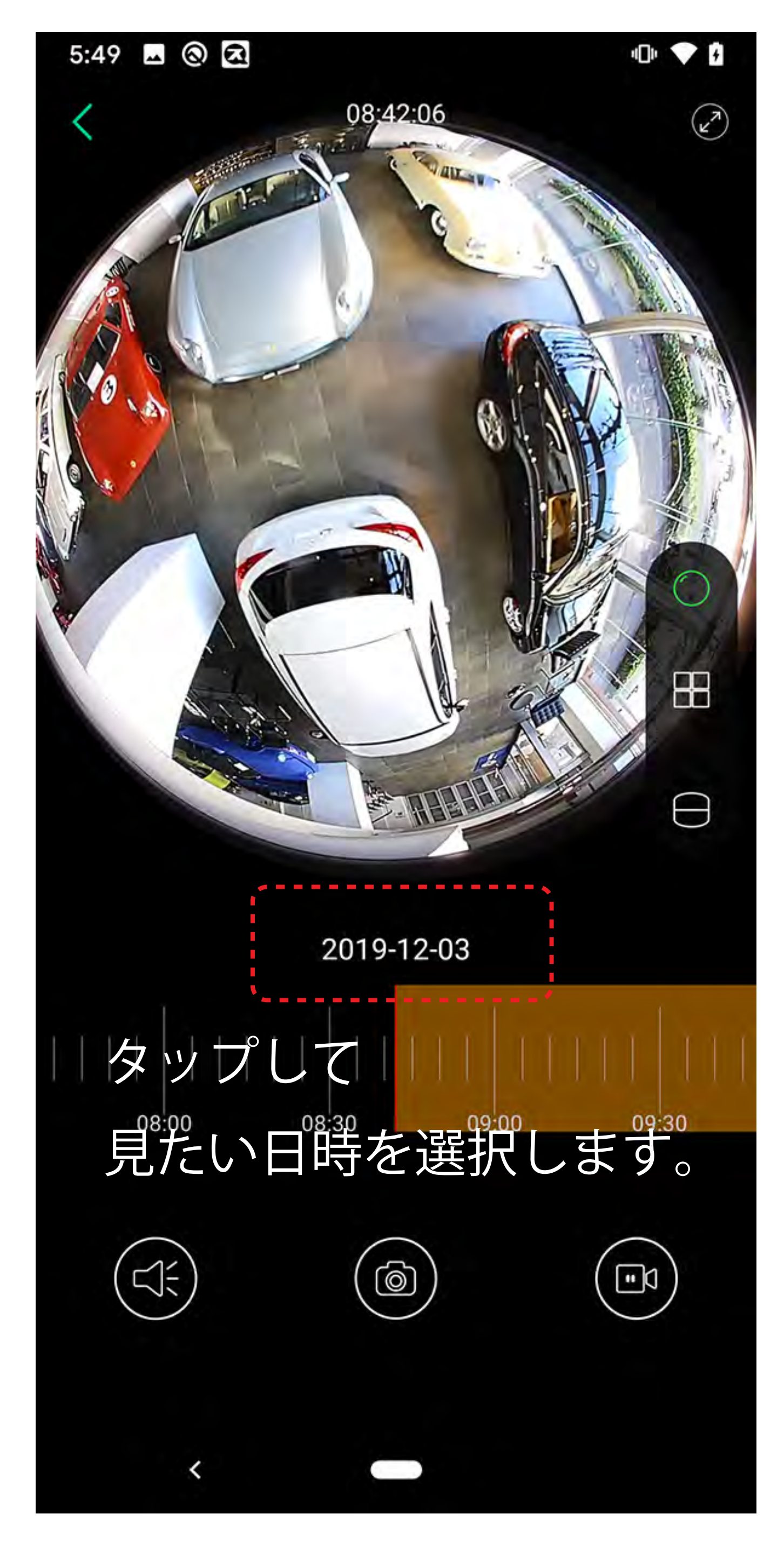

再生している録画映像を写真に撮って スマホに保存します。 保存した写真は「アルバム」で、見る ことができます。

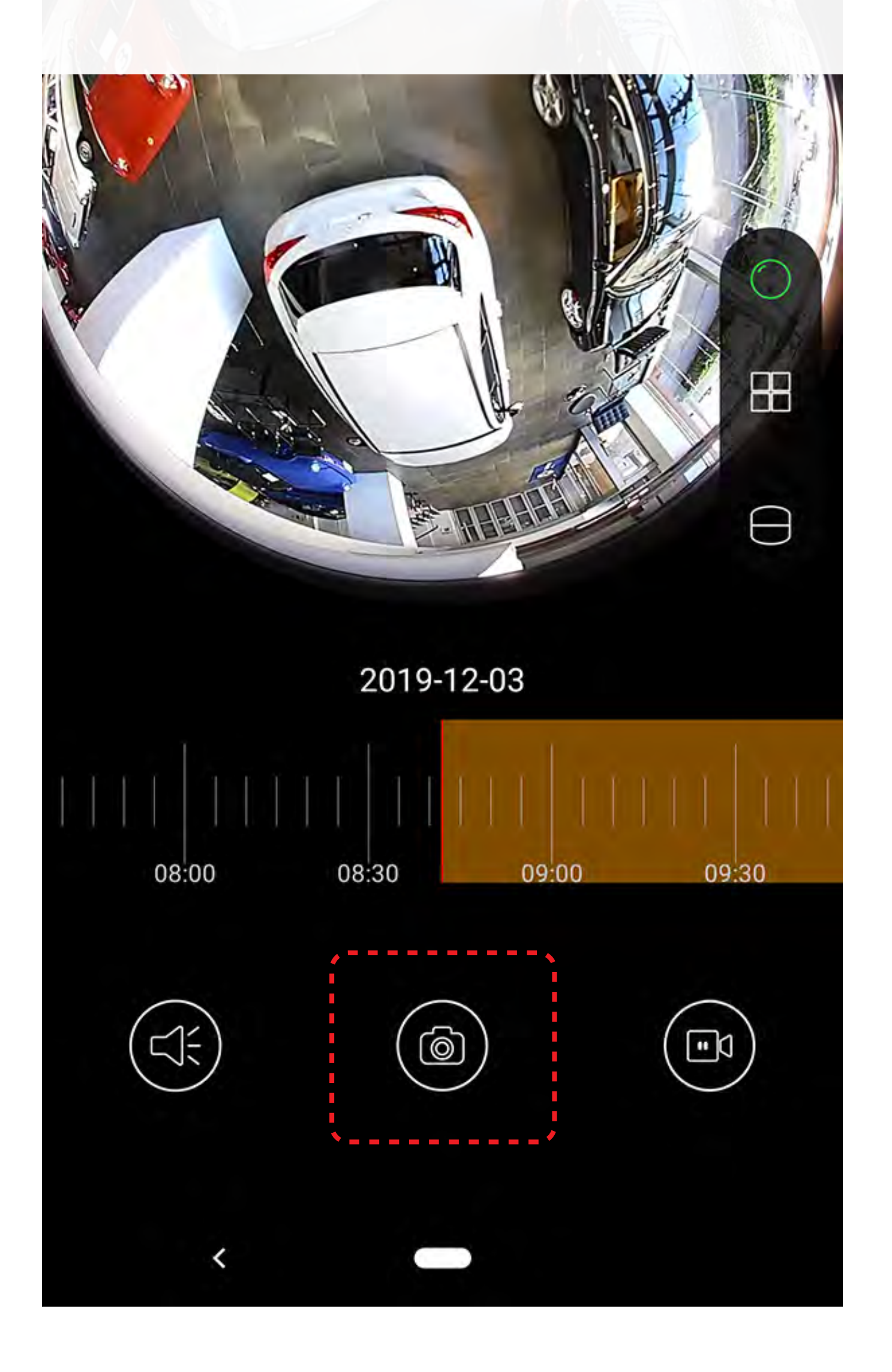

# 再生している録画映像をスマホに 保存します。 保存した写真は「アルバム」で、見る ことができます。

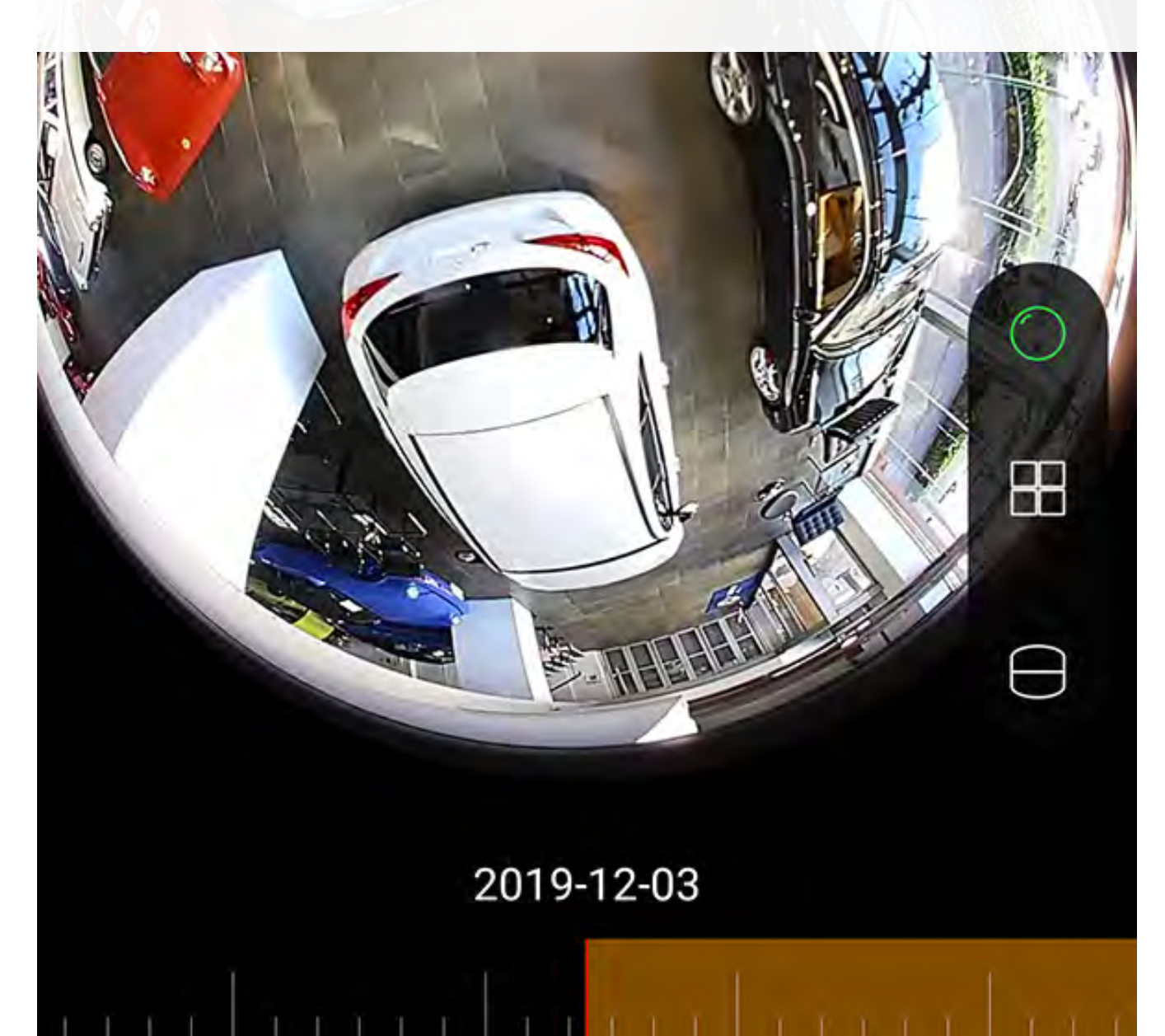

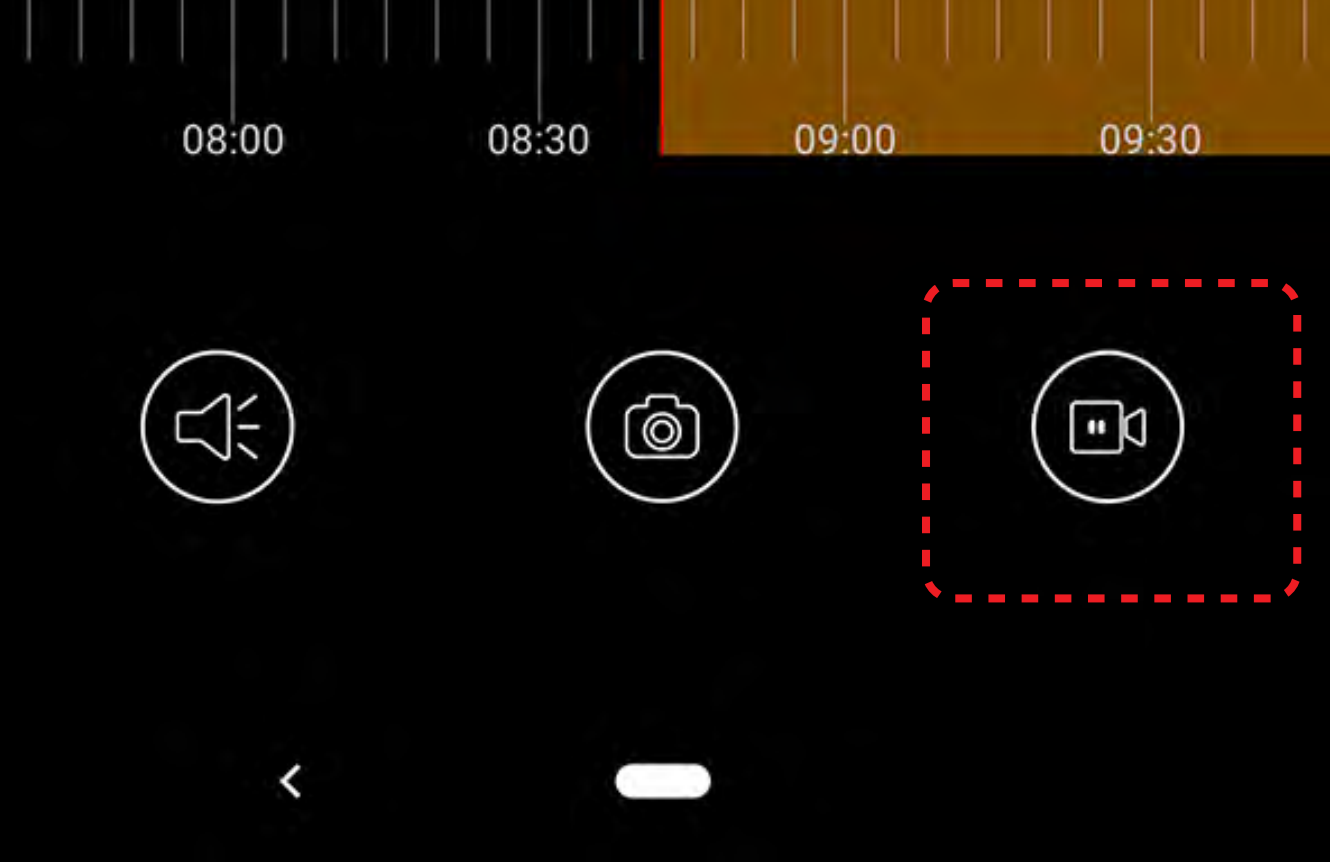